HemoSphere Multifunktionaler Monitor

Benutzerhandbuch

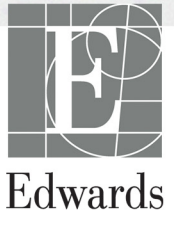

#### Edwards Lifesciences HemoSphere Multifunktionaler Monitor Benutzerhandbuch

Aufgrund von fortlaufenden Produktverbesserungen können sich die Preise und die technischen Daten jederzeit ohne vorherige Ankündigung ändern. Änderungen an diesem Handbuch aufgrund von Benutzerfeedback oder fortlaufenden Produktverbesserungen werden durch eine entsprechende Neuauflage des Handbuchs umgesetzt. Falls Ihnen im Verlauf Ihrer Verwendung des Handbuchs Fehler, Auslassungen oder falsche Daten auffallen, wenden Sie sich bitte an den Kundendienst von Edwards oder an Ihren örtlichen Vertreter von Edwards.

#### Technischer Kundendienst von Edwards

| USA und Kanada (rund um die Uhr) | 800 822 9837 oder tech_support@edwards.com      |
|----------------------------------|-------------------------------------------------|
| Außerhalb der USA und Kanadas    |                                                 |
| (rund um die Uhr)                | 949 250 2222                                    |
| Europa                           | +8001 8001 801 oder techserv_europe@edwards.com |
| Im Vereinigten Königreich        | 0870 606 2040 – Option 4                        |
| In Irland                        | 01 8211012 – Option 4                           |

**VORSICHT** US-Bundesgesetzen zufolge darf dieses Produkt ausschließlich durch einen Arzt oder auf Bestellung eines Arztes verkauft werden.

| Hergestellt von        | Edwards Lifesciences LLC<br>One Edwards Way<br>Irvine, CA 92614, USA<br>Hergestellt in den USA                                                                                       |
|------------------------|----------------------------------------------------------------------------------------------------|
| Marken                 | Edwards, Edwards Lifesciences, das stilisierte E-Logo, CCOmbo, CCOmbo V, CO-Set, CO-Set+, HemoSphere, PediaSat, Swan und Swan-Ganz sind Marken der Edwards Lifesciences Corporation. |
|                        | Alle anderen Marken sind Eigentum der jeweiligen Inhaber.                                                                                                    |
| Copyright ©2017 Edward | s Lifesciences LLC. Alle Rechte vorbehalten.                                                                                                    |

Veröffentlichungsdatum von Version 1.1: 3/31/2017

Ursprüngliches Veröffentlichungsdatum: 9/30/2016

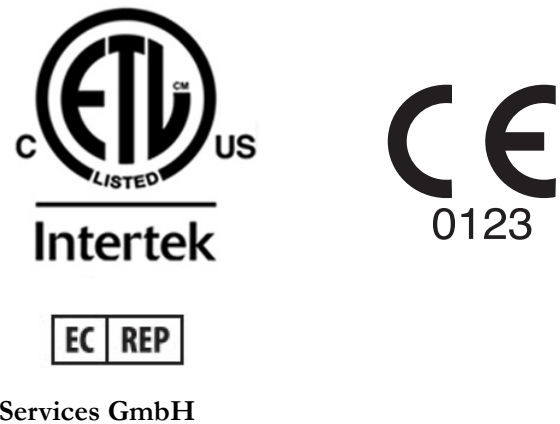

Edwards Lifesciences Services GmbH Edisonstrasse 6 85716 Unterschleißheim, Germany

#### Verwendung des Handbuchs

Das Benutzerhandbuch des HemoSphere Multifunktionaler Monitors von Edwards Lifesciences umfasst elf Kapitel, acht Anhänge und einen Index. Die Abbildungen in diesem Handbuch sind nur für Referenzzwecke bestimmt und stellen aufgrund fortlaufender Softwareverbesserungen möglicherweise keine genaue Entsprechung der tatsächlichen Bildschirme dar.

| WARNUNG  | Lesen Sie dieses Benutzerhandbuch vor der Verwendung des HemoSphere<br>Multifunktionaler Monitors von Edwards Lifesciences sorgfältig.                                                                                                    |
|----------|----------------------------------------------------------------------------------------------------|
|          | Lesen Sie sich vor der Verwendung des HemoSphere Multifunktionaler<br>Monitors gemeinsam mit kompatiblen Zubehörteilen die jeweiligen<br>beigefügten Gebrauchsanweisungen durch.                                                                                                    |
|          |                                                                                                    |
| VORSICHT | Überprüfen Sie alle Zubehörteile und Geräte vor der Verwendung mit dem<br>HemoSphere Multifunktionaler Monitor auf Beschädigungen. Beschädigungen<br>umfassen Risse, Kratzer, Druckstellen, freiliegende elektrische Kontakte und<br>alle Anzeichen für eine Beeinträchtigung des Gehäuses. |
|          |                                                                                                    |
| WARNUNG  | Zur Vermeidung von Verletzungen des Patienten oder des Anwenders sowie<br>von Schäden an der Plattform oder von ungenauen Messungen dürfen<br>ausschließlich kompatible und nicht beschädigte Plattformzubehörteile,<br>-komponenten und -kabel verwendet werden.                           |

| Kapitel | Beschreibung                                                                                                    |
|---------|----------------------------------------------------------------------------------------------------|
| 1       | <i>Einleitung</i> : Dieses Kapitel bietet eine Übersicht über den HemoSphere Multifunktionaler Monitor.                                                                                                    |
| 2       | <b>Sicherheitshinweise und Symbole</b> : Dieses Kapitel umfasst alle im Handbuch<br>enthaltenen WARNUNGEN, VORSICHTSHINWEISE und HINWEISE sowie<br>Abbildungen der am HemoSphere Multifunktionaler Monitor und an den<br>Zubehörteilen angebrachten Etiketten.                                                                                  |
| 3       | <b>Aufbau und Einrichtung</b> : Dieses Kapitel enthält Informationen zur Einrichtung des HemoSphere Multifunktionaler Monitors vor der ersten Inbetriebnahme sowie zu den Anschlüssen des Monitors.                                                                                                    |
| 4       | <i>Kurzanleitung des HemoSphere Multifunktionaler Monitors</i> : In diesem Kapitel wird die schnelle Inbetriebnahme des Monitors für erfahrene Ärzte und Anwender von bettseitigen Monitoren beschrieben.                                                                                                    |
| 5       | <b>Navigation durch den HemoSphere Multifunktionaler Monitor</b> : Dieses Kapitel beschreibt die verschiedenen Überwachungsbildschirme des Monitors.                                                                                                    |
| 6       | <b>Einstellungen der Benutzeroberfläche</b> : Dieses Kapitel enthält Informationen zu den verschiedenen Anzeigeeinstellungen, einschließlich Patienteninformationen, Sprach- und Maßeinheitseinstellungen, Alarmlautstärke sowie Datum und Uhrzeit des Systems. Darüber hinaus beinhaltet es Anweisungen zur Auswahl der Bildschirmdarstellung. |
| 7       | <i>Erweiterte Einstellungen</i> : Hier finden Sie Informationen zu den erweiterten Einstellungen, z. B. zu den Alarm-Zielbereichen, graphischen Skalen und Einstellungen eines seriellen Anschlusses sowie zum Demo-Modus.                                                                                                    |

| Kapitel | Beschreibung                                                                                                    |
|---------|----------------------------------------------------------------------------------------------------|
| 8       | <b>Datenexport und Konnektivität</b> : Dieses Kapitel enthält Informationen zur Konnektivität des Monitors für die Übertragung von patientenbezogenen und klinischen Daten.                                                                                                    |
| 9       | <b>Überwachung mit dem HemoSphere Swan-Ganz-Modul</b> : In diesem Kapitel werden die Verfahren zur Einrichtung und zum Betrieb des Swan-Ganz-Moduls zur Überwachung des kontinuierlichen Herzzeitvolumens, des intermittierenden Herzzeitvolumens und des rechtsventrikulären enddiastolischen Volumens beschrieben. |
| 10      | <b>Oxymetrie-Überwachung</b> : In diesem Kapitel werden die Kalibrierung und die Durchführung von Oxymetrie-Messungen (Messungen der Sauerstoffsättigung) beschrieben.                                                                                                    |
| 11      | Hilfe und Fehlerbehebung: In diesem Abschnitt wird das Hilfemenü<br>beschrieben. Zudem enthält er eine Liste an Fehlern, Alarmen und Meldungen<br>samt Ursachen und empfohlenen Maßnahmen.                                                                                                    |

| Anhang | Beschreibung                                      |
|--------|---------------------------------------------------|
| Α      | Technische Daten                                  |
| В      | Zubehör                                           |
| С      | Gleichungen für berechnete<br>Patientenparameter  |
| D      | Überwachungseinstellungen<br>und Voreinstellungen |
| E      | Thermodilution –<br>Berechnungskonstanten         |
| F      | Pflege, Instandhaltung und Support                |
| G      | Leitlinien und Herstellererklärung                |
| Н      | Glossar                                           |
| Index  |                                                   |

# Inhalt

| 1 Einleitung      |                                                                                                    |
|-------------------|----------------------------------------------------------------------------------------------------|
|                   | 1.1 Verwendungszweck dieses Handbuchs16                                                                                                    |
|                   | 1.2 Anwendungsbereiche                                                                                                    |
|                   | Swan-Ganz-Modul                                                                                                    |
|                   | Oxymetrie-Kabel                                                                                                    |
|                   | 1.3 Kontraindikationen                                                                                                    |
|                   | 1.4 Angaben zum Verwendungszweck                                                                                                    |
|                   | 1.5 HemoSphere Multifunktionaler Monitor – Anschlüsse für Technologien         zur hämodynamischen Überwachung       19         1.5.1 HemoSphere Swan-Ganz-Modul       20         1.5.2 HemoSphere Oxymetrie-Kabel       21         1.5.3 Dokumentation und Schulungen       21 |
|                   | 1.6 Stilistische Konventionen in diesem Handbuch                                                                                                    |
| 2 Sicherheitshinw | 1.7 Abkürzungen in diesem Handbuch                                                                                                    |
|                   | 2.1 Definitionen der Sicherheitssignalwörter       24         2.1.1 Warnung       24         2.1.2 Vorsicht       24         2.1.3 Hinweis       24                                                                                                    |
|                   | 2.2 Warnungen                                                                                                    |
|                   | 2.3 Vorsichtshinweise                                                                                                    |
|                   | 2.4 Symbole der Benutzeroberfläche                                                                                                    |
|                   | 2.5 Symbole auf Produktetiketten                                                                                                    |
|                   | 2.6 Geltende Normen                                                                                                    |
|                   | 2.7 HemoSphere Multifunktionaler Monitor wesentliche Leistungsmerkmale35                                                                                                    |
| 3 Aufbau und Eir  | nrichtung                                                                                                    |
|                   | 3.1 Auspacken                                                                                                    |
|                   | 3.2 HemoSphere Multifunktionaler Monitor – Anschlüsse                                                                                                    |
|                   | 3.3 HemoSphere Multifunktionaler Monitor – Installation413.3.1 Befestigungsoptionen und Empfehlungen413.3.2 Installation des Akkus42                                                                                                    |

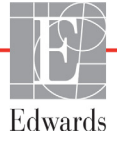

| 3.3.3 Anschließen des Netzkabels                                                                                                    | 42              |
|----------------------------------------------------------------------------------------------------|-----------------|
| 3.3.3.1 Ausgleichsverbindung                                                                                                    | 43              |
| 3.3.4 Anschließen und Trennen eines Moduls zur hämodynamischen                                                                                                    |                 |
| Uberwachung.                                                                                                    | 44              |
| 3.3.5 Anschließen und Trennen eines Kabels zur hämodynamischen                                                                                                    | 4.4             |
| $\begin{array}{c} \text{Oberwachung.} \\ \text{2.2.6.A}  \text{bl} \\ \text{0} \\ \text{0} $ | 44              |
| 3.3.6 Anschließen von Kabeln externer Gerate/ Vorrichtungen                                                                                                    | 44              |
| 3.4 Erstes Starten des Monitors                                                                                                    | 45              |
| 3.4.1 Startvorgang                                                                                                    | 45              |
| 3.3.5 Auswählen der Sprache<br>4 Kurzanleitung des HemoSphere Multifunktionaler Monitors                                                                                                    | 46              |
| 4.1 Überwachung des Herzzeitvolumens mit dem HemoSphere                                                                                                    |                 |
| Swan-Ganz-Modul                                                                                                    | 48              |
| 4.1.1 Kontinuierliche Überwachung des Herzzeitvolumens                                                                                                    | 49              |
| 4.1.2 Intermittierende Überwachung des Herzzeitvolumens                                                                                                    | 49              |
| 4.1.3 Kontinuierliche Überwachung des enddiastolischen Volumens                                                                                                    | 50              |
| 4.2 Überwachung mit dem HemoSphere Oxymetrie-Kabel                                                                                                    | 51              |
| 4.2.1 In-vitro-Kalibrierung                                                                                                    | 51              |
| 4.2.2 In-vivo-Kalibrierung                                                                                                    | 52              |
| 5 Navigation durch den HemoSphere Multifunktionaler Monitor                                                                                                    |                 |
| 5.1 Aufbau des Bildschirms des HemoSphere Multifunktionaler Monitors                                                                                                    | 54              |
| 5.2 Navigationsleiste                                                                                                    | 56              |
| 5.3 Überwachungsansichten                                                                                                    | 58              |
| 5.3.1 Parameterkreisanzeigen                                                                                                    | 58              |
| 5.3.1.1 Ändern von Parametern                                                                                                    | 58              |
| 5.3.1.2 Ändern des Alarms/Zielbereichs                                                                                                    | 59              |
| 5.3.1.3 Statusanzeigen                                                                                                    | 60              |
| 5.3.2 Überwachungsansicht "Trend-Diagramm"                                                                                                    | 60              |
| 5.3.2.1 Trend-Diagramm-Bildlaufmodus                                                                                                    | 61              |
| 5.3.2.2 Interventionsereignisse                                                                                                    | 62              |
| 5.3.3 Trend-Tabellen                                                                                                    | 64              |
| 5.3.3.1 Bildlautmodus der Frend-Tabelle                                                                                                    | 65              |
| 5.3.4 Geteilter Bildschirm "Trend-Diagramme/-Tabellen"                                                                                                    | 66              |
| 5.3.5 Bildschirm "Physiologie" $\dots$                                                                                                    | 66              |
| 5.3.5.1 Bildschirm "Verlaufsdaten Physiologie"                                                                                                    | 0/              |
| 5.3.0 Bildscniff "Cockpit                                                                                                    | 08              |
| 5.3.7 PhysiologieDezogene Bereiche                                                                                                    | 08              |
| 5.3.7.2 Parameterfelder                                                                                                    | 09              |
| 5 3 7 3 Festlegen von Zielbereichen und Eingabe von                                                                                                    | •••/1           |
| Parameterwerten                                                                                                    | 71              |
| 5.4 Klinische Maßnahmen                                                                                                    | 72              |
| 5.4.1 Berechnung abgeleiteter Werte                                                                                                    |                 |
| 542 Erejonis-Ühersicht                                                                                                    | 73              |
| 5.5 Informationslaista                                                                                                    | ····/5          |
| 5.5.1 Alba                                                                                                    | · · · / 4<br>7/ |
| 5.5.2 Sperren des Bildschirms                                                                                                    | · · · / 4<br>75 |
|                                                                                                    |                 |

| 5.6 Statusleiste                                                      | 76 |
|-----------------------------------------------------------------------|----|
| 5.7 Navigation – Überwachungsbildschirm                               | 76 |
| 5.7.1 Vertikaler Bildlauf.                                            | 76 |
| 5.7.2 Navigationssymbole.                                             | 76 |
| 6 Einstellungen der Benutzeroberfläche                                |    |
| 6.1 Patientendaten                                                    | 78 |
| 6.1.1 Neuer Patient                                                   | 79 |
| 6.1.2 Fortsetzen der Patientenüberwachung                             | 80 |
| 6.1.3 Anzeigen von Patientendaten                                     | 80 |
| 6.2 Überwachungseinstellungen                                         | 81 |
| 6.2.1 Allgemeine Überwachungseinstellungen                            | 81 |
| 6.2.1.1 Ändern der Spracheinstellungen.                               | 82 |
| 6.2.2 Ändern der Anzeige von Datum und Zeit                           | 82 |
| 6.2.2.1 Einstellen von Datum und Uhrzeit                              | 83 |
| 6.2.3 Einstellungen der Überwachungsbildschirme.                      | 84 |
| 6.2.4 Zeitintervalle/Mittelungszeit                                   | 84 |
| 6.2.5 Analoger Drucksignal-Eingang                                    | 84 |
| 6.2.5.1 Kalibrierung.                                                 | 87 |
| 7 Erweiterte Einstellungen                                            |    |
| 7.1 Alarme/Zielbereiche                                               | 89 |
| 7.1.1 Stummschalten von Alarmen                                       | 90 |
| 7.1.1.1 Physiologische Alarme                                         | 90 |
| 7.1.1.2 Technische Alarme                                             | 91 |
| 7.1.2 Einstellen der Alarmlautstärke                                  | 91 |
| 7.1.3 Einstellen von Zielbereichen                                    | 91 |
| 7.1.4 Einstellungsbildschirm "Alarm/Zielbereiche"                     | 92 |
| 7.1.5 Konfigurieren der Zielbereiche                                  | 94 |
| 7.1.6 Vornehmen benutzerdefinierter Einstellungen.                    | 94 |
| 7.1.7 Konfigurieren von Zielbereichen und Alarmen für einen Parameter | 95 |
| 7.2 Anpassen von Skalen                                               | 97 |
| 7.3 Einstellung Serieller Anschluss                                   | 99 |
| 7.4 Demo-Modus                                                        | 99 |
| 7.5 Medizintechnik                                                    | 00 |
| 8 Datenexport und Konnektivitätseinstellungen                         | 00 |
| 9.1 Exportionen von Daten                                             | 01 |
| 8.1 Exportieren von Daten                                             | 01 |
| 8.2 Daten und Einstellungen löschen                                   | 02 |
| 8.2.1 Wiederherstellen von Werkseinstellungen.                        | 02 |
| 8.3 Einstellungen für eine WLAN-Verbindung                            | 03 |
| 8.4 HIS-Konnektivität10                                               | 03 |
| 8.4.1 Demografische Patientendaten                                    | 04 |
| 8.4.2 Physiologische Patientendaten                                   | 05 |
| 8.4.3 Physiologische Alarme und Gerätefehler                          | 05 |
| 8.5 Sicherheit im Internet                                            | 06 |
| 8.5.1 HIPAA                                                           | 06 |

| 9 Überwachung n  | nit dem HemoSphere Swan-Ganz-Modul                                                                                                    |
|------------------|----------------------------------------------------------------------------------------------------|
|                  | 9.1 Anschließen des HemoSphere Swan-Ganz-Moduls       107         9.1.1 Patienten-CCO-Kabel-Test       109                                                                                                    |
|                  | 9.2 Kontinuierliches Herzzeitvolumen       110         9.2.1 Anschließen der Patientenkabel       110         9.2.2 Starten der Überwachung       111         9.2.3 Thermische Signale – Bedingungen       112                                                                                                    |
|                  | 9.2.4 CO-Countdown-Zähler und STAT CO                                                                                                    |
|                  | 9.3 Intermittierendes Herzzeitvolumen       113         9.3.1 Anschließen der Patientenkabel.       113         9.3.1.1 Auswahl der Sonde       114                                                                                                    |
|                  | 9.3.2 Konfigurationseinstellungen       115         9.3.2.1 Auswählen des Injektatvolumens       115         9.3.2.2 Auswählen der Kathetergröße       116         9.3.2.3 Auswählen der Berechnungskonstante       116         9.3.2.4 Auswählen eines Modus       116         9.3.2.3 Anweisungen zur Messung in den verschiedenen Bolus-Modi       116 |
|                  | 9.3.4 Bildschirm "Zusammenfassung der Thermodilution"118                                                                                                    |
|                  | 9.4 EDV/RVEF-Überwachung                                                                                                    |
|                  | 9.4.1 Anschließen der Patientenkabel                                                                                                    |
|                  | 9.4.2 Anschließen des EKG-Schnittstellenkabels                                                                                                    |
|                  | 9.4.3 Starten der Messung                                                                                                    |
|                  | 9.4.4 Aktive EDV-Überwachung         123           9.4.5 STAT EDV und RVEF         124                                                                                                    |
| 10 Oxymetrie-Üb  | 9.5 SVR                                                                                                    |
|                  | 10.1 Finrichtung für die Oxymetrie-Überwachung 125                                                                                                    |
|                  | 10.1 Emilierung für die Oxymenie Oberwächung       125         10.2 In-vitro-Kalibrierefehler       127         10.2.1 In-vitro-Kalibrierefehler       127                                                                                                    |
|                  | 10.3 In-vivo-Kalibrierung                                                                                                    |
|                  | 10.4 Signalqualitätsindikator                                                                                                    |
|                  | 10.5 Oxymetrie-Daten abrufen                                                                                                    |
|                  | 10.6 Hb-Aktualisierung                                                                                                    |
|                  | 10.7 Zurücksetzen des HemoSphere Oxymetrie-Kabels                                                                                                    |
|                  | 10.8 Neuer Katheter                                                                                                    |
| 11 Fehlerbehebur | ng                                                                                                    |
|                  | 11.1 Bildschirmhilfe                                                                                                    |
|                  | 11.2 Status-LED-Anzeigen des Monitors                                                                                                    |
|                  | 11.3 HemoSphere Multifunktionaler Monitor – Fehlermeldungen                                                                                                    |
|                  | 11.3.1 Systemfehler/-alarme135                                                                                                    |
|                  | 11.3.2 Systemwarnungen.       138         11.3.3 Ziffernfeldfehler.       138                                                                                                    |

| 11.4 HemoSphere Swan-Ganz-Modul – Fehlermeldungen              | 139 |
|----------------------------------------------------------------|-----|
| 11.4.1 CO-Fehler/-Alarme                                       | 139 |
| 11.4.2 EDV- und SV-Fehler/-Alarme                              | 141 |
| 11.4.3 iCO-Fehler/-Alarme                                      | 142 |
| 11.4.4 SVR-Fehler/-Alarme                                      | 143 |
| 11.4.5 Allgemeine Fehlerbehebung                               | 144 |
| 11.5 Oxymetrie-Fehlermeldungen                                 | 145 |
| 11.5.1 Oxymetrie-Fehler/-Alarme                                | 145 |
| 11.5.2 Oxymetrie-Warnungen                                     | 147 |
| 11.5.3 Oxymetrie – Allgemeine Fehlerbehebung                   | 147 |
| A 1 Wesentliche Leistungseigenschaften                         | 148 |
| A 2 HemoSphere Multifunktionaler Monitor – Technische Daten    | 150 |
| A 2 HomoSphere Multifulktionaler Molintor – Technische Daten   | 150 |
| A.5 Hemosphere Akkusatz – Technische Daten $\dots \dots \dots$ | 152 |
| A.4 HemoSphere Swan-Ganz-Modul Spezifikationen                 | 152 |
| A.5 HemoSphere Oximetrie-Kabel – Technische Daten              | 153 |
| Anhang B: Zubehor                                              |     |
| B.1 Zubehörliste                                               | 154 |
| B.2 Ausführliche Beschreibung von Zubehörteilen                | 155 |
| B.2.1 Rollständer                                              | 155 |
| Anhang C: Gleichungen für berechnete Patientenparameter        |     |
| Anhang D: Uberwachungseinstellungen und Voreinstellungen       |     |
| D.1 Eingabebereich für Patientendaten                          | 161 |
| D.2 Voreinstellungen für Trend-Skalengrenzen                   | 161 |
| D.3 Parameteranzeige und konfigurierbare Alarm-/Zielbereiche   | 162 |
| D.4 Voreinstellungen für Alarme und Zielbereiche               | 163 |
| D.5 Alarmprioritäten                                           | 164 |
| D.6 Voreinstellungen für Sprachen*                             | 165 |
| Anhang E: Berechnungskonstanten                                |     |
| E.1 Berechnungskonstanten                                      | 166 |
| Anhang F: Pflege, Instandhaltung und Support                   |     |
| F1 Allgemeine Instandhaltung                                   | 168 |
| F.2 Reinigen von Monitor und Modulen                           | 169 |
| F.3 Reinigen der Plattformkabel                                | 169 |
| F.3.1 Reinigen des HemoSphere Oxymetrie-Kabels                 | 170 |
| F.3.2 Reinigen des Patienten-CCO-Kabels und des Anschlusses    | 170 |
| F.4 Kundendienst und Support                                   | 171 |
| F.5 Regionale Niederlassungen von Edwards Lifesciences         | 172 |
| F.6 Entsorgung des Monitors                                    | 172 |
| F.6.1 Akku-Recycling.                                          | 172 |
| E7 Vorbeugende Instandhaltung                                  | 173 |
| F.7.1 Instandhaltung des Akkus                                 | 173 |
| F.7.1.1 Akkukonditionierung                                    | 173 |
| F.7.1.2 Lagerung des Akkus                                     | 173 |

| F.8 Testen der Alarmtöne                                          | .173  |
|-------------------------------------------------------------------|-------|
| F.9 Gewährleistung                                                | .174  |
| G.1 Elektromagnetische Verträglichkeit                            | .175  |
| G.2 Gebrauchsanweisung                                            | .175  |
| G.3 Informationen zur Funktechnologie                             | .182  |
| G.3.1 Servicequalität für Funktechnologie                         | . 185 |
| G.3.2 Funksicherheitsmaßnahmen                                    | . 185 |
| G.3.3 Fehlerbehebung bei Problemen mit der Koexistenz mit anderen |       |
| Funksystemen                                                      | .186  |
| G.3.4 Störungserklärungen der Federal Communication               |       |
| Commission (FCC)                                                  | .186  |
| G.3.5 Erklärungen von Industry Canada                             | .188  |
| G.3.6 Erklärungen der Europäischen Union zur Richtlinie für       |       |
| Funkanlagen und Telekommunikationseinrichtungen (R&TTE)           | . 188 |
|                                                                   |       |

Anhang H: Glossar

# Abbildungsverzeichnis

| Abbildung 1-1 HemoSphere Multifunktionaler Monitor – Anschlüsse für Technologien      |
|---------------------------------------------------------------------------------------|
| zur hämodynamischen Überwachung                                                       |
| Abbildung 3-1 HemoSphere Multifunktionaler Monitor – Vorderseite                      |
| Abbildung 3-2 HemoSphere Multifunktionaler Monitor – Rückseite                        |
| (mit HemoSphere Swan-Ganz-Modul)                                                      |
| Abbildung 3-3 Rechte Seite des HemoSphere Multifunktionaler Monitors 40               |
| Abbildung 3-4 Linke Seite des HemoSphere Multifunktionaler Monitors (ohne Module) 40  |
| Abbildung 3-5 HemoSphere Netzanschlussverkleidung – Platzierung der Schrauben 43      |
| Abbildung 3-6 Startbildschirm                                                         |
| Abbildung 3-7 Sprachauswahlbildschirm                                                 |
| Abbildung 4-1 HemoSphere Swan-Ganz-Modul – Übersicht der Anschlüsse                   |
| zur Überwachung                                                                       |
| Abbildung 4-2 Übersicht der Oxymetrie-Anschlüsse                                      |
| Abbildung 5-1 Merkmale des Bildschirms des HemoSphere Multifunktionaler Monitors 55   |
| Abbildung 5-2 Navigationsleiste – Überwachung mit dem                                 |
| HemoSphere Swan-Ganz-Modul                                                            |
| Abbildung 5-3 Beispiel für Fenster der Überwachungsbildschirm-Auswahl                 |
| Abbildung 5-4 Beispiel für die Auswahl von Hauptparametern im Pop-up-Fenster 59       |
| Abbildung 5-5 Parameterkreisanzeige                                                   |
| Abbildung 5-6 Bildschirm "Trend-Diagramm"                                             |
| Abbildung 5-7 Trend-Diagramm – Fenster "Intervention"                                 |
| Abbildung 5-8 Trend-Diagramm-Bildschirm – Interventions-Informationsblase             |
| Abbildung 5-9 Bildschirm "Trend-Tabelle"                                              |
| Abbildung 5-10 Zeitintervall, Pop-up-Fenster                                          |
| Abbildung 5-11 Bildschirm "Physiologie"                                               |
| Abbildung 5-12 Überwachungsbildschirm "Cockpit"                                       |
| Abbildung 5-13 Bildschirm "Physiologiebezogene Bereiche"                              |
| Abbildung 5-14 Bildschirm "Verlaufsdaten – physiologiebezogene Bereiche"              |
| Abbildung 5-15 Parameterfelder im Bildschirm "Physiologiebezogene Bereiche"           |
| Abbildung 5-16 Pop-up-Fenster "Physiologiebezogene Bereiche – Zielbereich/Eingabe" 72 |
| Abbildung 5-17 Informationsleiste – HemoSphere Swan-Ganz-Modul                        |
| Abbildung 5-18 Sperren des Bildschirms                                                |
| Abbildung 5-19 Statusleiste                                                           |
| Abbildung 6-1 Bildschirm "Neuer Patient" oder "Weiter mit demselben Patienten"        |
| Abbildung 6-2 Bildschirm "Neue Patientendaten"                                        |
| Abbildung 6-3 Überwachungseinstellungen                                               |

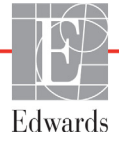

| Abbildung 6-4 Allgemeine Überwachungseinstellungen                                      |
|-----------------------------------------------------------------------------------------|
| Abbildung 6-5 Datum/Uhrzeit, Einstellungen                                              |
| Abbildung 7-1 Alarm-/Zielbereichskonfiguration                                          |
| Abbildung 7-2 Vornehmen von benutzerdefinierten Einstellungen für Alarm/Zielbereiche 95 |
| Abbildung 7-3 Einstellen von Alarmen und Zielbereichen für einzelne Parameter           |
| Abbildung 7-4 Bildschirm "Trend-Diagramm"                                               |
| Abbildung 7-5 Skalen anpassen                                                           |
| Abbildung 7-6 Pop-up-Fenster "Zeitintervall"                                            |
| Abbildung 8-1 HIS-Bildschirm "Patientenabfrage" 104                                     |
| Abbildung 8-2 HIS-Bildschirm "Neue Patientendaten" 105                                  |
| Abbildung 9-1 HemoSphere Swan-Ganz-Modul – Übersicht der Anschlüsse 108                 |
| Abbildung 9-2 Anschlüsse für den Patienten-CCO-Kabel-Test 109                           |
| Abbildung 9-3 Übersicht der Anschlüsse für die CO-Überwachung 111                       |
| Abbildung 9-4 Übersicht der Anschlüsse für die iCO-Überwachung 114                      |
| Abbildung 9-5 Konfigurationsbildschirm "iCO – Neue Serie"                               |
| Abbildung 9-6 Bildschirm "Zusammenfassung der Thermodilution" 119                       |
| Abbildung 9-7 Übersicht der Anschlüsse für die EDV/RVEF-Überwachung                     |
| Abbildung 10-1 Übersicht der Oxymetrie-Anschlüsse 126                                   |
| Abbildung 11-1 LED-Anzeigen des HemoSphere Multifunktionalen Monitors 134               |

# Tabellenverzeichnis

| Tabelle 1-1 Liste der für das HemoSphere Swan-Ganz-Modul                          |
|-----------------------------------------------------------------------------------|
| verfügbaren Parameter                                                             |
| Tabelle 1-2 Liste der für das HemoSphere-Oxymetrie-Kabel verfügbaren Parameter 18 |
| Tabelle 1-3 Liste der für HemoSphere Swan-Ganz-Modul in Kombination mit           |
| Oxymetrie-Kabel verfügbaren Parameter                                             |
| Tabelle 1-4 HemoSphere Swan-Ganz-Modul, Parameter-Beschreibung    20              |
| Tabelle 1-5 HemoSphere Oxymetrie-Kabel, Parameterbeschreibung    21               |
| Tabelle 1-6 Stilistische Konventionen in diesem Benutzerhandbuch    22            |
| Tabelle 1-7 Akronyme, Abkürzungen    22                                           |
| Tabelle 2-1 Auf dem Monitor angezeigte Symbole    32                              |
| Tabelle 2-2 Symbole auf Produktetiketten    33                                    |
| Tabelle 2-3 Geltende Normen    35                                                 |
| Tabelle 3-1 HemoSphere Multifunktionaler Monitor – Komponenten       36           |
| Tabelle 3-2 Erforderliches Zubehör für die Anzeige der Überwachungsparameter      |
| bei Verwendung des HemoSphere Swan-Ganz-Moduls                                    |
| Tabelle 3-3 Erforderliches Zubehör für die Anzeige der Überwachungsparameter      |
| bei Verwendung des HemoSphere Swan-Ganz-Oxymetrie-Kabels                          |
| Tabelle 5-1 Trend-Diagramm-Bildlaufraten    61                                    |
| Tabelle 5-2 Interventionsereignisse    63                                         |
| Tabelle 5-3 Bildlaufraten der Trend-Tabelle    65                                 |
| Tabelle 5-4 Protokollierte Ereignisse    73                                       |
| Tabelle 5-5 Akkustatus    74                                                      |
| Tabelle 6-1 Parameterbereiche f    ür den analogen Eingang                        |
| Tabelle 7-1 Farben der visuellen Alarmanzeige    89                               |
| Tabelle 7-2 Farben der Zielbereich-Statusanzeige    92                            |
| Tabelle 7-3 Werkseinstellungen der Zielbereiche    93                             |
| Tabelle 8-1 WLAN-Verbindungsstatus    103                                         |
| Tabelle 8-2 HIS-Verbindungsstatus    104                                          |
| Tabelle 9-1 HemoSphere Swan-Ganz-Modul – Verfügbare Parameter und                 |
| erforderliche Anschlüsse                                                          |
| Tabelle 9-2 Instabiles thermisches Signal – Dauer bis zum Auslösen von CO-Alarmen |
| und Fehlermeldungen 112                                                           |
| Tabelle 10-1 In-vitro-Kalibrierung – Optionen    127                              |
| Tabelle 10-2 In-vivo-Kalibrierung – Optionen    129                               |
| Tabelle 10-3 Signalqualitätsindikator – Stufen    129                             |

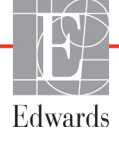

| Tabelle 11-1 HemoSphere Multifunktionaler Monitor – Visuelle Alarmanzeige 134                                                                                                    |
|----------------------------------------------------------------------------------------------------|
| Tabelle 11-2 HemoSphere Multifunktionaler Monitor – Betriebs-LED-Anzeige 135                                                                                                    |
| Tabelle 11-3 Systemfehler/-alarme    135                                                                                                    |
| Tabelle 11-4 HemoSphere Multifunktionaler Monitor – Warnungen       138                                                                                                    |
| Tabelle 11-5 Ziffernfeldfehler    138                                                                                                    |
| Tabelle 11-6 HemoSphere Swan-Ganz-Modul – CO-Fehler/-Alarme 139                                                                                                    |
| Tabelle 11-7 HemoSphere Swan-Ganz-Modul – EDV- und SV-Fehler/-Alarme 141                                                                                                    |
| Tabelle 11-8 HemoSphere Swan-Ganz-Modul – iCO-Fehler/-Alarme 142                                                                                                    |
| Tabelle 11-9 HemoSphere Swan-Ganz-Modul – SVR-Fehler/-Alarme 143                                                                                                    |
| Tabelle 11-10 HemoSphere Swan-Ganz-Modul – Allgemeine Fehlerbehebung       144                                                                                                    |
| Tabelle 11-11 Oxymetrie-Fehler/-Alarme    145                                                                                                    |
| Tabelle 11-12 Oxymetrie-Warnungen    147                                                                                                    |
| Tabelle 11-13 Oxymetrie – Allgemeine Fehlerbehebung    147                                                                                                    |
| Tabelle A-1 Wesentliche Leistungsmerkmale des HemoSphere Monitors – dauerhafte                                                                                                    |
| elektromagnetische Phänomene 148                                                                                                    |
| Tabelle A-2 Wesentliche Leistungsmerkmale des HemoSphere Monitors – kurzzeitige                                                                                                    |
| The last of the second second se |
| Tabelle A-5 Hemosphere Multifunktionaler Monitor – Abmessungen und<br>mechanische Daten 150                                                                                                    |
| Tabelle A-4 HemoSphere Multifunktionaler Monitor – Umgebungsspezifikationen       150                                                                                                    |
| Tabelle A-5 HemoSphere Multifunktionaler Monitor – Technische Daten     150                                                                                                    |
| Tabelle A-6 HemoSphere Akkusatz – Abmessungen   152                                                                                                    |
| Tabelle A-7 HemoSphere Akkusatz – Technische Daten   152                                                                                                    |
| Tabelle A-8 HemoSphere Akkusatz – Technische Daten   152                                                                                                    |
| Tabelle A-9 HemoSphere Swan-Ganz-Modul – Abmessungen       152                                                                                                    |
| Tabelle A-10 HemoSphere Swan-Ganz-Modul – Spezifikationen zur Parametermessung 152                                                                                                    |
| Tabelle A-11 HemoSphere Oxymetrie-Kabel – Technische Daten                                                                                                    |
| Tabelle A-12 HemoSphere Oxymetrie-Kabel – Spezifikationen zur Parametermessung 153                                                                                                    |
| Tabelle B-1 HemoSphere Multifunktionaler Monitor Komponente   154                                                                                                    |
| Tabelle C-1 Gleichungen für Herzprofil und Oxygenierung    156                                                                                                    |
| Tabelle D-1 Patientendaten   161                                                                                                    |
| Tabelle D-2 Voreinstellungen f   ür die Trend-Diagramme der Parameter    161                                                                                                    |
| Tabelle D-3 Konfigurierbare Anzeige- und Alarmbereiche der Parameter                                                                                                    |
| Tabelle D-4 Parameteralarm – Roter Bereich und Vorgabewerte der Zielbereiche 163                                                                                                    |
| Tabelle D-5 Parameteralarm – Roter Bereich – Prioritäten    164                                                                                                    |
| Tabelle D-6 Voreinstellungen f    ür Sprachen                                                                                                    |
| Tabelle E-1 Berechnungskonstanten für die Bad-Temperatursonde 166                                                                                                    |
| Tabelle E-2 Berechnungskonstanten für die leitungsintegrierte Temperatursonde 167                                                                                                    |
| Tabelle G-1 Liste von Zubehörteilen, Kabeln und Sensoren, die zur Erfüllung                                                                                                    |
| der Normen erforderlich sind                                                                                                    |
| Tabelle G-2 Elektromagnetische Emissionen    177                                                                                                    |

| Tabelle G-3 Leitlinien und Herstellererklärung – Störfestigkeit gegenüber drahtlosenHF-Kommunikationsgeräten178                                                                         |
|----------------------------------------------------------------------------------------------------|
| Tabelle G-4 EmpfohleneAbstände zwischen tragbaren und mobilenHF-Kommunikationsgeräten und dem HemoSphere Multifunktionalen Monitor179                                                   |
| Tabelle G-5 Elektromagnetische Störfestigkeit (gegen elektrostatische Entladung,schnelle Transienten (Burst), Stoßspannungen, Spannungseinbrüche/-unterbrechungensowie Magnetfelder)180 |
| Tabelle G-6 Elektromagnetische Störfestigkeit (gegen abgestrahlte und leitungsgeführteHF-Energie)181                                                                                    |
| Tabelle G-7 Funktechnologieinformationen des HemoSphere Monitors    182                                                                                                    |

1

# Einleitung

#### Inhalt

| Verwendungszweck dieses Handbuchs                                                                     |
|----------------------------------------------------------------------------------------------------|
| Anwendungsbereiche                                                                                    |
| Kontraindikationen                                                                                    |
| Angaben zum Verwendungszweck                                                                          |
| HemoSphere Multifunktionaler Monitor – Anschlüsse für Technologien zur hämodynamischen<br>Überwachung |
| Stilistische Konventionen in diesem Handbuch                                                          |
| Abkürzungen in diesem Handbuch                                                                        |

#### 1.1 Verwendungszweck dieses Handbuchs

In diesem Handbuch werden die Funktionen und Überwachungsoptionen des HemoSphere Multifunktionaler Monitors von Edwards Lifesciences beschrieben. Der HemoSphere Multifunktionaler Monitor hat einen modularen Aufbau und zeigt die überwachten Daten an, die er von hämodynamischen Edwards Technologien erhält.

Dieses Handbuch beschreibt die Verwendung des HemoSphere Multifunktionaler Monitors von Edwards Lifesciences durch geschulte Intensivmediziner und Intensivfachpflegekräfte, die dieses Gerät in einer Krankenhausumgebung mit intensivmedizinischer Versorgung verwenden.

In diesem Handbuch findet der Anwender des HemoSphere Multifunktionaler Monitors Anweisungen zum Einrichten und Bedienen des Geräts, zum Anschließen von anderen Geräten an den Monitor sowie Informationen zu Begrenzungen.

#### 1.2 Anwendungsbereiche

## 1.2.1 HemoSphere Multifunktionaler Monitor mit HemoSphere Swan-Ganz-Modul

Der HemoSphere Multifunktionale Monitor mit HemoSphere Swan-Ganz-Modul und Edwards Swan-Ganz-Kathetern ist für die Verwendung bei pädiatrischen und erwachsenen Intensivpflegepatienten indiziert, deren Herzzeitvolumen (kontinuierlich [CO] und intermittierend [iCO]) und abgeleiteten hämodynamischen Parameter im Krankenhausumfeld überwacht werden müssen. Weitere Informationen zu der Ziel-Patientenpopulation für den jeweiligen Katheter finden Sie in den Angaben zur Indikation des Edwards Swan-Ganz-Katheters.

Eine vollständige Liste der gemessenen und abgeleiteten Parameter, die für jede Patientenpopulation zur Verfügung stehen, finden Sie in den jeweiligen Angaben zum Verwendungszweck.

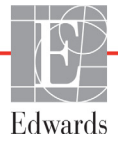

Der HemoSphere Multifunktionale Monitor mit HemoSphere Oxymetrie-Kabel und Edwards Oxymetrie-Kathetern ist für die Verwendung bei erwachsenen und pädiatrischen Intensivpflegepatienten indiziert, deren venöse Sauerstoffsättigung (SvO<sub>2</sub> und ScvO<sub>2</sub>) und abgeleiteten hämodynamischen Parameter im Krankenhausumfeld überwacht werden müssen. Weitere Informationen zu der Ziel-Patientenpopulation für den jeweiligen Katheter finden Sie in den Angaben zur Indikation des Edwards Oxymetrie-Katheters.

Eine vollständige Liste der gemessenen und abgeleiteten Parameter, die für jede Patientenpopulation zur Verfügung stehen, finden Sie in den jeweiligen Angaben zum Verwendungszweck.

#### 1.3 Kontraindikationen

Es sind keine Kontraindikationen für die Verwendung des HemoSphere Multifunktionaler Monitors bekannt.

#### 1.4 Angaben zum Verwendungszweck

Die HemoSphere Multifunktionale Überwachungsplattform ist für die Verwendung durch qualifiziertes Personal oder geschulte Ärzte in der stationären Intensivpflege bestimmt.

Die HemoSphere Multifunktionale Überwachungsplattform ist zur Verwendung zusammen mit kompatiblen Edwards Swan?Ganz- und Oxymetriekathetern bestimmt.

Eine umfassende Liste der Parameter, die bei der Überwachung mit dem HemoSphere Multifunktionalen Monitor und einem damit verbundenen HemoSphere Swan-Ganz-Modul verfügbar sind, finden Sie in Tabelle 1-1. Für pädiatrische Patienten sind nur iCO, iCI, iSVR und iSVRI verfügbar.

| Abkürzung         | Beschreibung                                              | Patientenpopulation |
|-------------------|-----------------------------------------------------------|---------------------|
| CO                | Herzzeitvolumen                                           |                     |
| sCO               | STAT Herzzeitvolumen                                      |                     |
| CI                | Kontinuierlicher Herzindex                                |                     |
| sCl               | STAT Herzindex                                            |                     |
| EDV               | Rechtsventrikuläres enddiastolisches Volumen              |                     |
| sEDV              | STAT Rechtsventrikuläres enddiastolisches<br>Volumen      |                     |
| EDVI              | Rechtsventrikulärer enddiastolischer<br>Volumenindex      |                     |
| sEDVI             | STAT Rechtsventrikulärer enddiastolischer<br>Volumenindex | Nur Erwachsene      |
| HF <sub>mit</sub> | Gemittelte Herzfrequenz                                   |                     |
| LVSWI             | Linksventrikulärer Schlagarbeitsindex                     |                     |
| PVR               | Pulmonaler Gefäßwiderstand                                |                     |
| PVRI              | Pulmonaler Gefäßwiderstandsindex                          |                     |
| RVEF              | Rechtsventrikuläre Ejektionsfraktion                      |                     |
| sRVEF             | STAT Rechtsventrikuläre Ejektionsfraktion                 |                     |
| RVSWI             | Rechtsventrikulärer Schlagarbeitsindex                    |                     |

## Tabelle 1-1 Liste der für das HemoSphere Swan-Ganz-Modulverfügbaren Parameter

| Abkürzung | Beschreibung                                            | Patientenpopulation       |
|-----------|---------------------------------------------------------|---------------------------|
| SV        | Schlagvolumen                                           |                           |
| SVI       | Schlagvolumenindex                                      | Nur Envochoono            |
| SVR       | Systemischer Gefäßwiderstand                            |                           |
| SVRI      | Systemischer Gefäßwiderstandsindex                      |                           |
| iCO       | Intermittierendes Herzzeitvolumen                       |                           |
| iCl       | Intermittierender Herzindex                             |                           |
| ISVR      | Intermittierender systemischer Gefäßwiderstand          | Erwachsen und pädiatrisch |
| iSVRI     | Intermittierender systemischer<br>Gefäßwiderstandsindex |                           |

### Tabelle 1-1 Liste der für das HemoSphere Swan-Ganz-Modul verfügbaren Parameter (Fortsetzung)

Eine umfassende Liste der Parameter, die bei der Überwachung mit dem HemoSphere Multifunktionalen Monitor und einem damit verbundenen HemoSphere-Oxymetrie-Kabel für erwachsene und pädiatrische Patienten verfügbar sind, finden Sie in Tabelle 1-2.

#### Tabelle 1-2 Liste der für das HemoSphere-Oxymetrie-Kabel verfügbaren Parameter

| Abkürzung         | Beschreibung                       | Patientenpopulation       |
|-------------------|------------------------------------|---------------------------|
| SvO <sub>2</sub>  | Gemischtvenöse Sauerstoffsättigung | Enwachson und nödiatrisch |
| ScvO <sub>2</sub> | Zentralvenöse Sauerstoffsättigung  |                           |

Eine umfassende Liste der Parameter, die bei der Überwachung mit dem HemoSphere Multifunktionalen Monitor und sowohl verbundenem HemoSphere-Oxymetrie-Kabel als auch verbundenem HemoSphere Swan-Ganz-Modul für erwachsene und pädiatrische Patienten verfügbar sind, finden Sie in Tabelle 1-3.

## Tabelle 1-3 Liste der für HemoSphere Swan-Ganz-Modul in Kombination mitOxymetrie-Kabel verfügbaren Parameter

| Abkürzung          | Beschreibung                                                                 | Patientenpopulation       |
|--------------------|------------------------------------------------------------------------------|---------------------------|
| DO <sub>2</sub>    | Sauerstoffangebot                                                            |                           |
| DO <sub>2</sub> I  | Sauerstoffangebotsindex                                                      |                           |
| VO <sub>2</sub>    | Sauerstoffverbrauch                                                          |                           |
| VO <sub>2</sub> e  | Geschätzter Sauerstoffverbrauch, wenn ScvO <sub>2</sub><br>überwacht wird    | Erwachsen und pädiatrisch |
| VO <sub>2</sub> I  | Sauerstoffverbrauchsindex                                                    |                           |
| VO <sub>2</sub> le | Geschätzter Sauerstoffverbrauchsindex, wenn ScvO <sub>2</sub> überwacht wird |                           |

## **WARNUNG** Die unsachgemäße Benutzung des HemoSphere Multifunktionalen Monitors kann für den Patienten gefährlich sein. Vor Verwendung der Plattform sorgfältig den Abschnitt "Warnungen" in Kapitel 2 dieser Anleitung lesen.

Der HemoSphere Multifunktionale Monitor ist ausschließlich zur Beurteilung des hämodynamischen Zustands eines Patienten vorgesehen. Dieses Gerät muss in Verbindung mit einem bettseitigen Monitor für physiologische Daten und/oder der Beurteilung klinischer Zeichen und Symptome des Patienten verwendet werden. Wenn die vom Gerät ausgegebenen hämodynamischen Werte nicht mit dem klinischen Zustand des Patienten übereinstimmen, sollte zunächst eine Fehlerbehebung durchgeführt werden, bevor eine Behandlung eingeleitet wird.

EKG-Eingangssignale und alle aus Herzfrequenzmessungen abgeleiteten Parameter wurden nicht für pädiatrische Patienten evaluiert und stehen dementsprechend nicht für diese Patientenpopulation zur Verfügung.

#### 1.5 HemoSphere Multifunktionaler Monitor – Anschlüsse für Technologien zur hämodynamischen Überwachung

Der HemoSphere Multifunktionale Monitor ist mit drei Steckplätzen für Technologie-Erweiterungsmodule (zwei Anschlüsse mit Standardgröße und ein größerer Anschluss [L-Tech]) sowie mit zwei Kabelanschlüssen ausgestattet. Die Steckplätze und Anschlüsse befinden sich auf der linken Seite des Monitors. Siehe Abbildung 1-1.

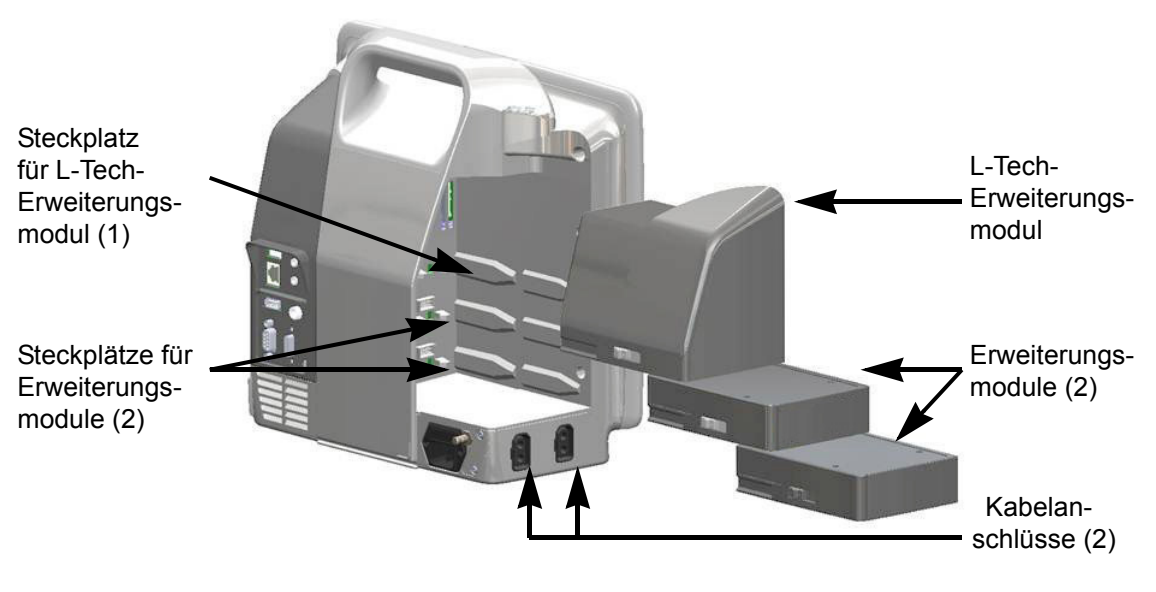

Abbildung 1-1 HemoSphere Multifunktionaler Monitor – Anschlüsse für Technologien zur hämodynamischen Überwachung

Jedes Modul/Kabel ist für eine bestimmte hämodynamische Überwachungstechnologie von Edwards vorgesehen. Zu den derzeit verfügbaren Modulen gehört das HemoSphere Swan-Ganz-Modul. Eine ausführliche Beschreibung des Moduls finden Sie weiter unten in Kapitel 9, *Überwachung mit dem HemoSphere Swan-Ganz-Modul.* Zu den derzeit verfügbaren Kabeln gehört das HemoSphere Oxymetrie-Kabel. Eine ausführliche Beschreibung finden Sie weiter unten in Kapitel 10, *Oxymetrie-Überwachung.* 

#### 1.5.1 HemoSphere Swan-Ganz-Modul

Mit dem HemoSphere Swan-Ganz-Modul können das kontinuierliche Herzzeitvolumen (CCO) und das intermittierende Herzzeitvolumen (iCO) unter Verwendung des Patienten-CCO-Kabels von Edwards und eines kompatiblen

Swan-Ganz-Katheters überwacht werden. Die Überwachung

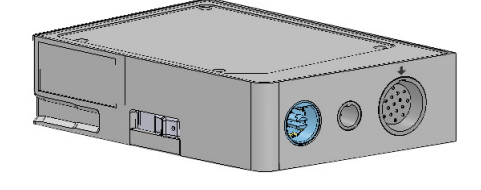

des rechtsventrikulären enddiastolischen Volumens (EDV) ist möglich, wenn Slave-HF-Daten (HF<sub>mit</sub>) eines bettseitigen Patientenmonitors zur Verfügung stehen. Das HemoSphere Swan-Ganz-Modul kann an einen Standard-Steckplatz angeschlossen werden. Weitere Informationen finden Sie unter Kapitel 9, Überwachung mit dem HemoSphere Swan-Ganz-Modul. In Tabelle 1-4 werden die Parameter aufgeführt, die während einer Überwachung mit dem HemoSphere Swan-Ganz-Modul zur Verfügung stehen.

| Parameter                                                | Beschreibung                                                                                                    | Technologie                                                                            |
|----------------------------------------------------------|----------------------------------------------------------------------------------------------------|----------------------------------------------------------------------------------------|
| Kontinuierliches<br>Herzzeitvolumen (CO)                 | Kontinuierliche Beurteilung der vom Herzen<br>ausgeworfenen Blutmenge in Litern<br>pro Minute mittels erweiterter<br>Thermodilutionstechnologie                                                     | Swan-Ganz CCO- und CCOmbo-<br>Katheter                                                 |
| Kontinuierlicher Herzindex<br>(CI)                       | Kontinuierliches Herzzeitvolumen bezogen auf die Körperoberfläche (BSA)                                                                                                    | Swan-Ganz CCO- und CCOmbo-<br>Katheter                                                 |
| Intermittierendes<br>Herzzeitvolumen (iCO)               | Intermittierende Beurteilung der vom<br>Herzen ausgeworfenen Blutmenge in<br>Litern pro Minute mithilfe der Bolus-<br>Thermodilutionsmethode                                                        | Swan-Ganz-<br>Thermodilutionskatheter                                                  |
| Intermittierender<br>Herzindex (iCI)                     | Intermittierendes Herzzeitvolumen<br>bezogen auf die Körperoberfläche (BSA)                                                                                                    | Swan-Ganz-<br>Thermodilutionskatheter                                                  |
| Rechtsventrikuläre<br>Ejektionsfraktion (RVEF)           | Kontinuierliche Beurteilung der<br>vom rechten Ventrikel während der<br>Systole ausgeworfenen prozentualen<br>Blutmenge mittels erweiterter<br>Thermodilutionstechnologie und<br>Algorithmusanalyse | Swan-Ganz CCOmbo V-Katheter mit<br>EKG-Signaleingang                                   |
| Rechtsventrikuläres<br>enddiastolisches Volumen<br>(EDV) | Kontinuierliche Beurteilung der Blutmenge<br>im rechten Ventrikel am Ende der<br>Diastole, berechnet mittels Division des<br>Schlagvolumens (mL/Schlag) durch<br>RVEF (%)                           | Swan-Ganz CCOmbo V-Katheter mit<br>EKG-Signaleingang                                   |
| Schlagvolumen (SV)                                       | Blutmenge, die von den Ventrikeln bei<br>jeder Kontraktion ausgeworfen wird;<br>dieser Wert wird mithilfe des CO-<br>Messwerts und der Herzfrequenz<br>berechnet (SV = CO/HF x 1000)                | Swan-Ganz CCO-, CCOmbo- und<br>CCOmbo V-Katheter mit EKG-<br>Signaleingang             |
| Schlagvolumenindex<br>(SVI)                              | Schlagvolumen bezogen auf die<br>Körperoberfläche (BSA)                                                                                                    | Swan-Ganz CCO-, CCOmbo- und<br>CCOmbo V-Katheter mit EKG-<br>Signaleingang             |
| Systemischer<br>Gefäßwiderstand (SVR)                    | Messgröße für die Impedanz gegenüber<br>dem Blutfluss aus dem linken Ventrikel<br>(Nachlast)                                                                                                    | Swan-Ganz CCO- und CCOmbo-<br>Katheter mit analogem MAP- und<br>ZVD-Drucksignaleingang |
| Systemischer<br>Gefäßwiderstandsindex<br>(SVRI)          | Systemischer Gefäßwiderstand bezogen auf die Körperoberfläche (BSA)                                                                                                    | Swan-Ganz CCO- und CCOmbo-<br>Katheter mit analogem MAP- und<br>ZVD-Drucksignaleingang |

#### Tabelle 1-4 HemoSphere Swan-Ganz-Modul, Parameter-Beschreibung

Das HemoSphere Oxymetrie-Kabel ermöglicht die Überwachung der gemischtvenösen Sauerstoffsättigung (SvO<sub>2</sub>) oder zentralvenösen Sauerstoffsättigung (ScvO<sub>2</sub>) mit einem kompatiblen Edwards Oxymetriekatheter. Das HemoSphere Oxymetrie-Kabel kann in einen Monitorkabelanschluss eingesteckt und in Verbindung mit anderen hämodynamischen Überwachungstechnologien verwendet werden. Weitere Informationen zur Oxymetrie-Überwachung finden Sie in Kapitel 10, *Oxymetrie-Überwachung*. In Tabelle 1-5 werden die Parameter angezeigt, die bei Verwendung des HemoSphere Oxymetrie-Kabels zur Verfügung stehen.

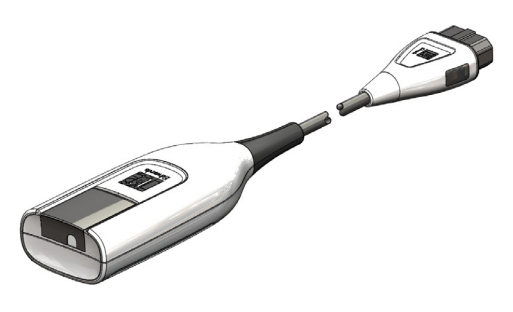

| Parameter                                                     | Beschreibung                                                                                                    |
|---------------------------------------------------------------|----------------------------------------------------------------------------------------------------|
| Zentralvenöse Oxymetrie (ScvO <sub>2</sub> )                  | Venöse Sauerstoffsättigung, gemessen in der V. cava superior                                                    |
| Gemischtvenöse Oxymetrie (SvO <sub>2</sub> )                  | Venöse Sauerstoffsättigung, gemessen in der<br>Pulmonalarterie                                                  |
| Sauerstoffverbrauch (VO <sub>2</sub> )                        | Sauerstoffmenge, die vom Körper pro Minute<br>verbraucht wird                                                   |
| Geschätzter Sauerstoffverbrauch (VO <sub>2</sub> e)           | Geschätzte Sauerstoffmenge, die vom Körper pro Minute verbraucht wird (nur ScvO <sub>2</sub> -Überwachung)      |
| Sauerstoffverbrauchsindex (VO <sub>2</sub> I)                 | Sauerstoffmenge, die vom Körper pro Minute verbraucht wird, im Verhältnis zur Körperoberfläche (BSA)            |
| Geschätzter<br>Sauerstoffverbrauchsindex (VO <sub>2</sub> le) | Geschätzte Sauerstoffmenge, die vom Körper pro Minute verbraucht wird, im Verhältnis zur Körperoberfläche (BSA) |

#### 1.5.3 Dokumentation und Schulungen

Verfügbare Dokumente und Schulungen für den HemoSphere Multifunktionaler Monitor:

- Benutzerhandbuch des HemoSphere Multifunktionaler Monitors
- Kurzanleitung des HemoSphere Multifunktionaler Monitors
- Gebrauchsanweisung des HemoSphere Swan-Ganz-Moduls
- Gebrauchsanweisung des HemoSphere Oxymetrie-Kabels

Eine Gebrauchsanweisung ist im Lieferumfang der Komponenten des HemoSphere Multifunktionaler Monitors enthalten. Siehe Tabelle B-1, "HemoSphere Multifunktionaler Monitor Komponente", auf Seite 154. Wenden Sie sich an Ihren örtlichen Vertreter von Edwards oder den Kundendienst von Edwards, um weitere Informationen zu Schulungen oder verfügbarer Dokumentation für den HemoSphere Multifunktionaler Monitor zu erhalten. Siehe Anhang F, *Pflege, Instandhaltung und Support.* 

1 Einleitung

#### 1.6 Stilistische Konventionen in diesem Handbuch

In Tabelle 1-6 sind die stilistischen Konventionen aufgeführt, die in diesem Handbuch verwendet werden.

| Konvention                        | Beschreibung                                                                                                    |
|-----------------------------------|----------------------------------------------------------------------------------------------------|
| Fettgedruckt                      | Softwarebegriffe sind fettgedruckt, d. h., diese Wörter oder<br>Formulierungen werden wie zitiert auf dem Bildschirm angezeigt.                                                                                                    |
| Fettgedruckt (Schaltfläche)       | Eine Schaltfläche bietet Zugriff auf eine Option, die fettgedruckt angegeben wird. So wird beispielsweise die Schaltfläche <b>Prüfung</b> wie folgt auf dem Bildschirm angezeigt:                                                           |
|                                   | Prüfung                                                                                                    |
| <b>→</b>                          | Zwischen zwei Menüoptionen, die nacheinander ausgewählt werden sollen, wird ein Pfeil angezeigt.                                                                                                    |
|                                   | Ein Symbol bietet Zugriff auf das abgebildete Menü oder<br>Navigationspiktogramm. Eine vollständige Liste der Menüsymbole, die auf<br>dem HemoSphere Multifunktionaler Monitor angezeigt werden, finden Sie<br>in Tabelle 2-1 auf Seite 32. |
| Oxymetriekalibrierung<br>(Symbol) | Fettgedruckter Text mit einem Menüsymbol deutet auf ein Symbol hin,<br>das mit einem Softwarebegriff verknüpft ist, der wie abgebildet auf dem<br>Bildschirm angezeigt ist.                                                                 |

#### Tabelle 1-6 Stilistische Konventionen in diesem Benutzerhandbuch

#### 1.7 Abkürzungen in diesem Handbuch

| Abkürzung         | Definition                                                                                                    |
|-------------------|----------------------------------------------------------------------------------------------------|
| A/D               | Analog/Digital                                                                                                    |
| Antippen          | Interaktion mit dem HemoSphere<br>Multifunktionaler Monitor durch Tippen<br>auf den Bildschirm                                         |
| BSA               | Körperoberfläche                                                                                                    |
| ВТ                | Bluttemperatur                                                                                                    |
| CaO <sub>2</sub>  | Arterieller Sauerstoffgehalt                                                                                                    |
| CCO               | Kontinuierliches Herzzeitvolumen (wird<br>bei der Beschreibung bestimmter Swan-<br>Ganz-Katheter und Patienten-CCO-Kabel<br>verwendet) |
| CI                | Herzindex                                                                                                    |
| СО                | Herzzeitvolumen                                                                                                    |
| DO <sub>2</sub>   | Sauerstoffangebot                                                                                                    |
| DO <sub>2</sub> I | Sauerstoffangebotsindex                                                                                                    |
| DPT               | Einwegdruckwandler                                                                                                    |
| EDV               | Enddiastolisches Volumen                                                                                                    |
| EDVI              | Enddiastolischer Volumenindex                                                                                                    |
| EFU               | Ejektionsfraktionseinheit                                                                                                    |
| Hb                | Hämoglobin                                                                                                    |

#### Tabelle 1-7 Akronyme, Abkürzungen

| Tabelle 1-7 Aktonyme, Abkurzungen (Fortsetzung) |                                                                  |
|-------------------------------------------------|------------------------------------------------------------------|
| Abkürzung                                       | Definition                                                       |
| Hct                                             | Hämatokrit                                                       |
| HF                                              | Herzfrequenz                                                     |
| HF <sub>mit</sub>                               | Gemittelte Herzfrequenz                                          |
| HIS                                             | Krankenhausinformationssysteme<br>(Hospital Information Systems) |
| iCO                                             | Intermittierendes Herzzeitvolumen                                |
| IEC                                             | International Electrotechnical<br>Commission                     |
| IT                                              | Injektattemperatur                                               |
| LED                                             | Leuchtdiode                                                      |
| LVSWI                                           | Linksventrikulärer Schlagarbeitsindex                            |
| MAP                                             | Mittlerer arterieller Druck                                      |
| MPAP                                            | Mittlerer Pulmonalarteriendruck                                  |
| OT                                              | Oberflächentemperatur                                            |
| PA                                              | Pulmonalarterie                                                  |
| PaO <sub>2</sub>                                | Arterieller Sauerstoff-Partialdruck                              |
| PAWP                                            | Pulmonalarterieller Verschlussdruck                              |
| POST                                            | Selbsttest beim Einschalten                                      |
| PvO <sub>2</sub>                                | Venöser Sauerstoff-Partialdruck                                  |

#### Tabelle 1-7 Akronyme, Abkürzungen (Fortsetzung)

| Abkürzung          | Definition                                   |
|--------------------|----------------------------------------------|
| RVEF               | Rechtsventrikuläre Ejektionsfraktion         |
| RVSWI              | Rechtsventrikulärer Schlagarbeitsindex       |
| sCl                | STAT Herzindex                               |
| sCO                | STAT Herzzeitvolumen                         |
| ScvO <sub>2</sub>  | Zentralvenöse Oxymetrie                      |
| sEDV               | STAT Enddiastolisches Volumen                |
| sEDVI              | STAT Enddiastolischer Volumenindex           |
| SpO <sub>2</sub>   | Pulsoxymetriesättigung                       |
| SQI                | Signalqualitätsindikator                     |
| sRVEF              | STAT Rechtsventrikuläre<br>Ejektionsfraktion |
| STAT               | Schnelle Schätzung des Parameterwerts        |
| SV                 | Schlagvolumen                                |
| SVI                | Schlagvolumenindex                           |
| SvO <sub>2</sub>   | Gemischtvenöse Sauerstoffsättigung           |
| SVR                | Systemischer Gefäßwiderstand                 |
| SVRI               | Systemischer Gefäßwiderstandsindex           |
| TD                 | Thermodilution                               |
| USB                | Universal Serial Bus                         |
| VO <sub>2</sub>    | Sauerstoffverbrauch                          |
| VO <sub>2</sub> e  | Geschätzter Sauerstoffverbrauch              |
| VO <sub>2</sub> I  | Sauerstoffverbrauchsindex                    |
| VO <sub>2</sub> le | Geschätzter Sauerstoffverbrauchsindex        |
| ZVD                | Zentralvenöser Druck                         |

Tabelle 1-7 Akronyme, Abkürzungen (Fortsetzung)

2

## Sicherheitshinweise und Symbole

#### Inhalt

| Definitionen der Sicherheitssignalwörter                           |
|--------------------------------------------------------------------|
| Warnungen                                                          |
| Vorsichtshinweise                                                  |
| Symbole der Benutzeroberfläche                                     |
| Symbole auf Produktetiketten                                       |
| Geltende Normen                                                    |
| HemoSphere Multifunktionaler Monitor wesentliche Leistungsmerkmale |

#### 2.1 Definitionen der Sicherheitssignalwörter

#### 2.1.1 Warnung

Eine Warnung warnt vor Vorgehensweisen oder Situationen, die zu Verletzungen oder zum Tod führen können.

WARNUNG Auf diese Weise werden Warnungen im Benutzerhandbuch aufgeführt.

#### 2.1.2 Vorsicht

Ein Vorsichtshinweis warnt vor Vorgehensweisen oder Situationen, die zu Geräteschäden, ungenauen Daten oder zu einem fehlerhaften Betrieb führen können.

**VORSICHT** Auf diese Weise werden Vorsichtshinweise im Benutzerhandbuch aufgeführt.

#### 2.1.3 Hinweis

Ein Hinweis stellt nützliche Informationen bezüglich einer Funktion oder eines Verfahrens bereit.

HINWEIS Auf diese Weise werden Hinweise im Benutzerhandbuch aufgeführt.

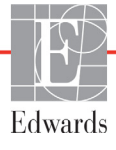

#### 2.2 Warnungen

Im Folgenden werden die Warnungen aufgelistet, die im Benutzerhandbuch des HemoSphere Multifunktionaler Monitors verwendet werden. Diese erscheinen im Benutzerhandbuch an den Stellen, an denen sie für die beschriebene Funktion bzw. das beschriebene Verfahren von Bedeutung sind.

- Lesen Sie dieses Benutzerhandbuch vor der Verwendung des HemoSphere Multifunktionaler Monitors von Edwards Lifesciences sorgfältig.
- Lesen Sie sich vor der Verwendung des HemoSphere Multifunktionaler Monitors gemeinsam mit kompatiblen Zubehörteilen die jeweiligen beigefügten Gebrauchsanweisungen durch.
- Zur Vermeidung von Verletzungen des Patienten oder des Anwenders sowie von Schäden an der Plattform oder von ungenauen Messungen dürfen ausschließlich kompatible und nicht beschädigte Plattformzubehörteile, -komponenten und -kabel verwendet werden.
- Die unsachgemäße Benutzung des HemoSphere Multifunktionalen Monitors kann f
  ür den Patienten gef
  ährlich sein. Vor Verwendung der Plattform sorgf
  ältig den Abschnitt "Warnungen" in Kapitel 2 dieser Anleitung lesen. (Kapitel 1)
- Der HemoSphere Multifunktionale Monitor ist ausschließlich zur Beurteilung des hämodynamischen Zustands eines Patienten vorgesehen. Dieses Gerät muss in Verbindung mit einem bettseitigen Monitor für physiologische Daten und/oder der Beurteilung klinischer Zeichen und Symptome des Patienten verwendet werden. Wenn die vom Gerät ausgegebenen hämodynamischen Werte nicht mit dem klinischen Zustand des Patienten übereinstimmen, sollte zunächst eine Fehlerbehebung durchgeführt werden, bevor eine Behandlung eingeleitet wird. (Kapitel 1)
- EKG-Eingangssignale und alle aus Herzfrequenzmessungen abgeleiteten Parameter wurden nicht für pädiatrische Patienten evaluiert und stehen dementsprechend nicht für diese Patientenpopulation zur Verfügung. (Kapitel 1)
- Stromschlaggefahr: Kabel nicht mit nassen Händen anschließen/trennen. Sicherstellen, dass die Hände beim Trennen von Systemkabeln trocken sind. (Kapitel 3)
- Explosionsgefahr! Den HemoSphere Multifunktionaler Monitor nicht in Gegenwart von entzündlichen Anästhesiemischungen mit Luft oder Sauerstoff bzw. Lachgas verwenden. (Kapitel 3)
- Sicherstellen, dass der HemoSphere Multifunktionaler Monitor sicher aufgestellt ist und dass alle Netz- und Zubehörkabel ordentlich angeordnet sind, um die Verletzungsgefahr für Patienten und Anwender sowie die Gefahr der Beschädigung der Ausrüstung so gering wie möglich zu halten. (Kapitel 3)
- Stapeln Sie keine zusätzlichen Geräte oder Artikel auf die Oberseite des HemoSphere Monitors. (Kapitel 3)
- Der HemoSphere Monitor muss aufrecht positioniert werden, um einen Schutz vor Eindringen von Flüssigkeit gemäß Schutzart IPX1 sicherzustellen. (Kapitel 3)
- Vermeiden Sie spritzende Flüssigkeiten auf den Überwachungsbildschirm. Der Aufbau von Flüssigkeit kann die Funktionsfähigkeit des Touchscreens außer Kraft setzen. (Kapitel 3)
- Der Monitor sollte immer so aufgestellt werden, dass die Anschlüsse oder das Netzkabel auf der Rückseite leicht zugänglich sind. (Kapitel 3)

- Ausrüstung kann in Gegenwart von elektrochirurgischen Geräten und Defibrillatoren verwendet werden. Ungenaue Parametermessungen können durch Faktoren wie Störungen durch Elektrokauter oder Elektrochirurgiegeräte hervorgerufen werden. (Kapitel 3)
- Bei der Verwendung von Ausrüstungsgegenständen, die dem Standard IEC/EN 60950 entsprechen, einschließlich des Druckers, muss ein Mindestabstand von 1,5 m zum Patientenbett eingehalten werden. (Kapitel 3)
- Sicherstellen, dass der Akku vollständig eingelegt wurde und dass die Klappe des Akkufachs ordnungsgemäß verschlossen ist. Ein herunterfallender Akku kann Patienten oder Klinikpersonal ernsthaft verletzten. (Kapitel 3)
- Nur die von Edwards für die Verwendung mit dem HemoSphere Multifunktionaler Monitor genehmigten Akkus verwenden. Akkusatz nicht außerhalb des Monitors laden, da dies zur Beschädigung des Akkus oder zu Verletzungen des Anwenders führen kann. (Kapitel 3)
- Um eine unterbrechungsfreie Überwachung während eines Stromausfalls sicherzustellen, sollte der HemoSphere Multifunktionaler Monitor immer mit eingelegtem Akku verwendet werden. (Kapitel 3)
- Bei Stromausfall und Akkuerschöpfung wird der Monitor kontrolliert heruntergefahren. (Kapitel 3)
- Die HemoSphere Multifunktionale Überwachungsplattform nicht ohne die Netzanschlussverkleidung verwenden. Bei Nichtbeachtung kann es zum Eindringen von Flüssigkeiten kommen. (Kapitel 3)
- Zum Anschließen des Netzkabels an die Hauptstromversorgung keine Verlängerungskabel oder Verteilersteckdosen verwenden. Nur das mitgelieferte und keine anderen abnehmbaren Netzkabel verwenden. (Kapitel 3)
- Um das Risiko eines elektrischen Schlags zu vermeiden, darf der HemoSphere Multifunktionaler Monitor ausschließlich an eine geerdete Stromversorgung (Schutzerdung) angeschlossen werden. Einen 3-Pin-Adapter nicht mit einem 2-Pin-Adapter verbinden. (Kapitel 3)
- Eine zuverlässige Erdung kann nur erreicht werden, wenn das Gerät an eine Steckdose mit der Markierung "Hospital only", "Hospital grade" oder einer vergleichbaren Markierung angeschlossen wird. (Kapitel 3)
- Durch Herausziehen des Netzkabels aus einer Wechselstromsteckdose den Monitor von der Wechselstromversorgungsquelle trennen. Durch Betätigen der Betriebstaste des Monitors wird das System nicht von der Wechselstromversorgung getrennt. (Kapitel 3)
- Nur Zubehörteile, Kabel und Komponenten des HemoSphere Multifunktionaler Monitors verwenden, die von Edwards geliefert und gekennzeichnet wurden. Durch die Verwendung nicht gekennzeichneter Zubehörteile, Kabel oder Komponenten können die Sicherheit der Patienten und die Genauigkeit der Messungen beeinträchtigt werden. (Kapitel 3)
- Bei Einleitung einer neuen Patientensitzung sollten die Standardalarmbereiche (niedrig/hoch) für die Physiologie überprüft werden, um sicherzustellen, dass sie für den jeweiligen Patienten geeignet sind. (Kapitel 6)
- Führen Sie die Option Neuer Patient durch oder löschen Sie jedes Mal das Datenprofil eines Patienten, wenn ein neuer Patient an den HemoSphere Multifunktionaler Monitor angeschlossen wird. Anderenfalls kann es sein, dass die Daten des vorherigen Patienten angezeigt werden. (Kapitel 6)

- Die analogen Kommunikationsports des HemoSphere Multifunktionaler Monitors verfügen über eine gemeinsame Erdung, die von der Schnittstellenelektronik des Katheters isoliert ist. Wenn mehrere Geräte an den HemoSphere Multifunktionaler Monitor angeschlossen werden, sollten alle Geräte über eine isolierte Stromversorgung gespeist werden, um zu vermeiden, dass die elektrische Isolierung eines der angeschlossenen Geräte beeinträchtigt wird. (Kapitel 6)
- Die Risiko- und Ableitstromeigenschaften der endgültigen Systemkonfiguration müssen den Anforderungen gemäß IEC 60601-1:2005 +A1:2012 entsprechen. Es liegt in der Verantwortung des Anwenders, die Erfüllung dieser Anforderungen sicherzustellen. (Kapitel 6)
- Zubehörteile, die an den Monitor angeschlossen werden, müssen gemäß IEC/EN 60950 für Geräte zur Datenverarbeitung oder gemäß IEC 60601-1:2005/A1:2012 für medizinische elektrische Geräte zertifiziert sein. Alle Gerätekombinationen müssen den Systemanforderungen gemäß IEC 60601-1:2005/A1:2012 entsprechen. (Kapitel 6)
- Bei einem Wechsel zu einem anderen bettseitigen Monitor muss stets überprüft werden, ob die aufgelisteten voreingestellten Werte noch gültig sind. Der Spannungsbereich und der entsprechende Parameterbereich müssen ggf. erneut konfiguriert werden oder es muss eine Kalibrierung durchgeführt werden. (Kapitel 6)
- Alarmtöne niemals in Situationen ausschalten, in denen die Patientensicherheit gefährdet sein könnte. (Kapitel 7)
- Die Alarmlautstärke nicht so weit senken, dass eine Überwachung von Alarmen nicht mehr möglich ist. Eine Nichtbeachtung dieser Warnung kann zur Gefährdung der Patientensicherheit führen. (Kapitel 7)
- Visuelle und akustische physiologische Alarme können nur dann aktiviert werden, wenn der Parameter auf den Bildschirmen als Hauptparameter konfiguriert wurde (es werden 1–4 Parameter in den Parameterkreisanzeigen angezeigt). Wenn ein Parameter nicht ausgewählt ist und als Hauptparameter angezeigt wird, werden weder die visuellen noch die akustischen physiologischen Alarme für diesen Parameter ausgelöst. (Kapitel 7)
- Stellen Sie sicher, dass der Demo-Modus nicht in einer klinischen Umgebung aktiviert ist, damit simulierte Daten nicht fälschlicherweise für klinische Daten gehalten werden. (Kapitel 7)
- Den HemoSphere Monitor nicht als Teil eines dezentralen Alarmsystems verwenden.
   Der HemoSphere Monitor unterstützt keine ferngesteuerten Alarmüberwachungs-/ verwaltungssysteme. Die Daten werden ausschließlich zu Zwecken der Diagrammerstellung protokolliert und übertragen. (Kapitel 8)
- Die CO-Überwachung muss bei einer Unterbrechung des Blutflusses am thermischen Filament sofort angehalten werden. Die CO-Überwachung muss unter anderem unter folgenden klinischen Bedingungen beendet werden: • Während eines kardiopulmonalen Bypasses • Bei teilweiser Entfernung des Katheters, damit sich der Thermistor nicht in der Pulmonalarterie befindet
   • Bei vollständiger Entfernung des Katheters (Kapitel 9)
- HERZSCHRITTMACHERPATIENTEN Während Vorfällen von Herzstillständen oder Arrhythmien können Herzfrequenzmesser mit der Zählung der Herzschrittmacherrate fortfahren. Verlassen Sie sich daher nicht ausschließlich auf die angezeigte Herzfrequenz. Halten Sie die Herzschrittmacherpatienten unter strenger Überwachung. Siehe Tabelle A-5 auf Seite 150 bezüglich weiterer Informationen zu den Herzschrittmacher-Impulsablehnungsoptionen für dieses Gerät. (Kapitel 9)

- Bei Patienten, die eine interne oder externe Schrittmacherunterstützung benötigen, sollte der HemoSphere Multifunktionale Monitor unter den nachstehend aufgeführten Bedingungen nicht zur Erfassung der Herzfrequenz oder der von der Herzfrequenz abgeleiteten Parameter verwendet werden: • Der synchronisierter Ausgang für den Schrittmacherimpuls des bettseitigen Monitors umfasst den Schrittmacherimpuls, allerdings liegen seine Merkmale außerhalb des definierten Bereichs für die Fähigkeit, den Schrittmacherimpuls zu unterdrücken (siehe Tabelle A-5 Technische Daten). • Die Merkmale des synchronisierten Ausgangs für den Schrittmacherimpuls können nicht festgestellt werden. (Kapitel 9)
- Beachten Sie mögliche Diskrepanzen zwischen der Herzfrequenz (HRmit) und der HF auf dem Patientenmonitor sowie der EKG-Kurvenform, wenn abgeleitete Parameter, wie SV, EDV, RVEF und dazugehörige Indexparameter, interpretiert werden. (Kapitel 9)
- Umwickeln Sie den Hauptkörper des Oxymetrie-Kabels nicht mit Stoff und platzieren Sie ihn nicht über längere Zeit (>10 Minuten lang) direkt auf der Haut des Patienten. Die Oberfläche erwärmt sich (bis zu 45 °C) und muss Wärme ableiten, um die interne Temperatur aufrechtzuerhalten. Ein Softwarefehler wird ausgelöst, wenn die interne Temperatur die entsprechenden Grenzen überschreitet. (Kapitel 10)
- Bevor Sie auf Ja tippen, um die Oxymetrie-Daten abzurufen, stellen Sie sicher, dass die angezeigten Daten dem aktuellen Patienten entsprechen. Ein Abrufen falscher Oxymetriekalibrierungsdaten und demografischer Patientenwerte führt zu falschen Messungen. (Kapitel 10)
- Nur Zubehörteile, Kabel und Komponenten des HemoSphere Multifunktionaler Monitors verwenden, die von Edwards genehmigt, geliefert und gekennzeichnet wurden. Durch die Verwendung nicht genehmigter Zubehörteile, Kabel oder Komponenten können die Sicherheit der Patienten und die Genauigkeit der Messungen beeinträchtigt werden. (Anhang B)
- Der HemoSphere Multifunktionaler Monitor enthält keine vom Anwender zu wartenden Teile. Durch das Entfernen der Abdeckung oder sonstiges Demontieren besteht die Gefahr des Kontakts mit gefährlichen Spannungen. (Anhang F)
- Stromschlag- oder Brandgefahr! Den HemoSphere Multifunktionaler Monitor, die Module und die Plattformkabel nicht in eine flüssige Lösung tauchen. Das Eindringen von Flüssigkeiten in das Gerät vermeiden. (Anhang F)
- Explosionsgefahr! Der Akku darf nicht geöffnet, verbrannt, bei hohen Temperaturen gelagert oder kurzgeschlossen werden. Er könnte sich entzünden, explodieren, Flüssigkeit verlieren oder heiß werden, was zu Verletzungen oder zum Tod führen kann. (Anhang F)
- Die Verwendung von nicht spezifiziertem Zubehör und nicht spezifizierten Sensoren und Kabeln kann zu höheren elektromagnetischen Emissionen oder einer niedrigeren elektromagnetischen Störfestigkeit führen. (Anhang G)
- Änderungen am HemoSphere Multifunktionalen Monitor sind nicht erlaubt. (Anhang G)
- Tragbare und mobile HF-Kommunikationsgeräte können potenziell alle elektronischen medizinischen Geräte einschließlich den HemoSphere Multifunktionalen Monitor beeinflussen. Leitlinien zu den angemessenen Abständen zwischen Kommunikationsgeräten und dem HemoSphere Multifunktionalen Monitor sind enthalten in Tabelle G-4. (Anhang G)

#### 2.3 Vorsichtshinweise

Im Folgenden werden die Vorsichtshinweise aufgelistet, die im Benutzerhandbuch des HemoSphere Multifunktionaler Monitors verwendet werden. Diese erscheinen im Benutzerhandbuch an den Stellen, an denen sie für die beschriebene Funktion bzw. das beschriebene Verfahren von Bedeutung sind.

- US-Bundesgesetzen zufolge darf dieses Produkt ausschließlich durch einen Arzt oder auf Bestellung eines Arztes verkauft werden.
- Überprüfen Sie alle Zubehörteile und Geräte vor der Verwendung mit dem HemoSphere Multifunktionaler Monitor auf Beschädigungen. Beschädigungen umfassen Risse, Kratzer, Druckstellen, freiliegende elektrische Kontakte und alle Anzeichen für eine Beeinträchtigung des Gehäuses.
- Zum Anschließen oder Trennen des Kabels stets am Stecker und nicht am Kabel fassen. Die Stecker nicht verdrehen oder verbiegen. Vor dem Gebrauch sicherstellen, dass alle Sensoren und Kabel ordnungsgemäß und vollständig angeschlossen sind. (Kapitel 3)
- Vor dem Gebrauch eines Defibrillators immer das Patienten-CCO-Kabel und das Oxymetrie-Kabel trennen, um eine Beschädigung der Daten des HemoSphere Multifunktionaler Monitors zu vermeiden. (Kapitel 3)
- Den HemoSphere Multifunktionaler Monitor keinen extremen Temperaturen aussetzen. Siehe Umgebungsspezifikationen in Anhang A. (Kapitel 3)
- Den HemoSphere Multifunktionaler Monitor keiner verschmutzten oder staubigen Umgebung aussetzen. (Kapitel 3)
- Die Belüftungsöffnungen des HemoSphere Multifunktionaler Monitors nicht blockieren. (Kapitel 3)
- Den HemoSphere Multifunktionaler Monitor nicht in Umgebungen verwenden, in denen zu starke Lichteinwirkung das Ablesen des LCD-Bildschirms stark einschränkt. (Kapitel 3)
- Den Monitor nicht als Handgerät benutzen. (Kapitel 3)
- Beim Bewegen des Geräts muss die Stromversorgung ausgeschaltet und das Netzkabel von der Steckdose getrennt sein. (Kapitel 3)
- Bei einer gemeinsamen Verwendung des HemoSphere Multifunktionaler Monitors mit externen Geräten ist die Bedienungsanleitung des jeweiligen Geräts zu beachten. Das System muss vor dem klinischen Einsatz auf Funktionstüchtigkeit geprüft werden. (Kapitel 6)
- Die Kalibrierung der analogen Ports des HemoSphere Multifunktionaler Monitors sollte ausschließlich von entsprechend qualifiziertem Personal durchgeführt werden. (Kapitel 6)
- Die Genauigkeit der kontinuierlichen SVR-Messungen hängt von der Qualität und Genauigkeit der MAP- und ZVD-Daten ab, die vom externen Monitor übermittelt werden. Da die Qualität der vom externen Monitor empfangenen analogen Signale für den MAP und den ZVD nicht vom HemoSphere Multifunktionaler Monitor validiert werden kann, sind die tatsächlichen Werte und die Werte (einschließlich aller abgeleiteten Parameter), die auf dem HemoSphere Multifunktionaler Monitor angezeigt werden, möglicherweise nicht identisch. Die Genauigkeit der kontinuierlichen SVR-Messung kann daher nicht gewährleistet werden. Um die Bestimmung der Qualität der analogen Signale zu erleichtern, sollten die auf dem externen Monitor angezeigten MAPund ZVD-Werte regelmäßig mit den Werten verglichen werden, die im Bildschirm "Physiologiebezogene Bereiche" des HemoSphere Multifunktionaler Monitors angezeigt werden.

Detailliertere Informationen bezüglich der Genauigkeit, der Kalibrierung und anderer Variablen, die das analoge Ausgangssignal des externen Monitors beeinflussen können, finden Sie im Benutzerhandbuch des externen Monitors. (Kapitel 6)

- Prüfen Sie den USB-Stick mit einem Antivirusprogramm, bevor Sie ihn einführen, um eine Infektion mit einem Computervirus oder einer Schadsoftware zu vermeiden. (Kapitel 8)
- Durch die Option "Werkseinstellungen wiederherstellen" werden alle Einstellungen durch Werkseinstellungen ersetzt. Alle Änderungen an den Einstellungen und benutzerspezifischen Einstellungen gehen dauerhaft verloren. Werkseinstellungen nicht während der Überwachung eines Patienten wiederherstellen. (Kapitel 8)
- Das Modul nicht mit Gewalt in den Steckplatz einsetzen. Das Modul mit gleichmäßigem Druck in den Steckplatz hineinschieben, bis es einrastet. (Kapitel 9)
- Ungenaue Messwerte des Herzzeitvolumens können folgende Ursachen haben: falsche Platzierung oder Position des Katheters • übermäßige Schwankungen der pulmonalarteriellen Bluttemperatur – Ursachen für Schwankungen der Bluttemperatur können u. a. folgende sein:
   \* Status nach einem chirurgischen Eingriff mit kardiopulmonalem Bypass \* zentrale Verabreichung von gekühlten oder erwärmten Blutprodukten/Lösungen \* Verwendung von Geräten zur sequentiellen Kompression • Gerinnselbildung am Thermistor • anatomische Anomalien (z. B. bei kardialen Shunts) • übermäßige Bewegung des Patienten • Interferenzen mit Elektrokautern oder elektrochirurgischen Geräten • schnelle Änderungen im Herzzeitvolumen (Kapitel 9)
- Die in Anhang E aufgeführten Berechnungskonstanten müssen mit den in den Begleitdokumenten des Katheters angegebenen Konstanten übereinstimmen. Wenn die Berechnungskonstanten nicht übereinstimmen, muss die gewünschte Berechnungskonstante manuell eingegeben werden. (Kapitel 9)
- Plötzliche Änderungen der Bluttemperatur in der Pulmonalarterie (z. B. durch Bewegungen des Patienten oder die Verabreichung von Arzneimitteln) können dazu führen, dass ein iCO- oder ein iCI-Wert berechnet wird. Zur Vermeidung von fälschlicherweise ausgelösten Messkurven sollte die Injektion so schnell wie möglich nach Anzeige der Meldung Injizieren durchgeführt werden. (Kapitel 9)
- Um unerwünschte Bewegungen des angeschlossenen Katheters zu vermeiden, muss eine sichere Befestigung des Oxymetrie-Kabels sichergestellt werden. (Kapitel 10)
- Zur Gewährleistung einer genauen In-vitro-Oxymetriekalibrierung müssen der Katheter und die Kalibrierschale trocken sein. Das Katheterlumen darf erst nach Abschluss der In-vitro-Kalibrierung gespült werden. (Kapitel 10)
- Wenn die In-vitro-Kalibrierung erst nach der Einführung des Oxymetriekatheters durchgeführt wird, kommt es zu einer ungenauen Kalibrierung. (Kapitel 10)
- Die Signalqualität kann u. U. durch die Verwendung von elektrochirurgischen Geräten gestört werden. Elektrokauter und entsprechende Kabel sollten daher mit einem gewissen Abstand zum HemoSphere Multifunktionaler Monitor platziert werden. Außerdem sollten die Geräte nach Möglichkeit von separaten Wechselstromkreisen gespeist werden. Falls weiterhin Störungen der Signalqualität bestehen, muss der örtliche Vertreter von Edwards kontaktiert werden. (Kapitel 10)
- Das Oxymetrie-Kabel darf während einer Kalibrierung oder während des Abrufens von Daten nicht getrennt werden. (Kapitel 10)

- Überprüfen Sie vor Beginn der Überwachung, ob die Angaben zu Größe, Gewicht und BSA des Patienten korrekt sind, wenn das Oxymetrie-Kabel nach einer Verlegung an einen anderen HemoSphere Multifunktionaler Monitor angeschlossen wird als zuvor. Geben Sie die Patientendaten gegebenenfalls erneut ein. (Kapitel 10)
- Gerät und Zubehör nach jedem Gebrauch reinigen und aufbewahren. (Anhang F)
- Keine Flüssigkeiten auf den HemoSphere Multifunktionaler Monitor, das Zubehör, die Module und die Kabel schütten oder sprühen. (Anhang F)
- Nur die spezifizierten Desinfektionslösungen verwenden. (Anhang F)
- AUF KEINEN FALL: Flüssigkeiten in Kontakt mit dem Stromanschluss kommen lassen Flüssigkeiten in Anschlüsse oder Öffnungen am Monitorgehäuse oder an den Modulen eindringen lassen Sollte eines der oben genannten Geräte und Teile doch mit einer Flüssigkeit in Berührung kommen, den Monitor NICHT in Betrieb nehmen. Sofort die Stromzufuhr unterbrechen und die Medizintechnik-Abteilung Ihrer Einrichtung oder Ihren örtlichen Vertreter von Edwards anrufen. (Anhang F)
- Alle Kabel regelmäßig auf Defekte überprüfen. Die Kabel niemals eng aufgewickelt lagern. (Anhang F)
- Das HemoSphere Oxymetrie-Kabel nicht mittels Dampf, Strahlung oder Ethylenoxid sterilisieren. Das HemoSphere Oxymetrie-Kabel nicht eintauchen. (Anhang F)
- Falls Elektrolytlösungen (z. B. Ringer-Laktat-Lösung) in die Kabelanschlüsse gelangen, während diese an den Monitor angeschlossen sind und der Monitor eingeschaltet ist, kann die Erregungsspannung eine elektrolytische Korrosion und einen schnellen Verschleiß der elektrischen Kontakte verursachen. (Anhang F)
- Kabelanschlüsse nicht in Reinigungsmittel, Isopropylalkohol oder Glutaraldehyd tauchen. (Anhang F)
- Zum Trocknen der Kabelanschlüsse keine Heißluftpistole verwenden. (Anhang F)
- Den Lithium-Ionen-Akku gemäß den bundesstaatlichen, staatlichen und örtlichen Gesetzen recyceln oder entsorgen. (Anhang F)
- Das Gerät wurde geprüft und liegt innerhalb der Grenzwerte von IEC 60601-1-2. Bei Einhaltung dieser Grenzwerte ist sichergestellt, dass ein angemessener Schutz vor schädlichen Störungen in einer typischen medizinischen Installation besteht. Das Gerät erzeugt, verwendet und strahlt gegebenenfalls Hochfrequenzenergie aus und kann bei einer Installation und Verwendung, die nicht den Anweisungen entspricht, zu schädlichen Störungen mit anderen Geräten in der näheren Umgebung führen. Es kann jedoch keine Garantie dafür übernommen werden, dass bei einer bestimmten Installation keine Störungen auftreten. Verursacht dieses Gerät Störungen mit anderen Geräten, was durch das Ein- und Ausschalten ermittelt werden kann, sollte der Anwender versuchen, diese Störung durch eine oder mehrere der nachfolgenden Maßnahmen zu beheben: · Das Empfangsgerät neu ausrichten oder umstellen. · Den Abstand zwischen den Geräten vergrößern. · Den Hersteller zwecks Unterstützung kontaktieren. (Anhang G)

#### 2.4 Symbole der Benutzeroberfläche

Im Folgenden sind Symbole abgebildet, die auf dem HemoSphere Multifunktionaler Monitor erscheinen können. Weitere Informationen zum Aufbau des Bildschirms und zur Navigation durch die Bildschirme finden Sie in Kapitel 5, *Navigation durch den HemoSphere Multifunktionaler Monitor*. Einige dieser Symbole werden nur während der hämodynamischen Überwachung mit einem speziellen Modul oder Kabel angezeigt, worauf durch eine Anmerkung hingewiesen wird.

#### Tabelle 2-1 Auf dem Monitor angezeigte Symbole

| Tabelle 2-1 Auf dem Monitor      |
|----------------------------------|
| angezeigte Symbole (Fortsetzung) |

| Symbol                                    | Beschreibung                                                                                                    |
|-------------------------------------------|----------------------------------------------------------------------------------------------------|
|                                           | Symbole – Navigationsleiste                                                                                                    |
|                                           | CO-Überwachung starten<br>(HemoSphere Swan-Ganz-Modul)                                                                                                 |
| <b>(ک)</b> 0:54                           | CO-Überwachung anhalten, mit CO-<br>Countdown-Zähler (siehe <i>CO-Countdown-<br/>Zähler und STAT CO</i> auf Seite 112)<br>(HemoSphere Swan-Ganz-Modul) |
|                                           | Symbol "Bildschirmauswahl"                                                                                                    |
|                                           | Menü "Klinische Maßnahmen"                                                                                                    |
|                                           | Einstellungsmenü                                                                                                    |
|                                           | Snapshot (Bildschirmaufnahme)                                                                                                    |
|                                           | Alarmtöne stummschalten                                                                                                    |
| 1:57<br>Alarme<br>ausgesetzt              | Alarme ausgesetzt (stummgeschaltet) mit<br>Countdown-Zähler (siehe Alarmtöne<br>stummschalten auf Seite 57)                                            |
| 5                                         | Überwachungspause beenden                                                                                                    |
| Symbole – Menü "Klinische Maßnahmen"      |                                                                                                    |
| - And And And And And And And And And And | iCO (intermittierendes Herzzeitvolumen)<br>(HemoSphere Swan-Ganz-Modul)                                                                                |
|                                           | Oxymetriekalibrierung<br>(HemoSphere Oxymetrie-Kabel)                                                                                                  |
|                                           | Berechnung abgeleiteter Werte                                                                                                    |

| Symbol                 | Beschreibung                                                  |
|------------------------|---------------------------------------------------------------|
|                        | Ereignis-Übersicht                                            |
| X                      | Patienten-CCO-Kabel-Test<br>(HemoSphere Swan-Ganz-Modul)      |
|                        | Symbole – Menünavigation                                      |
| $\bigcirc$             | Zum Hauptüberwachungsbildschirm<br>zurückkehren               |
| $\bigcirc$             | Zum vorherigen Menü zurückkehren                              |
| $\mathbf{S}$           | Annullieren                                                   |
|                        | Zur Auswahl eines Elements in einer vertikalen Liste blättern |
|                        | Vertikaler Bildlauf                                           |
| $\mathbf{O}\mathbf{O}$ | Horizontaler Bildlauf                                         |
| 0                      | Eingabe                                                       |
|                        | Eingabetaste auf dem Ziffernfeld                              |
| ×                      | Rücktaste auf dem Ziffernfeld                                 |
| t                      | Cursor ein Zeichen nach links bewegen                         |
| -                      | Cursor ein Zeichen nach rechts bewegen                        |
| X                      | Abbruchtaste auf dem Ziffernfeld                              |
| $\bigcirc$             | Punkt aktiviert                                               |

#### Tabelle 2-1 Auf dem Monitor angezeigte Symbole (Fortsetzung)

| Symbol                          | Beschreibung                                                                                                    |
|---------------------------------|----------------------------------------------------------------------------------------------------|
|                                 | Punkt nicht aktiviert                                                                                                    |
| $\bigcirc$                      | Uhr/Kurve – ermöglicht dem Anwender<br>die Ansicht von historischen oder<br>intermittierenden Daten                                                                                               |
| Symbole – Parameterkreisanzeige |                                                                                                    |
|                                 | Klinische Indikatoren/Alarmanzeigen:<br>Grün: innerhalb des Zielbereichs<br>Gelb: außerhalb des Zielbereichs<br>Rot: roter Alarmbereich und/oder Zielbereich<br>Grau: kein Zielbereich festgelegt |
|                                 | Pop-up-Symbol "Alarm/Zielbereiche":<br>Parameter-Alarmton aktiviert                                                                                                    |
|                                 | Pop-up-Symbol "Alarm/Zielbereiche":<br>Parameter-Alarmton deaktiviert                                                                                                    |
| 1                               | Indikatorleiste für die Signalqualität<br>Siehe <i>Signalqualitätsindikator</i> auf Seite 129<br>(HemoSphere Oxymetrie-Kabel)                                                                     |
| Symbole – Informationsleiste    |                                                                                                    |
|                                 | Symbol "HIS aktiviert"<br>auf der Informationsleiste<br>Siehe Tabelle 8-2 auf Seite 104                                                                                                    |
|                                 | Symbole für den Akkuladestand<br>auf der Informationsleiste<br>Siehe Tabelle 5-5 auf Seite 74                                                                                                    |

#### Tabelle 2-1 Auf dem Monitor angezeigte Symbole (Fortsetzung)

| Symbol                         | Beschreibung                                                                                     |
|--------------------------------|--------------------------------------------------------------------------------------------------|
| $\widehat{\mathfrak{S}}$       | CO-Countdown<br>(HemoSphere Swan-Ganz-Modul)                                                     |
| U                              | Gemittelte Herzfrequenz<br>(HemoSphere Swan-Ganz-Modul<br>mit EKG-Eingang)                       |
| ŝ                              | WLAN-Signal<br>Siehe Tabelle 8-1 auf Seite 103                                                   |
| Symbole – Interventionsanalyse |                                                                                                  |
| V                              | Schaltfläche "Interventionsanalyse"                                                              |
| $\nabla$                       | Anzeige des Typs der Interventionsanalyse<br>für ein benutzerdefiniertes Ereignis (grau)         |
| $\checkmark$                   | Anzeige des Typs der Interventionsanalyse<br>für "Positional Challenge" (violett)                |
| $\checkmark$                   | Anzeige des Typs der Interventionsanalyse für "Fluid Challenge" (blau)                           |
| $\checkmark$                   | Anzeige des Typs der Interventionsanalyse<br>für sonstige Interventionen (grün)                  |
| Ø                              | Symbol "Bearbeiten" in der Informationsblase<br>für Interventionen                               |
|                                | Symbol "Tastatur" zur Eingabe von<br>Anmerkungen im Bearbeitungsbildschirm für<br>Interventionen |

#### 2.5 Symbole auf Produktetiketten

In diesem Abschnitt sind die Symbole abgebildet, die auf dem HemoSphere Multifunktionalen Monitor und auf verfügbaren Zubehörteilen für die HemoSphere Multifunktionale Überwachungsplattform erscheinen können.

| Symbol  | Beschreibung                                                                                                    |
|---------|----------------------------------------------------------------------------------------------------|
|         | Hersteller                                                                                                    |
| ~~~     | Herstellungsdatum                                                                                                    |
| Rx only | Vorsicht: US-Bundesgesetzen zufolge darf<br>dieses Produkt ausschließlich durch einen<br>Arzt oder auf Bestellung eines Arztes<br>verkauft werden. |
| IPX1    | Schutz gegen senkrecht fallendes<br>Tropfwasser gemäß IPX1                                                                                         |

#### Tabelle 2-2 Symbole auf Produktetiketten (Fortsetzung)

| Symbol | Beschreibung                                                                                            |
|--------|----------------------------------------------------------------------------------------------------|
| IPX4   | Schutz gegen Spritzwasser aus allen<br>Richtungen gemäß IPX4                                            |
| X      | Separate Entsorgung von elektrischen<br>und elektronischen Altgeräten gemäß<br>EG-Richtlinie 2002/96/EG |
| 9      | Einhaltung der Richtlinien zur Vermeidung<br>gefährlicher Substanzen (RoHS) –<br>nur China              |
| FC     | Einhaltung der Anforderungen der Federal<br>Communications Commission (FCC) –<br>nur USA                |

#### Tabelle 2-2 Symbole auf Produktetiketten (Fortsetzung)

| Symbol                               | Beschreibung                                                                                                    |
|--------------------------------------|----------------------------------------------------------------------------------------------------|
| (((•)))                              | Dieses Produkt enthält einen nicht<br>ionisierenden Strahlensender, der zu<br>HF-Interferenzen mit anderen Produkten<br>in der Nähe dieses Produkts führen kann. |
| eifu.edwards.com<br>+ 1 888 570 4016 | Gebrauchsanweisung zu Rate ziehen, siehe eifu.edwards.com                                                                                                    |
|                                      | Die Gebrauchsanweisung in elektronischer<br>Form ist per Telefon oder über die<br>Webseite verfügbar.                                                            |
| constructions<br>Intertek            | Intertek ETL                                                                                                    |
| REF                                  | Katalog-Nr.                                                                                                    |
| SN                                   | Seriennummer                                                                                                    |
| EC REP                               | Autorisierte Vertretung für die Europäische<br>Gemeinschaft                                                                                                    |
| MR                                   | Nicht MR-sicher                                                                                                    |
| <b>CE</b><br>0123                    | CE-Kennzeichnung gemäß Richtlinie<br>93/42/EWG des Rates vom 14. Juni 1993<br>über Medizinprodukte                                                               |
| LOT                                  | Chargennummer                                                                                                    |
| PN                                   | Bestellnummer                                                                                                    |
| Pb                                   | Bleifrei                                                                                                    |
| c <b>W</b> us                        | Produktzertifizierungszeichen von<br>Underwriters Laboratories                                                                                                   |
| Li-ion                               | Recycelbarer Lithium-Ionen-Akku                                                                                                    |
| $\bigotimes$                         | Nicht zerlegen                                                                                                    |
| X                                    | Nicht verbrennen                                                                                                    |

| Symbol             | Papahraihung                                                                   |  |
|--------------------|--------------------------------------------------------------------------------|--|
| Symbol             | Beschreibung                                                                   |  |
| Kennz              | Kennzeichnungssymbole der Anschlüsse                                           |  |
| $\bigtriangledown$ | Potentialausgleichsklemmenanschluss                                            |  |
| •                  | USB 2.0                                                                        |  |
| SS←                | USB 3.0                                                                        |  |
| 품                  | Ethernet-Anschluss                                                             |  |
| 1                  | Analogeingang 1                                                                |  |
| >> 2               | Analogeingang 2                                                                |  |
| $\bigcirc$         | DPT-Druckausgang                                                               |  |
| ⊣♥                 | Defibrillationsgeschütztes Anwendungsteil<br>oder Verbindungsteil vom Typ CF   |  |
| ECG                | EKG-Eingang von einem externen Monitor                                         |  |
| нэті               | High Definition Multimedia Interface-<br>(HDMI-) Ausgang                       |  |
| $\leftrightarrow$  | Anschluss: serieller COM-Ausgang (RS232)                                       |  |
| Zusätz             | liche Etiketten auf der Verpackung                                             |  |
| <b>₩</b>           | Inhalt vor Feuchtigkeit schützen                                               |  |
|                    | Vorsicht, zerbrechlich!                                                        |  |
|                    | Oben                                                                           |  |
|                    | Wenn die Verpackung beschädigt ist, darf<br>das Produkt nicht verwendet werden |  |
| 20                 | Karton aus recycelbarer Pappe                                                  |  |

#### Tabelle 2-2 Symbole auf Produktetiketten (Fortsetzung)

Tabelle 2-2 Symbole auf Produktetiketten (Fortsetzung)

| Symbol | Beschreibung                                                     |
|--------|------------------------------------------------------------------|
| ×      | Vor direkter Sonneneinstrahlung schützen                         |
| x      | Temperaturbegrenzung<br>(X = Untergrenze, Y = Obergrenze)        |
| x_x    | Luftfeuchtigkeitsbegrenzung<br>(X = Untergrenze, Y = Obergrenze) |

**HINWEIS** Informationen zu den Produktetiketten der Zubehörteile sind den in den Gebrauchsanweisungen der Zubehörteile enthaltenen Symboltabellen zu entnehmen.

#### 2.6 Geltende Normen

#### **Tabelle 2-3 Geltende Normen**

| Norm                       | Titel                                                                                                    |
|----------------------------|----------------------------------------------------------------------------------------------------|
| IEC 60601-1:2005 / A1:2012 | Medizinische elektrische Geräte – Teil 1: Allgemeine Festlegungen für<br>die Sicherheit einschließlich der wesentlichen Leistungsmerkmale +<br>Änderung 1 (2012)                                                                     |
| IEC 60601-1-2: 2014        | Medizinische elektrische Geräte – Teil 1-2: Allgemeine Festlegungen<br>für die Sicherheit einschließlich der wesentlichen Leistungsmerkmale –<br>Ergänzungsnorm: Elektromagnetische Verträglichkeit – Anforderungen<br>und Prüfungen |
| IEC 60601-2-49:2011        | Besondere Festlegungen für die Sicherheit von multifunktionalen<br>Patientenüberwachungsgeräten                                                                                                    |
| IEEE 802.11 b/g/n          | Telekommunikation und Informationsaustausch zwischen Systemen –<br>Lokale und regionale Netze – Spezifische Anforderungen Teil 11:<br>Mediumzugriffkontrolle (MAC) und Spezifikation der<br>Bitübertragungsschicht für WLAN          |

#### 2.7 HemoSphere Multifunktionaler Monitor wesentliche Leistungsmerkmale

Die Überwachungsplattform dient zur Anzeige von kontinuierlichen und intermittierenden CO-Messwerten, die unter Verwendung eines kompatiblen Swan-Ganz-Katheters ermittelt werden; Spezifikationen siehe anhang A. Des Weiteren dient die Überwachungsplattform zur Anzeige von SvO<sub>2</sub>/ScvO<sub>2</sub>-Werten, die unter Verwendung eines kompatiblen Oxymetriekatheters ermittelt werden, Spezifikation siehe anhang A. Wenn keine genauen Messungen der entsprechenden hämodynamischen Parameter durchgeführt werden können, gibt die Überwachungsplattform visuelle Alarme und Alarmtöne aus oder weist über entsprechende Anzeigen und/oder den Systemstatus darauf hin. Für weitere Informationen siehe *Wesentliche Leistungseigenschaften* auf Seite 148.

# 3

## Aufbau und Einrichtung

#### Inhalt

| Auspacken                                           | 5 |
|-----------------------------------------------------|---|
| HemoSphere Multifunktionaler Monitor – Anschlüsse   | 3 |
| HemoSphere Multifunktionaler Monitor – Installation | l |
| Erstes Starten des Monitors                         | 5 |

#### 3.1 Auspacken

Überprüfen Sie die Lieferverpackung auf Anzeichen von Beschädigungen, die möglicherweise während des Transports erfolgt sind. Wenn Sie Schäden feststellen, sollten Sie die Verpackung fotografieren und Kontakt zum technischen Kundendienst von Edwards aufnehmen. Unterziehen Sie den Inhalt der Verpackung einer Sichtprüfung auf Schäden. Beschädigungen umfassen Risse, Kratzer, Druckstellen und alle weiteren Anzeichen für eine Beeinträchtigung des Gehäuses von Monitor, Modulen oder Kabel. Melden Sie eventuelle Anzeichen von Beschädigungen.

#### 3.1.1 Verpackungsinhalt

Die HemoSphere Multifunktionale Überwachungsplattform ist modular aufgebaut, sodass der Inhalt der Verpackung je nach bestelltem Set variieren kann. Das HemoSphere Multifunktionale Überwachungssystem ist das Basis-Set und enthält den HemoSphere Multifunktionalen Monitor, das Netzkabel, eine Netzanschlussverkleidung, den HemoSphere Akkusatz, zwei Erweiterungsmodule, ein L-Tech-Erweiterungsmodul, eine Kurzanleitung sowie einen USB-Stick mit diesem Benutzerhandbuch. Siehe Tabelle 3-1. Weitere Elemente, die in anderen Set-Konfigurationen enthalten sind, sind das HemoSphere Swan-Ganz-Modul, das Patienten-CCO-Kabel und das HemoSphere Oxymetrie-Kabel. Einweg- und Zubehörartikel werden u. U. separat geliefert. Der Benutzer sollte den Erhalt aller bestellten Artikel bestätigen. Eine vollständige Liste mit verfügbarem Zubehör finden Sie in Anhang B: *Zubehör*.

#### Tabelle 3-1 HemoSphere Multifunktionaler Monitor – Komponenten

| HemoSphere Multifunktionale Überwachungssystem (Basis-Set) |  |
|------------------------------------------------------------|--|
| Liene Cale and Multifunction alon Maniton                  |  |

- HemoSphere Multifunktionaler Monitor
   HemoSphere Akkusatz
- Netzanschlussverkleidung
- Netzkabel
- L-Tech-Erweiterungsmodul
- Erweiterungsmodul (2)
- Kurzanleitung
- Benutzerhandbuch (auf USB-Stick)

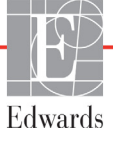
#### 3.1.2 Erforderliches Zubehör für Plattformmodule und -kabel

In den folgenden Tabellen ist das Zubehör für das jeweils angegebene Modul oder Kabel aufgeführt, das für die Anzeige bestimmter überwachter und berechneter Parameter benötigt wird:

#### Tabelle 3-2 Erforderliches Zubehör für die Anzeige der Überwachungsparameter bei Verwendung des HemoSphere Swan-Ganz-Moduls

|                                                          | Überwachte und berechnete Parameter |     |      |     |     |    |
|----------------------------------------------------------|-------------------------------------|-----|------|-----|-----|----|
| Erforderliche Zubehörteile                               | CO                                  | EDV | RVEF | SVR | iCO | SV |
| Patienten-CCO-Kabel                                      | •                                   | •   | •    | •   | •   | •  |
| EKG-Kabel                                                |                                     | •   | •    |     |     | •  |
| Analog-Druckeingangskabel                                |                                     |     |      | •   |     |    |
| Injektattemperatursonde                                  |                                     |     |      |     | •   |    |
| Swan-Ganz-Thermodilutionskatheter                        |                                     |     |      |     | •   |    |
| Swan-Ganz CCO-Katheter oder<br>Swan-Ganz CCOmbo-Katheter | •                                   |     |      | •   | •   | •  |
| Swan-Ganz CCOmbo V-Katheter                              | •                                   | •   | •    | •   | ٠   | •  |

**HINWEIS** Bei pädiatrischen Patienten können nicht alle Parameter überwacht oder berechnet werden. Die verfügbaren Parameter finden Sie in Tabelle 1-1 auf Seite 17.

### Tabelle 3-3 Erforderliches Zubehör für die Anzeige der Überwachungsparameter bei Verwendung des HemoSphere Swan-Ganz-Oxymetrie-Kabels

|                                                                                    | Überwachte und<br>berechnete<br>Parameter |                  |
|------------------------------------------------------------------------------------|-------------------------------------------|------------------|
| Erforderliche Zubehörteile                                                         | ScvO <sub>2</sub>                         | SvO <sub>2</sub> |
| PediaSat Oxymetriekatheter oder<br>kompatibler zentralvenöser<br>Oxymetriekatheter | •                                         |                  |
| Swan-Ganz-Oxymetriekatheter                                                        |                                           | •                |

**WARNUNG** Stromschlaggefahr: Kabel nicht mit nassen Händen anschließen/trennen. Sicherstellen, dass die Hände beim Trennen von Systemkabeln trocken sind.

**VORSICHT** Zum Anschließen oder Trennen des Kabels stets am Stecker und nicht am Kabel fassen. Die Stecker nicht verdrehen oder verbiegen. Vor dem Gebrauch sicherstellen, dass alle Sensoren und Kabel ordnungsgemäß und vollständig angeschlossen sind.

Vor dem Gebrauch eines Defibrillators immer das Patienten-CCO-Kabel und das Oxymetrie-Kabel trennen, um eine Beschädigung der Daten des HemoSphere Multifunktionaler Monitors zu vermeiden.

#### 3.2 HemoSphere Multifunktionaler Monitor – Anschlüsse

Auf den folgenden Abbildungen des Monitors sind die Anschlussports und andere wichtige Merkmale dargestellt, die sich auf der Vorder- und Rückseite sowie an den Seiten des HemoSphere Multifunktionaler Monitors befinden.

# The second second sec

#### 3.2.1 Vorderseite des Monitors

Abbildung 3-1 HemoSphere Multifunktionaler Monitor – Vorderseite

#### 3.2.2 Rückseite des Monitors

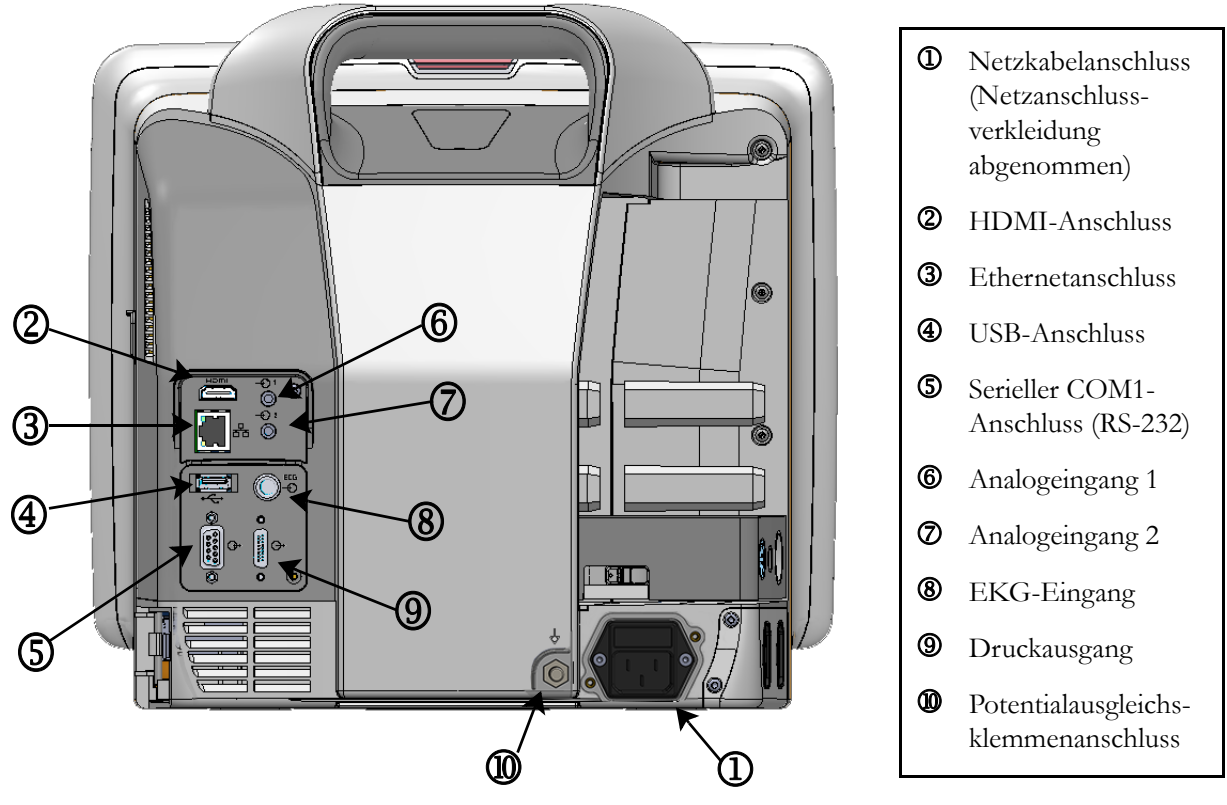

Abbildung 3-2 HemoSphere Multifunktionaler Monitor – Rückseite (mit HemoSphere Swan-Ganz-Modul)

#### 3.2.3 Rechte Seite des Monitors

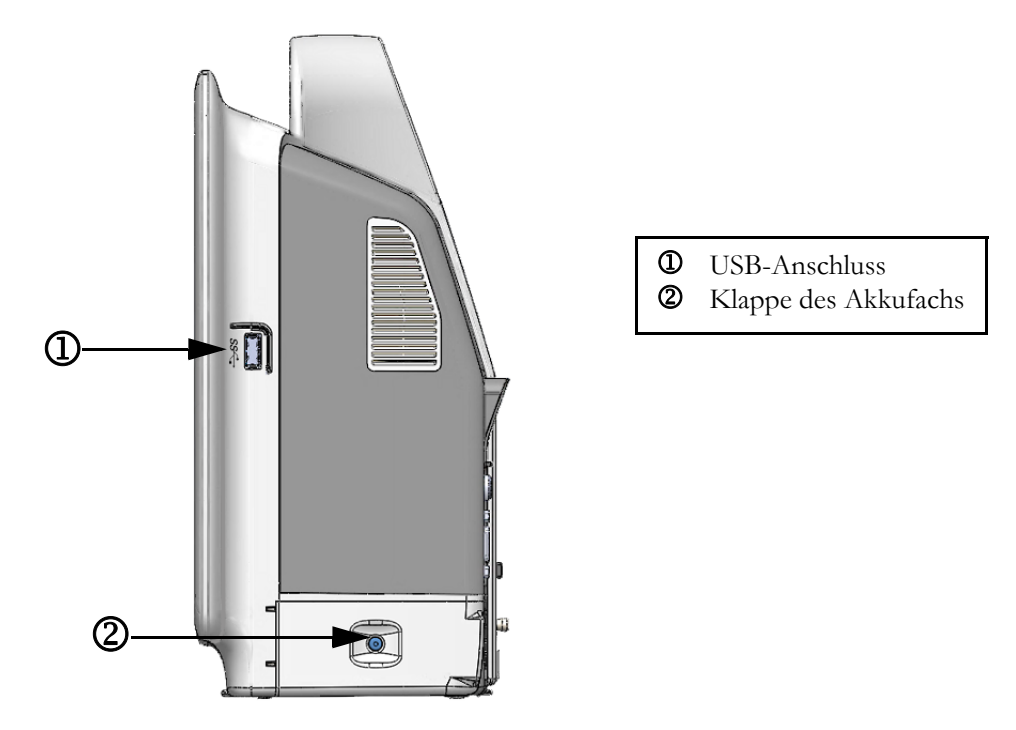

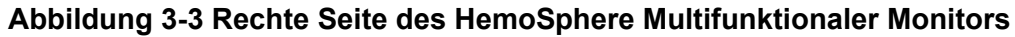

#### 3.2.4 Linke Seite des Monitors

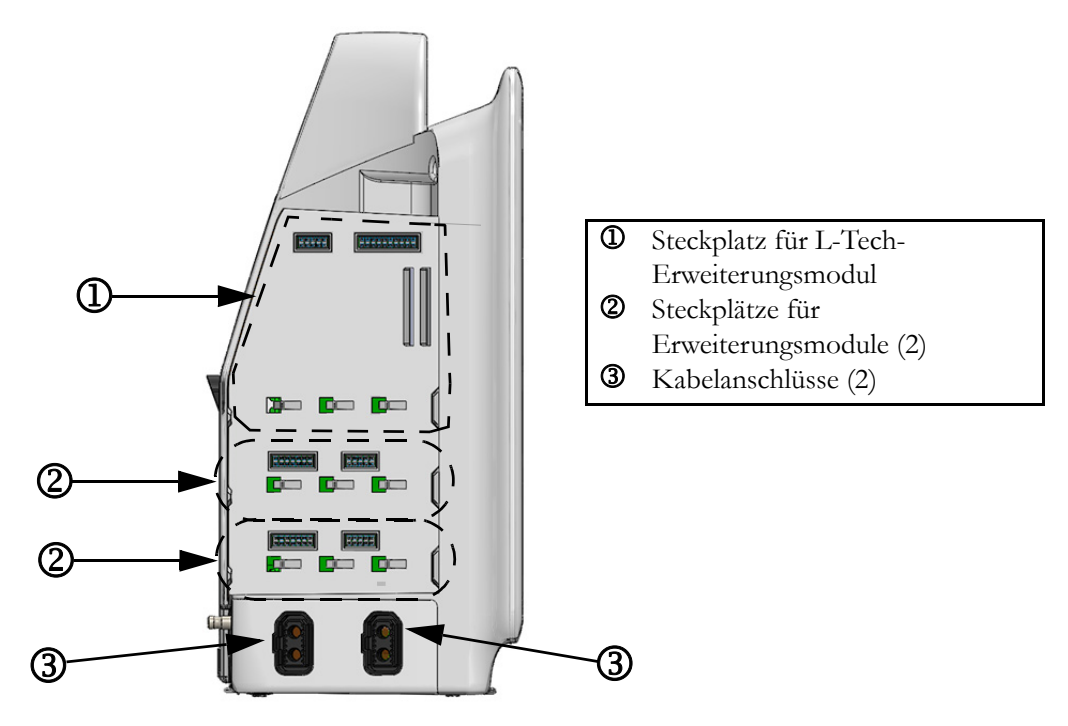

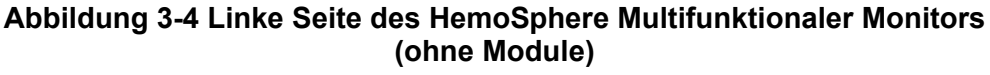

#### 3.3 HemoSphere Multifunktionaler Monitor – Installation

#### 3.3.1 Befestigungsoptionen und Empfehlungen

Der HemoSphere Monitor wird auf einer stabilen, ebenen Fläche aufgestellt oder gemäß der Vorgehensweise in Ihrer Einrichtung sicher an einem kompatiblen Ständer befestigt. Ein Rollständer für den HemoSphere Monitor ist als optionales Zubehör erhältlich. Weitere Informationen finden sie unter *Ausführliche Beschreibung von Zubehörteilen* auf Seite 155. Empfehlungen zu anderen Befestigungsmöglichkeiten erhalten Sie von Ihrem örtlichen Vertreter von Edwards.

| WARNUNG  | <b>Explosionsgefahr!</b> Den HemoSphere Multifunktionaler Monitor nicht in Gegenwart von entzündlichen Anästhesiemischungen mit Luft oder Sauerstoff bzw. Lachgas verwenden.                                                                                                    |  |  |  |
|----------|----------------------------------------------------------------------------------------------------|--|--|--|
|          | Sicherstellen, dass der HemoSphere Multifunktionaler Monitor sicher aufgestellt<br>ist und dass alle Netz- und Zubehörkabel ordentlich angeordnet sind, um die<br>Verletzungsgefahr für Patienten und Anwender sowie die Gefahr der Beschädigung<br>der Ausrüstung so gering wie möglich zu halten. |  |  |  |
|          | Stapeln Sie keine zusätzlichen Geräte oder Artikel auf die Oberseite des HemoSphere<br>Monitors.                                                                                                    |  |  |  |
|          | Der HemoSphere Monitor muss aufrecht positioniert werden, um einen Schutz vor<br>Eindringen von Flüssigkeit gemäß Schutzart IPX1 sicherzustellen.                                                                                                    |  |  |  |
|          | Vermeiden Sie spritzende Flüssigkeiten auf den Überwachungsbildschirm. Der Aufbau<br>von Flüssigkeit kann die Funktionsfähigkeit des Touchscreens außer Kraft setzen.                                                                                                    |  |  |  |
|          | Der Monitor sollte immer so aufgestellt werden, dass die Anschlüsse oder das<br>Netzkabel auf der Rückseite leicht zugänglich sind.                                                                                                    |  |  |  |
|          | Ausrüstung kann in Gegenwart von elektrochirurgischen Geräten und Defibrillatoren<br>verwendet werden. Ungenaue Parametermessungen können durch Faktoren wie<br>Störungen durch Elektrokauter oder Elektrochirurgiegeräte hervorgerufen werden.                                                     |  |  |  |
|          | Bei der Verwendung von Ausrüstungsgegenständen, die dem Standard IEC/EN 60950<br>entsprechen, einschließlich des Druckers, muss ein Mindestabstand von 1,5 m zum<br>Patientenbett eingehalten werden.                                                                                               |  |  |  |
|          |                                                                                                    |  |  |  |
| VORSICHT | Den HemoSphere Multifunktionaler Monitor keinen extremen Temperaturen aussetzen. Siehe Umgebungsspezifikationen in Anhang A.                                                                                                    |  |  |  |
|          | Den HemoSphere Multifunktionaler Monitor keiner verschmutzten oder staubigen<br>Umgebung aussetzen.                                                                                                    |  |  |  |
|          | Die Belüftungsöffnungen des HemoSphere Multifunktionaler Monitors nicht blockieren.                                                                                                    |  |  |  |

Den HemoSphere Multifunktionaler Monitor nicht in Umgebungen verwenden, in denen zu starke Lichteinwirkung das Ablesen des LCD-Bildschirms stark einschränkt.

Den Monitor nicht als Handgerät benutzen.

#### 3.3.2 Installation des Akkus

Öffnen Sie die Klappe des Akkufachs (Abbildung 3-3) und legen Sie den Akku in das Akkufach ein. Achten Sie darauf, dass der Akku vollständig eingelegt ist und richtig sitzt. Schließen Sie die Klappe des Akkufachs und stellen Sie sicher, dass sie ordnungsgemäß verschlossen ist. Befolgen Sie die folgenden Anweisungen, um das Netzkabel anzuschließen und den Akku vollständig zu laden. Laden Sie einen neuen Akkusatz zunächst vollständig auf, bevor Sie ihn zur Stromversorgung verwenden.

| HINWEIS | Um sicherzustellen, dass der auf dem Monitor angezeigte Akkuladestand korrekt ist,<br>den Akku vor der ersten Verwendung konditionieren. Weitere Informationen zur<br>Wartung und Konditionierung des Akkus sind unter <i>Instandhaltung des Akkus</i> auf<br>Seite 173 zu finden.<br>Der HemoSphere Akkusatz dient der Notfallstromversorgung bei Stromausfällen und<br>unterstützt die Überwachung nur für einen begrenzten Zeitraum. |
|---------|----------------------------------------------------------------------------------------------------|
|         |                                                                                                    |
| WARNUNG | Sicherstellen, dass der Akku vollständig eingelegt wurde und dass die Klappe des<br>Akkufachs ordnungsgemäß verschlossen ist. Ein herunterfallender Akku kann<br>Patienten oder Klinikpersonal ernsthaft verletzten.                                                                                                    |
|         | Nur die von Edwards für die Verwendung mit dem HemoSphere Multifunktionaler<br>Monitor genehmigten Akkus verwenden. Akkusatz nicht außerhalb des Monitors laden,<br>da dies zur Beschädigung des Akkus oder zu Verletzungen des Anwenders führen kann.                                                                                                    |
|         | Um eine unterbrechungsfreie Überwachung während eines Stromausfalls<br>sicherzustellen, sollte der HemoSphere Multifunktionaler Monitor immer mit<br>eingelegtem Akku verwendet werden.                                                                                                    |
|         | Bei Stromausfall und Akkuerschöpfung wird der Monitor kontrolliert<br>heruntergefahren.                                                                                                    |

#### 3.3.3 Anschließen des Netzkabels

Sicherstellen, dass die Netzanschlussverkleidung installiert ist, bevor das Stromkabel an der Rückseite des Monitors angeschlossen wird:

- 1 Ist die Netzanschlussverkleidung installiert, die beiden Schrauben entfernen (Abbildung 3-5), mit denen die Netzanschlussverkleidung an der Rückseite des Monitors befestigt ist.
- 2 Das abziehbare Netzkabel anschließen. Sicherstellen, dass der Stecker richtig sitzt.
- **3** Die Netzanschlussverkleidung über dem Stecker installieren. Dazu das Stromkabel durch die Öffnung der Verkleidung führen, die Abdeckung und Dichtung gegen die Rückseite des Monitors drücken und die beiden Schraubenöffnungen aufeinander ausrichten.
- 4 Die Schrauben wieder einsetzen und festziehen, um die Verkleidung am Monitor zu befestigen.
- **5** Das Netzkabel an eine Schutzkontaktsteckdose anschließen.

#### **WARNUNG** Die HemoSphere Multifunktionale Überwachungsplattform nicht ohne die Netzanschlussverkleidung verwenden. Bei Nichtbeachtung kann es zum Eindringen von Flüssigkeiten kommen.

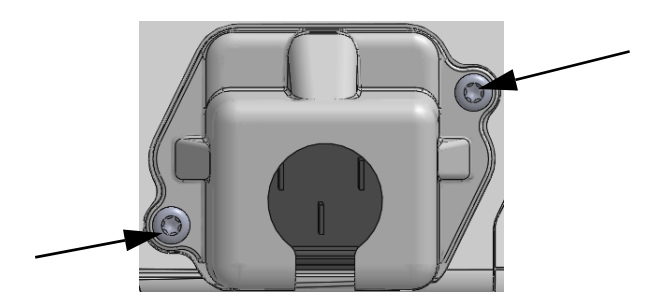

#### Abbildung 3-5 HemoSphere Netzanschlussverkleidung – Platzierung der Schrauben

#### 3.3.3.1 Ausgleichsverbindung

Dieser Monitor MUSS bei laufendem Betrieb geerdet sein (Gerät der Klasse I entsprechend IEC 60601-1). Sollte keine Schutzkontakt- oder Dreistift-Steckdose verfügbar sein, muss ein Krankenhauselektriker zurate gezogen werden, um sicherzustellen, dass das Gerät ordnungsgemäß geerdet wird. An der Rückwand des Monitors befindet sich eine Potenzialausgleichsklemme (Abbildung 3-2) für den Anschluss an eine Erdungsanlage mit Potenzialausgleich (Potenzialausgleichskabel).

| WARNUNG  | Zum Anschließen des Netzkabels an die Hauptstromversorgung keine<br>Verlängerungskabel oder Verteilersteckdosen verwenden. Nur das mitgelieferte und<br>keine anderen abnehmbaren Netzkabel verwenden.                                                           |
|----------|----------------------------------------------------------------------------------------------------|
|          | Um das Risiko eines elektrischen Schlags zu vermeiden, darf der HemoSphere<br>Multifunktionaler Monitor ausschließlich an eine geerdete Stromversorgung<br>(Schutzerdung) angeschlossen werden. Einen 3-Pin-Adapter nicht mit einem 2-Pin-<br>Adapter verbinden. |
|          | Eine zuverlässige Erdung kann nur erreicht werden, wenn das Gerät an eine Steckdose<br>mit der Markierung "Hospital only", "Hospital grade" oder einer vergleichbaren<br>Markierung angeschlossen wird.                                                          |
|          | Durch Herausziehen des Netzkabels aus einer Wechselstromsteckdose den Monitor<br>von der Wechselstromversorgungsquelle trennen. Durch Betätigen der Betriebstaste<br>des Monitors wird das System nicht von der Wechselstromversorgung getrennt.                 |
|          |                                                                                                    |
| VORSICHT | Beim Bewegen des Geräts muss die Stromversorgung ausgeschaltet und das Netzkabel<br>von der Steckdose getrennt sein.                                                                                                    |

#### 3.3.4 Anschließen und Trennen eines Moduls zur hämodynamischen Überwachung

Der HemoSphere Multifunktionaler Monitor wird mit zwei Standard-Erweiterungsmodulen und einem L-Tech-Erweiterungsmodul geliefert. Entfernen Sie das Erweiterungsmodul, bevor Sie ein neues Überwachungsmodul einführen, indem Sie die Entriegelungstaste drücken, um das leere Modul zu lösen und herauszuschieben.

Überprüfen Sie das neue Modul auf Beschädigungen, bevor Sie es installieren. Führen Sie das gewünschte Überwachungsmodul mit gleichmäßigem Druck in den geöffneten Steckplatz ein, bis es einrastet.

#### 3.3.5 Anschließen und Trennen eines Kabels zur hämodynamischen Überwachung

Beide Anschlüsse für Überwachungskabel sind mit einem magnetischen Einrastmechanismus ausgestattet. Überprüfen Sie das Kabel auf Beschädigungen, bevor Sie es anschließen. Ein Überwachungskabel rastet ein, sobald es richtig im Anschluss sitzt. Um ein Kabel zu trennen, ziehen Sie es am Kabelstecker aus dem Anschluss am Monitor.

#### 3.3.6 Anschließen von Kabeln externer Geräte/Vorrichtungen

Der HemoSphere Multifunktionale Monitor verwendet Slave-Überwachungsdaten für die Berechnung bestimmter hämodynamischer Parameter. Dazu gehören Daten, die der Monitor über den Druckeingangsanschluss und den EKG-Monitoreingangsanschluss erhält. Alle Slave-Kabelverbindungen befinden sich auf der Rückseite des Monitors (Abbildung 3-2). Unter Siehe *Erforderliches Zubehör für Plattformmodule und -kabel* auf Seite 37 finden Sie eine Liste der berechneten Parameter, die für bestimmte Kabelverbindungen verfügbar sind. Weiter Informationen zur Konfiguration der analogen Druckanschlüsse finden Sie unter siehe *Analoger Drucksignal-Eingang* auf Seite 84.

WICHTIGER HINWEISDer HemoSphere Multifunktionale Monitor ist mit analogen Slave-<br/>Eingängen für Druck und EKG von externen Patientenmonitoren<br/>mit analogen Slave-Ausgängen kompatibel, die den in Anhang A,<br/>Tabelle A-5, dieses Handbuchs festgelegten Spezifikationen für<br/>Eingangssignale entsprechen. Diese bieten eine einfache<br/>Möglichkeit, Informationen eines Patientenmonitors zur Berechnung<br/>zusätzlicher hämodynamischer Parameter für die Anzeige zu<br/>verwenden. Hierbei handelt es sich um eine optionale Funktion,<br/>die die primäre Funktion des HemoSphere Multifunktionalen<br/>Monitors, das Herzzeitvolumen (mit dem HemoSphere Swan-Ganz-<br/>Modul) und die venöse Sauerstoffsättigung (mit dem HemoSphere<br/>Oxymetrie-Kabel) zu überwachen, nicht beeinträchtigt.

#### WARNUNG Nur Zubehörteile, Kabel und Komponenten des HemoSphere Multifunktionaler Monitors verwenden, die von Edwards geliefert und gekennzeichnet wurden. Durch die Verwendung nicht gekennzeichneter Zubehörteile, Kabel oder Komponenten können die Sicherheit der Patienten und die Genauigkeit der Messungen beeinträchtigt werden.

#### 3.4 Erstes Starten des Monitors

#### 3.4.1 Startvorgang

Um den Monitor ein- und auszuschalten, drücken Sie die Betriebstaste auf der Vorderseite des Monitors. Nach dem Einschalten des Monitors wird der Edwards-Bildschirm und anschließend der Selbsttest-Bildschirm (POST) angezeigt. Der Selbsttest wird jedes Mal beim Einschalten des Geräts durchgeführt. Dabei wird überprüft, ob alle wichtigen Hardwarekomponenten die grundlegenden Betriebsanforderungen für den Monitor erfüllen. Die Statusmeldung des Selbsttests wird auf dem Startbildschirm zusammen mit Systeminformationen wie Seriennummern und Softwareversionsnummern angezeigt.

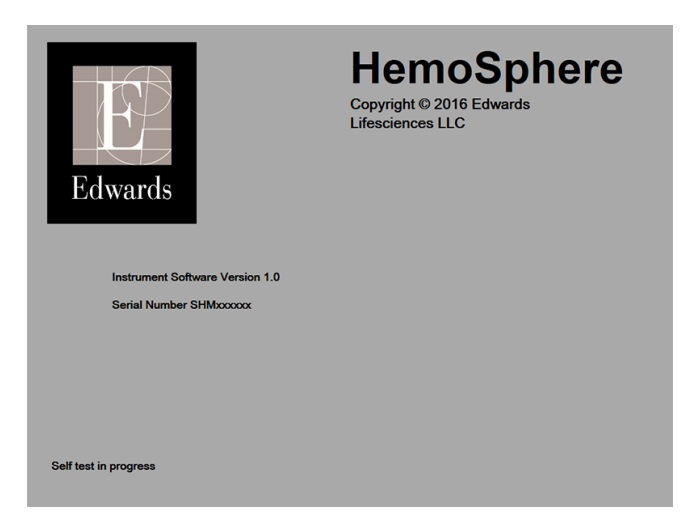

Abbildung 3-6 Startbildschirm

**HINWEIS**Wird bei den Diagnosetests ein Fehlerzustand festgestellt, erscheint anstatt des<br/>Startbildschirms ein Systemfehlerbildschirm. Siehe Kapitel 11: Fehlerbehebung oder<br/>Anhang F: Pflege, Instandhaltung und Support. Andernfalls wenden Sie sich an Ihren<br/>Vertreter von Edwards Lifesciences.

#### 3.3.5 Auswählen der Sprache

Beim ersten Starten des HemoSphere Multifunktionaler Monitors kann die Sprache ausgewählt werden. Dies hat Auswirkungen auf die angezeigte Sprache, das Uhrzeit- und Datumsformat und die Maßeinheiten. Der Sprachauswahlbildschirm wird angezeigt, nachdem die Software initialisiert wurde und der Selbsttest abgeschlossen ist. Durch die Sprachauswahl werden auch die angezeigten Maßeinheiten und das Uhrzeitund Datumsformat auf die Standardeinstellungen für die jeweilige Sprache eingestellt (siehe Anhang D: *Überwachungseinstellungen und Voreinstellungen*).

Jede der sprachbezogenen Einstellungen kann später im Fenster **Datum/Uhrzeit** des Bildschirms **Überwachungseinstellungen** und mithilfe der Sprachoption durch Auswahl von **Überwachungseinstellungen**  $\rightarrow$  **Allgemein** geändert werden.

Wenn der Sprachauswahlbildschirm angezeigt wird, tippen Sie auf die Sprache, die Sie verwenden möchten.

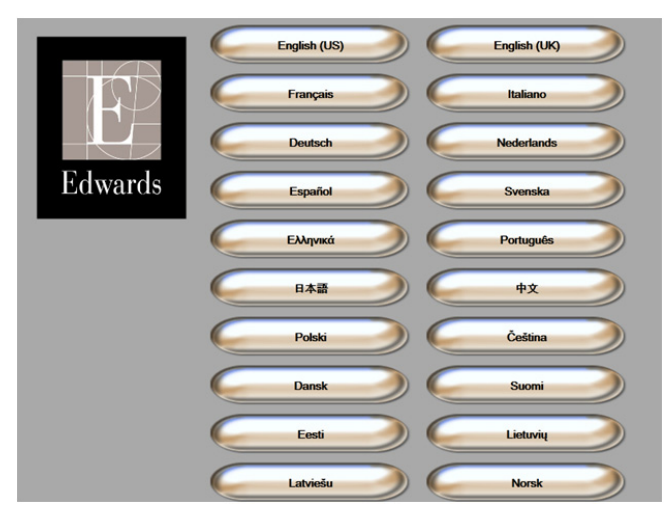

Abbildung 3-7 Sprachauswahlbildschirm

**HINWEIS** Abbildung 3-6 und Abbildung 3-7 sind Beispiele für den Startbildschirm und den Sprachauswahlbildschirm.

# 4

# Kurzanleitung des HemoSphere Multifunktionaler Monitors

#### Inhalt

| Überwachung des Herzzeitvolumens mit dem HemoSphere Swan-Ganz-Modul |
|---------------------------------------------------------------------|
| Überwachung mit dem HemoSphere Oxymetrie-Kabel51                    |

**HINWEIS**Dieses Kapitel ist für erfahrene Ärzte bestimmt. Es enthält eine kurze Anleitung zur<br/>Verwendung des HemoSphere Multifunktionaler Monitors. Detaillierte Informationen<br/>sowie Warnungen und Vorsichtshinweise finden Sie in den entsprechenden Kapiteln<br/>dieses Handbuchs.

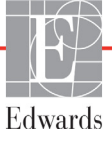

## 4.1 Überwachung des Herzzeitvolumens mit dem HemoSphere Swan-Ganz-Modul

Eine Übersicht über die Anschlüsse zur Überwachung mit dem HemoSphere Swan-Ganz-Modul finden Sie in Abbildung 4-1.

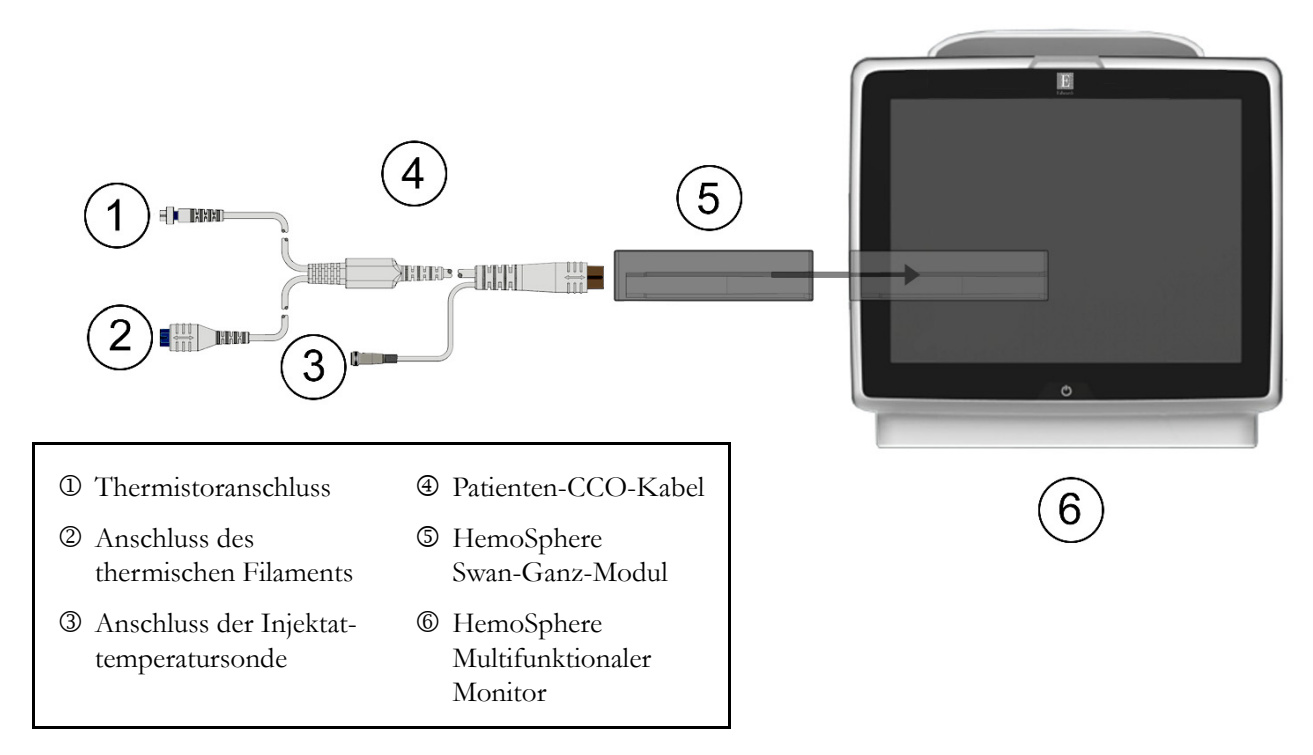

#### Abbildung 4-1 HemoSphere Swan-Ganz-Modul – Übersicht der Anschlüsse zur Überwachung

- 1 Stellen Sie sicher, dass der HemoSphere Multifunktionaler Monitor ausgeschaltet ist. Setzen Sie dann das HemoSphere Swan-Ganz-Modul ein. Beim vollständigen Einrasten des Moduls ist ein Klicken zu hören.
- **2** Drücken Sie die Betriebstaste, um den HemoSphere Multifunktionaler Monitor einzuschalten. Über den Touchscreen können alle Funktionen aufgerufen werden.
- **3** Wählen Sie die Schaltfläche **Weiter mit demselben Patienten** oder die Schaltfläche **Neuer Patient** aus und geben Sie die neuen Patientendaten ein.
- 4 Schließen Sie das Patienten-CCO-Kabel an das HemoSphere Swan-Ganz-Modul an.
- 5 Tippen Sie auf das Symbol "Bildschirmauswahl" wie den gewünschten

Überwachungsbildschirm auszuwählen.

- **6** Tippen Sie auf eine Stelle außerhalb eines Parameterkreises, um den gewünschten Hauptparameter im Pop-up-Fenster auszuwählen.
- 7 Tippen Sie auf einen Parameterkreis, um Alarm/Zielbereiche einzustellen.

- **8** Fahren Sie dann mit Schritt 9 in einem der folgenden Kapitel fort (abhängig von dem verwendeten Kathetertyp):
  - Abschnitt 4.1.1 für die CO-Überwachung
  - Abschnitt 4.1.2 für die iCO-Überwachung
  - Abschnitt 4.1.3 für die EDV-Überwachung

#### 4.1.1 Kontinuierliche Überwachung des Herzzeitvolumens

- **9** Verbinden Sie den Thermistoranschluss ① und den Anschluss des thermischen Filaments ② des Swan-Ganz CCO-Katheters (Abbildung 4-1) mit dem Patienten-CCO-Kabel.
- **10** Stellen Sie sicher, dass der Katheter richtig eingeführt wurde.
- 11 Tippen Sie auf das Symbol "Überwachung starten" Ein Countdown-Zähler erscheint

auf dem Symbol "Überwachung anhalten" 😡 und zeigt Ihnen die verbleibende Zeit bis zum

ersten CO-Wert an. Wenn ausreichend Daten gesammelt werden konnten, erscheint nach etwa 3 bis 6 Minuten ein CO-Wert im Parameterkreis.

- 12 Auf der Informationsleiste wird die Zeit bis zur nächsten CO-Messung angezeigt. Wählen Sie STAT CO (sCO) als Hauptparameter bei größeren Zeiträumen zwischen den Berechnungen aus. Mit sCO wird eine schnelle Schätzung des CO-Werts durchgeführt.
- **13** Tippen Sie auf das Symbol "Überwachung anhalten" [V], um die CO-Überwachung anzuhalten.

#### 4.1.2 Intermittierende Überwachung des Herzzeitvolumens

Führen Sie die Schritte 1 bis 8 zu Beginn von Abschnitt 4.1 aus, bevor Sie fortfahren.

- **9** Verbinden Sie den Thermistoranschluss des Swan-Ganz-Katheters (①, Abbildung 4-1) mit dem Patienten-CCO-Kabel.
- **10** Schließen Sie die Injektattemperatursonde an den Anschluss für die Injektattemperatursonde ③ des Patienten-CCO-Kabels an. Der Injektatsondentyp (leitungsintegrierte Sonde oder Bad-Sonde) wird automatisch ermittelt.
- 11 Tippen Sie auf die folgenden Symbole: Klinische Maßnahmen **[] → iCO**
- **12** Treffen Sie im Konfigurationsbildschirm "Neue Serie" eine Auswahl für die folgenden Einstellungen:
  - Injektatvolumen: 10 mL, 5 mL oder 3 mL (nur Bad-Sonde)
  - Kathetergröße: 5,5F, 6F, 7F, 7,5F oder 8F
  - **Berechnungskonstante**: **Auto** oder manuelle Eingabe über das angezeigte Ziffernfeld, sofern ausgewählt)

**HINWEIS** Die Berechnungskonstante wird automatisch gemäß der Auswahl des Injektatsystemtyps, des Injektatvolumens und der Kathetergröße berechnet. Wenn die Berechnungskonstante manuell eingegeben wird, werden Injektatvolumen und Kathetergröße auf **Auto** gesetzt.

• Bolusmodus: Auto oder Manuell

- 13 Tippen Sie auf die Schaltfläche Start Serie.
- 14 Im automatischen Bolus-Modus erscheint die farblich hervorgehobene Meldung Bitte warten (Bitte warten), bis der thermische Baseline-Wert erreicht wurde. Im manuellen Bolusmodus erscheint die farblich hervorgehobene Meldung Bereit (Bereit), wenn der thermische Ausgangswert erreicht wurde. Tippen Sie zunächst die Schaltfläche Injizieren an, um mit der Bolusinjektion zu beginnen.
- 15 Injizieren Sie den Bolus mit dem zuvor ausgewählten Volumen mittels einer schnellen, sanften und kontinuierlichen Methode, wenn die Meldung Injizieren farblich hervorgehoben erscheint (Injizieren).
- **16** Die Meldung **Wird berechnet** erscheint farblich hervorgehoben (**Wird berechnet**) auf dem Bildschirm und der entsprechende iCO-Messwert wird angezeigt.
- 17 Sie können die Schritte 14 bis 16 bis zu sechsmal wiederholen.
- 18 Tippen Sie auf die Schaltfläche Prüfung und bearbeiten Sie gegebenenfalls die Bolusserie.
- 19 Tippen Sie auf die Schaltfläche Bestätigen.

#### 4.1.3 Kontinuierliche Überwachung des enddiastolischen Volumens

Führen Sie die Schritte 1 bis 8 zu Beginn von Abschnitt 4.1 aus, bevor Sie fortfahren.

- **9** Verbinden Sie den Thermistoranschluss ① und den Anschluss des thermischen Filaments ② des Swan-Ganz-Volumetriekatheters (Abbildung 4-1) mit dem Patienten-CCO-Kabel.
- 10 Stellen Sie sicher, dass der Katheter richtig eingeführt wurde.
- **11** Schließen Sie ein Ende des EKG-Anschlusskabels an der Rückseite des HemoSphere Multifunktionaler Monitors an und das andere Ende an den EKG-Signalausgang des bettseitigen Monitors.
- 12 Tippen Sie auf das Symbol "Überwachung starten" [], um die CO/EDV-Überwachung

zu starten.

**13** Ein Countdown-Zähler erscheint auf dem Symbol "Überwachung anhalten" voll der Zähler erscheint auf dem Symbol "Überwachung anhalten"

Ihnen die verbleibende Zeit bis zum ersten CO/EDV-Wert an. Wenn ausreichend Daten gesammelt werden konnten, erscheint nach etwa 6 bis 9 Minuten ein EDV- und/oder ein RVEF-Wert in den konfigurierten Parameterkreisen.

- 14 Auf der Informationsleiste wird die Zeit bis zur nächsten CO-Messung angezeigt. Wählen Sie bei größeren Zeiträumen zwischen den Berechnungen STAT-Parameter (sCO, sEDV und sRVEF) als Hauptparameter aus. Mit sCO, sEDV und sRVEF werden schnelle Schätzungen der CO-, EDV- und RVEF-Werte durchgeführt.
- **15** Tippen Sie auf die Schaltfläche "Überwachung anhalten" [v], um die CO/EDV-Überwachung anzuhalten.

#### 4.2 Überwachung mit dem HemoSphere Oxymetrie-Kabel

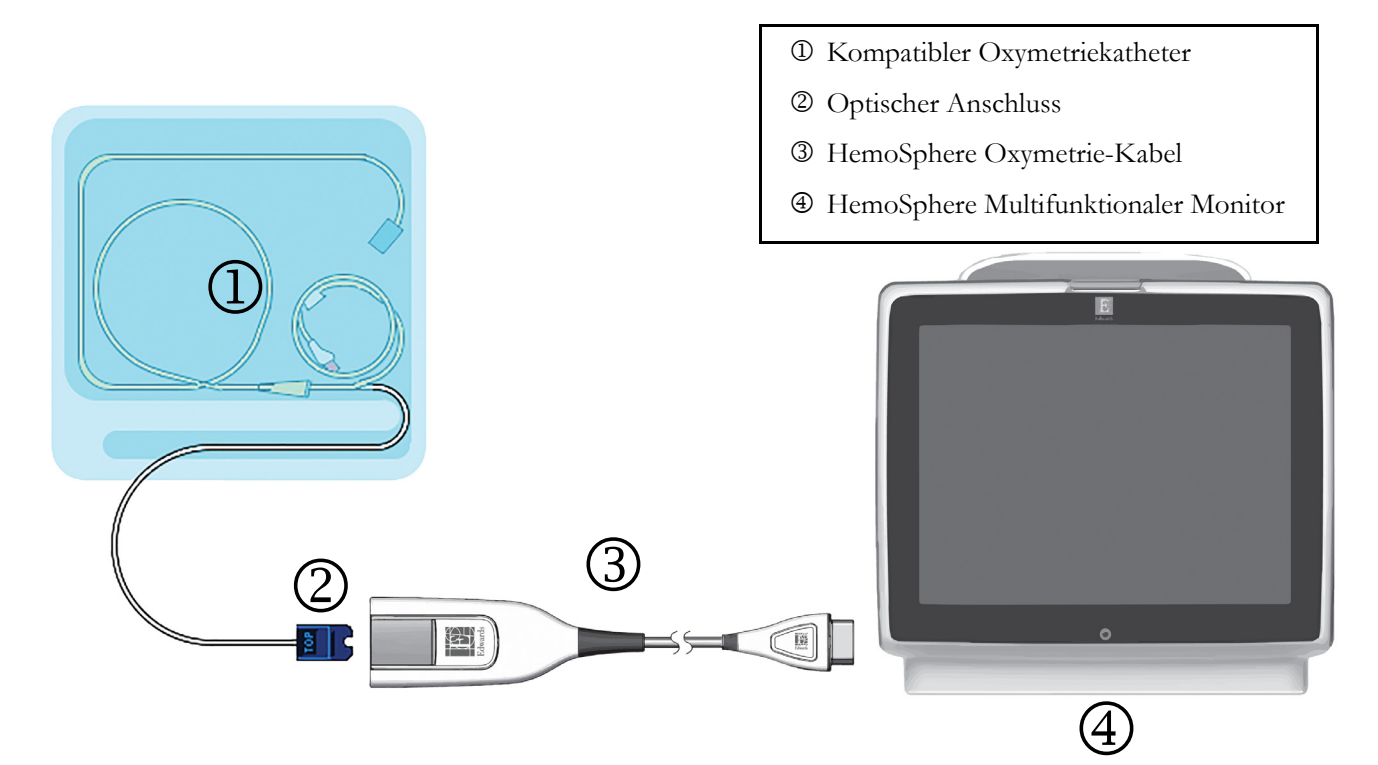

#### Abbildung 4-2 Übersicht der Oxymetrie-Anschlüsse

- 1 Schließen Sie das HemoSphere Oxymetrie-Kabel auf der linken Seite des HemoSphere Multifunktionaler Monitors an. Siehe Abbildung 4-2.
- **2** Drücken Sie die Betriebstaste, um den HemoSphere Multifunktionaler Monitor einzuschalten. Über den Touchscreen können alle Funktionen aufgerufen werden.
- **3** Wählen Sie die Schaltfläche **Weiter mit demselben Patienten** oder die Schaltfläche **Neuer Patient** aus und geben Sie die neuen Patientendaten ein.
- 4 Führen Sie vor jeder Überwachungssitzung eine Kalibrierung des HemoSphere Oxymetrie-Kabels durch. Befolgen Sie die Anweisungen in Abschnitt 4.2.1, um eine In-vitro-Kalibrierung durchzuführen, oder befolgen Sie die Anweisungen in Abschnitt 4.2.2, um eine In-vivo-Kalibrierung durchzuführen.

#### 4.2.1 In-vitro-Kalibrierung

- 1 Öffnen Sie einen Teil der Abdeckung des Katheter-Trays, um den optischen Anschluss freizulegen.
- 2 Verbinden Sie den optischen Anschluss des Katheters mit dem Oxymetrie-Kabel und achten Sie darauf, dass die "TOP" (oben)-Markierungen aufeinander ausgerichtet sind. Lassen Sie dann die Klappe einrasten.
- 3 Tippen Sie auf die folgenden Symbole: Klinische Maßnahmen 📷

•

Oxymetriekalibrierung

- 4 Wählen Sie den Oxymetrie-Typ aus: ScvO<sub>2</sub> oder SvO<sub>2</sub>.
- 5 Tippen Sie auf die Schaltfläche In-vitro-Kalibrierung.
- 6 Geben Sie entweder den Hämoglobinwert (Hb) oder den Hämatokritwert (Hct) des Patienten ein. Wenn Ihnen zu diesem Zeitpunkt noch keine Hb- oder Hct-Werte des Patienten zur Verfügung stehen, kann ein voreingestellter Wert verwendet werden.
- 7 Tippen Sie auf die Schaltfläche Kalibrieren.
- 8 Nach erfolgreichem Abschluss der Kalibrierung erscheint folgende Meldung: In-vitro-Kalibrierung OK, Katheter einführen
- 9 Führen Sie den Katheter gemäß der Beschreibung in der Gebrauchsanweisung ein.
- 10 Tippen Sie auf die Schaltfläche Start.
- 11 Wenn ScvO<sub>2</sub>/SvO<sub>2</sub> nicht als Hauptparameter ausgewählt wurde, können Sie auf die entsprechende Parameterbezeichnung außerhalb des Parameterkreises tippen, um ScvO<sub>2</sub>/SvO<sub>2</sub> als Hauptparameter im Pop-up-Fenster auszuwählen.
- 12 Tippen Sie auf den Parameterkreis für ScvO<sub>2</sub>/SvO<sub>2</sub>, um Alarm/Zielbereiche anzupassen.

#### 4.2.2 In-vivo-Kalibrierung

- 1 Führen Sie den Katheter gemäß der Beschreibung in der Gebrauchsanweisung ein.
- 2 Verbinden Sie den optischen Anschluss des Katheters mit dem Oxymetrie-Kabel und achten Sie darauf, dass die "TOP" (oben)-Markierungen aufeinander ausgerichtet sind. Lassen Sie dann die Klappe einrasten.
- 3 Tippen Sie auf die folgenden Symbole: Klinische Maßnahmen **107** +

Oxymetriekalibrierung

- 4 Wählen Sie den Oxymetrie-Typ aus: ScvO<sub>2</sub> oder SvO<sub>2</sub>.
- 5 Tippen Sie auf die Schaltfläche In-vivo-Kalibrierung.

Wenn die Einrichtung nicht erfolgreich abgeschlossen werden kann, wird eine der folgenden Meldungen angezeigt:

#### Warnung: Wandartefakt oder Verschluss festgestellt. Katheter neu positionieren. ODER

#### Warnung: Instabiles Signal.

6 Wenn die Meldung "Wandartefakt oder Verschluss festgestellt" oder die Meldung "Instabiles Signal" erscheint, versuchen Sie, die Störung gemäß den Anweisungen in Kapitel 11: Fehlerbehebung zu beheben. Tippen Sie hierfür auf die Schaltfläche Neu kalibrieren, um eine erneute Baseline-Einrichtung durchzuführen,

#### ODER

tippen Sie auf die Schaltfläche Weiter, um mit der Blutentnahme zu beginnen.

- 7 Tippen Sie nach erfolgreichem Abschluss der Baseline-Kalibrierung auf die Schaltfläche
   Probe ziehen und führen Sie die Blutentnahme durch. Senden Sie die Blutprobe zur Analyse der Messwerte durch einen CO-Oxymeter ins Labor.
- 8 Geben Sie die Werte f
  ür Hb oder Hct und f
  ür ScvO<sub>2</sub>/SvO<sub>2</sub> ein, wenn Ihnen die Laborwerte vorliegen.

- 9 Tippen Sie auf die Schaltfläche Kalibrieren.
- 10 Tippen Sie auf das Symbol "Bildschirmauswahl" Überwachungsbildschirm auszuwählen.

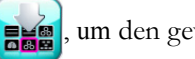

, um den gewünschten

- 11 Tippen Sie auf die angezeigte Parameterbezeichnung außerhalb des Parameterkreises, um ScvO<sub>2</sub>/SvO<sub>2</sub> im Pop-up-Fenster als Hauptparameter auszuwählen.
- 12 Tippen Sie auf den Parameterkreis für ScvO<sub>2</sub>/SvO<sub>2</sub>, um Alarm/Zielbereiche anzupassen.

# 5

# Navigation durch den HemoSphere Multifunktionaler Monitor

#### Inhalt

| Aufbau des Bildschirms des HemoSphere Multifunktionaler Monitors |
|------------------------------------------------------------------|
| Navigationsleiste                                                |
| Überwachungsansichten                                            |
| Klinische Maßnahmen                                              |
| Informationsleiste                                               |
| Statusleiste                                                     |
| Navigation – Überwachungsbildschirm                              |

#### 5.1 Aufbau des Bildschirms des HemoSphere Multifunktionaler Monitors

Alle Überwachungsfunktionen werden durch Antippen des zutreffenden Bereichs auf dem Touchscreen gestartet. Die Navigationsleiste befindet sich auf der linken Bildschirmseite und umfasst verschiedene Steuerungen für das Anhalten und Starten der Überwachung, den Bildlauf und die Bildschirmauswahl, das Durchführen klinischer Maßnahmen, das Anpassen von Systemeinstellungen, das Erstellen von Screenshots und das Stummschalten von Alarmen. Die Hauptkomponenten des Bildschirms des HemoSphere Multifunktionaler Monitors sind in Abbildung Abbildung 5-1 dargestellt. Im Hauptfenster wird der aktuelle Überwachungs- oder Menübildschirm angezeigt. Weitere Informationen zu den verschiedenen Arten der Überwachungsansichten finden Sie unter *Überwachungsansichten* auf Seite 58. Weitere Informationen zu weiteren Bildschirmmerkmalen finden Sie in den entsprechenden Abschnitten in Abbildung 5-1.

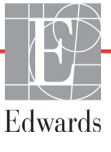

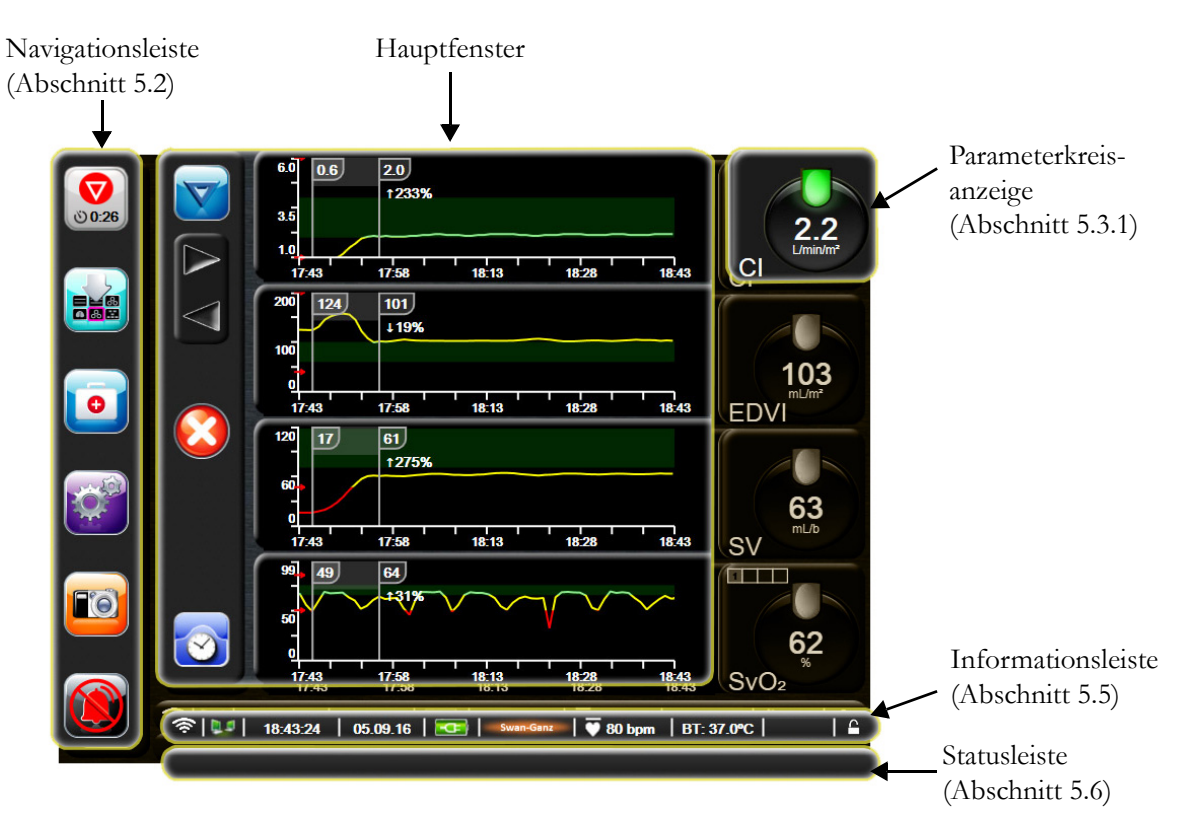

Abbildung 5-1 Merkmale des Bildschirms des HemoSphere Multifunktionaler Monitors

#### 5.2 Navigationsleiste

Die Navigationsleiste ist auf den meisten Bildschirmen verfügbar. Ausnahmen bilden der Startbildschirm und Bildschirme, auf denen angezeigt wird, dass der HemoSphere Multifunktionale Monitor die Überwachung angehalten hat.

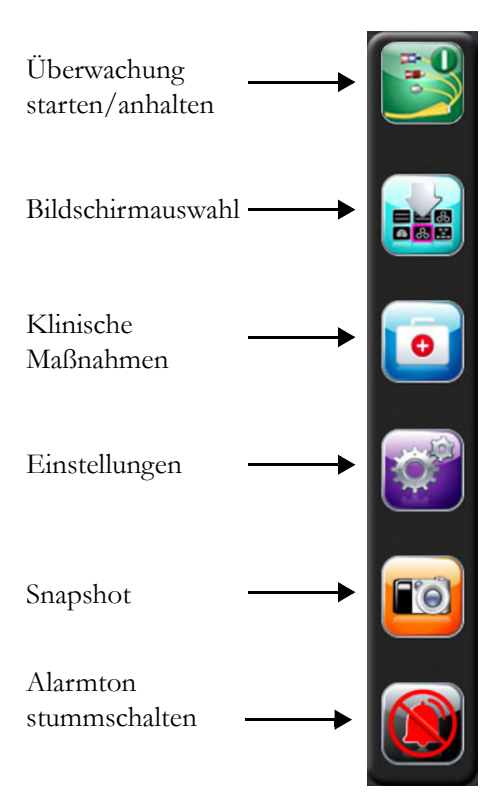

#### Abbildung 5-2 Navigationsleiste – Überwachung mit dem HemoSphere Swan-Ganz-Modul

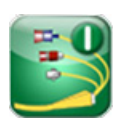

**CO-Überwachung starten.** Bei der Überwachung mit dem HemoSphere Swan-Ganz-Modul kann die CO-Überwachung direkt über das Symbol "CO-Überwachung starten" in der Navigationsleiste gestartet werden. Siehe *Kontinuierliches Herzzeitrolumen* auf Seite 110.

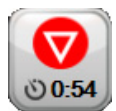

**CO-Überwachung anhalten.** Das Symbol "CO-Überwachung anhalten" ist ein Hinweis darauf, dass eine CO-Überwachung mit dem HemoSphere Swan-Ganz-Modul durchgeführt wird. Der Anwender kann die Überwachung durch Antippen des Symbols sofort anhalten.

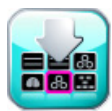

**Bildschirmauswahl.** Mithilfe dieses Symbols kann der Anwender die Anzahl der überwachten Parameter und die Art der Überwachungsansicht (farblich hervorgehoben) auswählen (siehe Abbildung 5-3, "Beispiel für Fenster der Überwachungsbildschirm-Auswahl", auf Seite 58). Wenn ein Überwachungsbildschirm ausgewählt wurde, wird dieser Überwachungsmodus sofort angezeigt.

Wenn Sie zum vorherigen Überwachungsbildschirm zurückkehren möchten, tippen Sie auf das Symbol "Annullieren" 💦.

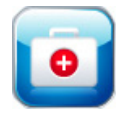

Klinische Maßnahmen. Mit dem Symbol "Klinische Maßnahmen" können folgende klinische Maßnahmen aufgerufen werden:

- Berechnung abgeleiteter Werte
- Ereignis-Übersicht
- iCO (HemoSphere Swan-Ganz-Modul)
- Patienten-CCO-Kabel-Test (HemoSphere Swan-Ganz-Modul)
- **Oxymetriekalibrierung** (HemoSphere Oxymetrie-Kabel)

Eine Beschreibung für **Berechnung abgeleiteter Werte** und **Ereignis-Übersicht** finden Sie in diesem Kapitel (siehe Abschnitt 5.4.1 auf Seite 72 und Abschnitt 5.4.2 auf Seite 73). Weitere Informationen zu den übrigen klinischen Maßnahmen finden Sie im Kapitel des angegebenen Moduls bzw. Kabels.

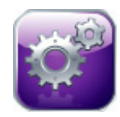

Einstellungen. Mit dem Symbol "Einstellungen" können u. a. folgende Konfigurationsbildschirme aufgerufen werden:

- Patientendaten: Siehe Kapitel 6: Einstellungen der Benutzeroberfläche
- Überwachungseinstellungen: Siehe Kapitel 6: Einstellungen der Benutzeroberfläche
- Erweitertes Setup: Siehe Kapitel 7: *Alarme/Zielbereiche*, Kapitel 7: *Anpassen von Skalen* und Kapitel 8: *Datenexport und Konnektivitätseinstellungen*
- Daten exportieren: Siehe Kapitel 8: Datenexport und Konnektivitätseinstellungen
- Demo-Modus: Siehe Kapitel 7: Demo-Modus
- Medizintechnik: Siehe Kapitel 7: Medizintechnik
- Hilfe: Siehe Kapitel 11: Bildschirmhilfe

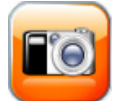

**Snapshot.** Mit dem Symbol "Snapshot" kann ein Bild des aktuell angezeigten Bildschirms erfasst werden. Für das Speichern des Snapshots muss ein USB-Stick in einen der beiden USB-Anschlüsse (Rückseite und rechte Seite) des HemoSphere Multifunktionaler Monitors eingeführt werden.

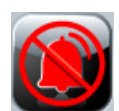

Alarmtöne stummschalten. Mit diesem Symbol werden alle Alarme zwei Minuten lang stummgeschaltet. Neue physiologische Alarme werden während dieser zwei Minuten stummgeschaltet. Nach Ablauf der zwei Minuten ertönen die Alarme erneut. Störungsmeldungen werden stummgeschaltet, bis die Störung behoben ist bzw. erneut eintritt. Wenn ein neuer Fehler auftritt, ertönt der Alarmton erneut.

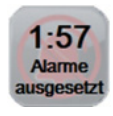

Alarmton stummgeschaltet. Zeigt an, dass die Alarmtöne vorübergehend stummgeschaltet wurden. Es erscheinen ein zweiminütiger Countdown-Zähler sowie die Meldung "Alarme ausgesetzt".

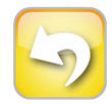

Überwachungspause beenden. Wenn die Schaltfläche "Alarmton stummschalten" 3 Sekunden lang gedrückt wird, erscheint eine Meldung zur Bestätigung der Überwachungspause, in der der Anwender die Unterbrechung der Überwachung bestätigen muss. Mit dieser Funktion kann die Überwachung unterbrochen werden. Nachdem die Überwachungspause bestätigt wurde, wird in der Navigationsleiste statt der Schaltfläche "Alarmton stummschalten" die Schaltfläche "Überwachungspause beenden" angezeigt und es erscheint der Banner "Überwachungspause". Wenn Sie zur Überwachung zurückkehren möchten, tippen Sie auf die Schaltfläche "Überwachungspause beenden".

#### Überwachungsansichten 5.3

Es stehen sechs verschiedene Überwachungsansichten zur Verfügung: "Trend-Diagramme", "Trend-Tabellen", geteilter Bildschirm "Trend-Diagramme/-Tabellen", "Physiologie", "Cockpit" und "Physiologiebezogene Bereiche". Auf diesen Bildschirmen können bis zu vier überwachte Parameter gleichzeitig angezeigt werden.

So wählen Sie eine Überwachungsansicht aus:

1 Tippen Sie auf das Symbol "Bildschirmauswahl"

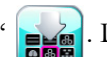

. Das Menü für die Bildschirmauswahl

umfasst Symbole, deren Aussehen sich an den jeweiligen Überwachungsbildschirmen orientiert.

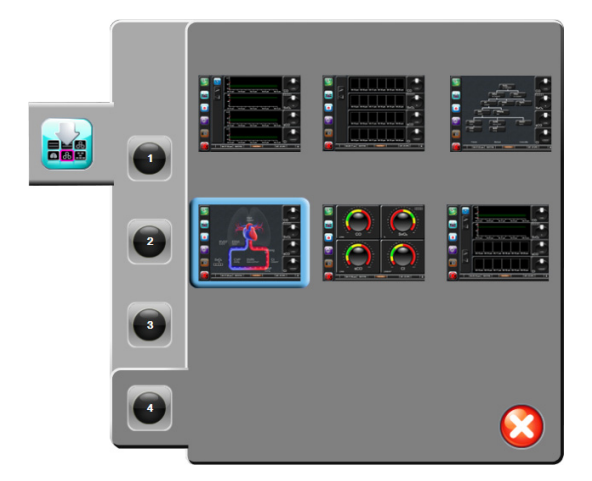

#### Abbildung 5-3 Beispiel für Fenster der Überwachungsbildschirm-Auswahl

- 2 Tippen Sie auf die Zahl (1, 2, 3 oder 4), die der Anzahl der Hauptparameter entspricht, die auf den Überwachungsbildschirmen angezeigt werden sollen.
- 3 Tippen Sie eine Schaltfläche für die Monitoransicht an, um die Hauptparameter in diesem Bildschirmformat anzuzeigen.

#### 5.3.1 Parameterkreisanzeigen

Parameterkreisanzeigen befinden sich bei den meisten Überwachungsbildschirmen auf der rechten Bildschirmseite. Der Überwachungsbildschirm "Cockpit" besteht aus großformatigen Parameterkreisanzeigen, die exakt wie unten beschrieben funktionieren.

#### Ändern von Parametern 5.3.1.1

1 Tippen Sie auf die angezeigte Parameterbezeichnung außerhalb des Parameterkreises, um den Parameter zu ändern.

2 In einem Pop-up-Fenster ist der ausgewählte Parameter farbig hervorgehoben und sind die anderen aktuell angezeigten Parameter farbig umrahmt. Die zur Verfügung stehenden Parameter werden ohne Hervorhebung angezeigt. In Abbildung 5-4 ist das Pop-up-Fenster dargestellt, das bei der Auswahl kontinuierlicher Parameter und während der Überwachung mit dem HemoSphere Swan-Ganz-Modul angezeigt wird.

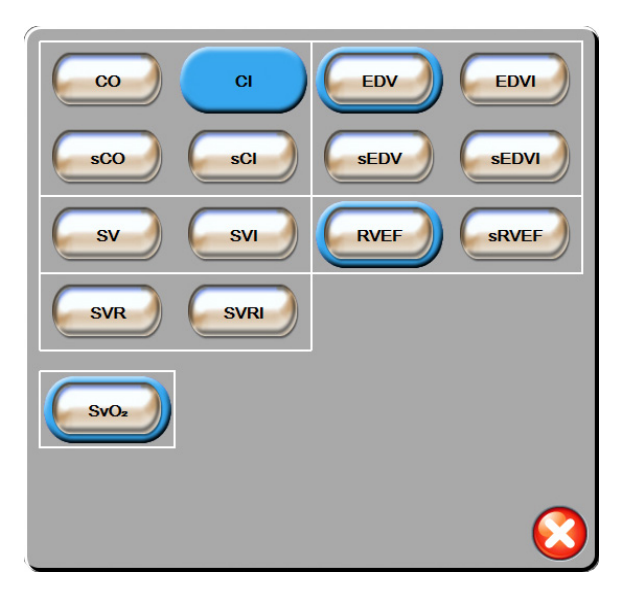

#### Abbildung 5-4 Beispiel für die Auswahl von Hauptparametern im Pop-up-Fenster

3 Tippen Sie auf einen verfügbaren Parameter, um diesen als Ersatzparameter auszuwählen.

#### 5.3.1.2 Ändern des Alarms/Zielbereichs

Auf dem Pop-up-Bildschirm **Alarm/Zielbereiche** können Alarm- und Zielbereichswerte für den ausgewählten Parameter angezeigt oder eingestellt sowie die Alarmton- und Zielbereichseinstellungen aktiviert/deaktiviert werden. Zudem können die Zielbereichseinstellungen mithilfe des Ziffernfelds angepasst werden. Bei geringfügigen Anpassungen können auch die Bildlauftasten verwendet werden. Dieser Pop-up-Bildschirm wird durch Tippen auf einen beliebigen Punkt in der Kreisanzeige eines überwachten Parameters oder über den Bildschirm "Parameter-Einstellungen" aufgerufen. Weitere Informationen finden Sie unter *Alarme/Zielbereiche* auf Seite 89.

**HINWEIS** Der Pop-up-Bildschirm verfügt über eine Inaktivitätszeituhr, die auf zwei Minuten eingestellt ist.

#### 5.3.1.3 Statusanzeigen

Das Symbol an der Oberseite jeder Parameterkreisanzeige zeigt den aktuellen Status des Patienten an. Mit der Veränderung des Zustands des Patienten ändert sich auch die Farbe. In einer Kreisanzeige können zusätzliche Daten angezeigt werden:

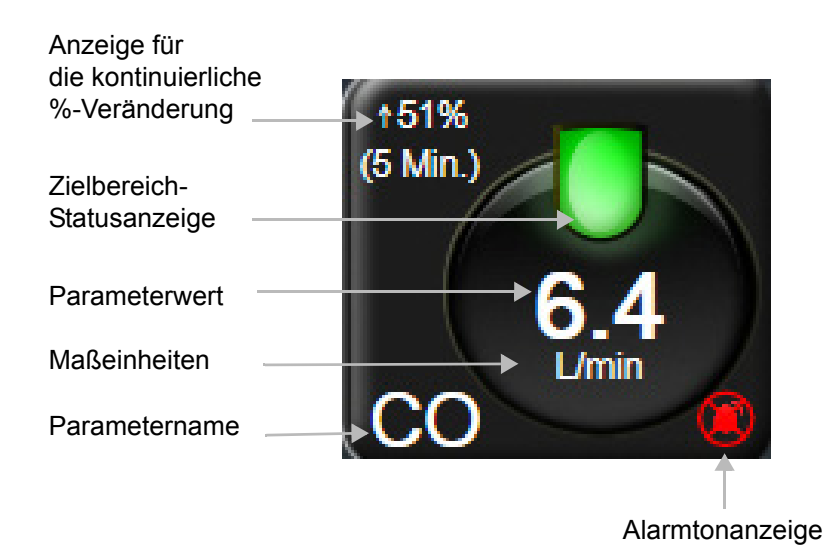

#### Abbildung 5-5 Parameterkreisanzeige

**Fehler.** Bei Eintreten einer Störung wird/werden die Fehlermeldung(en) so lange in der Statusleiste angezeigt, bis die Störung behoben ist. Liegt mehr als ein Fehler, Hinweis oder Alarm vor, werden die Meldungen nacheinander jeweils zwei Sekunden lang eingeblendet.

Bei Eintreten einer Störung wird die Berechnung der Parameterwerte angehalten. In jeder Kreisanzeige eines betroffenen Parameters wird dann der letzte Wert, die letzte Uhrzeit und das letzte Datum der Parametermessung angezeigt.

**Anzeige für die kontinuierliche %-Veränderung.** Diese Anzeige zeigt die prozentuale Veränderung an sowie den Zeitraum, über den sich diese Veränderung vollzogen hat. Informationen zu Konfigurationsoptionen finden Sie unter*Zeitintervalle/Mittelungszeit* auf Seite 84.

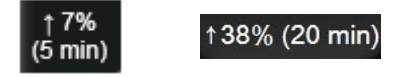

**Zielbereich-Statusanzeige.** Die farbige Anzeige an der Oberseite jeder Überwachungskreisanzeige gibt den klinischen Zustand des Patienten an. Weitere Informationen zu Anzeigenfarben und die entsprechenden klinischen Indikationen finden Sie in Tabelle 7-2, "Farben der Zielbereich-Statusanzeige", auf Seite 92.

#### 5.3.2 Überwachungsansicht "Trend-Diagramm"

Der Bildschirm mit dem Trend-Diagramm zeigt den aktuellen Status und den Verlauf der überwachten Parameter an. Der Umfang der Verlaufsdaten für die überwachten Parameter kann durch Anpassen der Zeitskala eingestellt werden.

Nach Aktivierung des Zielbereichs für den Parameter wird die Linie im Diagramm farbkodiert. Dabei bedeutet grün, dass der Wert innerhalb des Zielbereichs liegt. Gelb bedeutet, der Wert liegt außerhalb des Zielbereichs, jedoch noch innerhalb der physiologischen Alarmgrenzen. Rot weist darauf hin, dass der Wert die Alarmgrenzen überschritten hat. Bei deaktiviertem Zielbereich wird die Linie für den jeweiligen Parameter weiß dargestellt. Die Farben entsprechen der klinischen Zielbereichsanzeige in den Kreisanzeigen der Hauptparameter im Trend-Diagramm, wenn die Zielbereiche für den Parameter aktiviert sind. Die Alarmgrenzen für jeden Parameter werden als farbige Pfeile auf der y-Achse des Diagramms angezeigt.

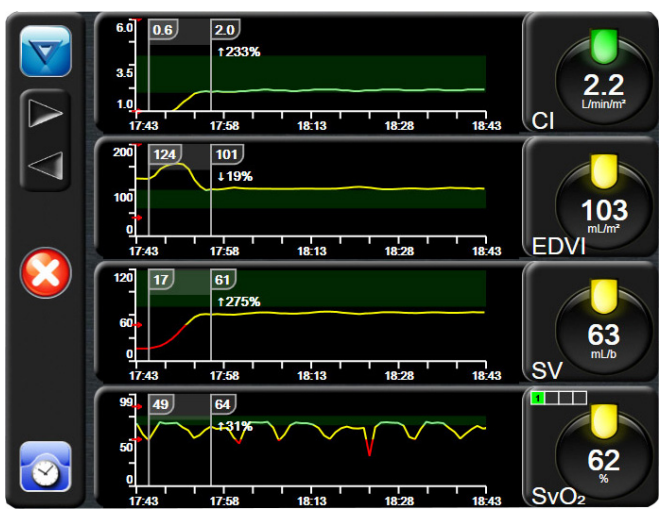

Abbildung 5-6 Bildschirm "Trend-Diagramm"

Um die Zeitskala eines angezeigten Parameters zu ändern, tippen Sie auf der x- oder y-Achse auf einen Punkt außerhalb des Diagrammbereichs. Daraufhin wird ein Pop-up-Menü eingeblendet. Tippen Sie auf die Wertseite der Schaltfläche **Trend-Zeit**, um einen anderen Zeitraum auszuwählen.

#### 5.3.2.1 Trend-Diagramm-Bildlaufmodus

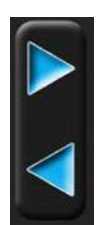

Bis zu 72 Stunden überwachter Parameterdaten können durch Zurückblättern eingesehen werden. Während des Bildlaufs wird das Datum über den Parameterdaten angezeigt. Ggf. werden zwei Datumsangaben angezeigt. Um den Bildlauf zu starten, tippen Sie auf die entsprechende Schaltfläche für den Bildlaufmodus. Durch anhaltendes Berühren der Schaltfläche für den Bildlaufmodus wird die Durchlaufgeschwindigkeit erhöht. Der Bildschirm kehrt zwei Minuten nach Betätigung der Schaltfläche "Bildlauf" oder nach Antippen der Schaltfläche "Zurück" wieder zum Live-Modus zurück. Über den Bildlauftasten wird die Bildlaufrate angezeigt.

| Bildlaufeinstellung | Beschreibung                                                          |
|---------------------|-----------------------------------------------------------------------|
| >>>                 | Bildlauf der gegenwärtigen Zeitskala mit<br>doppelter Geschwindigkeit |
| >>                  | Bildlauf gemäß der aktuellen Zeitskala<br>(1 Diagrammbreite)          |
| >                   | Bildlauf gemäß der aktuellen Zeitskala (1 halbe Diagrammbreite)       |

| Tabelle 5-1 | Trend-Diac | aramm-Bildlaufrate | n   |
|-------------|------------|--------------------|-----|
|             |            |                    | • • |

Solange Sie sich im Bildlaufmodus befinden, können Sie zu Daten scrollen, die älter sind als die von der aktuellen Zeitskala angezeigten Daten.

**HINWEIS** Es ist nicht möglich, einen Bereich über das aktuelle Datum hinaus bzw. vor dem ältesten Datum anzutippen. Das Diagramm lässt sich nur so weit durchblättern, wie Daten verfügbar sind.

#### 5.3.2.2 Interventionsereignisse

Im Trend-Diagramm-Bildschirm wird durch Auswahl des Symbols "Intervention" Interventionstypen, Details und einem Anmerkungsbereich angezeigt.

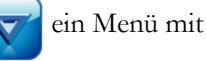

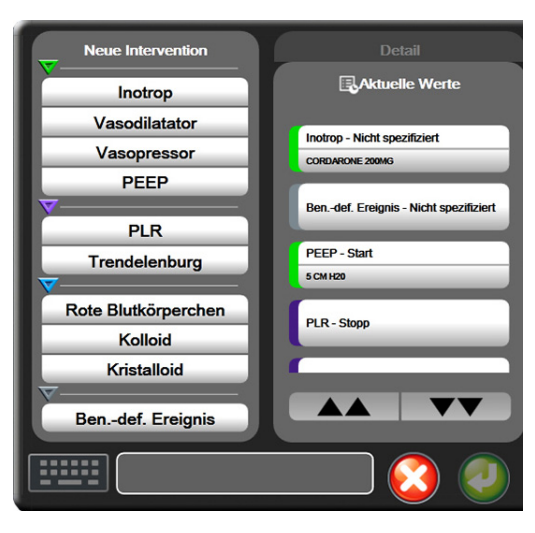

Abbildung 5-7 Trend-Diagramm – Fenster "Intervention"

So geben Sie eine Neue Intervention ein:

- 1 Wählen Sie den Interventionstyp aus dem Menü Neue Intervention auf der linken Seite aus.
- 2 Wählen Sie Detail in der rechten Registerkarte des Menüs aus. Als Voreinstellung ist Nicht spezifiziert eingestellt.
- **3** Wählen Sie das Symbol "Tastatur" **11111** aus, um Anmerkungen einzugeben (optional).
- **4** Tippen Sie auf das Symbol "Eingabe"

So geben Sie eine zuvor verwendete Intervention ein:

- 1 Wählen Sie die Intervention aus der Registerkarte Aktuelle Werte aus.
- **2** Um eine Anmerkung hinzuzufügen, zu bearbeiten oder zu entfernen, tippen Sie auf das Tastatursymbol
- **3** Tippen Sie auf das Symbol "Eingabe" 🥢

| Intervention      | Veränderung | Тур                                              |  |
|-------------------|-------------|--------------------------------------------------|--|
| Intervention      | (grün)      | Inotrop<br>Vasodilatator<br>Vasopressor<br>PEEP  |  |
| Positional        | (violett)   | PLR<br>Trendelenburg                             |  |
| Flüssigkeiten     | (blau)      | Rote<br>Blutkörperchen<br>Kolloid<br>Kristalloid |  |
| Benutzerdefiniert | (grau)      | Bendef. Ereignis                                 |  |

Tabelle 5-2 Interventionsereignisse

Nach der Auswahl des Interventionstyps werden Markierungen der Intervention in allen Diagrammen angezeigt. Durch Auswahl dieser Markierungen können weitere Informationen abgerufen werden. Beim Antippen der Markierung erscheint eine Informationsblase. Siehe Abbildung 5-8: "Trend-Diagramm-Bildschirm – Interventions-Informationsblase". In der Informationsblase werden die spezifische Intervention sowie Datum, Uhrzeit und die Intervention betreffende Hinweise angezeigt. Durch Antippen der Schaltfläche "Bearbeiten" kann der Anwender die Uhrzeit, das Datum und die Intervention betreffende Hinweise bearbeiten. Durch Antippen der Schaltfläche "Beenden" wird die Blase geschlossen.

**HINWEIS** Die Informationsblase der Intervention wird nach 2 Minuten ausgeblendet.

**Bearbeiten einer Intervention.** Die Uhrzeit, das Datum und die eine Intervention betreffenden Hinweise können im Anschluss an die ursprüngliche Eingabe bearbeitet werden:

- 1 Tippen Sie auf die Interventionsereignis-Anzeige 👿 der zu bearbeitenden Intervention.
- **2** Tippen Sie auf das Symbol "Bearbeiten" 🔊 in der Informationsblase.
- **3** Um die Uhrzeit der ausgewählten Intervention zu ändern, tippen Sie auf **Zeit** und geben Sie die aktualisierte Zeit über das Ziffernfeld ein.
- **4** Um das Datum zu ändern, tippen Sie auf **Datum umstellen** und geben Sie das aktualisierte Datum über das Ziffernfeld ein.
- **5** Tippen Sie auf das Symbol "Tastatur" **[1111**], um Hinweise einzugeben oder zu bearbeiten.
- 6 Tippen Sie auf das Symbol "Eingabe" 🌈

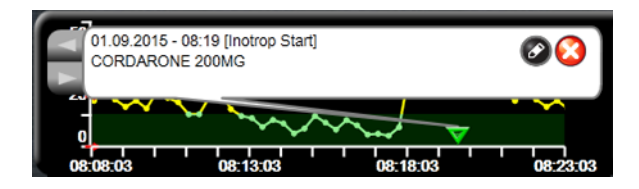

Abbildung 5-8 Trend-Diagramm-Bildschirm – Interventions-Informationsblase

#### 5.3.3 Trend-Tabellen

Auf dem Bildschirm "Trend-Tabellen" werden die ausgewählten Hauptparameter und der dazugehörige Verlauf im Tabellenformat angezeigt.

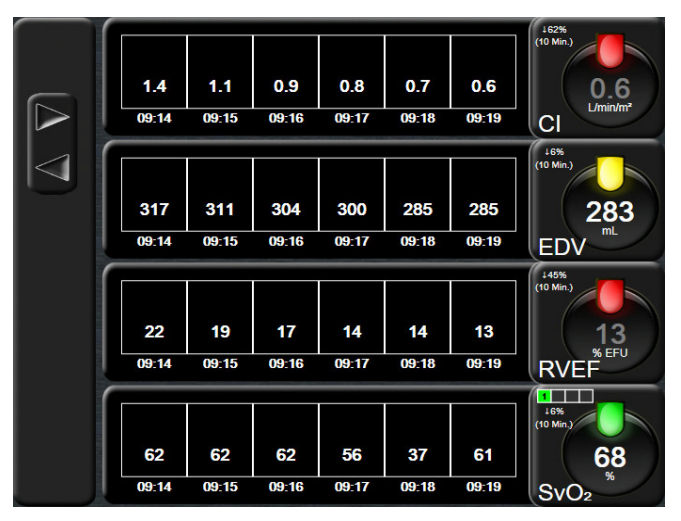

Abbildung 5-9 Bildschirm "Trend-Tabelle"

- 1 Um den Intervall zwischen den Werten zu ändern, tippen Sie in die Tabelle.
- 2 Wählen Sie einen Wert im Pop-up-Fenster Zeitintervall aus.

|                  | Zeitintervall |            |
|------------------|---------------|------------|
| $\boldsymbol{<}$ | 1 Minute      | )          |
| $\mathbf{<}$     | 5 Minuten     |            |
| $\mathbf{<}$     | 10 Minuten    |            |
| $\mathbf{<}$     | 30 Minuten    |            |
| $\mathbf{<}$     | 60 Minuten    |            |
|                  |               | $\bigcirc$ |

#### Abbildung 5-10 Zeitintervall, Pop-up-Fenster

#### 5.3.3.1 Bildlaufmodus der Trend-Tabelle

Daten können durch Zurückblättern für einen Zeitraum von bis zu 72 Stunden zurückverfolgt werden. Der Bildlaufmodus basiert auf der Anzahl der Zellen. Es stehen drei Bildlaufgeschwindigkeiten zur Verfügung: 1x, 6x und 40x.

Während des Bildlaufs wird das Datum über der Tabelle angezeigt. Falls zwei Tage im Zeitraum einander überlappen, werden beide Datumsangaben auf dem Bildschirm angezeigt.

1 Um den Bildlauf zu starten, tippen Sie auf einen der grauen Pfeile und halten ihn. Die Bildlaufrate wird über den Bildlaufsymbolen angezeigt.

| Einstellung | Zeit           | Geschwindigkeit |
|-------------|----------------|-----------------|
| 1X          | eine Zelle     | langsam         |
| 6X          | sechs Zellen   | mäßig           |
| 40X         | vierzig Zellen | schnell         |

- Tabelle 5-3 Bildlaufraten der Trend-Tabelle
- 2 Wenn Sie den Bildlaufmodus verlassen möchten, lassen Sie den Bildlaufpfeil los oder tippen Sie auf das Symbol "Zurück" 👩.

**HINWEIS** Der Bildschirm kehrt zwei Minuten nach Betätigung des Symbols "Bildlaufpfeil" oder nach Antippen des Symbols "Zurück" zum Live-Modus zurück.

#### 5.3.4 Geteilter Bildschirm "Trend-Diagramme/-Tabellen"

Auf dem geteilten Bildschirm "Trend-Diagramme/-Tabellen" wird eine Kombination der Überwachungsansichten "Trend-Diagramme" und "Trend-Tabellen" angezeigt. Diese Anzeige ist hilfreich zum gleichzeitigen Aufrufen des aktuellen Status und Verlaufs ausgewählter überwachter Parameter in einem Diagramm und anderer ausgewählter überwachter Parameter in einer Tabelle.

Wurden zwei Hauptparameter ausgewählt, wird der erste Hauptparameter im Trend-Diagramm-Format und der zweite im Trend-Tabellen-Format angezeigt. Hauptparameter können durch Antippen der Parameterbezeichnung auf der Parameterkreisanzeige geändert werden. Wurden mehr als zwei Hauptparameter ausgewählt, werden die ersten zwei Parameter im Trend-Diagramm-Format angezeigt. Der dritte und der vierte Parameter – bei Auswahl eines vierten – werden im Trend-Tabellen-Format angezeigt. Die Zeitskala für Daten, die in einer oder mehreren Hauptparameter-Trend-Diagrammansichten angezeigt werden, ist unabhängig von der in der/den Trend-Tabellen-Ansicht(en) angezeigten Zeitskala. Weitere Informationen zu Trend-Diagrammen finden Sie unter *Überwachungsansicht "Trend-Diagramm"* auf Seite 60. Weitere Informationen zu Trend-Tabellen finden Sie unter *Trend-Tabellen* auf Seite 64.

#### 5.3.5 Bildschirm "Physiologie"

Der Bildschirm "Physiologie" zeigt eine Animation der Wechselwirkung zwischen Herz, Blut und Gefäßsystem. Die kontinuierlichen Parameterwerte werden gemeinsam mit der Animation angezeigt.

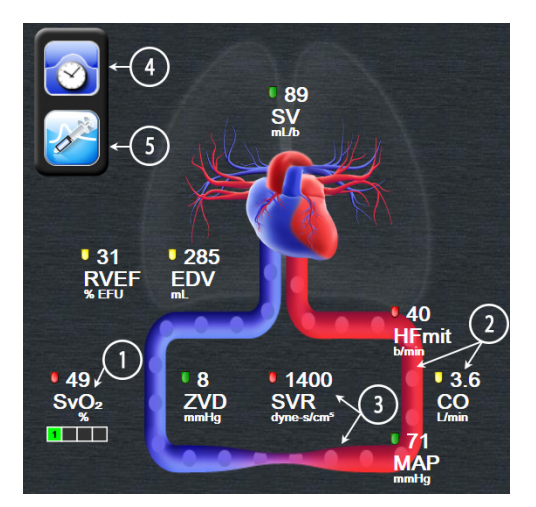

Abbildung 5-11 Bildschirm "Physiologie"

Auf dem Bildschirm "Physiologie" fungiert das Bild des schlagenden Herzens als visuelle Darstellung der Herzfrequenz. Es handelt sich aber nicht um eine genaue Wiedergabe der Schläge pro Minute. Die Hauptfunktionen dieses Bildschirms mit Nummerierung sind in Abbildung 5-11 gezeigt. Dies ist ein Beispiel für den kontinuierlichen Physiologie-Bildschirm während der aktiven Überwachung mit dem HemoSphere Swan-Ganz-Modul und unter Einbeziehung von EKG-, MAP- und ZVD-Slave-Signalen.

- 1 Hier werden ScvO<sub>2</sub>-/SvO<sub>2</sub>-Parameterdaten und die Signalqualität (SQI) angezeigt, wobei das HemoSphere Oxymetrie-Kabel angeschlossen ist und für eine aktive Überwachung der venösen Sauerstoffsättigung sorgt.
- 2 Das Herzzeitvolumen (CO/CI) wird in der Animation des Gefäßsystems auf der arteriellen Seite angezeigt. Die Durchblutungsanimationsrate wird basierend auf dem CO/CI-Wert und dem gewählten niedrigen/hohen Zielbereich für diesen Parameter angepasst.

- 3 Der systemische Gefäßwiderstand, der in der Mitte der Animation des Gefäßsystems angezeigt wird, lässt sich während der CO-/CI-Überwachung und unter Einbeziehung analoger MAP- und ZVD-Drucksignale von einem angeschlossenen Patientenmonitor folgendermaßen ermitteln: SVR = [(MAP-ZVD)/CO]\*80. Der Grad der im Gefäß auftretenden Verengung wird basierend auf dem hergeleiteten SVR-Wert und dem gewählten niedrigen/hohen Zielbereich für diesen Parameter angepasst.
- HINWEISDie Einstellungen für Alarme/Zielbereiche lassen sich über den<br/>Einstellungsbildschirm "Alarm/Zielbereiche" (siehe Einstellungsbildschirm "Alarm/<br/>Zielbereiche" auf Seite 92) oder durch Auswählen des gewünschten Parameters als<br/>Hauptparameter und Aufrufen des Pop-up-Fensters "Alarm/Zielbereiche" (durch<br/>Antippen der Innenfläche der Parameterkreisanzeige) vornehmen.
  - **4** Tippen Sie im kontinuierlichen Modus oben links das Symbol "Uhr/Kurve" an, um zum intermittierenden Physiologie-Bildschirm zu gelangen. Diese Schaltfläche erscheint nur dann, wenn historische intermittierende Daten verfügbar sind. Siehe *5.3.5.1 Bildschirm "Verlaufsdaten Physiologie"* unten.
  - Tippen Sie die Spritze an, um zum iCO-Bildschirm zu gelangen und eine Herzzeitvolumenmessung mittels Bolusverfahren durchzuführen.

#### 5.3.5.1 Bildschirm "Verlaufsdaten Physiologie"

Auf dem Bildschirm "Verlaufsdaten Physiologie" werden sowohl intermittierende Bolus-Daten als auch eine Momentaufnahme der kontinuierlichen Daten mit einer darüber gelagerten visuellen Darstellung des Herzens und des Kreislaufsystems angezeigt. Das Kreislaufsystem verfügt über mehrere Anzeigevariationen zur Veranschaulichung des Zustands des Patienten zum Zeitpunkt der Bolus-Einstellung – zum Beispiel hinsichtlich der Verengung der Gefäße.

Über die horizontal entlang des oberen Bildschirmrands angeordneten Registerkarten können bis zu 36 Physiologie-Verlaufsdatensätze angezeigt werden.

#### 5.3.6 Bildschirm "Cockpit"

Auf diesem Überwachungsbildschirm (siehe Abbildung 5-12) werden große Parameterkreisanzeigen mit den Werten des überwachten Parameters angezeigt. Die Cockpit-Parameterkreisanzeigen beinhalten eine graphische Anzeige der Alarm-/Zielbereiche und -werte. Die Nadelanzeigen weisen auf fallende Parameterwerte hin. Ähnlich wie in den standardmäßigen Parameterkreisanzeigen blinkt der Wert in der Kreisanzeige, wenn sich der Parameter im Alarmzustand befindet.

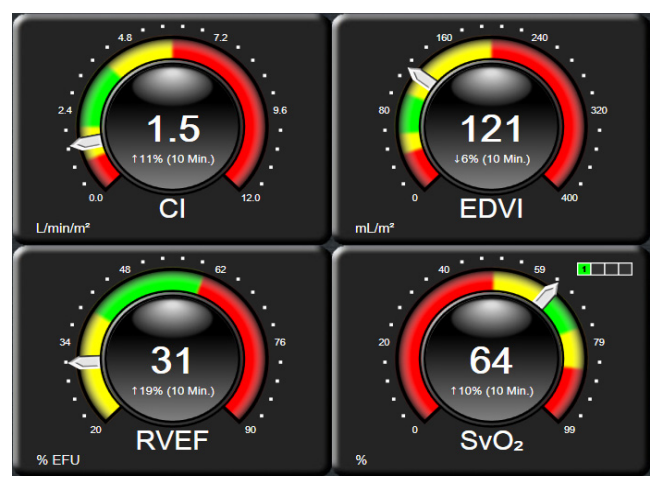

Abbildung 5-12 Überwachungsbildschirm "Cockpit"

Für die Hauptparameter wird eine komplexere Zielbereichs- und Alarmanzeige angezeigt als bei den standardmäßigen Parameterkreisanzeigen. Zur Erstellung einer Messung aus den Minimum- bis Maximumeinstellungen der Trend-Diagramme wird der gesamte Anzeigebereich des Parameters verwendet. Der aktuelle Wert wird durch eine Tachonadel auf der kreisförmigen Messanzeige angezeigt. Wenn Zielbereiche aktiviert wurden, werden auf der kreisförmige Messanzeige durch die Farben Rot (Alarmbereich), Gelb (Warnbereich) und Grün (idealer Zielbereich) die Ziel- und Alarmbereiche angezeigt. Wenn keine Zielbereiche aktiviert wurden, erscheint die kreisförmige Messanzeige in Grau, und die Ziel- und Alarmanzeigen werden nicht angezeigt. Durch die Veränderung der Tachonadel wird sichtbar gemacht, wenn sich die Werte außerhalb des Messbereichs befinden.

#### 5.3.7 Physiologiebezogene Bereiche

Der Bildschirm "Physiologiebezogene Bereiche" zeigt das Gleichgewicht zwischen Sauerstoffangebot (DO<sub>2</sub>) und Sauerstoffverbrauch (VO<sub>2</sub>) an. Der Bildschirm wird automatisch aktualisiert, sobald sich die Parameterwerte ändern, sodass die Werte immer aktuell sind. Die Verbindungslinien verdeutlichen die Beziehung der Parameter zueinander.

#### 5.3.7.1 Kontinuierlicher und Verlaufsmodus

Der Bildschirm "Physiologiebezogene Bereiche" kann in zwei Modi angezeigt werden: kontinuierlicher und Verlaufsmodus. Im kontinuierlichen Modus stehen die intermittierenden und abgeleiteten Werte nicht zur Verfügung.

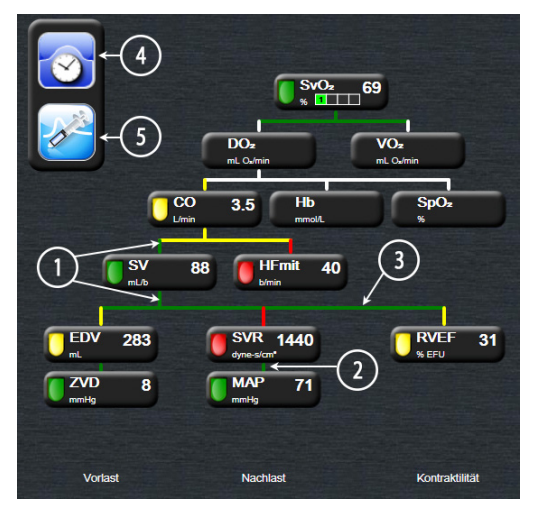

Abbildung 5-13 Bildschirm "Physiologiebezogene Bereiche"

- 1 Die senkrechten Linien über und unter den Parametern werden in derselben Farbe angezeigt wie das Parametersymbol.
- 2 Die senkrechten Linien, die zwei Parameter direkt verbinden, werden in derselben Farbe angezeigt wie das Parametersymbol unten (z. B. zwischen SVR und MAP).
- **3** Die waagerechten Linien erscheinen in derselben Farbe wie die Linie darüber.
- **4** Die linke Leiste wird angezeigt, nachdem eine Bolusserie durchgeführt wurde. Tippen Sie auf das Symbol "Uhr/Kurve", um die historischen Daten anzuzeigen (siehe Abbildung 5-13).
- 5 Tippen Sie auf das Symbol "iCO", um den Konfigurationsbildschirm "Thermodilution Neue Serie" zu öffnen.

HINWEIS Die Symbole "Uhr/Kurve" und "iCO" werden erst dann angezeigt, wenn eine Thermodilutionsserie durchgeführt und Werte eingegeben wurden (siehe 5.3.7.2 Parameterfelder unten). Es werden nur die verfügbaren kontinuierlichen Parameter angezeigt.

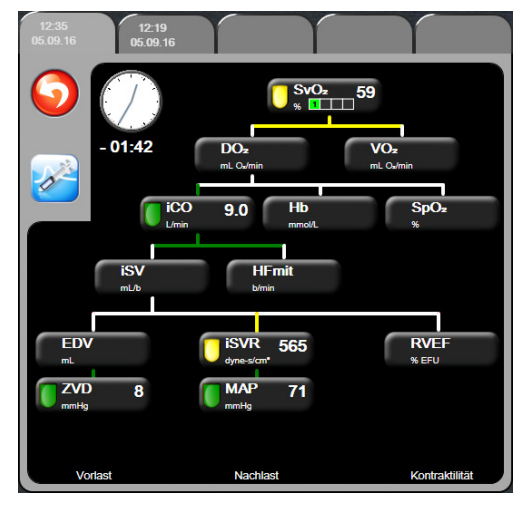

Abbildung 5-14 Bildschirm "Verlaufsdaten – physiologiebezogene Bereiche"

HINWEIS

Auf dem Bildschirm "Verlaufsdaten – physiologiebezogene Bereiche" werden die meisten zu einem bestimmten Zeitpunkt im System verfügbaren Parameter angezeigt. Auf dem Bildschirm werden Linien angezeigt, die die Parameter miteinander verbinden und das Verhältnis der Parameter untereinander hervorheben. Auf dem Bildschirm "Verlaufsdaten – physiologiebezogene Bereiche" werden die konfigurierten (1-4) Hauptparameter auf der rechten Bildschirmseite angezeigt. Mithilfe der am oberen Bildschirmrand waagerecht angeordneten Registerkarte kann der Anwender durch die Datenbank mit den gespeicherten Datensätzen navigieren. Die Zeitangaben der Datensätze entsprechen den Thermodilutions-Bolusserien und den Berechnungen der abgeleiteten Werte.

Im Bildschirm "Verlaufsdaten – physiologiebezogene Bereiche" kann der Anwender Parameter für die Berechnung der abgeleiteten Parameter  $\mathbf{DO}_2$  und  $\mathbf{VO}_2$  eingeben. Dies ist jedoch nur für den aktuellsten Datensatz möglich. Die eingegebenen Werte gelten für die Zeitangabe des Datensatzes und nicht für die aktuelle Uhrzeit.

Der Bildschirm "Verlaufsdaten – physiologiebezogene Bereiche" kann über das Symbol "Uhr/Kurve" auf dem kontinuierlichen Bildschirm "Physiologiebezogene Bereiche" aufgerufen werden. Tippen Sie auf das Symbol "Zurück" 🦳, um zum kontinuierlichen

Bildschirm "Physiologiebezogene Bereiche" zurückzukehren. Dieser Bildschirm geht nicht nach zwei Minuten zur Inaktivität über.

Um  $DO_2$  und  $VO_2$  zu berechnen, ist der arterielle (PaO<sub>2</sub>) und venöse (PvO<sub>2</sub>) Sauerstoff-Partialdruck erforderlich. Für den Bildschirm "Verlaufsdaten – physiologiebezogene Bereiche" wird ein PaO<sub>2</sub>. und ein PvO<sub>2</sub>. Wert von Null (0) verwendet. Um DO<sub>2</sub> und VO<sub>2</sub> mittels anderer Werte als Null (0) für PaO<sub>2</sub> und PvO<sub>2</sub> zu berechnen, verwenden Sie die Funktion **Berechnung abgeleiteter Werte** (siehe Abschnitt 5.4.1 auf Seite 72).

#### 5.3.7.2 Parameterfelder

In jedem kleinen Parameterfeld wird Folgendes angezeigt:

- Parametername
- Maßeinheit des Parameters
- Parameterwert (falls verfügbar)
- Klinische Zielbereich-Statusanzeige (falls ein Wert zur Verfügung steht)

Wenn sich der Parameter in einem Fehlerstatus befindet, bleibt das Feld für den Wert leer, wodurch angezeigt wird, dass dieser Wert nicht verfügbar ist oder zum Zeitpunkt der Anzeige nicht verfügbar war.

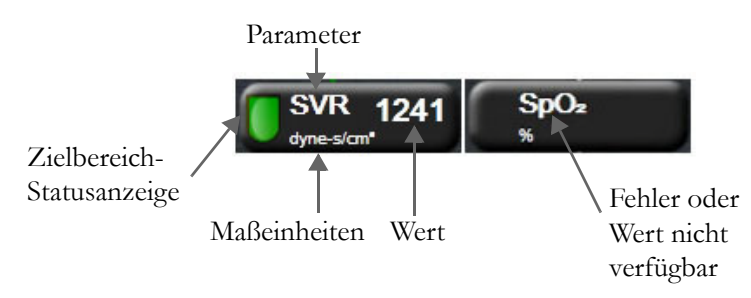

Abbildung 5-15 Parameterfelder im Bildschirm "Physiologiebezogene Bereiche"

#### 5.3.7.3 Festlegen von Zielbereichen und Eingabe von Parameterwerten

Wenn Sie einen Zielbereich ändern oder einen Wert eingeben möchten, tippen Sie auf einen Parameter, um das Pop-up-Fenster zum Festlegen von Zielbereichen und Eingeben von Werten zu öffnen. Das Pop-up-Fenster "Physiologiebezogene Bereiche – Zielbereich/Eingabe" wird angezeigt, wenn der Anwender auf die folgenden kleinen Parameterfelder im Bildschirm "Physiologiebezogene Bereiche" tippt:

- Hb
- $SpO_2$
- SvO<sub>2</sub>/ScvO<sub>2</sub> (wenn kein HemoSphere Oxymetrie-Kabel zur Verfügung steht)
- **ZVD** (wenn der analoge Drucksignal-Eingang nicht konfiguriert ist)
- **MAP** (wenn der analoge Drucksignal-Eingang nicht konfiguriert ist)
- **HRmit** (wenn der EKG-Signal-Eingang nicht konfiguriert ist)

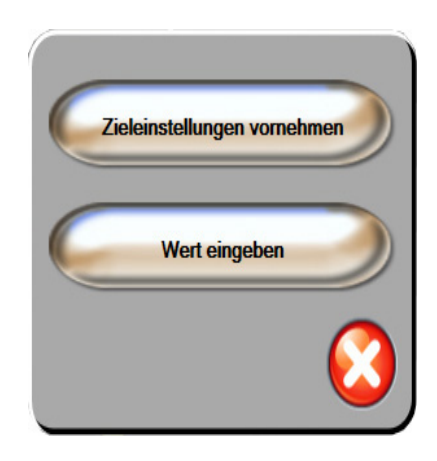

#### Abbildung 5-16 Pop-up-Fenster "Physiologiebezogene Bereiche – Zielbereich/Eingabe"

Wenn der Wert akzeptiert wird, wird ein neuer Verlaufsdatensatz für physiologiebezogene Bereiche mit Zeitstempel erstellt. Darin sind enthalten:

- Aktuelle kontinuierliche Parameterdaten
- Eingegebener Wert und alle abgeleiteten berechneten Werte

Auf dem Bildschirm "Verlaufsdaten – physiologiebezogene Bereiche" wird der neu erstellte Datensatz angezeigt. Sie können nun die verbleibenden manuell einzugebenden Werte für die Berechnung anderer abgeleiteter Werte erstellen.

#### 5.4 Klinische Maßnahmen

Die meisten Optionen im Menü "Klinische Maßnahmen" beziehen sich auf den aktuell ausgewählten Überwachungsmodus (z. B. während der Überwachung mit dem HemoSphere Swan-Ganz-Modul). Die folgenden klinischen Maßnahmen stehen in allen Überwachungsmodi zur Verfügung.

#### 5.4.1 Berechnung abgeleiteter Werte

Mithilfe der Funktion **Berechnung abgeleiteter Werte** kann der Anwender bestimmte hämodynamische Parameter berechnen und diese Parameter für eine einmalige Berechnung anzeigen lassen.

Zu den berechneten Parametern zählen: DO<sub>2</sub>, VO<sub>2</sub>, SVR, LVSWI und RVSWI.

1 Tippen Sie auf die folgenden Symbole: Klinische Maßnahmen **For** → Berechnung

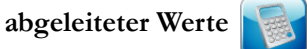

- **2** Geben Sie die erforderlichen Werte ein. Daraufhin werden die abgeleiteten Werte automatisch berechnet.
- 3 Tippen Sie auf das Symbol "Startseite" ( , um zum Überwachungsbildschirm zurückzukehren.
$\rightarrow$ 

#### 5.4.2 Ereignis-Übersicht

Zeigen Sie mithilfe der Funktion **Ereignis-Übersicht** parameterbezogene und Systemereignisse an, die während der Überwachung vorgefallen sind. Die Ereignisse der letzten 72 Stunden werden in zeitlicher Abfolge aufgezeichnet, wobei das jüngste Ereignis an oberster Stelle angezeigt wird.

1 Tippen Sie auf die folgenden Symbole: Klinische Maßnahmen

Ereignis-Übersicht

- 2 Um einen Bildlauf nach oben oder unten durchzuführen, tippen Sie auf die Pfeiltasten.
- 3 Tippen Sie auf das Symbol "Startseite" (A), um zum Überwachungsbildschirm zurückzukehren.

Die folgenden Ereignisse werden im Protokoll für klinische Ereignisse aufgeführt.

| Ereignis                      | Protokollzeit                                                                                               |
|-------------------------------|----------------------------------------------------------------------------------------------------|
| CO-Überwachung gestartet      | Beim Starten der CO-Überwachung                                                                             |
| CO-Überwachung angehalten     | Bei einer Unterbrechung der CO-Überwachung durch den Anwender oder das System                               |
| CO-Kabel-Test bestanden       | Bei erfolgreicher Durchführung des Patienten-CCO-<br>Kabel-Tests                                            |
| Blutentnahme                  | Auf dem Bildschirm "In-vivo-Kalibrierung – Probe ziehen" ist die Option "Probe ziehen" ausgewählt           |
| Hb-Aktualisierung             | Im Anschluss an die Hb-Aktualisierung erfolgt die<br>Oxymetrie-Kabel-Aktualisierung                         |
| iCO-Bolus durchgeführt        | Bei erfolgter Durchführung eines iCO-Bolus                                                                  |
| In-vitro-Kalibrierung         | Bei Abschluss der Aktualisierung des Oxymetrie-<br>Kabels nach der In-vitro-Kalibrierung                    |
| In-vivo-Kalibrierung          | Bei Abschluss der Aktualisierung des Oxymetrie-<br>Kabels nach der In-vivo-Kalibrierung                     |
| Lichtfehler                   | Bei Eintreten eines Fehlers im Oxymetrie-Lichtbereich                                                       |
| Überwachungspause             | Die aktive Überwachung wurde angehalten,<br>um Alarmtöne und die Überwachung von Parametern<br>zu vermeiden |
| Monitoring Pause fortführen   | Normale Überwachung wird wieder aufgenommen;<br>Alarmtöne und Überwachung von Parametern<br>sind aktiv      |
| Oxymetrie nicht angeschlossen | Die Trennung eines Oxymetrie-Kabels wurde erkannt                                                           |
| Oxymetrie-Daten abrufen       | Bei Bestätigung der abgerufenen Daten der<br>Oxymetriekalibrierung durch den Anwender                       |
| System Neustart               | Bei Fortsetzung der Überwachung durch das System<br>ohne Eingabeaufforderung infolge eines Neustarts        |
| Zeitumstellung                | Die Systemuhr wurde aktualisiert                                                                            |

#### **Tabelle 5-4 Protokollierte Ereignisse**

# 5.5 Informationsleiste

Die Informationsleiste wird auf allen aktiven Überwachungsbildschirmen und auf den meisten Bildschirmen "Klinische Maßnahmen" angezeigt. Sie beinhaltet die aktuelle Uhrzeit, das Datum, den Überwachungsmodus, den Akkustatus und das Symbol "Bildschirm sperren". Bei der Überwachung mit dem HemoSphere Swan-Ganz-Modul werden u. U. auch der CO-Countdown, die Bluttemperatur und die Slave-Herzfrequenz angezeigt. Wenn der Monitor über eine HIS- oder WLAN-Verbindung verfügt, wird der Status angezeigt. Weitere Informationen zu den Symbolen für den WLAN-Status finden Sie unter Tabelle 8-1 auf Seite 103 und zu den Symbolen für den HIS-Verbindungsstatus unter Tabelle 8-2 auf Seite 104. Abbildung 5-17 zeigt ein Beispiel für eine Informationsleiste während der Überwachung mit dem HemoSphere Swan-Ganz-Modul mit Slave-EKG-Herzfrequenz.

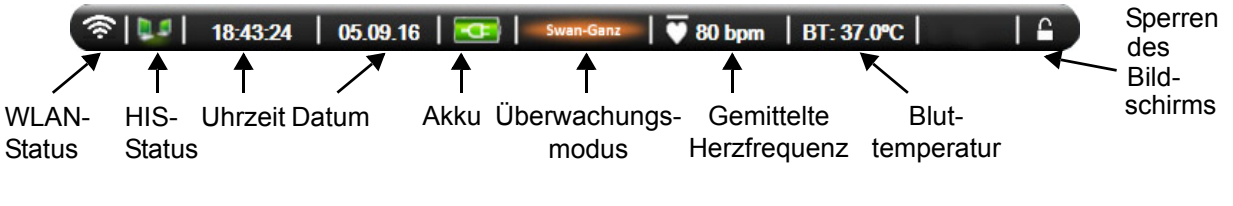

Abbildung 5-17 Informationsleiste – HemoSphere Swan-Ganz-Modul

**HINWEIS** Abbildung 5-17 ist ein Beispiel für eine Informationsleiste mit US-Standardwerten. Informationen für die Anzeige der Standardwerte in anderen Sprachen finden Sie in Tabelle D-6, "Voreinstellungen für Sprachen", auf Seite 165.

#### 5.5.1 Akku

Wenn ein Akkusatz installiert ist, ist eine unterbrechungsfreie Überwachung mit dem HemoSphere Multifunktionaler Monitor während eines Stromausfalls möglich. Der Akkuladestand wird in der Informationsleiste durch die in Tabelle 5-5 aufgeführten Symbole angezeigt. Weitere Informationen zur Installation des Akkus finden Sie unter *Installation des Akkus* auf Seite 42. Um sicherzustellen, dass der auf dem Monitor angezeigte Akkustatus korrekt ist, sollten Sie regelmäßig den Zustand des Akkus durch Akkukonditionierung prüfen. Weitere Informationen zur Wartung und Konditionierung des Akkus finden Sie unter *Instandhaltung des Akkus* auf Seite 173.

| Akkusymbol | Anzeige                                                                   |
|------------|---------------------------------------------------------------------------|
|            | Der Akku verfügt über eine<br>Restladung von mehr als 50 %.               |
|            | Der Akku verfügt über eine<br>Restladung von weniger als 50 %.            |
| Ì          | Der Akku verfügt über eine<br>Restladung von weniger als 20 %.            |
| 1          | Der Akku wird geladen und ist an<br>die Stromversorgung<br>angeschlossen. |

Tabelle 5-5 Akkustatus

| Akkusymbol | Anzeige                                                                          |
|------------|----------------------------------------------------------------------------------|
| ÷          | Der Akku ist vollständig geladen<br>und an die Stromversorgung<br>angeschlossen. |
|            | Der Akku ist nicht installiert.                                                  |

#### Tabelle 5-5 Akkustatus (Fortsetzung)

**WARNUNG** Um eine unterbrechungsfreie Überwachung mit dem HemoSphere Multifunktionaler Monitor während eines Stromausfalls sicherzustellen, sollte immer ein Akku installiert sein.

Bei Stromausfall und Akkuerschöpfung wird der Monitor kontrolliert heruntergefahren.

#### 5.5.2 Sperren des Bildschirms

Sperren Sie den Bildschirm, wenn der Monitor gereinigt oder bewegt wird. Informationen zur Reinigung finden Sie unter *Reinigen von Monitor und Modulen* auf Seite 169. Der Bildschirm wird automatisch entsperrt, wenn die interne Zeituhr abgelaufen ist.

- 1 Tippen Sie auf das Symbol "Bildschirm sperren".
- 2 Tippen Sie im Pop-up-Fenster **Bildschirm sperren** auf die Dauer, für die der Monitor gesperrt sein soll.

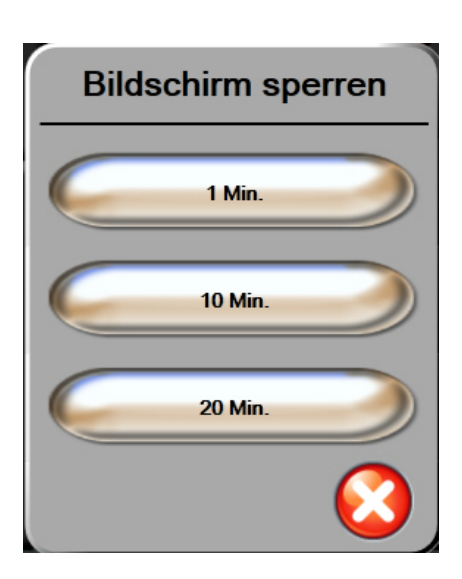

#### Abbildung 5-18 Sperren des Bildschirms

- 3 Rechts neben der Informations- und Statusleiste wird ein großes Schloss angezeigt.
- **4** Tippen Sie zum Entsperren des Bildschirms auf das Symbol "Sperren" und halten Sie es gedrückt

### 5.6 Statusleiste

Die Statusleiste erscheint unten auf allen aktiven Überwachungsbildschirmen. Sie zeigt Fehler, Alarme, Hinweise, einige Warnhinweise und sonstige Meldungen an. Liegt mehr als ein Fehler, Hinweis oder Alarm vor, werden die Meldungen nacheinander jeweils zwei Sekunden lang eingeblendet.

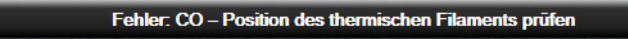

Abbildung 5-19 Statusleiste

# 5.7 Navigation – Überwachungsbildschirm

Es gibt mehrere Standardverfahren für die Navigation im Überwachungsbildschirm.

#### 5.7.1 Vertikaler Bildlauf

Einige Bildschirme verfügen über zu viele Daten, um sie gleichzeitig anzuzeigen. Falls ein Pfeil für den vertikalen Bildlauf auf einer Übersichtsliste erscheint, tippen Sie auf den Auf- oder Ab-Pfeil, um die nächste Reihe an Elementen anzuzeigen.

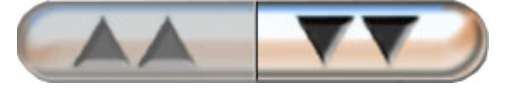

Bei der Auswahl aus einer Liste können Sie mit den Auf- oder Ab-Pfeilen für den vertikalen Bildlauf ein Element weiter- bzw. zurückblättern.

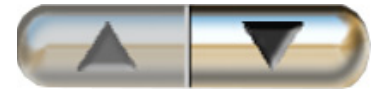

#### 5.7.2 Navigationssymbole

Einige der Schaltflächen führen immer die gleiche Funktion aus:

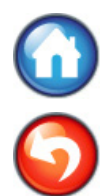

Startseite. Mit dem Symbol "Startseite" gelangen Sie zu dem zuletzt angezeigten Überwachungsbildschirm, und es werden alle auf dem Bildschirm vorgenommenen Änderungen an den Daten gespeichert.

Zurück. Mit dem Symbol "Zurück" gelangen Sie zu dem vorherigen Menübildschirm, und es werden alle auf dem Bildschirm vorgenommenen Änderungen an den Daten gespeichert.

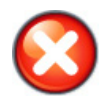

Annullieren. Mit dem Symbol "Annullieren" werden sämtliche Einträge verworfen.

Einige Bildschirme, wie zum Beispiel "Patientendaten", verfügen nicht über die Schaltfläche "Annullieren". Sobald die Daten eines Patienten eingegeben wurden, sind sie vom System gespeichert.

Listenschaltflächen. Einige Bildschirme verfügen über eine in der Mitte geteilte Schaltfläche.

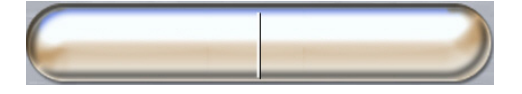

Bei diesen Schaltflächen wird durch Antippen einer beliebigen Stelle auf der Schaltfläche eine Liste von auswählbaren Elementen angezeigt. Die rechte Seite der Schaltfläche zeigt die aktuelle Auswahl an.

Werteingabeschaltfläche. Einige Bildschirme verfügen über rechteckige Schaltflächen (siehe unten). Tippen Sie auf die Schaltfläche, um ein Ziffernfeld anzuzeigen.

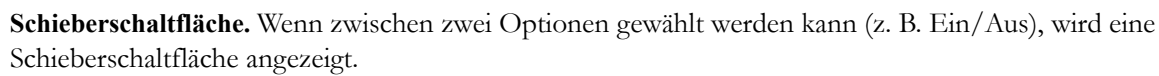

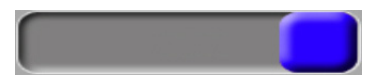

Tippen Sie auf die andere Seite der Schaltfläche, um die Option zu wechseln.

Ziffernfeld. Tippen Sie auf die Tasten des Ziffernfelds, um Zahlen einzugeben.

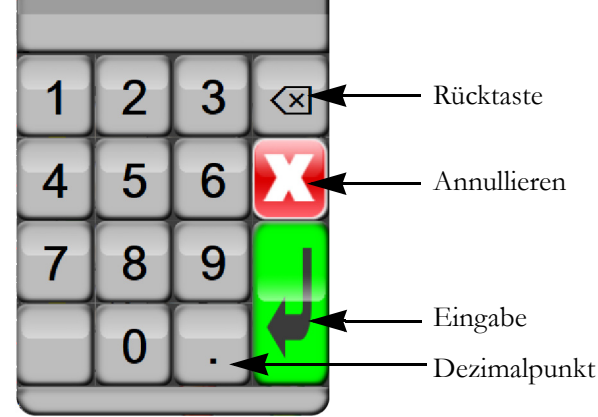

Tastatur. Tippen Sie auf die Tasten der Tastatur, um alphanumerische Zeichen einzugeben.

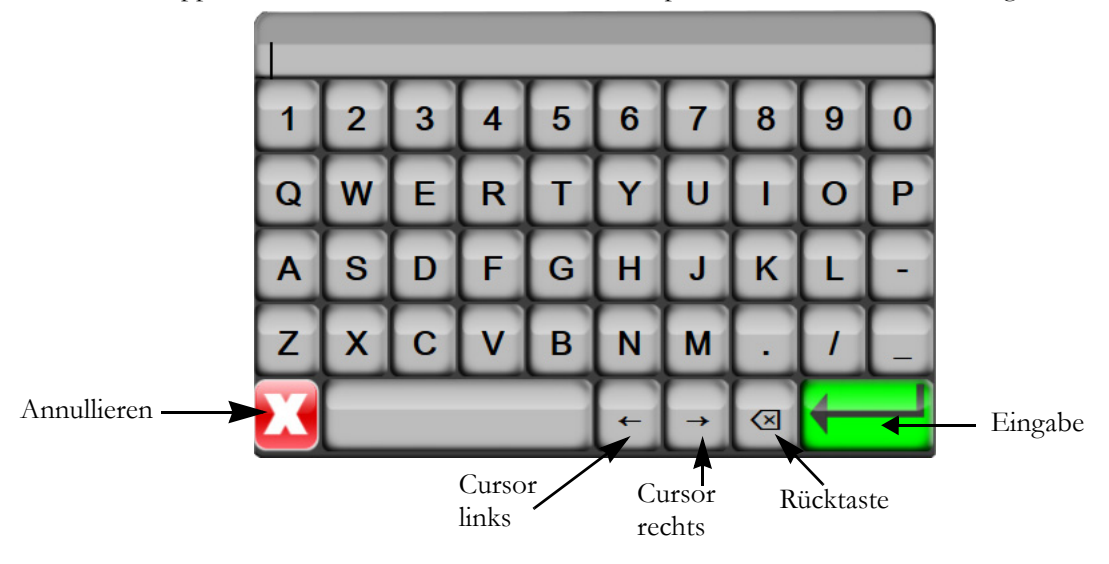

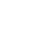

# 6

# Einstellungen der Benutzeroberfläche

#### Inhalt

| Patientendaten            | 7 | 8 |
|---------------------------|---|---|
| Überwachungseinstellungen | 8 | 1 |

# 6.1 Patientendaten

Nach dem Einschalten des Systems hat der Anwender die Möglichkeit, die Überwachung des letzten Patienten fortzusetzen oder die Überwachung eines neuen Patienten zu starten. Siehe Abbildung 6-1 unten.

**HINWEIS** Wenn die Daten des zuletzt überwachten Patienten 12 Stunden oder älter sind, haben Sie nur die Möglichkeit, einen neuen Patienten anzulegen.

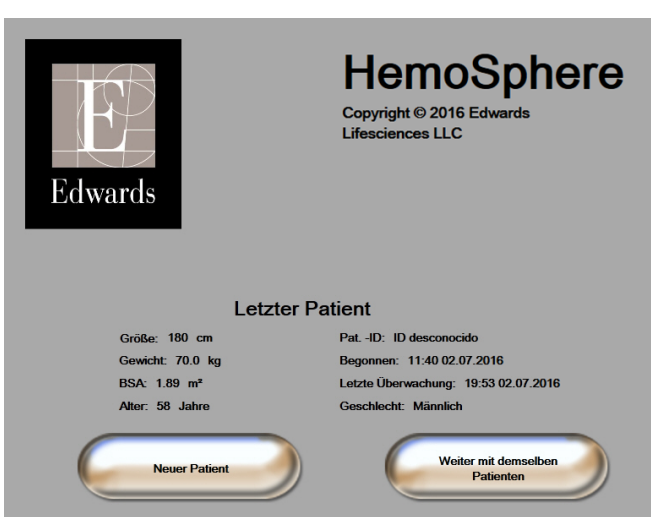

Abbildung 6-1 Bildschirm "Neuer Patient" oder "Weiter mit demselben Patienten"

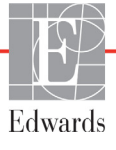

#### 6.1.1 Neuer Patient

Mit dem Anlegen eines neuen Patienten werden alle vorherigen Patientendaten gelöscht. Die Alarmgrenzen und die kontinuierlichen Parameter werden auf die voreingestellten Werte zurückgesetzt.

Der Anwender kann einen neuen Patienten beim ersten Starten des Systems oder während des Systembetriebs eingeben.

**WARNUNG** Führen Sie die Option **Neuer Patient** durch oder löschen Sie jedes Mal das Datenprofil eines Patienten, wenn ein neuer Patient an den HemoSphere Multifunktionaler Monitor angeschlossen wird. Anderenfalls kann es sein, dass die Daten des vorherigen Patienten angezeigt werden.

 Nach dem Einschalten des Monitors wird der Bildschirm "Neuer Patient oder weiter mit demselben Patienten" angezeigt (Abbildung 6-1). Tippen Sie auf die Schaltfläche Neuer Patient und fahren Sie mit Schritt 6 fort.

```
ODER
```

Tippen Sie auf das Symbol "Einstellungen" und fahren Sie mit Schritt 2 fort, wenn der Monitor bereits eingeschaltet ist.

- 2 Tippen Sie auf die Schaltfläche Patientendaten.
- 3 Tippen Sie auf die Schaltfläche Neuer Patient.
- **4** Tippen Sie im Bestätigungsbildschirm auf die Schaltfläche **Ja**, um einen neuen Patienten anzulegen.
- 5 Es wird der Bildschirm Neue Patientendaten angezeigt. Siehe Abbildung 6-2.

| Neu<br>U        | e Patientendaten<br>nbekannter Patient |
|-----------------|----------------------------------------|
| PatID           | Unbekannte ID                          |
| Größe           | Alter                                  |
| Gewicht         | Geschlecht                             |
| BSA<br>(DuBois) |                                        |
| DEMO            |                                        |
| Abbildun        | a 6-2 Bildschirm                       |

"Neue Patientendaten"

**WARNUNG** Bei Einleitung einer neuen Patientensitzung sollten die Standardalarmbereiche (niedrig/hoch) für die Physiologie überprüft werden, um sicherzustellen, dass sie für den jeweiligen Patienten geeignet sind.

6 Tippen Sie auf die Eingabetaste 🛄 auf dem Ziffernfeld/der Tastatur, um die einzelnen

ausgewählten demografischen Patientenwerte zu speichern und zum Bildschirm "Patientendaten" zurückzukehren.

- 7 Tippen Sie auf die Schaltfläche **Pat.-ID** und geben Sie über die Tastatur die vom Krankenhaus zugewiesene Patienten-ID ein.
- 8 Tippen Sie auf die Schaltfläche **Größe** und geben Sie über das Ziffernfeld die Größe des Patienten ein. Die Standardmaßeinheit für Ihre Sprache finden Sie oben rechts auf dem Ziffernfeld. Durch Antippen können Sie die Maßeinheit ändern.
- **9** Tippen Sie auf die Schaltfläche **Alter** und geben Sie über das Ziffernfeld das Alter des Patienten ein.
- 10 Tippen Sie auf die Schaltfläche Gewicht und geben Sie über das Ziffernfeld das Gewicht des Patienten ein. Die Standardmaßeinheit für Ihre Sprache finden Sie oben rechts auf dem Ziffernfeld. Durch Antippen können Sie die Maßeinheit ändern.
- 11 Tippen Sie auf die Schaltfläche Geschlecht und wählen Sie Männlich oder Weiblich aus.
- 12 Die BSA (Körperoberfläche) wird mithilfe der Dubois-Formel aus der Größe und dem Gewicht errechnet.
- **13** Tippen Sie auf das Symbol "Startseite" 🚺 und befolgen Sie die Anweisungen zum Starten einer Überwachung mit der gewünschten hämodynamischen Überwachungstechnologie.

**HINWEIS** Das Symbol "Startseite" wird erst dann deaktiviert, wenn alle Patientendaten eingegeben wurden.

#### 6.1.2 Fortsetzen der Patientenüberwachung

Wenn die Daten des letzten Patienten noch keine 12 Stunden alt sind, werden beim Einschalten des Systems die demografischen Daten des Patienten sowie die Patienten-ID angezeigt. Wenn die Überwachung des letzten Patienten fortgesetzt wird, werden die Patientendaten geladen und die Trenddaten abgerufen. Es erscheint der zuletzt angezeigte Überwachungsbildschirm. Tippen Sie auf **Weiter mit demselben Patienten**.

#### 6.1.3 Anzeigen von Patientendaten

- 1 Tippen Sie auf das Symbol "Einstellungen"
- 2 Tippen Sie auf die Schaltfläche **Patientendaten**, um sich die Patientendaten anzeigen zu lassen. Auf dem Bildschirm erscheint außerdem die Schaltfläche **Neuer Patient**.
- **3** Tippen Sie auf das Symbol "Zurück" (5), um zum Bildschirm "Einstellungen" zurückzukehren.

# 6.2 Überwachungseinstellungen

Im Bildschirm **Überwachungseinstellungen** kann der Anwender verschiedene Einstellungen im Zusammenhang mit der Überwachung ändern.

| Überwachung             | seinstellungen                 |
|-------------------------|--------------------------------|
| Allgemein               | Datum / Uhrzeit                |
| Überwachungsbildschirme | Zeitintervalle/ Mittelungszeit |
| Analogeingang           |                                |
|                         | <b>o</b>                       |

Abbildung 6-3 Überwachungseinstellungen

HINWEIS Nach zweiminütiger Inaktivität kehrt der Bildschirm zur Überwachungsansicht zurück.

#### 6.2.1 Allgemeine Überwachungseinstellungen

Die allgemeinen Überwachungseinstellungen sind die Einstellungen, die sich auf alle Bildschirme auswirken. Hierzu zählen die auf dem Display angezeigte Sprache, die verwendeten Maßeinheiten, die Alarmlautstärke und der Snapshot-Ton.

Die Benutzeroberfläche des HemoSphere Multifunktionaler Monitors steht in mehreren Sprachen zur Verfügung. Beim erstmaligen Einschalten des HemoSphere Multifunktionaler Monitors erscheint der Sprachauswahlbildschirm. Siehe Abbildung 3-7, "Sprachauswahlbildschirm", auf Seite 46. Der Sprachauswahlbildschirm wird daraufhin nicht erneut angezeigt. Die Displaysprache kann aber jederzeit angepasst werden.

Das voreingestellte Datums- und Uhrzeitformat richtet sich nach der ausgewählten Sprache. Diese können jedoch ebenfalls unabhängig von der ausgewählten Sprache geändert werden.

| HINWEIS                                                                        | Wenn die Stromversorgung des HemoSphere Multifunktionaler Monitors                |
|--------------------------------------------------------------------------------|-----------------------------------------------------------------------------------|
|                                                                                | unterbrochen und daraufhin wiederhergestellt wird, übernimmt das System die       |
|                                                                                | vor der Unterbrechung der Stromversorgung zuletzt konfigurierten Einstellungen,   |
| einschließlich Alarmeinstellungen, Alarmlautstärke, Zielbereichseinstellungen, |                                                                                   |
|                                                                                | Einstellungen des Überwachungsbildschirms, Parameterkonfigurationen sowie Sprach- |
|                                                                                | und Maßeinheitseinstellungen.                                                     |

#### 6.2.1.1 Ändern der Spracheinstellungen

1 Tippen Sie auf das Symbol "Einstellungen"

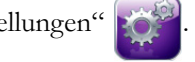

- 2 Tippen Sie auf die Schaltfläche Überwachungseinstellungen.
- **3** Tippen Sie auf die Schaltfläche **Allgemein**.

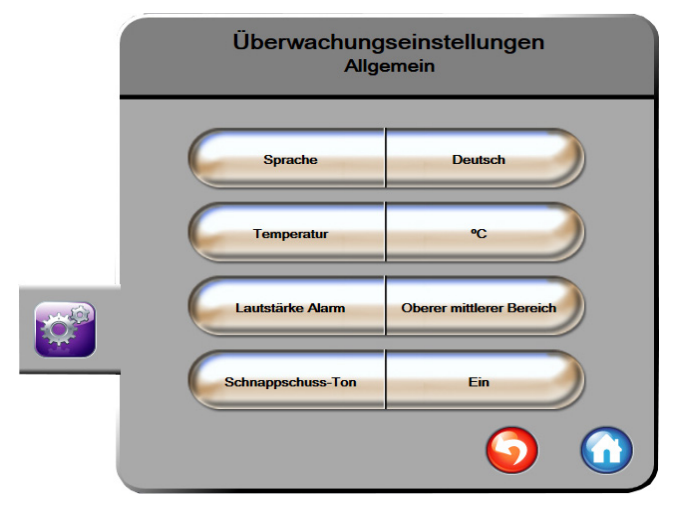

#### Abbildung 6-4 Allgemeine Überwachungseinstellungen

- **4** Tippen Sie auf das Wertefeld neben der Schaltfläche **Sprache** und wählen Sie die gewünschte Sprache aus.
- 5 Tippen Sie auf das Symbol "Startseite" 🕜 , um zum Überwachungsbildschirm zurückzukehren.

HINWEIS Sämtliche Voreinstellungen für alle Sprachen finden Sie in Anhang D.

#### 6.2.2 Ändern der Anzeige von Datum und Zeit

Bei der Sprachauswahl "English (US)" wird das Datum standardmäßig im Format **MM/TT/JJJJ** und die Uhrzeit im **12-Stunden-Format** angezeigt.

Bei Auswahl einer anderen internationalen Sprache wird das Datum standardmäßig in dem Format angezeigt, das in Anhang D: Überwachungseinstellungen und Voreinstellungen angegeben ist, und die Uhrzeit im 24-Stunden-Format.

- 1 Tippen Sie auf das Symbol "Einstellungen"
- 2 Tippen Sie auf die Schaltfläche Überwachungseinstellungen.

3 Tippen Sie auf die Schaltfläche Datum/Uhrzeit.

| Überwachungse<br>Datum / U  | einstellungen<br>Jhrzeit      |
|-----------------------------|-------------------------------|
| Datum:<br>Format TT.MM.JJJJ | Datum<br>umstellen 05.06.2013 |
| Uhrzeit: 24 Stunden         | Zeit 06:41:12                 |
|                             | <b>o</b>                      |

Abbildung 6-5 Datum/Uhrzeit, Einstellungen

- **4** Tippen Sie auf das Wertefeld neben der Schaltfläche **Datum: Format** und wählen Sie das gewünschte Format aus.
- **5** Tippen Sie auf das Wertefeld neben der Schaltfläche **Uhrzeit: Format** und wählen Sie das gewünschte Format aus.
- 6 Tippen Sie auf das Symbol "Startseite" ( , um zum Überwachungsbildschirm zurückzukehren.

#### 6.2.2.1 Einstellen von Datum und Uhrzeit

Die Systemzeit kann bei Bedarf zurückgesetzt werden. Nach einer Änderung des Datums oder der Uhrzeit werden auch die Trenddaten entsprechend dieser Änderung aktualisiert. Alle gespeicherten Daten werden entsprechend der Zeitumstellung aktualisiert.

HINWEIS Die Uhrzeit des HemoSphere Multifunktionaler Monitors wird nicht automatisch auf die Sommerzeit umgestellt. Diese Einstellung muss gemäß den folgenden Anweisungen manuell vorgenommen werden.

1 Tippen Sie auf das Symbol "Einstellungen"

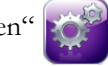

- 2 Tippen Sie auf die Schaltfläche Überwachungseinstellungen.
- **3** Tippen Sie auf **Datum/Uhrzeit**.
- **4** Tippen Sie zum Ändern des Datums auf das Wertefeld neben **Datum umstellen** und geben Sie das Datum über das Tastenfeld ein.
- 5 Tippen Sie zum Ändern der Uhrzeit auf das Wertefeld neben Zeit umstellen und geben Sie die Uhrzeit ein.
- 6 Tippen Sie auf das Symbol "Startseite" 🞧, um zum Überwachungsbildschirm zurückzukehren.

#### 6.2.3 Einstellungen der Überwachungsbildschirme

Im Einstellungsbildschirm Überwachungsbildschirme kann der Anwender die Optionen für "Physiologie" und "Physiologiebezogene Bereiche" einstellen.

- 1 Tippen Sie auf das Symbol "Einstellungen"
- 2 Tippen Sie auf die Schaltfläche Überwachungseinstellungen.
- **3** Tippen Sie auf die Schaltfläche Überwachungsbildschirme.
- **4** Wählen Sie mithilfe der Schieberschaltfläche **Indiziert oder nicht indiziert** die Parameter für die Bildschirme "Physiologie" und "Physiologiebezogene Bereiche" aus.

#### 6.2.4 Zeitintervalle/Mittelungszeit

Im Bildschirm **Zeitintervalle/Mittelungszeit** kann der Anwender "Kontinuierliches % Zeitintervall ändern" auswählen.

HINWEIS Nach zweiminütiger Inaktivität kehrt der Bildschirm zur Überwachungsansicht zurück.

1 Tippen Sie auf das Symbol "Einstellungen"

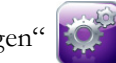

- 2 Tippen Sie auf die Schaltfläche Parameter-Einstellungen.
- 3 Tippen Sie auf die Schaltfläche Zeitintervalle/Mittelungszeit.
- **4** Tippen Sie auf die Werteingabeschaltfläche rechts neben **Kontinuierliches % Intervall ändern** und wählen Sie eine der folgenden Zeitintervalloptionen aus:
  - Keines 15 Min.
  - 5 Min.
- 20 Min.
- 10 Min. 30 Min.
- 5 Tippen Sie auf das Symbol "Startseite" 🞧, um zum Überwachungsbildschirm zurückzukehren.

#### 6.2.5 Analoger Drucksignal-Eingang

Während der CO-Überwachung kann der HemoSphere Multifunktionale Monitor basierend auf dem analogen Drucksignal, das von dem angeschlossenen Patientenmonitor empfangen wird, zusätzlich SVR-Werte berechnen.

HINWEIS Werden externe Eingangsgeräte angeschlossen, können darüber hinaus weitere Daten angezeigt werden. Wenn beispielsweise kontinuierlich MAP- und ZVD-Werte von einem bettseitigen Monitor empfangen werden, wird der SVR-Wert bei entsprechender Konfiguration in einem Parameterkreis angezeigt. MAP- und ZVD-Werte werden auf den Überwachungsbildschirmen "Physiologiebezogene Bereiche" und "Physiologie" angezeigt.

| Die analogen Kommunikationsports des HemoSphere Multifunktionaler Monitors            |
|---------------------------------------------------------------------------------------|
| verfügen über eine gemeinsame Erdung, die von der Schnittstellenelektronik des        |
| Katheters isoliert ist. Wenn mehrere Geräte an den HemoSphere Multifunktionaler       |
| Monitor angeschlossen werden, sollten alle Geräte über eine isolierte Stromversorgung |
| gespeist werden, um zu vermeiden, dass die elektrische Isolierung eines der           |
| angeschlossenen Geräte beeinträchtigt wird.                                           |
|                                                                                       |

Die Risiko- und Ableitstromeigenschaften der endgültigen Systemkonfiguration müssen den Anforderungen gemäß IEC 60601-1:2005 +A1:2012 entsprechen. Es liegt in der Verantwortung des Anwenders, die Erfüllung dieser Anforderungen sicherzustellen.

Zubehörteile, die an den Monitor angeschlossen werden, müssen gemäß IEC/EN 60950 für Geräte zur Datenverarbeitung oder gemäß IEC 60601-1:2005/A1:2012 für medizinische elektrische Geräte zertifiziert sein. Alle Gerätekombinationen müssen den Systemanforderungen gemäß IEC 60601-1:2005/A1:2012 entsprechen.

#### **VORSICHT** Bei einer gemeinsamen Verwendung des HemoSphere Multifunktionaler Monitors mit externen Geräten ist die Bedienungsanleitung des jeweiligen Geräts zu beachten. Das System muss vor dem klinischen Einsatz auf Funktionstüchtigkeit geprüft werden.

Konfigurieren Sie die gewünschte Parameterausgabe des bettseitigen Monitors und schließen Sie den Monitor über ein Anschlusskabel an den ausgewählten Analogeingangsanschluss am HemoSphere Multifunktionaler Monitor an.

# **HINWEIS** Ein kompatibler bettseitiger Monitor muss ein analoges Ausgabesignal anzeigen.

Wenden Sie sich an Ihren örtlichen Vertreter von Edwards, um ein mit Ihrem bettseitigen Monitor kompatibles Anschlusskabel für den Analogeingang Ihres HemoSphere Multifunktionaler Monitors zu erhalten.

Im Folgenden wird die Vorgehensweise zur Konfiguration des Analogeingangsanschlusses des HemoSphere Multifunktionaler Monitors beschrieben.

- 1 Tippen Sie auf das Symbol "Einstellungen" 👔
- 2 Tippen Sie auf die Schaltfläche Überwachungseinstellungen.
- 3 Tippen Sie auf die Schaltfläche Analogeingang.
- 4 Wählen Sie **MAP** in der Listenschaltfläche **Parameter** für den entsprechenden analogen Port aus, an dem MAP angeschlossen ist (1 oder 2). Es werden die voreingestellten Werte für den MAP angezeigt.

| HINWE | IS Wird ein analoges Signal am ausgewählten Eingang nicht erkannt, erscheint die<br>Meldung "Nicht angeschlossen" unterhalb der Listenschaltfläche Eingang.                                   |
|-------|----------------------------------------------------------------------------------------------------|
|       | Bei erstmaligem Erkennen einer Verbindung mit einem analogen Eingang oder der<br>Trennung einer solchen Verbindung wird eine kurze Benachrichtigungsmeldung in der<br>Statusleiste angezeigt. |
| 5     | Wählen Sie <b>ZVD</b> in der Listenschaltfläche <b>Parameter</b> für den entsprechenden analogen ZVD-<br>Port aus. Es werden die voreingestellten Werte für den ZVD angezeigt.                |
|       |                                                                                                    |

**HINWEIS** Ein Parameter kann nur für einen einzigen Analogeingang konfiguriert werden, jedoch nicht für mehrere gleichzeitig.

6 Wenn die voreingestellten Werte für den verwendeten bettseitigen Monitor korrekt sind, tippen Sie auf das Symbol "Startseite"

Wenn die voreingestellten Werte nicht den Werten des verwendeten bettseitigen Monitors entsprechen (siehe Benutzerhandbuch des bettseitigen Monitors), kann der Anwender den Spannungsbereich und den Vollaussteuerungsbereich anpassen oder die in Kapitel 6.2.5.1 beschriebene Kalibrierungsoption durchführen.

Tippen Sie auf die Werteingabeschaltfläche **Bereich Vollausschlag**, um das angezeigte voll ausgesteuerte Signal zu ändern. Tabelle 6-1 unten zeigt die zulässigen Eingabewerte für den Vollaussteuerungsbereich auf Grundlage der ausgewählten Parameter an.

Tabelle 6-1 Parameterbereiche für den analogen Eingang

| Parameter | Bereich Vollausschlag           |
|-----------|---------------------------------|
| MAP       | 0 bis 510 mmHg (0 bis 68 kPa)   |
| ZVD       | 0 bis 110 mmHg (0 bis 14,6 kPa) |

HINWEISEin Spannungswert von Null wird automatisch auf einen Mindestdruckwert von<br/>0 mmHg (0 kPa) eingestellt. Der Bereich Vollausschlag stellt das voll ausgesteuerte<br/>Signal dar oder den maximalen Druckwert für den ausgewählten Spannungsbereich.

Tippen Sie auf die Listenschaltfläche **Spannungsbereich**, um den angezeigten Spannungsbereich zu ändern. Für alle Parameter können die folgenden Spannungsbereiche ausgewählt werden:

- 0 1 Volt
- 0 5 Volt
- 0 10 Volt
- Benutzerdefiniert (siehe 6.2.5.1: Kalibrierung)

**WARNUNG**Bei einem Wechsel zu einem anderen bettseitigen Monitor muss stets überprüft<br/>werden, ob die aufgelisteten voreingestellten Werte noch gültig sind. Der<br/>Spannungsbereich und der entsprechende Parameterbereich müssen ggf. erneut<br/>konfiguriert werden oder es muss eine Kalibrierung durchgeführt werden.

#### 6.2.5.1 Kalibrierung

Eine Kalibrierung ist erforderlich, wenn die voreingestellten Werte nicht korrekt sind oder der Spannungsbereich nicht bekannt ist. Während der Kalibrierung wird der HemoSphere Multifunktionaler Monitor auf das vom bettseitigen Monitor empfangene analoge Signal abgestimmt.

HINWEIS Keine Kalibrierung durchführen, wenn die voreingestellten Werte korrekt sind.

**VORSICHT** Die Kalibrierung der analogen Ports des HemoSphere Multifunktionaler Monitors sollte ausschließlich von entsprechend qualifiziertem Personal durchgeführt werden.

- 1 Tippen Sie auf das Symbol "Einstellungen" 👔
- 2 Tippen Sie auf die Schaltfläche Überwachungseinstellungen.
- 3 Tippen Sie auf die Schaltfläche Analogeingang.
- 4 Wählen Sie die gewünschte Eingangnummer (1 oder 2) in der Listenschaltfläche **Eingang** sowie den entsprechenden Parameter (**MAP** oder **ZVD**) in der Listenschaltfläche **Parameter** aus.
- Wählen Sie im Pop-up-Bildschirm zur Einstellung des Spannungswertes Benutzerdefiniert aus. Der Bildschirm Analogeingang-Benutzereinstellungen wird angezeigt.
- **6** Simulieren Sie ein voll ausgesteuertes Signal vom bettseitigen Monitor zum ausgewählten Analogeingang am HemoSphere Multifunktionaler Monitor.
- 7 Stellen Sie den Parameterhöchstwert entsprechend dem voll ausgesteuerten Signal ein.
- 8 Tippen Sie auf die Schaltfläche Höchstwert kalibrieren. Im Bildschirm Analogeingang-Benutzereinstellungen wird der Wert für A/D max. angezeigt.

HINWEIS Wird keine analoge Verbindung erkannt, werden die Schaltflächen Höchstwert kalibrieren und Tiefstwert kalibrieren deaktiviert und der Wert für A/D max. wird als Nicht angeschlossen angezeigt.

- 9 Wiederholen Sie den Vorgang, um den Mindestparameterwert zu kalibrieren.
- **10** Tippen Sie auf die Schaltfläche **Bestätigen**, um die angezeigten Benutzereinstellungen zu bestätigen und zum Bildschirm "Analogeingang" zurückzukehren.
- 11 Wiederholen Sie die Schritte 4 bis 10, falls Sie einen weiteren Port kalibrieren möchten, oder tippen Sie auf das Symbol "Startseite" ( , um zum Überwachungsbildschirm zurückzukehren.

VORSICHT Die Genauigkeit der kontinuierlichen SVR-Messungen hängt von der Qualität und Genauigkeit der MAP- und ZVD-Daten ab, die vom externen Monitor übermittelt werden. Da die Qualität der vom externen Monitor empfangenen analogen Signale für den MAP und den ZVD nicht vom HemoSphere Multifunktionaler Monitor validiert werden kann, sind die tatsächlichen Werte und die Werte (einschließlich aller abgeleiteten Parameter), die auf dem HemoSphere Multifunktionaler Monitor angezeigt werden, möglicherweise nicht identisch. Die Genauigkeit der kontinuierlichen SVR-Messung kann daher nicht gewährleistet werden. Um die Bestimmung der Qualität der analogen Signale zu erleichtern, sollten die auf dem externen Monitor angezeigten MAP- und ZVD-Werte regelmäßig mit den Werten verglichen werden, die im Bildschirm "Physiologiebezogene Bereiche" des HemoSphere Multifunktionaler Monitors angezeigt werden. Detailliertere Informationen bezüglich der Genauigkeit, der Kalibrierung und anderer Variablen, die das analoge Ausgangssignal des externen Monitors beeinflussen können, finden Sie im Benutzerhandbuch des externen Monitors.

7

# Erweiterte Einstellungen

#### Inhalt

| Alarme/Zielbereiche             | 39 |
|---------------------------------|----|
| Anpassen von Skalen             | 97 |
| Einstellung Serieller Anschluss | )9 |
| Demo-Modus                      | )9 |
| Medizintechnik                  | 00 |

# 7.1 Alarme/Zielbereiche

Der HemoSphere Multifunktionale Monitor gibt zwei Arten von Alarmen aus:

- 1 Physiologische Alarme: Diese werden vom Arzt eingestellt und bezeichnen die oberen und/oder unteren Alarmbereiche für konfigurierte kontinuierliche Hauptparameter.
- **2** Technische Alarme: Dieser Alarm ertönt bei einem Gerätefehler oder Hinweis. Technische Alarme sind nicht selbsthaltend.

Alarme werden entweder mit mittelhoher oder mit hoher Priorität ausgelöst. Visuelle Alarme und Alarmtöne sind nur für angezeigte Parameter (Hauptparameter) aktiv.

Bei den physiologischen Parametern CO/CI, sCO/sCI, SV/SVI und ScvO<sub>2</sub>/SvO<sub>2</sub> hat der obere Alarm (roter Bereich) eine mittlere und der untere Alarm (roter Bereich) eine hohe Priorität. Bei den physiologischen Parametern SVR/SVRI, EDV/sEDV, EDVI/sEDVI und RVEF/sRVEF liegt die Priorität stets im mittleren Bereich. Siehe *Alarmprioritäten* auf Seite 164.

Unter den technischen Alarmen haben Fehler eine mittlere Priorität und halten die entsprechende Überwachungsfunktion an. Alarme haben niedrigere Priorität und halten keine Überwachungsfunktionen an. Da Fehler eine höhere Priorität als Alarme haben, werden Alarme nicht angezeigt, wenn aktive Fehler vorliegen.

Bei allen Alarmen wird in der Statusleiste eine entsprechende Textmeldung angezeigt. Das System schaltet in der Statusleiste aktiv durch alle Textmeldungen der aktiven Alarme. Zudem wird bei Alarmen die visuelle Alarmanzeige ausgelöst, die Sie in Tabelle 7-1 finden. Weitere Informationen finden Sie in Tabelle 11-1 auf Seite 134.

| Alarmpriorität | Farbe | Anzeigenmuster      |
|----------------|-------|---------------------|
| Hoch           | rot   | Blinkend            |
| Mittel         | gelb  | Blinkend            |
| Niedrig        | gelb  | Permanent leuchtend |

#### Tabelle 7-1 Farben der visuellen Alarmanzeige

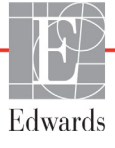

Die visuelle Alarmanzeige deutet auf die höchste aktive Alarmpriorität hin. Es wird der Signalton des aktiven Alarms mit der höchsten Priorität abgespielt. Bei gleicher Priorität haben physiologische Alarme vor Fehlern und Alarmen Priorität. Alle technischen Alarme werden bei Erkennung durch das System ausgelöst; es besteht keine inhärente Verzögerung nach der Erkennung. Bei physiologischen Alarmen besteht eine Verzögerung, deren Dauer der Zeitdauer entspricht, die zur Berechnung des nächsten physiologischen Parameters erforderlich ist:

- HemoSphere Swan-Ganz-Modul, kontinuierliches CO und zugehörige Parameter: unterschiedlich, üblicherweise jedoch ungefähr 57 Sekunden (Siehe *CO-Countdown-Zähler und STAT CO* auf Seite 112).
- Oxymetrie: 2 Sekunden

Alle Alarme werden für einen bestimmten Patienten aufgezeichnet und gespeichert und sind über die Funktion "Daten-Download" zugänglich (siehe *Daten-Download* auf Seite 101). Das Protokoll "Daten-Download" wird bei Initialisierung eines neuen Patienten gelöscht (siehe *Neuer Patient* auf Seite 79). Zugriff auf den aktuellen Patienten ist bis zu 12 Stunden nach Herunterfahren des Systems verfügbar.

#### 7.1.1 Stummschalten von Alarmen

#### 7.1.1.1 Physiologische Alarme

Physiologische Alarme können direkt auf dem Überwachungsbildschirm stummgeschaltet werden, indem

das Symbol "Alarmtöne stummschalten" angetippt wird 🙀. Der Ton für den physiologischen Alarm

wird zwei Minuten lang stummgeschaltet. Während dieser zwei Minuten wird kein Signalton für physiologische Alarme ausgegeben, einschließlich während dieser Zeitspanne neu ausgelöster physiologischer Alarme. Wird während des zweiminütigen Zeitraums ein technischer Alarm ausgelöst, wird die Stummschaltung aufgehoben und Alarm-Signaltöne werden wieder ausgegeben. Der Benutzer kann den zweiminütigen Zeitraum zudem manuell aufheben, indem das Symbol "Alarmtöne stummschalten" erneut angetippt wird. Nach Ablauf des zweiminütigen Zeitraums werden aktive physiologische Alarme wieder mit Signalton ausgegeben.

Liegt ein physiologischer Alarm mittlerer Priorität vor, wird auch die visuelle Alarmanzeige (gelb blinkend) zwei Minuten lang deaktiviert. Eine visuelle Alarmanzeige mit hoher Priorität (rot blinkend) kann nicht deaktiviert werden. Informationen zu den Prioritäten bei physiologischen Alarmen finden Sie unter *Alarmprioritäten* auf Seite 164.

HINWEIS Physiologische Parameter können so konfiguriert werden, dass Alarme deaktiviert sind. Siehe hierzu die Abschnitte 7.1.5 und 7.1.7.

**WARNUNG** Alarmtöne niemals in Situationen ausschalten, in denen die Patientensicherheit gefährdet sein könnte.

#### 7.1.1.2 Technische Alarme

Während eines aktiven technischen Alarms kann der Benutzer den Alarm stummschalten und die visuelle Alarmanzeige löschen (bei mittlerer und niedriger Priorität), indem das Symbol "Alarmtöne stummschalten"

angetippt wird 🏠 Die visuelle Alarmanzeige und der Signalton bleiben inaktiv, bis ein anderer

technischer oder physiologischer Alarmzustand ausgelöst wird oder der ursprüngliche technische Alarm behoben und daraufhin wieder ausgelöst wird.

#### 7.1.2 Einstellen der Alarmlautstärke

Die Alarmlautstärke umfasst einen Bereich zwischen hoch und niedrig mit einem mittleren Wert als Voreinstellung. Das gilt für physiologische Alarme, technische Fehler und Alarme. Die Alarmlautstärke kann jederzeit geändert werden.

1 Tippen Sie auf das Symbol "Einstellungen"

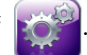

- 2 Tippen Sie auf die Schaltfläche Überwachungseinstellungen.
- 3 Tippen Sie auf die Schaltfläche Allgemein.
- **4** Tippen Sie auf die rechte Seite der Listenschaltfläche **Lautstärke Alarm**, um die gewünschte Lautstärke auszuwählen.
- **5** Tippen Sie auf das Symbol "Startseite" (A), um zum Überwachungsbildschirm zurückzukehren.

**WARNUNG** Die Alarmlautstärke nicht so weit senken, dass eine Überwachung von Alarmen nicht mehr möglich ist. Eine Nichtbeachtung dieser Warnung kann zur Gefährdung der Patientensicherheit führen.

#### 7.1.3 Einstellen von Zielbereichen

Zielbereiche sind optische Indikatoren (Symbole), die vom Arzt gesetzt werden, um anzuzeigen, ob der Patient sich im idealen Zielbereich (grün), im Warnbereich (gelb) oder im Alarmbereich (rot) befindet. Die Verwendung der Zielbereiche kann vom Arzt aktiviert oder deaktiviert werden. Alarme (hoch/niedrig) unterscheiden sich dadurch von Zielbereichen, dass der Alarm-Parameterwert blinkt und von einem Alarmton begleitet wird. Parameter, die einen Alarm auslösen können, sind mit einem Glockensymbol algestellt, das auf dem Einstellungsbildschirm **Alarm/Zielbereiche** angezeigt wird. Die voreingestellten Alarmober- und - untergrenzen sind gleichzeitig die Grenzwerte für den roten Warnbereich des jeweiligen Parameters. Parameter, für die KEINE Alarmober- und -untergrenzen eingestellt werden können, haben auch kein Glockensymbol auf dem Einstellungsbildschirm **Alarm/Zielbereiche**. Für diese Parameter können jedoch trotzdem Zielbereiche eingestellt werden.

| Farbe | Anzeige                                                                                                    |
|-------|----------------------------------------------------------------------------------------------------|
| Grün  | Akzeptabel – Der grüne Zielbereich ist der<br>Idealbereich, in dem sich die vom Arzt<br>festgelegten Parameter befinden sollten.                                                                                                    |
| Gelb  | Der gelbe Zielbereich ist eine Vorwarnstufe,<br>in der optisch angezeigt wird, dass der Patient<br>sich nicht im idealen, jedoch auch noch nicht<br>in dem vom Arzt festgelegten Alarm- oder<br>Warnbereich befindet.                                                                                                    |
| Rot   | Rote Alarm- und/oder Zielbereiche sind<br>Alarmparameter, die auf dem Einstellungs-<br>bildschirm <b>Alarm/Zielbereiche</b> durch ein<br>Glockensymbol gekennzeichnet sind. Die<br>voreingestellten Alarmober- und -untergrenzen<br>sind gleichzeitig die Grenzwerte für den roten<br>Warnbereich des jeweiligen Parameters.<br>Parameter, für die KEINE Alarmober- und -<br>untergrenzen eingestellt werden können,<br>haben auch kein Glockensymbol auf dem<br>Einstellungsbildschirm <b>Alarm/Zielbereiche</b> .<br>Für diese Parameter können jedoch trotzdem<br>Zielbereiche eingestellt werden. Die Ober-<br>und Untergrenzen für die Alarm- und/oder<br>Zielbereiche müssen vom Arzt festgelegt werden. |
| Grau  | Wenn ein Zielbereich nicht festgelegt wurde,<br>ist die Statusanzeige grau.                                                                                                    |

#### Tabelle 7-2 Farben der Zielbereich-Statusanzeige

#### 7.1.4 Einstellungsbildschirm "Alarm/Zielbereiche"

Auf dem Einstellungsbildschirm **Alarm/Zielbereiche** kann der Arzt Alarme und Zielbereiche für die Hauptparameter kontrollieren und einstellen. Der Anwender kann im Bildschirm **Alarm/Zielbereiche**, der über das Einstellungsmenü **Erweitertes Setup** aufgerufen werden kann, Zielbereiche anpassen und akustische Alarme aktivieren/deaktivieren. Alle Funktionen, die über das Einstellungsmenü **Erweitertes Setup** aufgerufen werden, sind passwortgeschützt und können nur von erfahrenen Ärzten geändert werden. Die Einstellungen für alle Hauptparameter werden in einem Parameterfeld angezeigt. Die aktuell konfigurierten Hauptparameter werden als erster Hauptparametersatz angezeigt. Die übrigen Hauptparameter werden in einer festgelegten Reihenfolge angezeigt. Im Parameterfeld wird auch angezeigt, worauf die Zielbereiche basieren: Benutzerdefinierte Einstellung, Edwards-Werkseinstellungen und Geändert.

| Bezeichnung der<br>Voreinstellung | Beschreibung                                                                                      |
|-----------------------------------|---------------------------------------------------------------------------------------------------|
| Benutzerdefinierte Einstellung    | Für den Parameter wurde ein benutzerdefinierter Zielbereich festgelegt, der nicht geändert wurde. |
| Edwards-Werkseinstellungen        | Die ursprünglichen Zielbereich-Einstellungen für den Parameter wurden nicht geändert.             |
| Geändert                          | Der Parameter-Zielbereich wurde für diesen Patienten geändert.                                    |

| Tabelle 7- | 3 Werksei               | nstellungen | der Z | Zielbereiche |
|------------|-------------------------|-------------|-------|--------------|
|            | • • • • • • • • • • • • | notonangon  |       |              |

**HINWEIS** Die Einstellungen für visuelle Alarme und Alarmtöne gelten nur für Parameter, die auch angezeigt werden.

So können Sie Alarme/Zielbereiche ändern:

- 1 Tippen Sie auf das Symbol "Einstellungen" 👔
- 2 Tippen Sie auf die Schaltfläche Erweitertes Setup und geben Sie das erforderliche Passwort ein.
- **3** Tippen Sie auf die folgenden Schaltflächen: **Parameter-Einstellungen → Alarm/Zielbereiche**.
- 4 Tippen Sie auf eine beliebige Stelle in einem Parameterfeld, um das Pop-up-Fenster "Alarm/ Zielbereiche" für den Parameter anzuzeigen.

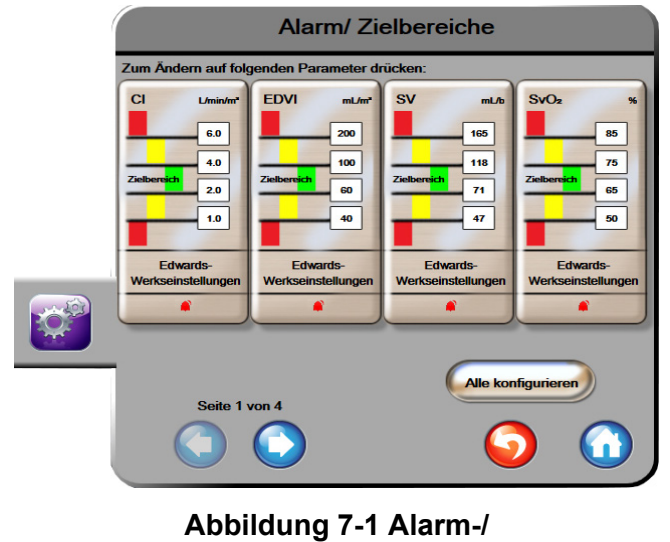

#### Zielbereichskonfiguration

#### HINWEIS Dieser Bildschirm verfügt über eine Inaktivitätszeituhr, die auf zwei Minuten eingestellt ist.

Bei den roten, gelben und grünen Kästchen handelt es sich um feststehende Formen, deren Größe/Form nicht verändert werden kann.

#### 7.1.5 Konfigurieren der Zielbereiche

Zielbereiche können jederzeit und gleichzeitig konfiguriert und geändert werden. Der Anwender hat folgende Möglichkeiten auf dem Bildschirm "Alle konfigurieren":

- Benutzerdefinierte Einstellungen für die Alarm- und Zielbereiche aller Parameter vornehmen.
- Die Alarm- und Zielbereichseinstellungen aller Parameter auf die benutzerdefinierten Werte zurücksetzen.
- Die Alarm- und Zielbereichseinstellungen aller Parameter auf die Edwards-Werkseinstellungen zurücksetzen.
- Alarmtöne für alle anwendbaren Parameter aktivieren oder deaktivieren.
- Zielbereiche für alle Parameter aktivieren oder deaktivieren.
- 1 Tippen Sie auf das Symbol "Einstellungen" 👔
- 2 Tippen Sie auf die Schaltfläche Erweitertes Setup und geben Sie das erforderliche Passwort ein.
- 3 Tippen Sie auf die folgenden Schaltflächen: Parameter-Einstellungen → Alarm/Zielbereiche.
- 4 Tippen Sie auf die Schaltfläche Alle konfigurieren.
- **5** Um alle Alarmtöne für alle Parameter zu aktivieren oder zu deaktivieren, tippen Sie auf **Alle deaktivieren** oder **Alle aktivieren** im Feld **Alarmton**.
- **6** Um alle Zielbereiche für die Parameter, die Zielbereiche unterstützen, zu aktivieren oder zu deaktivieren, tippen Sie auf die Schieberschaltfläche **Zielbereich Ein/Aus**.
- 7 Um alle Einstellungen auf die benutzerdefinierten Einstellungen zurückzusetzen, tippen Sie auf Alle Einstellungen auf ben.-def. Einstellungen setzen. Es wird folgende Nachricht angezeigt: "Durch diesen Vorgang werden ALLE Alarme und Zielbereiche auf die benutzerdefinierten Einstellungen zurückgesetzt."
- 8 Tippen Sie im Pop-up-Bestätigungsbildschirm auf die Schaltfläche Weiter.
- 9 Um alle Einstellungen auf die Edwards-Werkseinstellungen zurückzusetzen, tippen Sie auf Alle Einstellungen auf EW-Einstellungen setzen. Es wird folgende Nachricht angezeigt: "Durch diesen Vorgang werden ALLE Alarme und Zielbereiche auf die Edwards-Werkseinstellungen zurückgesetzt."
- 10 Tippen Sie im Pop-up-Bestätigungsbildschirm auf die Schaltfläche Weiter.

#### 7.1.6 Vornehmen benutzerdefinierter Einstellungen

Wenn benutzerdefinierte Einstellungen vorgenommen wurden, können diese jederzeit auf dem Bildschirm "Alle konfigurieren" oder dem Einstellungsbildschirm "Alarm/Zielbereiche" aktiviert oder deaktiviert werden.

- 1 Tippen Sie auf das Symbol "Einstellungen"
- 2 Tippen Sie auf die Schaltfläche Erweitertes Setup und geben Sie das erforderliche Passwort ein.
- 3 Tippen Sie auf die folgenden Schaltflächen: Parameter-Einstellungen → Alarm/Zielbereiche.
- 4 Tippen Sie auf die Schaltfläche Alle konfigurieren.

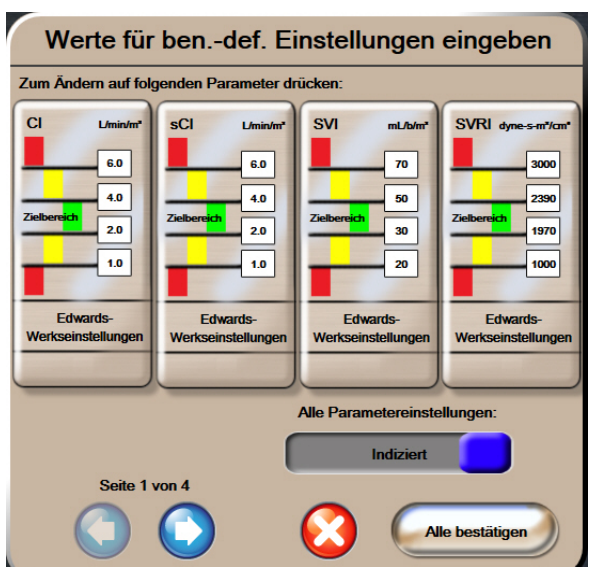

5 Tippen Sie auf die Schaltfläche Ben.-def. Einstellungen vornehmen.

- Abbildung 7-2 Vornehmen von benutzerdefinierten Einstellungen für Alarm/Zielbereiche
- 6 Die Voreinstellungen können als Indiziert oder Nicht indiziert gekennzeichnet sein. Wählen Sie das gewünschte Format mit der Schieberschaltfläche Alle Parametereinstellungen: aus.
- 7 Tippen Sie auf den gewünschten Parameter.
- 8 Tippen Sie auf die Werteingabeschaltfläche für jede Zielbereichseinstellung und geben Sie den gewünschten Wert ein. Der entsprechende indizierte oder nicht indizierte Wert für diesen Parameter wird automatisch eingestellt.
- **9** Wiederholen Sie die Schritte 7 und 8 für jeden Parameter. Tippen Sie auf den Rechts- oder Linkspfeil am unteren Bildschirmrand, um den nächsten oder vorherigen Parametersatz anzuzeigen.

10 Wenn alle gewünschten Parameter geändert wurden, tippen Sie auf Alle bestätigen.

#### 7.1.7 Konfigurieren von Zielbereichen und Alarmen für einen Parameter

Im Pop-up-Fenster **Alarm/Zielbereiche** kann der Anwender Alarm- und Zielbereiche für den ausgewählten Parameter einrichten. Außerdem hat der Anwender die Möglichkeit, den Alarmton zu aktivieren oder zu deaktivieren. Passen Sie die Zielbereichseinstellungen mithilfe des Ziffernfelds an. Bei geringfügigen Anpassungen können Sie auch die Bildlauftasten verwenden.

- 1 Tippen Sie in eine Kreisanzeige, um das Pop-up-Fenster "Alarm/Zielbereiche" für den jeweiligen Parameter zu öffnen. Das Pop-up-Fenster "Alarm/Zielbereiche" kann auch durch Antippen eines Parameterfelds im Bildschirm "Physiologiebezogene Bereiche" aufgerufen werden.
- 2 Um den Alarmton für einen Parameter zu deaktivieren, tippen Sie oben rechts im Pop-up-Fenster auf das Symbol Alarmton

**HINWEIS** Bei Parametern, für die KEINE obere/untere Alarmgrenze eingestellt werden kann,

wird kein Symbol Alarmton im Pop-up-Fenster Alarm/Zielbereich angezeigt.

- 3 Um die visuellen Zielbereiche f
  ür einen Parameter zu deaktivieren, tippen Sie oben links im Pop-up-Fenster auf das Symbol Zielbereich aktiviert O. Die Zielbereichsanzeige f
  ür diesen Parameter wird grau angezeigt.
- **4** Verwenden Sie die Pfeilschaltflächen, um die Bereichseinstellungen anzupassen, oder tippen Sie auf die Werteingabeschaltfläche, um ein Ziffernfeld zu öffnen.

| Alarm/Zielbereiche   | :CO |
|----------------------|-----|
| Zielbereich Alarmton |     |
| L/min<br>11.6        |     |
| 7.8<br>Zielbereich   |     |
| 1.9                  |     |
|                      | 0   |

#### Abbildung 7-3 Einstellen von Alarmen und Zielbereichen für einzelne Parameter

- 5 Wenn die Werte richtig sind, tippen Sie auf das Symbol "Eingabe" 🌔
- 6 Um den Vorgang abzubrechen, tippen Sie auf das Symbol "Annullieren"

**WARNUNG** Visuelle und akustische physiologische Alarme können nur dann aktiviert werden, wenn der Parameter auf den Bildschirmen als Hauptparameter konfiguriert wurde (es werden 1–4 Parameter in den Parameterkreisanzeigen angezeigt). Wenn ein Parameter nicht ausgewählt ist und als Hauptparameter angezeigt wird, werden weder die visuellen noch die akustischen physiologischen Alarme für diesen Parameter ausgelöst.

# 7.2 Anpassen von Skalen

Das Diagramm wird von links nach rechts mit Daten fortgeschrieben, wobei die aktuellen Daten sich rechts befinden. Die Parameterskala befindet sich auf der vertikalen Achse und die Zeitskala auf der horizontalen Achse.

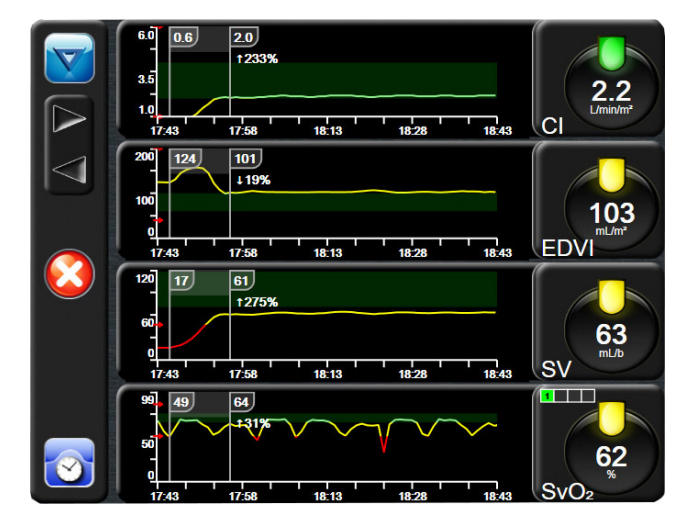

Abbildung 7-4 Bildschirm "Trend-Diagramm"

Auf dem Einstellungsbildschirm der Skalen kann der Anwender sowohl die Parameter- als auch die Zeitskala einstellen. Die Hauptparameter befinden sich ganz oben auf der Liste. Zeigen Sie weitere Parameter mithilfe der horizontalen Bildlauftasten an.

- 1 Tippen Sie auf das Symbol "Einstellungen"
- 2 Tippen Sie auf die Schaltfläche Erweitertes Setup und geben Sie das erforderliche Passwort ein.
- 3 Tippen Sie auf die folgenden Schaltflächen: Parameter-Einstellungen → Skalen anpassen.

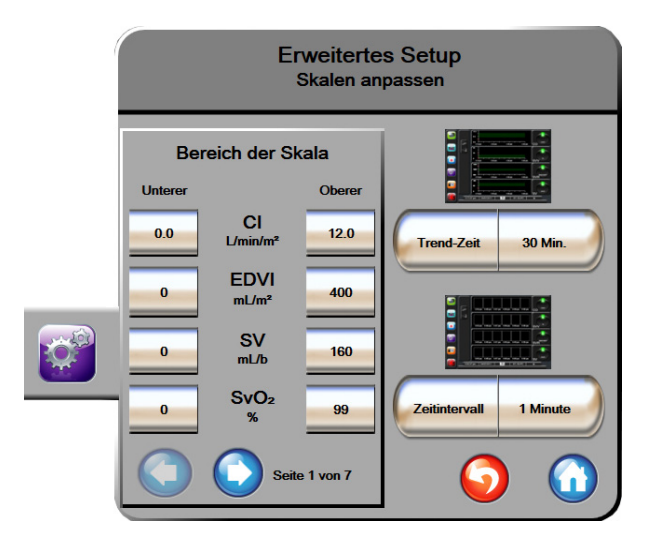

Abbildung 7-5 Skalen anpassen

HINWEIS Nach zweiminütiger Inaktivität kehrt der Bildschirm zur Überwachungsansicht zurück.

- 4 Tippen Sie für jeden Parameter die Schaltfläche **Unterer** an, um den Tiefstwert für die vertikale Achse einzugeben. Tippen Sie für die Eingabe des Höchstwerts auf die Schaltfläche **Oberer**. Zeigen Sie weitere Parameter mithilfe der horizontalen Bildlaufsymbole
- 5 Tippen Sie auf die rechte Seite der Werteingabeschaltfläche Trend-Zeit, um den gesamten Zeitraum einzustellen, der auf dem Diagramm angezeigt werden soll. Es gibt folgende Möglichkeiten:

| • | 3 Minuten  | • | 1 Stunde                      | • | 12 Stunden |
|---|------------|---|-------------------------------|---|------------|
| • | 5 Minuten  | • | 2 Stunden<br>(Voreinstellung) | • | 18 Stunden |
| • | 10 Minuten | • | 4 Stunden                     | • | 24 Stunden |
| • | 15 Minuten | • | 6 Stunden                     | • | 48 Stunden |
| • | 30 Minuten |   |                               |   |            |

- **6** Tippen Sie auf die rechte Seite der Werteingabeschaltfläche **Zeitintervall**, um den Zeitraum für die einzelnen Werte anzugeben. Es gibt folgende Möglichkeiten:
  - 1 Minute
     Voreinstellung)
     30 Minuten
  - 5 Minuten 60 Minuten
  - 10 Minuten

|              | Zeitinterval | I                |
|--------------|--------------|------------------|
| $\mathbf{<}$ | 1 Minute     |                  |
| $\mathbf{<}$ | 5 Minuten    |                  |
| $\mathbf{<}$ | 10 Minuten   |                  |
| $\mathbf{<}$ | 30 Minuten   |                  |
| $\mathbf{C}$ | 60 Minuten   |                  |
|              |              | $\mathbf{\odot}$ |

#### Abbildung 7-6 Pop-up-Fenster "Zeitintervall"

- 7 Tippen Sie auf den Pfeil links unten am Rand, um zum nächsten Parametersatz zu gelangen.
- 8 Tippen Sie auf das Symbol "Startseite" 🕜 , um zum Überwachungsbildschirm zurückzukehren.

## 7.3 Einstellung Serieller Anschluss

Über den Bildschirm **Einstellung Serieller Anschluss** lässt sich der serielle Anschluss für die digitale Datenübertragung konfigurieren. Der Bildschirm wird so lange angezeigt, bis das Symbol "Zurück" **S** angetippt wird.

1 Tippen Sie auf das Symbol "Einstellungen"

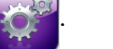

- 2 Tippen Sie auf die Schaltfläche Erweitertes Setup und geben Sie das erforderliche Passwort ein.
- 3 Tippen Sie auf die Schaltfläche Einstellung Serieller Anschluss.
- **4** Tippen Sie auf die Listenschaltfläche eines Parameters zur Einstellung des seriellen Anschlusses, um den angezeigten Voreinstellungswert zu ändern.
- 5 Tippen Sie auf das Symbol "Zurück" S, sobald die Konfiguration der Einstellungen für den seriellen Anschluss abgeschlossen ist.

**HINWEIS** Für die Echtzeit-Kommunikation zur Unterstützung von Patientenüberwachungssystemen über das IFMout-Protokoll steht ein 9-poliger serieller RS232-Anschluss zur Verfügung.

## 7.4 Demo-Modus

Der Demo-Modus wird zum Anzeigen simulierter Patientendaten verwendet und dient zur Unterstützung bei Schulungen und Vorführungen.

Im Demo-Modus werden Daten aus einem gespeicherten Datensatz angezeigt und es erfolgt das kontinuierliche Durchschleifen eines vordefinierten Datensatzes. Im **Demo-Modus** sind auf der Benutzeroberfläche der HemoSphere Multifunktionalen Überwachungsplattform dieselben Funktionen verfügbar, die auch bei einer voll betriebsfähigen Plattform aktiv sind. Zur Demonstration der Funktionen der Swan-Ganz-Technologie ist die Eingabe simulierter demografischer Patientendaten erforderlich. Der Anwender kann die Bedienelemente handhaben, als handele es sich dabei um die Überwachung eines Patienten.

Bei Eintritt in den **Demo-Modus** werden Daten- und Ereignis-Trends von der Anzeige gelöscht und für eine spätere Rückkehr zur Patientenüberwachung gespeichert.

1 Tippen Sie auf das Symbol "Einstellungen" 👔

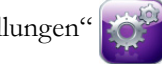

2 Tippen Sie auf die Schaltfläche Demo-Modus.

**HINWEIS** Solange die HemoSphere Multifunktionale Überwachungsplattform im **Demo-Modus** ausgeführt wird, sind alle Alarmtöne deaktiviert.

3 Tippen Sie auf Ja im Bestätigungsbildschirm des Demo-Modus.

- 4 Siehe Kapitel 9: Überwachung mit dem HemoSphere Swan-Ganz-Modul für Einzelheiten zur Überwachung mit dem HemoSphere Swan-Ganz-Modul.
- **5** Vor der Überwachung eines Patienten muss die HemoSphere Multifunktionale Überwachungsplattform neu gestartet werden.

**WARNUNG** Stellen Sie sicher, dass der Demo-Modus nicht in einer klinischen Umgebung aktiviert ist, damit simulierte Daten nicht fälschlicherweise für klinische Daten gehalten werden.

## 7.5 Medizintechnik

Die Funktion "Medizintechnik" darf nur von einem Medizintechniker ausgeführt werden und ist passwortgeschützt. Falls ein Fehler auftritt, lesen Sie zunächst Kapitel 11: *Fehlerbehebung*.

8

# Datenexport und Konnektivitätseinstellungen

#### Inhalt

| Exportieren von Daten                     |
|-------------------------------------------|
| Daten und Einstellungen löschen           |
| Einstellungen für eine WLAN-Verbindung103 |
| HIS-Konnektivität                         |
| Sicherheit im Internet                    |

# 8.1 Exportieren von Daten

Im Bildschirm **Daten exportieren** sind Funktion zum Exportieren von Daten des HemoSphere Multifunktionaler Monitors aufgeführt. Dieser Bildschirm ist passwortgeschützt. Auf diesem Bildschirm können Ärzte Diagnoseprotokolle exportieren, Überwachungssitzungen löschen oder Überwachungsdatenberichte exportieren. Weitere Informationen zum Exportieren von Überwachungsdatenberichten finden Sie weiter unten.

#### 8.1.1 Daten-Download

Über den Bildschirm **Daten-Download** kann der Anwender Überwachungsdaten des Patienten im Windows Excel XML 2003-Format auf einen USB-Datenträger exportieren.

HINWEIS Nach zweiminütiger Inaktivität kehrt der Bildschirm zur Überwachungsansicht zurück.

- 1 Tippen Sie auf das Symbol "Einstellungen"
- 2 Tippen Sie auf die Schaltfläche Daten exportieren.
- **3** Geben Sie ein Passwort ein, wenn Sie im Pop-up-Fenster **Passwort zum Exportieren von Daten** dazu aufgefordert werden.
- 4 Stellen Sie sicher, dass ein zugelassener Edwards USB-Datenträger eingeführt wurde.

**VORSICHT** Prüfen Sie den USB-Stick mit einem Antivirusprogramm, bevor Sie ihn einführen, um eine Infektion mit einem Computervirus oder einer Schadsoftware zu vermeiden.

**5** Tippen Sie auf die Schaltfläche **Daten-Download**.

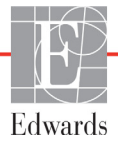

Überwachungsdaten. So erstellen Sie eine Tabellenkalkulation anhand von Überwachungsdaten eines Patienten:

- 1 Tippen Sie auf der Schaltfläche "Intervall" auf die Werteseite und wählen Sie aus, wie häufig Daten heruntergeladen werden sollen. Je kürzer der Intervall, desto größer die Datenmenge. Es gibt folgende Möglichkeiten:
  - 20 Sekunden (Voreinstellung)
  - 1 Minute
  - 5 Minuten
- 2 Tippen Sie auf die Schaltfläche Download starten.

HINWEIS Den USB-Datenträger erst trennen, wenn die Nachricht "Download abgeschlossen" erscheint.

Wenn in einer Nachricht darauf hingewiesen wird, dass die Speicherkapazität des USB-Datenträgers nicht ausreichend ist, führen Sie einen anderen USB-Datenträger ein und starten Sie den Download erneut.

Alle Überwachungsdaten eines Patienten können vom Anwender gelöscht werden. Tippen Sie auf die Schaltfläche **Alle löschen** und bestätigen Sie den Löschvorgang.

# 8.2 Daten und Einstellungen löschen

Über den Bildschirm **Daten und Einstellungen löschen** kann der Benutzer die Werkseinstellungen wiederherstellen. Weitere Informationen zu Werkseinstellungen finden Sie weiter unten.

#### 8.2.1 Wiederherstellen von Werkseinstellungen

Beim Wiederherstellen der Werkseinstellungen unterbricht der HemoSphere Multifunktionaler Monitor alle Funktionen und stellt das System auf die Werkseinstellungen zurück.

**VORSICHT** Durch die Option "Werkseinstellungen wiederherstellen" werden alle Einstellungen durch Werkseinstellungen ersetzt. Alle Änderungen an den Einstellungen und benutzerspezifischen Einstellungen gehen dauerhaft verloren. Werkseinstellungen nicht während der Überwachung eines Patienten wiederherstellen.

**1** Tippen Sie auf das Symbol Einstellungen

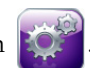

- 2 Tippen Sie auf die Schaltfläche Erweitertes Setup.
- **3** Geben Sie das **Passwort für Erweitertes Setup** ein. Den Zugangscode für Ärzte finden Sie im Wartungshandbuch.
- 4 Tippen Sie auf die Schaltfläche Daten und Einstellungen löschen.
- 5 Tippen Sie auf die Schaltfläche Alle Werkseinstellungen wiederherstellen.
- 6 Es wird ein Bestätigungsbildschirm angezeigt. Tippen Sie auf Ja, um fortzufahren.
- 7 Schalten Sie den Monitor aus und befolgen Sie den Einschaltvorgang.

# 8.3 Einstellungen für eine WLAN-Verbindung

Der HemoSphere Multifunktionaler Monitor kann eine Verbindung zu einem WLAN-Netzwerk herstellen.

- 1 Tippen Sie auf das Symbol "Einstellungen"
- 2 Tippen Sie auf die Schaltfläche **Erweitertes Setup** und geben Sie das Passwort ein. Den Zugangscode für Ärzte finden Sie im Wartungshandbuch.
- 3 Tippen Sie auf die Schaltfläche WLAN.
- **4** Wählen Sie das gewünschte WLAN-Netzwerk aus der Liste aus und geben Sie ggf. ein Passwort ein.

**HINWEIS** Nicht mit einem unbekannten oder nicht gesicherten Netzwerk verbinden. Siehe *Sicherheit im Internet* auf Seite 106.

Der WLAN-Verbindungsstatus wird in der Informationsleiste durch die in Tabelle 8-1 aufgeführten Symbole angezeigt.

| WLAN-Symbol  | Anzeige                   |
|--------------|---------------------------|
| ((^          | Sehr hohe Signalstärke    |
| (((-         | Mittlere Signalstärke     |
|              | Geringe Signalstärke      |
| ((1-         | Sehr geringe Signalstärke |
| ((r·         | Keine Signalstärke        |
| <del>{</del> | Keine Verbindung          |

#### Tabelle 8-1 WLAN-Verbindungsstatus

# 8.4 HIS-Konnektivität

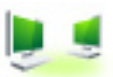

Der HemoSphere Multifunktionaler Monitor kann nun an Krankenhausinformationssysteme (Hospital Information Systems, HIS) angeschlossen werden, um demografische Patientendaten und physiologische Daten zu übermitteln und zu empfangen. Der HemoSphere Multifunktionaler Monitor unterstützt den Nachrichtenstandard von Health Level 7 (HL7) und führt IHE-Profile (Integrating Healthcare Enterprise) aus. Der Nachrichtenstandard von HL7 Version 2.6 ist der am häufigsten verwendete Standard für den elektronischen Datenaustausch im klinischen Bereich. Verwenden Sie eine kompatible Schnittstelle, um auf diese Funktion zugreifen zu können. Das HL7-Kommunikationsprotokoll des HemoSphere Multifunktionaler Monitors, das auch HIS-Konnektivität genannt wird, ermöglicht die folgenden Arten des Datenaustauschs zwischen dem HemoSphere Multifunktionaler Monitor und externen Anwendungen und Geräten:

Übermittlung physiologischer Daten vom HemoSphere Multifunktionaler Monitor zum HIS und/ oder an Medizingeräte

- Übermittlung von physiologischen Alarmen und Gerätefehlern vom HemoSphere Multifunktionaler Monitor an das HIS
- Abrufen von Patientendaten des HemoSphere Multifunktionaler Monitors über das HIS.

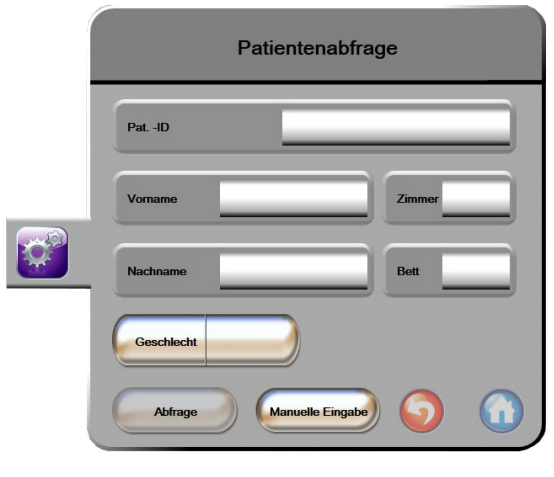

Abbildung 8-1 HIS-Bildschirm "Patientenabfrage"

Der HIS-Verbindungsstatus wird in der Informationsleiste durch die in Tabelle 8-2 aufgeführten Symbole angezeigt.

| HIS-Symbol | Anzeige                                                                                             |
|------------|----------------------------------------------------------------------------------------------------|
|            | Verbindung zu allen konfigurierten HIS-Teilnehmern ist gut.                                         |
| Ņ.         | Es konnte keine Verbindung zu den konfigurierten HIS-<br>Teilnehmern hergestellt werden.            |
|            | Die Patienten-ID ist in allen ausgehenden HIS-Nachrichten auf "Unbekannt" gesetzt.                  |
|            | Es treten intermittierende Fehler bei der Kommunikation mit den konfigurierten HIS-Teilnehmern auf. |
|            | Es treten dauerhafte Fehler bei der Kommunikation mit den konfigurierten HIS-Teilnehmern auf.       |

#### Tabelle 8-2 HIS-Verbindungsstatus

#### 8.4.1 Demografische Patientendaten

Wenn bei einem HemoSphere Multifunktionaler Monitor die HIS-Konnektivität aktiviert ist, kann das System demografische Patientendaten von der Enterprise-Anwendung abrufen. Tippen Sie nach der Aktivierung der HIS-Konnektivitätsfunktion auf die Schaltfläche **Abfrage**. Auf dem Bildschirm **Patientenabfrage** kann der Anwender anhand von Name, Patienten-ID oder Zimmer- und Bettinformationen nach einem Patienten suchen. Der Bildschirm **Patientenabfrage** kann verwendet werden, um beim Anlegen eines neuen Patienten demografische Patientendaten abzurufen oder um die physiologischen Patientendaten, die gerade mit dem HemoSphere Multifunktionaler Monitor überwacht werden, einer aus dem HIS abgerufenen Patientenakte zuzuordnen.

Nach Auswahl eines Patienten aus den Abfrageergebnissen werden die demografischen Patientendaten auf dem Bildschirm **Neue Patientendaten** angezeigt.

| Neue Pa         | atientendaten |
|-----------------|---------------|
| PatID           |               |
| Größe           | Atter         |
| Gewicht         | Geschlecht    |
| BSA<br>(DuBois) |               |
| Zimmer          | Bett          |
|                 | <b>V</b>      |

Abbildung 8-2 HIS-Bildschirm "Neue Patientendaten"

Der Anwender kann auf diesem Bildschirm Größe, Gewicht, Alter und Geschlecht des Patienten sowie Zimmer- und Bettinformationen eingeben oder bearbeiten. Die ausgewählten oder aktualisierten Patientendaten können durch Antippen des Symbols "Startseite" gespeichert werden 🕜. Wenn die Patientendaten gespeichert sind, erzeugt der HemoSphere Multifunktionaler Monitor für den ausgewählten Patienten eindeutige Kennungen und sendet diese Informationen in ausgehenden Nachrichten mit physiologischen Daten an die Enterprise-Anwendungen.

#### 8.4.2 Physiologische Patientendaten

Der HemoSphere Multifunktionaler Monitor kann überwachte und berechnete physiologische Parameter in ausgehenden Nachrichten versenden. Ausgehende Nachrichten können an eine oder mehrere der konfigurierten Enterprise-Anwendungen geschickt werden. Die vom HemoSphere Multifunktionaler Monitor kontinuierlich überwachten und berechneten Parameter können ebenfalls an die Enterprise-Anwendung gesendet werden.

#### 8.4.3 Physiologische Alarme und Gerätefehler

Der HemoSphere Multifunktionaler Monitor kann physiologische Alarme und Gerätefehler an das konfigurierte HIS übermitteln. Alarme und Fehler können an eines oder mehrere der konfigurierten HIS gesendet werden. Statusangaben zu einzelnen Alarmen, einschließlich Zustandsänderungen, werden an die Enterprise-Anwendung gesendet.

Weitere Informationen zum Zugang zur HIS-Konnektivität erhalten Sie von Ihrem örtlichen Vertreter von Edwards oder dem technischen Kundendienst von Edwards.

WARNUNG Den HemoSphere Monitor nicht als Teil eines dezentralen Alarmsystems verwenden. Der HemoSphere Monitor unterstützt keine ferngesteuerten Alarmüberwachungs-/ verwaltungssysteme. Die Daten werden ausschließlich zu Zwecken der Diagrammerstellung protokolliert und übertragen.

# 8.5 Sicherheit im Internet

In diesem Kapitel werden die Methoden zur Übertragung von Patientendaten auf und vom HemoSphere Multifunktionaler Monitor beschrieben. Es sei darauf hingewiesen, dass jede Einrichtung, die den HemoSphere Multifunktionaler Monitor verwendet, Maßnahmen zum Schutz der persönlichen Daten von Patienten ergreifen muss, die den Datenschutzgesetzen des jeweiligen Landes und den Richtlinien der Einrichtung bezüglich der Verwaltung dieser Daten entsprechen. Im Folgenden sind Schritte aufgeführt, mit denen diese Informationen geschützt und die allgemeine Sicherheit des HemoSphere Multifunktionaler Monitors sichergestellt werden können:

- **Physischer Zugriff**: Gestatten Sie nur autorisierten Anwendern den Zugriff auf den HemoSphere Multifunktionaler Monitor.
- Aktive Verwendung: Anwender des Monitors sollten die Speicherung von Patientendaten auf ein Minimum beschränken. Patientendaten sollten vom Monitor gelöscht werden, sobald der Patient entlassen bzw. die Überwachung beendet wurde.
- **Netzwerksicherheit**: Die Einrichtung muss Maßnahmen ergreifen, um die Sicherheit eines gemeinsam genutzten Netzwerks sicherzustellen, mit dem der Monitor verbunden sein könnte.
- **Gerätesicherheit**: Anwender sollten ausschließlich das von Edwards zugelassene Zubehör verwenden. Darüber hinaus sollten Sie sicherstellen, dass alle verbundenen Geräte frei von Schadsoftware sind.

Die Verwendung einer Schnittstelle des HemoSphere Multifunktionaler Monitors für andere als die vorgesehenen Zwecke kann die Internetsicherheit gefährden. Die Anschlüsse des HemoSphere Multifunktionaler Monitors sind nicht für die Kontrolle von Abläufen anderer Geräte vorgesehen. Alle verfügbaren Schnittstellen sind in den Abbildungen unter *HemoSphere Multifunktionaler Monitor – Anschlüsse* auf Seite 38 dargestellt und die Spezifikationen für diese Schnittstellen sind in Tabelle A-5, "HemoSphere Multifunktionaler Monitor – Technische Daten", auf Seite 150 aufgeführt.

#### 8.5.1 HIPAA

Das HIPAA-Gesetz (Health Insurance Portability and Accountability Act of 1996), das vom USamerikanischen Gesundheitsministerium eingebracht wurde, beinhaltet wichtige Standards zum Schutz von personenbezogenen Gesundheitsinformationen. Sofern dieses Gesetz anwendbar ist, müssen diese Standards während der Überwachung eingehalten werden.

# 9

# Überwachung mit dem HemoSphere Swan-Ganz-Modul

## Inhalt

| Anschließen des HemoSphere Swan-Ganz-Moduls | .107 |
|---------------------------------------------|------|
| Kontinuierliches Herzzeitvolumen            | .110 |
| Intermittierendes Herzzeitvolumen           | .113 |
| EDV/RVEF-Überwachung                        | .119 |
| SVR                                         | .124 |

# 9.1 Anschließen des HemoSphere Swan-Ganz-Moduls

Das HemoSphere Swan-Ganz-Modul ist mit allen zugelassenen Swan-Ganz-Pulmonalarterienkathetern von Edwards kompatibel. Das HemoSphere Swan-Ganz-Modul erfasst und verarbeitet Signale, die bei der CO-, iCO- und EDV/RVEF-Überwachung von einem kompatiblen Edwards Swan-Ganz-Katheter empfangen oder gesendet werden. In diesem Abschnitt finden Sie eine Übersicht über die Anschlüsse des HemoSphere Swan-Ganz-Moduls. Siehe Abbildung 9-1.

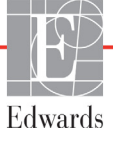

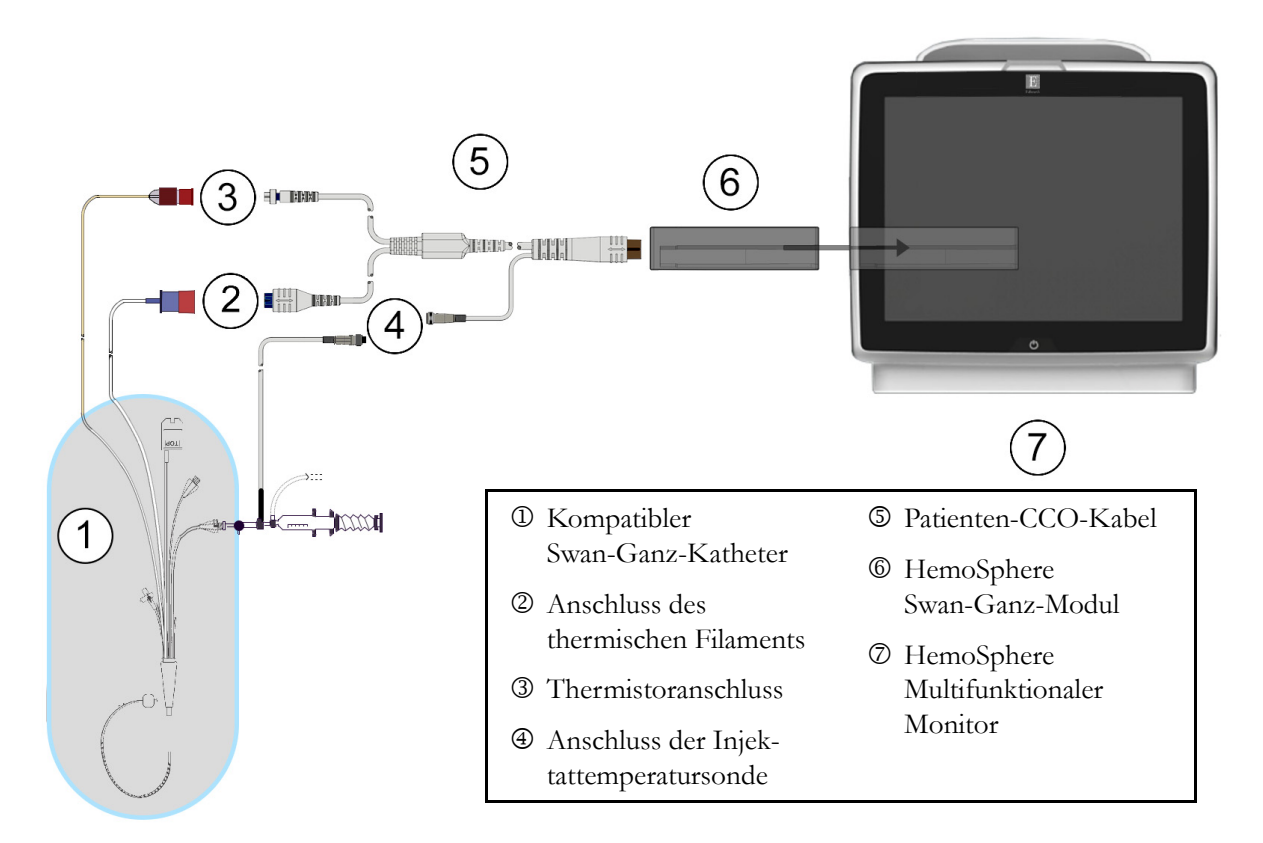

#### Abbildung 9-1 HemoSphere Swan-Ganz-Modul – Übersicht der Anschlüsse

**HINWEIS** Die in diesem Kapitel abgebildeten Katheter und Injektatsysteme dienen nur als Beispiele. Je nach Modell können sich die verwendeten Katheter und Injektatsysteme von denen in der Abbildung unterscheiden.

Das Patienten-CCO-Kabel und alle angeschlossenen kompatiblen Katheter sind ANWENDUNGSTEILE.

- 1 Stellen Sie vor dem Einsetzen des HemoSphere Swan-Ganz-Moduls sicher, dass der HemoSphere Multifunktionaler Monitor ausgeschaltet ist.
- 2 Setzen Sie das HemoSphere Swan-Ganz-Modul in den HemoSphere Multifunktionaler Monitor ein. Beim vollständigen Einrasten des Moduls ist ein Klicken zu hören.

**VORSICHT** Das Modul nicht mit Gewalt in den Steckplatz einsetzen. Das Modul mit gleichmäßigem Druck in den Steckplatz hineinschieben, bis es einrastet.

- **3** Drücken Sie die Betriebstaste, um den HemoSphere Multifunktionaler Monitor einzuschalten, und befolgen Sie die Schritte zur Eingabe von Patientendaten. Siehe *Patientendaten* auf Seite 78. Schließen Sie das Patienten-CCO-Kabel an das HemoSphere Swan-Ganz-Modul an.
- **4** Schließen Sie einen kompatiblen Swan-Ganz-Katheter an das Patienten-CCO-Kabel an. In Tabelle 9-1 unten finden Sie die verfügbaren Parameter und die erforderlichen Anschlüsse.
| Parameter        | Erforderlicher Anschluss                                                                                                   | Siehe                                                 |
|------------------|----------------------------------------------------------------------------------------------------|-------------------------------------------------------|
| СО               | Anschluss von Thermistor und thermischem Filament                                                                          | <i>Kontinuierliches Herzzeitvolumen</i> auf Seite 110 |
| iCO              | Thermistoranschluss und Injektattemperatursonde (Bad-Sonde oder leitungsintegrierte Sonde)                                 | Intermittierendes Herzzeitvolumen auf<br>Seite 113    |
| EDV/RVEF<br>(SV) | Anschluss von Thermistor und thermischem Filament<br>* Slave-HF über den HemoSphere Multifunktionaler<br>Monitor           | EDV/RVEF-Überwachung auf Seite 119                    |
| SVR              | Anschluss von Thermistor und thermischem Filament<br>* Slave-MAP und -ZVD über den HemoSphere<br>Multifunktionaler Monitor | SVR auf Seite 124                                     |

# Tabelle 9-1 HemoSphere Swan-Ganz-Modul – Verfügbare Parameter und erforderliche Anschlüsse

**5** Befolgen Sie die entsprechenden Anweisungen für die Überwachung. Siehe *Kontinuierliches Herzzeitvolumen* auf Seite 110, *Intermittierendes Herzzeitvolumen* auf Seite 113 oder *EDV*/*RVEF*-*Überwachung* auf Seite 119.

# 9.1.1 Patienten-CCO-Kabel-Test

Führen Sie zur Überprüfung der Integrität des Edwards Patienten-CCO-Kabels einen Kabel-Integritätstest durch. Es wird empfohlen, im Rahmen des Fehlerbehebungs-Prozesses die Integrität des Kabels zu prüfen. Bei diesem Test wird nicht der Anschluss des Kabels für die Injektattemperatursonde geprüft.

Tippen Sie zum Aufrufen des Fensters für den Patienten-CCO-Kabel-Test auf das Symbol 👩

Patienten-CCO-Kabel-Test \_\_\_\_\_. Die Nummerierung der Anschlüsse entnehmen Sie in Abbildung 9-2.

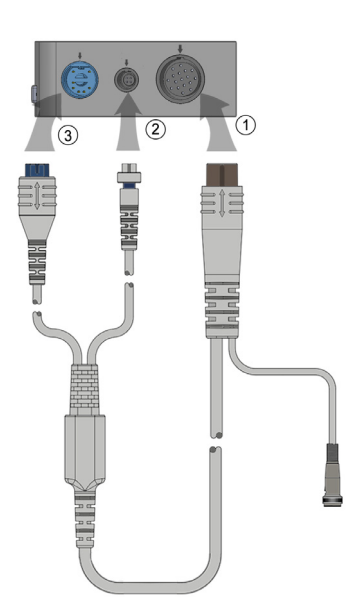

Abbildung 9-2 Anschlüsse für den Patienten-CCO-Kabel-Test

- 1 Schließen Sie das Patienten-CCO-Kabel an das eingesetzte HemoSphere Swan-Ganz-Modul ① an.
- Verbinden Sie den Anschluss des thermischen Filaments ③ des Patienten-CCO-Kabels und den Thermistoranschluss ② über die entsprechenden Testanschlüsse mit dem HemoSphere Swan-Ganz-Modul.
- **3** Tippen Sie auf die Schaltfläche **Start**, um mit dem Kabel-Test zu beginnen. Es wird ein Fortschrittsbalken angezeigt.
- 4 Ersetzen Sie das Patienten-CCO-Kabel durch ein neues Kabel, falls der Integritätstest fehlschlägt.
- 5 Tippen Sie auf das Symbol "Eingabe" 🕗, wenn der Kabel-Test erfolgreich war. Trennen Sie den

Anschluss des thermischen Filaments des Patienten-CCO-Kabels und den Thermistoranschluss vom HemoSphere Swan-Ganz-Modul.

# 9.2 Kontinuierliches Herzzeitvolumen

Der HemoSphere Multifunktionaler Monitor führt eine kontinuierliche Messung des Herzzeitvolumens durch, indem er kleine Wärmeimpulse in den Blutkreislauf abgibt und über einen Pulmonalarterienkatheter die Bluttemperatur misst. Die maximale Oberflächentemperatur des thermischen Filaments, die für die Abgabe von Wärmeimpulsen an den Blutkreislauf verwendet wird, beträgt 48 °C. Das Herzzeitvolumen wird mithilfe von bewährten, auf thermischen Grundsätzen basierenden Algorithmen sowie anhand von Indikatorverdünnungskurven berechnet, die durch eine Kreuzkorrelation der Wärmeabgabe und der Bluttemperaturkurve ermittelt werden. Nach der Initialisierung führt der HemoSphere Multifunktionaler Monitor ohne Kalibrierung oder Intervention durch den Anwender eine kontinuierliche Messung des Herzzeitvolumens durch und zeigt dieses in Litern pro Minute auf dem Bildschirm an.

# 9.2.1 Anschließen der Patientenkabel

- 1 Schließen Sie das Patienten-CCO-Kabel gemäß der Beschreibung in Abschnitt 9.1 an das eingesetzte HemoSphere Swan-Ganz-Modul an.
- 2 Schließen Sie das Katheterende des Patienten-CCO-Kabels an den Thermistoranschluss und die Anschlüsse des thermischen Filaments des Swan-Ganz CCO-Katheters an. Diese Anschlüsse sind in mit <sup>(2)</sup> und <sup>(3)</sup> gekennzeichnet. Abbildung 9-3 auf Seite 111.

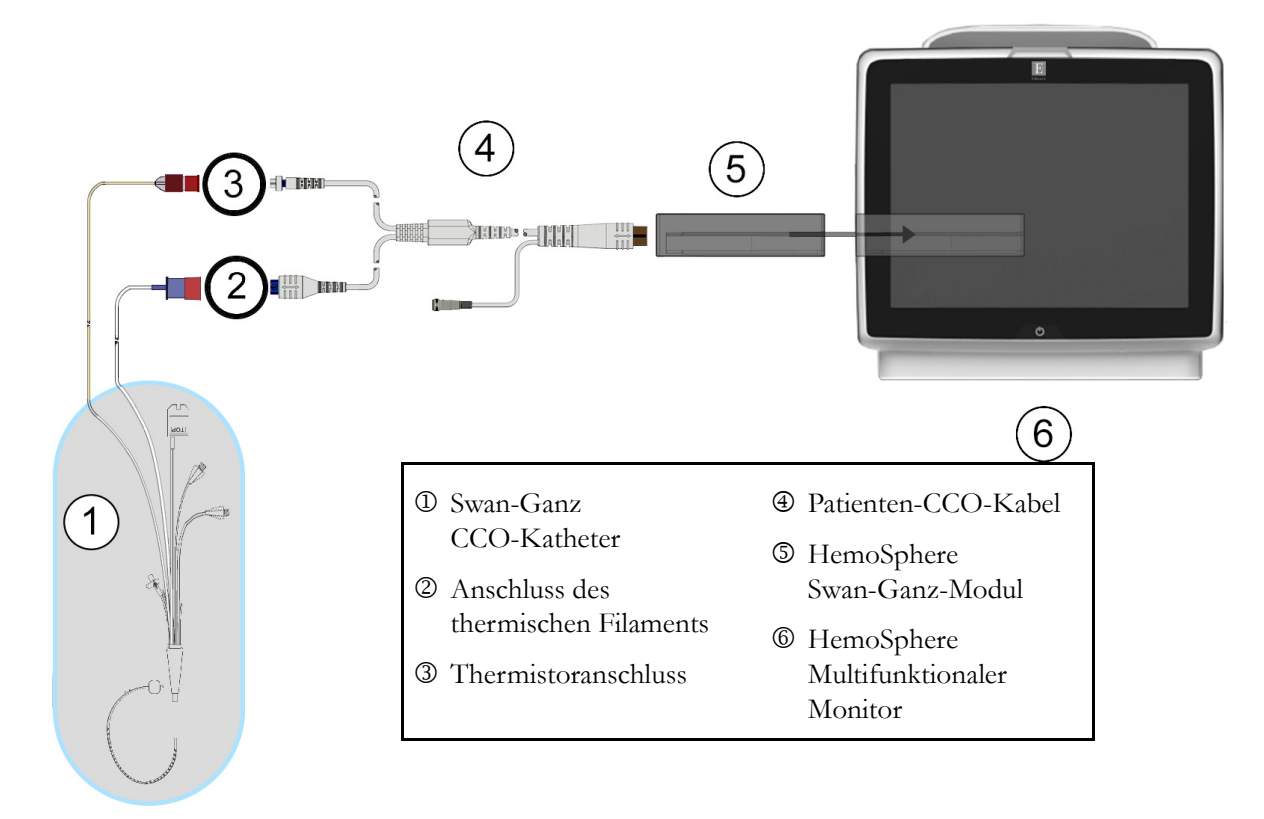

3 Stellen Sie sicher, dass der CCO-Katheter richtig eingeführt wurde.

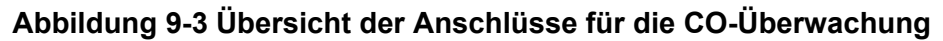

# 9.2.2 Starten der Überwachung

WARNUNG Die CO-Überwachung muss bei einer Unterbrechung des Blutflusses am thermischen Filament sofort angehalten werden. Die CO-Überwachung muss unter anderem unter folgenden klinischen Bedingungen beendet werden:
Während eines kardiopulmonalen Bypasses
Bei teilweiser Entfernung des Katheters, damit sich der Thermistor nicht in der Pulmonalarterie befindet
Bei vollständiger Entfernung des Katheters Tippen Sie nach dem ordnungsgemäßen Anschluss des Systems auf das Symbol "Überwachung starten"

, um mit der CO-Überwachung zu beginnen. Der CO-Countdown-Zähler erscheint auf dem Symbol

"Überwachung anhalten". Wenn ausreichend Daten gesammelt werden konnten, erscheint nach etwa 3 bis 6 Minuten ein CO-Wert im Parameterkreis. Der auf dem Bildschirm angezeigte CO-Wert wird etwa alle 60 Sekunden aktualisiert.

**HINWEIS** Der CO-Wert wird erst dann angezeigt, wenn ausreichend zeitgemittelte Daten zur Verfügung stehen.

# 9.2.3 Thermische Signale – Bedingungen

In manchen Fällen benötigt der Monitor aufgrund von starken, mehrminütigen Schwankungen in der pulmonalarteriellen Bluttemperatur des Patienten möglicherweise mehr als 6 Minuten, um die ersten CO-Messwerte zu erhalten. Während einer laufenden CO-Überwachung kann sich außerdem die Aktualisierung der CO-Messwerte aufgrund einer instabilen pulmonalarteriellen Bluttemperatur verzögern. Anstelle eines aktualisierten CO-Messwerts werden dann der zuletzt gemessene CO-Wert sowie die Messzeit angezeigt. Tabelle 9-2 zeigt die Alarm-/Fehlermeldungen, die zu unterschiedlichen Zeitpunkten während der Signalstabilisierung auf dem Bildschirm angezeigt werden. Weitere Informationen zu CO-Fehlern und -Alarmen finden Sie in Tabelle 11-6, "HemoSphere Swan-Ganz-Modul – CO-Fehler/-Alarme", auf Seite 139.

#### Tabelle 9-2 Instabiles thermisches Signal – Dauer bis zum Auslösen von CO-Alarmen und Fehlermeldungen

|                                                                                                    | C                                               | CO-Fehler                                      |                         |
|----------------------------------------------------------------------------------------------------|-------------------------------------------------|------------------------------------------------|-------------------------|
| Zustand                                                                                                    | Signalanpas-<br>sung – Messung<br>laeuft weiter | Instabile Bluttemp. –<br>Messung laeuft weiter | Wärmesig-<br>nalverlust |
| Überwachung wird gestartet: Dauer in<br>Minuten seit Beginn der Überwachung,<br>in der keine CO-Messwerte ermittelt wurden | 6                                               | 15                                             | 30                      |
| Überwachung läuft: Dauer in Minuten seit der letzten Aktualisierung der CO-Werte                                           | n. z.                                           | 6                                              | 20                      |

Bei Eintreten einer Störung wird die Überwachung beendet. Eine Störung kann durch die Migration der Katheterspitze in ein kleines Gefäß verursacht werden, die wiederum dazu führt, dass der Thermistor keine genauen thermischen Signale empfangen kann. Überprüfen Sie die Position des Katheters und richten Sie diesen gegebenenfalls neu aus. Nach der Überprüfung des Patientenstatus und der Katheterposition kann

die CO-Überwachung durch Antippen des Symbols "Überwachung starten" fortgesetzt werden

# 9.2.4 CO-Countdown-Zähler und STAT CO

Der CO-Countdown-Zähler befindet sich auf dem Symbol "Überwachung anhalten" 🔽 Dieser

Countdown-Zähler informiert den Anwender darüber, wann die nächste CO-Messung durchgeführt wird. Die Dauer bis zur nächsten CO-Messung liegt zwischen 60 Sekunden und 3 Minuten oder darüber hinaus. Die CO-Berechnung kann möglicherweise durch ein hämodynamisch instabiles thermisches Signal verzögert werden. Wenn größere Zeiträume zwischen den CO-Messungen liegen, steht dem Anwender STAT CO zur Verfügung. Mit STAT CO (sCO) wird alle 60 Sekunden eine schnelle Schätzung des CO-Werts durchgeführt. Wählen Sie für die Anzeige von STAT CO-Werten sCO als Hauptparameter aus. Wählen Sie CO und sCO als Hauptparameter aus, wobei der geteilte Bildschirm "Trend-Diagramme/-Tabellen" angezeigt wird und die CO-Überwachungsdaten grafisch neben den tabellarischen/numerischen Daten der STAT-Werte für sCO erscheinen. Siehe *Geteilter Bildschirm "Trend-Diagramme/-Tabellen"* auf Seite 66.

**VORSICHT** Ungenaue Messwerte des Herzzeitvolumens können folgende Ursachen haben:

- falsche Platzierung oder Position des Katheters
- übermäßige Schwankungen der pulmonalarteriellen Bluttemperatur –
  Ursachen für Schwankungen der Bluttemperatur können u. a. folgende sein:
  \* Status nach einem chirurgischen Eingriff mit kardiopulmonalem Bypass
  - \* zentrale Verabreichung von gekühlten oder erwärmten Blutprodukten/Lösungen
  - \* Verwendung von Geräten zur sequentiellen Kompression
- Gerinnselbildung am Thermistor
- anatomische Anomalien (z. B. bei kardialen Shunts)
- übermäßige Bewegung des Patienten
- Interferenzen mit Elektrokautern oder elektrochirurgischen Geräten
- schnelle Änderungen im Herzzeitvolumen

# 9.3 Intermittierendes Herzzeitvolumen

Mithilfe der Bolus-Thermodilutionsmethode führt das HemoSphere Swan-Ganz-Modul eine intermittierende Messung des Herzzeitvolumens durch. Bei dieser Methode wird eine geringe Menge einer sterilen physiologischen Lösung (z. B. Kochsalzlösung oder Dextrose) mit einem bestimmten Volumen und bei einer bestimmten Temperatur – kälter als die Bluttemperatur – über den Injektatanschluss des Katheters injiziert. Der daraus resultierende Abfall der Bluttemperatur wird daraufhin über den Thermistor in der Pulmonalarterie (PA) gemessen. Es sind bis zu sechs Bolusinjektionen in einer Serie möglich. Es wird der Durchschnittswert der Injektionen in der Serie angezeigt. Die Ergebnisse jeder Serie können überprüft werden. Des Weiteren kann der Anwender einzelne iCO-(Bolus-)Messwerte löschen, die möglicherweise beeinträchtigt wurden (z. B. durch Patientenbewegungen, Diathermie oder Bedienfehler).

# 9.3.1 Anschließen der Patientenkabel

- 1 Schließen Sie das Patienten-CCO-Kabel gemäß der Beschreibung in Abschnitt 9.1 an das eingesetzte HemoSphere Swan-Ganz-Modul an.
- 2 Schließen Sie das Katheterende des Patienten-CCO-Kabels an den Thermistoranschluss des Swan-Ganz iCO-Katheters an (siehe den mit <sup>®</sup> gekennzeichneten Anschluss in Abbildung 9-4).

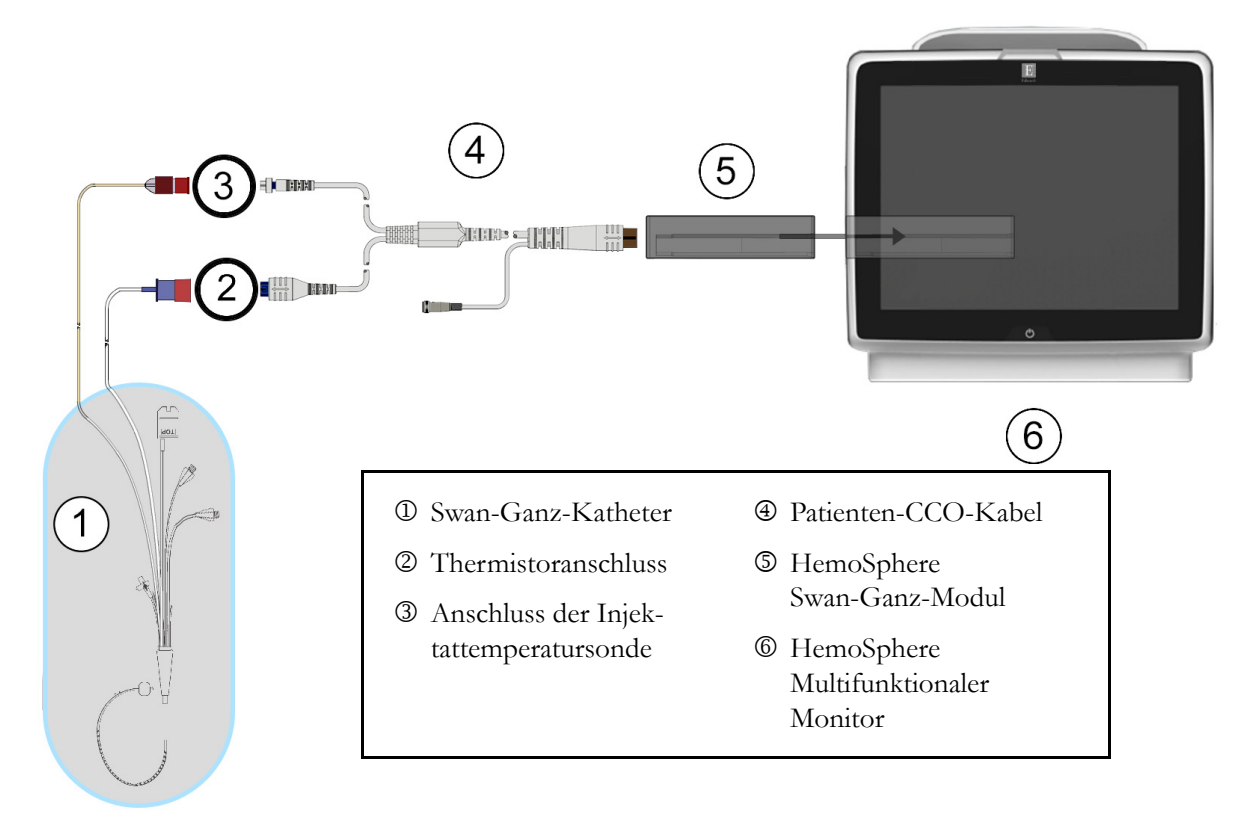

3 Stellen Sie sicher, dass der Katheter richtig eingeführt wurde.

# Abbildung 9-4 Übersicht der Anschlüsse für die iCO-Überwachung

# 9.3.1.1 Auswahl der Sonde

Eine Injektattemperatursonde misst die Temperatur eines Injektats. Die ausgewählte Sonde wird an das Patienten-CCO-Kabel angeschlossen (Abbildung 9-4). Es stehen zwei Sondenarten zur Verfügung:

- Eine leitungsintegrierte Sonde, die mit dem Durchflussgehäuse des CO-Set/CO-Set+ Injektat-Applikationssystem verbunden ist.
- Eine Bad-Sonde, die die Temperatur der Injektatlösung misst. Bad-Sonden dienen zur Messung der Temperatur einer Probenlösung, die dieselbe Temperatur hat wie die sterile Lösung, die zur Berechnung des Herzzeitvolumens mittels Bolusverfahren injiziert wird.

Schließen Sie die Injektattemperatursonde (leitungsintegrierte Sonde oder Bad-Sonde) an den Anschluss für die Injektattemperatursonde des Patienten-CCO-Kabels an (siehe den mit <sup>③</sup> gekennzeichneten Anschluss in Abbildung 9-4).

Tipp

# 9.3.2 Konfigurationseinstellungen

Mit dem HemoSphere Multifunktionaler Monitor hat der Anwender die Möglichkeit, eine spezifische Berechnungskonstante einzugeben oder das HemoSphere Swan-Ganz-Modul so zu konfigurieren, dass es durch Auswahl des Injektatvolumens und der Kathetergröße automatisch eine Berechnungskonstante bestimmt. Der Anwender kann zudem den Anzeigentyp für Parameter sowie den Bolus-Modus auswählen.

| en Sie auf die folgenden Sym | bole: Klinische Maßna | hmen 💽 → iCO 褑.  |
|------------------------------|-----------------------|------------------|
|                              | Swan-G                | anz-iCO          |
|                              | Neu                   |                  |
|                              | Empfohlenes Inje      | ktatvolumen:5 mL |
|                              | Injektatvolumen       | 5 mL             |
|                              | Kathetergroesse       | 8F               |
|                              | Berechnungskonstante  | Auto             |
|                              | Bolusmodus            | Auto             |
|                              | Start Serie           |                  |

Abbildung 9-5 Konfigurationsbildschirm "iCO – Neue Serie"

| VORSICHT | Die in Anhang E aufgeführten Berechnungskonstanten müssen mit den in den<br>Begleitdokumenten des Katheters angegebenen Konstanten übereinstimmen.<br>Wenn die Berechnungskonstanten nicht übereinstimmen, muss die gewünschte<br>Berechnungskonstante manuell eingegeben werden. |
|----------|----------------------------------------------------------------------------------------------------|
| HINWEIS  | Das HemoSphere Swan-Ganz-Modul erkennt den verwendeten Temperatursondentyp<br>automatisch (Eisbad-Sonde oder leitungsintegrierte Sonde). Anhand dieser<br>Informationen kann das Modul eine Berechnungskonstante bestimmen.                                                       |
|          | Sollte der Monitor keine Injektattemperatur (IT) erkennen, wird die Meldung<br>"Injektatsonde zur iCO-Überwachung anschließen" angezeigt.                                                                                                    |

# 9.3.2.1 Auswählen des Injektatvolumens

Wählen Sie einen Wert in der Listenschaltfläche **Injektatvolumen** aus. Folgende Auswahlmöglichkeiten sind verfügbar:

- 10 mL
- 5 mL
- **3 mL** (nur Bad-Sonde)

Bei Auswahl eines Werts wird automatisch die Berechnungskonstante eingestellt.

# 9.3.2.2 Auswählen der Kathetergröße

Wählen Sie eine Kathetergröße in der Listenschaltfläche **Kathetergröße** aus. Folgende Auswahlmöglichkeiten sind verfügbar:

- 5,5F
- 6F
- 7F
- 7,5F
- 8F

Bei Auswahl eines Werts wird automatisch die Berechnungskonstante eingestellt.

# 9.3.2.3 Auswählen der Berechnungskonstante

Tippen Sie für die manuelle Eingabe einer **Berechnungskonstante** auf die Werteingabeschaltfläche **Berechnungskonstante** und geben Sie einen Wert über das Ziffernfeld ein. Bei einer manuellen Eingabe der Berechnungskonstante werden das Injektatvolumen und die Kathetergröße automatisch eingestellt. Die eingetragenen Werte werden auf **Auto** gesetzt.

# 9.3.2.4 Auswählen eines Modus

Wählen Sie in der Listenschaltfläche **Modus Auto** oder **Manuell** aus. Der voreingestellte Modus ist **Auto**. Im Modus **Auto** erscheint auf dem HemoSphere Multifunktionaler Monitor automatisch eine farblich hervorgehobene Meldung **Injizieren**, wenn eine Baseline-Bluttemperatur ermittelt wurde. Der Ablauf im Modus **Manuell** ähnelt dem im Modus **Auto**. Der Anwender muss im manuellen Modus jedoch vor jeder Injektion auf die Schaltfläche **Injizieren** tippen. Im folgenden Abschnitt finden Sie Anweisungen bezüglich beider Bolus-Modi.

# 9.3.3 Anweisungen zur Messung in den verschiedenen Bolus-Modi

Der auf dem HemoSphere Swan-Ganz-Modul werkseitig voreingestellte Modus für die Bolus-Messung ist der Modus **Auto**. In diesem Modus erscheint auf dem HemoSphere Multifunktionaler Monitor eine farblich hervorgehobene Meldung **Injizieren**, wenn eine Baseline-Bluttemperatur ermittelt wurde. Im Modus **Manuell** muss der Anwender selbst die Injektion durch Antippen der Schaltfläche **Injizieren** starten. Nach Abschluss der Injektion berechnet das Modul einen Wert und ist dann für die Verarbeitung einer weiteren Bolusinjektion bereit. Es sind bis zu sechs Bolusinjektionen in einer Serie möglich.

Im Folgenden erhalten Sie Schritt-für-Schritt-Anweisungen zur Durchführung einer Messung des Herzzeitvolumens mittels Bolusverfahren über den iCO-Konfigurationsbildschirm "Neue Serie".

1 Wählen Sie die gewünschten Konfigurationseinstellungen für die Thermodilution aus und tippen Sie unten im Konfigurationsbildschirm "iCO – Neue Serie" auf die Schaltfläche **Start Serie**.

Die Schaltfläche ist unter den folgenden Bedingungen deaktiviert:

- Das Injektatvolumen ist ungültig oder es wurde kein Injektatvolumen ausgewählt
- Es besteht keine Verbindung zur Messung der Injektattemperatur (IT)
- Es besteht keine Verbindung zur Messung der Bluttemperatur (BT)
- Es besteht ein aktiver iCO-Fehler

Ist die kontinuierliche CO-Messung aktiv, wird ein Pop-up-Fenster angezeigt, um die Unterbrechung der CO-Überwachung zu bestätigen. Tippen Sie auf die Schaltfläche Ja.

**HINWEIS** Während Bolus-CO-Messungen sind mittels EKG-Eingangssignalen berechnete Parameter (HF<sub>mit</sub>) nicht verfügbar.

- 2 Der Bildschirm "iCO Neue Serie" sowie die farblich hervorgehobene Meldung Bitte warten (Bitte warten) werden angezeigt.
- Nach der Ermittlung des thermischen Baseline-Werts erscheint auf dem Bildschirm die farblich hervorgehobene Meldung Injizieren (Injizieren ), die anzeigt, dass mit der Injektion der Bolusserie begonnen wird.

#### ODER

Im manuellen Modus wird die Meldung **Bereit** ( ) im Bildschirm hervorgehoben, sobald der thermische Baseline-Wert ermittelt wurde. Tippen Sie die Schaltfläche **Injizieren** an, wenn Sie bereit sind, mit der Injektion zu beginnen. Die Meldung **Injizieren** wird daraufhin im Bildschirm farblich hervorgehoben.

**4** Injizieren Sie den Bolus mit dem zuvor ausgewählten Volumen mittels einer schnellen, sanften und kontinuierlichen Methode.

**VORSICHT** Plötzliche Änderungen der Bluttemperatur in der Pulmonalarterie (z. B. durch Bewegungen des Patienten oder die Verabreichung von Arzneimitteln) können dazu führen, dass ein iCO- oder ein iCI-Wert berechnet wird. Zur Vermeidung von fälschlicherweise ausgelösten Messkurven sollte die Injektion so schnell wie möglich nach Anzeige der Meldung **Injizieren** durchgeführt werden.

Nach der Injektion eines Bolus erscheinen auf dem Bildschirm eine Thermodilutionskurve sowie die farblich hervorgehobene Meldung **Wird berechnet** (**Wird berechnet**) und die entsprechenden iCO-Messwerte.

5 Nach vollständiger Erfassung der thermalen Auswaschkurve wird auf dem HemoSphere Multifunktionalen Monitor erst Bitte warten und anschließend Injizieren – oder im manuellen Modus: Bereit – angezeigt, sobald erneut ein stabiler thermischer Baseline-Wert ermittelt wurde. Sie können die Schritte 2 bis 4 bis zu sechsmal wiederholen. Die hervorgehobenen Meldungen werden folgendermaßen wiederholt:

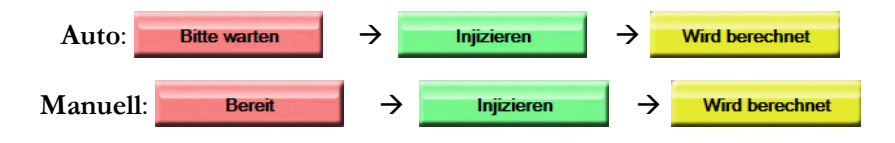

HINWEIS Im Bolus-Modus Auto beträgt die zulässige Höchstdauer zwischen der Anzeige der Meldung Injizieren und der Injektion des Bolus vier Minuten. Wenn innerhalb dieses Zeitintervalls keine Injektion erkannt wird, erscheint anstelle der Meldung Injizieren erneut die Meldung Bitte warten.

> Im Bolus-Modus **Manuell** hat der Anwender nach dem Antippen der Schaltfläche **Injizieren** 30 Sekunden Zeit, die Injektion des Bolus durchzuführen. Wenn innerhalb dieses Zeitintervalls keine Injektion erkannt wird, wird die Schaltfläche **Injizieren** erneut aktiviert und die Meldung "Injizieren" erlischt.

→iCO

Wenn es zu einer Beeinträchtigung der Bolus-Messung kommt, die durch eine entsprechende Alarmmeldung angezeigt wird, erscheint anstelle des CO/CI-Werts ein 1 auf dem Bildschirm.

Tippen Sie zum Unterbrechen der iCO-(Bolus-)Messungen das Symbol "Annullieren" 🚫 an.

- **6** Wenn Sie die gewünschte Anzahl an Bolus-Injektionen durchgeführt haben, können Sie sich die Serie der Auswaschkurven durch Antippen der Schaltfläche **Prüfung** ansehen.
- 7 Wenn Sie eine der sechs Injektionen aus dem Set entfernen möchten, tippen Sie auf die entsprechende Injektion im Prüfungsbildschirm.

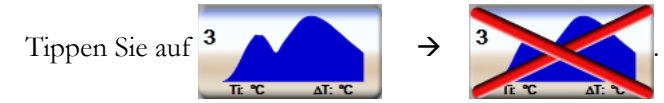

Es erscheint ein rotes "X" auf der Kurve. Diese Kurve wird daraufhin bei der Berechnung des CO/CI-Mittelwerts nicht berücksichtigt.

Bei unregelmäßigen oder ungenauen Kurven wird ein ① neben dem Datensatz der Kurve angezeigt.

Wenn Sie eine Bolusserie löschen möchten, tippen Sie auf das Symbol "Annullieren" 🙆. Tippen Sie zur Bestätigung auf die Schaltfläche **Ja**.

8 Tippen Sie nach Abschluss der Prüfung der Bolusinjektionen auf die Schaltfläche Bestätigen, wenn Sie den CO/CI-Mittelwert verwenden möchten, oder tippen Sie auf das Symbol "Zurück"
 (5), um zu dieser Serie zurückzukehren und zusätzliche Bolusinjektionen (bis zu sechs) für die Mittelwertberechnung hinzuzufügen.

# 9.3.4 Bildschirm "Zusammenfassung der Thermodilution"

Nach Bestätigung der Serie wird die Serienzusammenfassung unter einer Registerkarte mit Zeitstempel im Bildschirm "Zusammenfassung der Thermodilution" angezeigt. Sie können von bestimmten Überwachungsbildschirmen aus auf diesen Bildschirm zugreifen, indem Sie auf das Symbol zur Anzeige

historischer Thermodilutionsdaten

oder auf die folgenden Symbole tippen

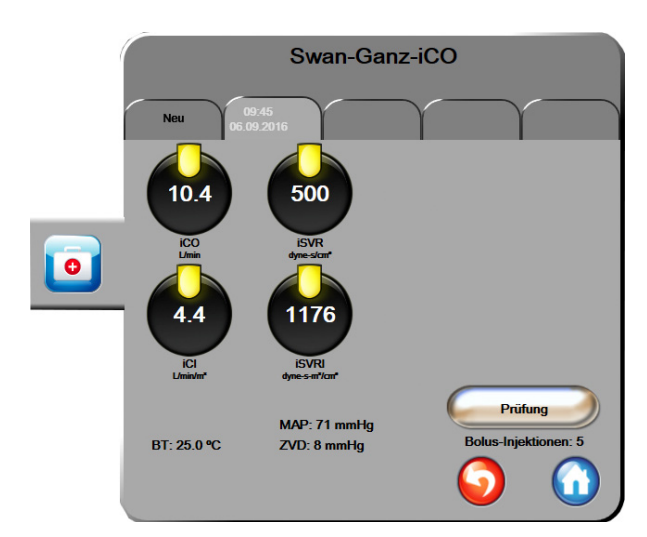

Auf dem Bildschirm "Zusammenfassung der Thermodilution" stehen dem Anwender die folgenden Funktionen zur Verfügung:

#### Abbildung 9-6 Bildschirm "Zusammenfassung der Thermodilution"

**Neue Serie.** Tippen Sie auf das Symbol "Zurück" **()** oder auf die Registerkarte **Neu**, um eine weitere Thermodilutionsserie durchzuführen. Der vorherige CO/CI-Mittelwert und die zugeordneten Auswaschkurven werden unter einer Registerkarte im Bildschirm "Zusammenfassung der Thermodilution" gespeichert.

**Prüfung.** Mit dieser Funktion können Sie die thermale Auswaschkurve der Bolusserie überprüfen. Tippen Sie auf eine andere Registerkarte, um die thermalen Auswaschkurven anderer Bolusserien zu überprüfen.

CO-Überwachung. Tippen Sie nach dem ordnungsgemäßen Anschluss des Systems für die CO-

Überwachung auf das Symbol "Überwachung starten" 🔣, um m

wit der CO-Überwachung zu beginnen.

# 9.4 EDV/RVEF-Überwachung

Bei Verwendung eines Swan-Ganz CCOmbo V-Katheters mit EKG-Signaleingang kann in Verbindung mit dem CO-Überwachungsmodus eine Überwachung des rechtsventrikulären enddiastolischen Volumens (EDV) durchgeführt werden. Während der EDV-Überwachung zeigt der HemoSphere Multifunktionaler Monitor kontinuierlich Messwerte für das EDV und die rechtsventrikuläre Ejektionsfraktion (RVEF) an. EDV und RVEF sind zeitgemittelte Werte, die sowohl numerisch in den Parameterkreisen als auch graphisch im Trend-Diagramm mit Trend-Zeit dargestellt werden können.

Darüber hinaus werden im Abstand von etwa 60 Sekunden EDV- und RVEF-Werte berechnet, die bei Auswahl von sEDV und sRVEF als Hauptparameter angezeigt werden.

# 9.4.1 Anschließen der Patientenkabel

- 1 Schließen Sie das Patienten-CCO-Kabel gemäß der Beschreibung in Abschnitt 9.1 an das eingesetzte HemoSphere Swan-Ganz-Modul an.
- 2 Schließen Sie das Katheterende des Patienten-CCO-Kabels an den Thermistoranschluss und die Anschlüsse des thermischen Filaments des Swan-Ganz CCOmbo V-Katheters an. Diese Anschlüsse sind in mit <sup>(2)</sup> und <sup>(3)</sup> gekennzeichnet Abbildung 9-7.

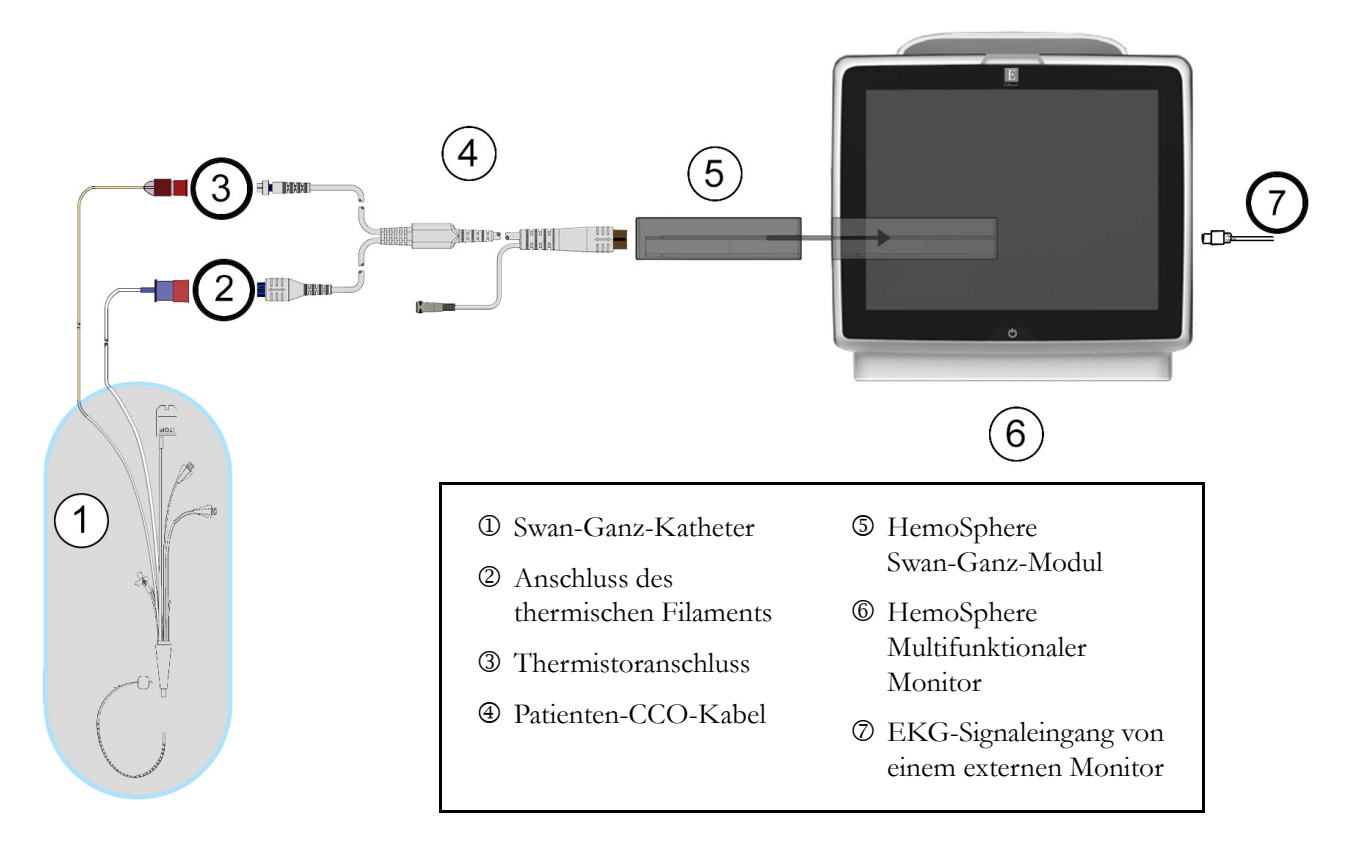

3 Stellen Sie sicher, dass der Katheter richtig eingeführt wurde.

# Abbildung 9-7 Übersicht der Anschlüsse für die EDV/RVEF-Überwachung

# 9.4.2 Anschließen des EKG-Schnittstellenkabels

Schließen Sie den 6,35-mm-Klinkenstecker des EKG-Anschlusskabels am EKG-Monitoreingangsanschluss auf der Rückseite des HemoSphere Multifunktionaler Monitors an.

⇔

Schließen Sie das andere Ende des Schnittstellenkabels am EKG-Signalausgang des bettseitigen Monitors an. Auf diese Weise empfängt der HemoSphere Multifunktionale Monitor eine gemittelte Herzfrequenz (HF<sub>mit</sub>) zur Messung des EDV und des RVEF. Informationen zu kompatiblen EKG-Schnittstellenkabeln erhalten Sie von Ihrem örtlichen Vertreter von Edwards.

WICHTIGER HINWEISDer HemoSphere Multifunktionale Monitor ist mit analogen EKG-<br/>Slave-Eingängen von externen Patientenmonitoren mit analogen<br/>Slave-Ausgängen kompatibel, die den in Anhang A, Tabelle A-5,<br/>dieses Handbuchs festgelegten Spezifikationen für EKG-<br/>Eingangssignale entsprechen. Das EKG-Signal wird zur Ableitung<br/>der Herzfrequenz verwendet, die daraufhin verwendet wird,<br/>um zusätzliche hämodynamische Parameter für die Anzeige zu<br/>berechnen. Hierbei handelt es sich um eine optionale Funktion,<br/>die die primäre Funktion des HemoSphere Multifunktionalen<br/>Monitors, das Herzzeitvolumen (mit dem HemoSphere Swan-Ganz-<br/>Modul) und die venöse Sauerstoffsättigung (mit dem HemoSphere

Oxymetrie-Kabel) zu überwachen, nicht beeinträchtigt. Testverfahren zur Geräteleistung wurden unter Verwendung von EKG-Eingangssignalen durchgeführt.

| CHRITTMACHERPATIENTEN – Während Vorfällen von Herzstill-                         |
|----------------------------------------------------------------------------------|
| oder Arrhythmien können Herzfrequenzmesser mit der Zählung der                   |
| rittmacherrate fortfahren. Verlassen Sie sich daher nicht ausschließlich auf die |
| te Herzfrequenz. Halten Sie die Herzschrittmacherpatienten unter strenger        |
| chung. Siehe Tabelle A-5 auf Seite 150 bezüglich weiterer Informationen zu       |
| zschrittmacher-Impulsablehnungsoptionen für dieses Gerät.                        |
| 2                                                                                |

Bei Patienten, die eine interne oder externe Schrittmacherunterstützung benötigen, sollte der HemoSphere Multifunktionale Monitor unter den nachstehend aufgeführten Bedingungen nicht zur Erfassung der Herzfrequenz oder der von der Herzfrequenz abgeleiteten Parameter verwendet werden:

- Der synchronisierter Ausgang für den Schrittmacherimpuls des bettseitigen Monitors umfasst den Schrittmacherimpuls, allerdings liegen seine Merkmale außerhalb des definierten Bereichs für die Fähigkeit, den Schrittmacherimpuls zu unterdrücken (siehe Tabelle A-5 Technische Daten).
- Die Merkmale des synchronisierten Ausgangs f
  ür den Schrittmacherimpuls k
  önnen nicht festgestellt werden.

Beachten Sie mögliche Diskrepanzen zwischen der Herzfrequenz (HRmit) und der HF auf dem Patientenmonitor sowie der EKG-Kurvenform, wenn abgeleitete Parameter, wie SV, EDV, RVEF und dazugehörige Indexparameter, interpretiert werden.

EKG-Eingangssignale und alle aus Herzfrequenzmessungen abgeleiteten Parameter wurden nicht für pädiatrische Patienten evaluiert und stehen dementsprechend nicht für diese Patientenpopulation zur Verfügung.

**HINWEIS** Bei erstmaligem Erkennen einer Verbindung mit einem EKG-Eingang oder der Trennung einer solchen Verbindung wird eine kurze Benachrichtigungsmeldung in der Statusleiste angezeigt.

> SV ist bei kompatiblen Swan-Ganz-Kathetern und EKG-Signaleingängen verfügbar. Für die EDV/RVEF-Überwachung ist ein Swan-Ganz CCOmbo V-Katheter erforderlich.

# 9.4.3 Starten der Messung

**WARNUNG** Die CO-Überwachung muss bei einer Unterbrechung des Blutflusses am thermischen Filament sofort angehalten werden. Die CO-Überwachung muss unter anderem unter folgenden klinischen Bedingungen beendet werden:

- Während eines kardiopulmonalen Bypasses
- Bei teilweiser Entfernung des Katheters, damit sich der Thermistor nicht in der Pulmonalarterie befindet
- Bei vollständiger Entfernung des Katheters

Tippen Sie nach dem ordnungsgemäßen Anschluss des Systems auf das Symbol "Überwachung starten",

um mit der CO-Überwachung zu beginnen. Et Der CO-Countdown-Zähler erscheint auf dem Symbol

"Überwachung anhalten". Wenn ausreichend Daten gesammelt werden konnten, erscheint nach etwa 6 bis 9 Minuten ein EDV- und/oder RVEF-Wert im entsprechend konfigurierten Parameterkreis. Die auf dem Bildschirm angezeigten EDV- und RVEF-Werte werden etwa alle 60 Sekunden aktualisiert.

| HINWEIS | Die EDV- und RVEF-Werte werden erst dann angezeigt, wenn ausreichend |
|---------|----------------------------------------------------------------------|
|         | zeitgemittelte Daten zur Verfügung stehen.                           |

In manchen Fällen benötigt der Monitor aufgrund von starken, mehrminütigen Schwankungen in der pulmonalarteriellen Bluttemperatur des Patienten möglicherweise mehr als 9 Minuten, um die ersten EDVoder RVEF-Messwerte zu erhalten. Wenn 9 Minuten nach Beginn der Überwachung noch keine Ermittlung der Messwerte möglich ist, wird die folgende Alarmmeldung angezeigt:

#### Alarm: EDV – Signalanpassung – Messung laeuft weiter

Der Betrieb des Monitors wird fortgesetzt. Es müssen keine Maßnahmen seitens des Anwenders ergriffen werden. Sobald eine kontinuierliche EDV- und RVEF-Messung möglich ist, erlischt die Alarmmeldung und die aktuellen Werte werden angezeigt und aufgezeichnet.

**HINWEIS** Auch wenn keine EDV- und RVEF-Werte zur Verfügung stehen, können CO-Werte verfügbar sein.

#### Aktive EDV-Überwachung 9.4.4

Während einer laufenden EDV-Überwachung kann sich die Aktualisierung der kontinuierlichen EDV- und RVEF-Messwerte aufgrund einer instabilen pulmonalarteriellen Bluttemperatur verzögern. Wenn innerhalb eines Zeitraums von 8 Minuten keine Aktualisierung stattfindet, wird die folgende Meldung angezeigt:

#### Alarm: EDV - Signalanpassung - Messung laeuft weiter

Wenn die gemittelte Herzfrequenz außerhalb des zulässigen Bereichs liegt (z. B. unter 30 b/min oder über 200 b/min) oder keine Herzfrequenz ermittelt werden kann, wird die folgende Meldung angezeigt:

#### Alarm: EDV - Verlust des Herzfrequenzsignals

Es werden keine kontinuierlichen EDV- und RVEF-Messwerte mehr angezeigt. Ursachen für diese Störung können Änderungen des physiologischen Status des Patienten oder der Verlust des Slave-EKG-Signals sein. Überprüfen Sie die Anschlüsse des EKG-Anschlusskabels und schließen Sie es ggf. erneut an. Nachdem Sie den Zustand des Patienten und die Kabelanschlüsse geprüft haben, wird die Überwachung von EDV und RVEF automatisch wieder aufgenommen.

#### **HINWEIS** SV-, EDV- und RVEF-Werte sind von einer genauen Berechnung der Herzfrequenz abhängig. Daher sollten Sie Sorge tragen, dass die angezeigte Herzfrequenz genau ist und eine doppelte Zählung vermieden wird, insbesondere im Falle einer Zweikammerstimulation.

Ist der Patient mit einem Vorhof- oder Zweikammerschrittmacher ausgestattet, sollte der Anwender prüfen, ob eine doppelte Detektion vorliegt. Dies ist für eine genaue Bestimmung der Herzfrequenz erforderlich; pro Herzzyklus sollte nur ein Schrittmacher-Spike bzw. eine Herzkontraktion detektiert werden. Bei einer doppelten Detektion sollte der Anwender wie folgt vorgehen:

- Die Referenzelektrode neu anlegen, um die Detektion von Vorhof-Spikes auf ein Minimum zu reduzieren.
- Eine geeignete Elektrodenkonfiguration auswählen, um HF-Trigger zu maximieren und die Detektion von Vorhof-Spikes zu minimieren.
- Die Angemessenheit der in Milliampere (mA) angegebenen Stimulationsstufe beurteilen.

Die Genauigkeit der kontinuierlichen EDV- und RVEF-Messungen ist abhängig davon, ob der bettseitige Monitor ein gleichmäßiges EKG-Signal sendet. Weitere Informationen zur Fehlerbehebung finden Sie in Tabelle 11-7, "HemoSphere Swan-Ganz-Modul – EDV- und SV-Fehler/-Alarme", auf Seite 141 und Tabelle 11-10, "HemoSphere Swan-Ganz-Modul – Allgemeine Fehlerbehebung", auf Seite 144.

Wenn die Überwachung des EDV durch Antippen des Symbols "Überwachung anhalten" 🔯 angehalten

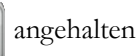

wird, wird die Zielbereichsanzeige auf der Parameterkreisanzeige für EDV und/oder RVEF grau angezeigt. Darüber hinaus gibt ein Zeitstempel unterhalb des Werts den Zeitpunkt der letzten Messung an.

| HINWEIS | Durch Antippen des Symbols "Überwachung anhalten" | ত<br>৩ 0:54 | wird die Überwachung |
|---------|---------------------------------------------------|-------------|----------------------|
|         | von EDV, RVEF und CO angehalten.                  |             |                      |

Wird die EDV-Überwachung fortgesetzt, zeigt eine Lücke in der Linie des Trend-Diagramms den Zeitraum an, währenddessen die kontinuierliche Überwachung unterbrochen wurde.

# 9.4.5 STAT EDV und RVEF

Ein hämodynamisch instabiles thermisches Signal kann die Anzeige eines EDV-, EDVI- und/oder RVEF-Werts auf dem HemoSphere Multifunktionalen Monitor nach dem Start der Überwachung verzögern. In diesem Fall kann der Arzt STAT-Werte verwenden. Dabei handelt es sich um geschätzte EDV- oder EDVI- und RVEF-Werte, die ungefähr alle 60 Sekunden aktualisiert werden. Wählen Sie sEDV, sEDVI oder sRVEF als Hauptparameter für die Anzeige von STAT-Werten aus. EDV-, EDVI- und RVEF-Werte können den numerischen Werten für sEDV, sEDVI und sRVEF im zeitlichen Verlauf als Trend-Diagramm gegenübergestellt werden. Dazu kann die Überwachungsansicht im geteilten Bildschirm "Trend-Diagramme/-Tabellen" verwendet werden. In diesem Bildschirm lassen sich bis zu zwei Parameter im Tabellenformat anzeigen. Siehe *Geteilter Bildschirm "Trend-Diagramme/-Tabellen"* auf Seite 66.

# 9.5 SVR

Der HemoSphere Multifunktionaler Monitor kann den SVR während der CO-Überwachung auch mithilfe analoger MAP- und ZVD-Drucksignale berechnen, die von einem angeschlossenen Patientenmonitor gesendet werden. Siehe *Analoger Drucksignal-Eingang* auf Seite 84.

# 10

# Oxymetrie-Überwachung

# Inhalt

| Einrichtung für die Oxymetrie-Überwachung    | 125 |
|----------------------------------------------|-----|
| In-vitro-Kalibrierung                        | 127 |
| In-vivo-Kalibrierung                         | 128 |
| Signalqualitätsindikator                     | 129 |
| Oxymetrie-Daten abrufen                      | 130 |
| Hb-Aktualisierung                            | 131 |
| Zurücksetzen des HemoSphere Oxymetrie-Kabels | 132 |
| Neuer Katheter                               | 132 |

# 10.1 Einrichtung für die Oxymetrie-Überwachung

Spezifische Anweisungen zur Platzierung und Verwendung des Katheters sowie die entsprechenden Warnungen, Vorsichtshinweise und Hinweise entnehmen Sie bitte der Gebrauchsanweisung des verwendeten Katheters. Führen Sie vor dem Beginn der Überwachung eine Kalibrierung des HemoSphere Oxymetrie-Kabels durch.

1 Schließen Sie das HemoSphere Oxymetrie-Kabel an den HemoSphere Multifunktionaler Monitor an. Die folgende Meldung wird angezeigt:

# Oxymetrie-Initialisierung läuft – bitte warten

- **2** Wenn der HemoSphere Multifunktionaler Monitor ausgeschaltet ist, schalten Sie ihn ein und geben Sie die Patientendaten ein. Siehe *Patientendaten* auf Seite 78.
- **3** Öffnen Sie einen Teil der Abdeckung des Katheter-Trays, um den optischen Anschluss freizulegen.
- 4 Verbinden Sie den optischen Anschluss des Katheters mit dem Oxymetrie-Kabel und achten Sie darauf, dass die "TOP" (oben)-Markierungen aufeinander ausgerichtet sind. Lassen Sie dann die Klappe einrasten.

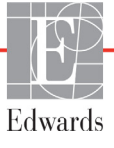

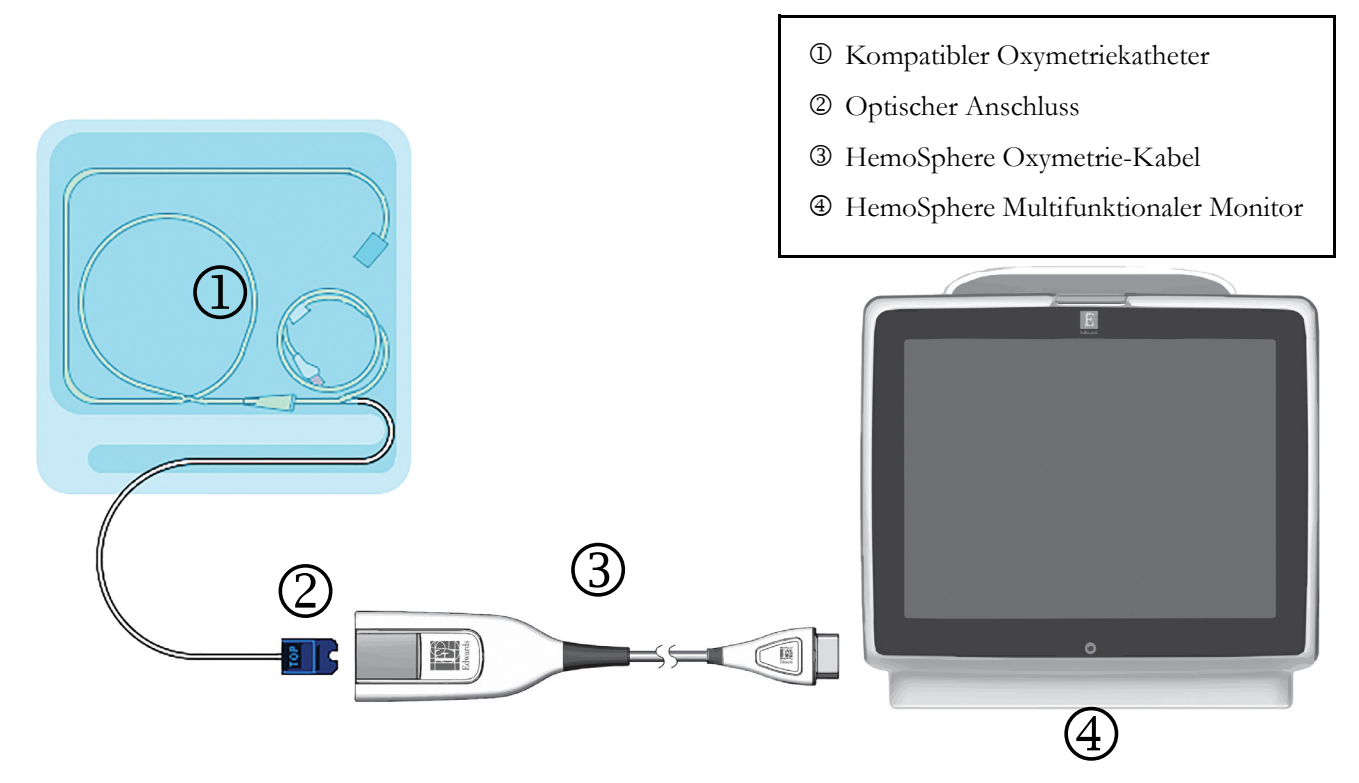

# Abbildung 10-1 Übersicht der Oxymetrie-Anschlüsse

| HINWEIS  | Der in Abbildung 10-1 gezeigte Katheter dient nur als Beispiel. Je nach Modell kann<br>sich der verwendete Katheter von dem in der Abbildung unterscheiden.                                                                                                    |  |  |
|----------|----------------------------------------------------------------------------------------------------|--|--|
|          | Das HemoSphere Oxymetrie-Kabel und jeder etwaige damit verbundene kompatible<br>Katheter gelten als ANWENDUNGSTEILE.                                                                                                    |  |  |
|          |                                                                                                    |  |  |
| VORSICHT | Um unerwünschte Bewegungen des angeschlossenen Katheters zu vermeiden,<br>muss eine sichere Befestigung des Oxymetrie-Kabels sichergestellt werden.                                                                                                    |  |  |
|          |                                                                                                    |  |  |
| WARNUNG  | Umwickeln Sie den Hauptkörper des Oxymetrie-Kabels nicht mit Stoff und platzieren<br>Sie ihn nicht über längere Zeit (>10 Minuten lang) direkt auf der Haut des Patienten.<br>Die Oberfläche erwärmt sich (bis zu 45 °C) und muss Wärme ableiten, um die interne<br>Temperatur aufrechtzuerhalten. Ein Softwarefehler wird ausgelöst, wenn die interne<br>Temperatur die entsprechenden Grenzen überschreitet. |  |  |

# 10.2 In-vitro-Kalibrierung

Eine In-vitro-Kalibrierung wird vor der Einführung des Katheters mithilfe der im Lieferumfang des Katheters enthaltenen Kalibrierschale durchgeführt.

**VORSICHT** Zur Gewährleistung einer genauen In-vitro-Oxymetriekalibrierung müssen der Katheter und die Kalibrierschale trocken sein. Das Katheterlumen darf erst nach Abschluss der In-vitro-Kalibrierung gespült werden.

Wenn die In-vitro-Kalibrierung erst nach der Einführung des Oxymetriekatheters durchgeführt wird, kommt es zu einer ungenauen Kalibrierung.

1 Tippen Sie auf die folgenden Symbole: Klinische Maßnahmen

Oxymetriekalibrierung

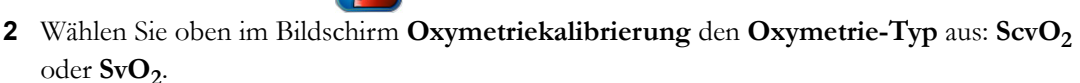

- 3 Tippen Sie auf die Schaltfläche In-vitro-Kalibrierung.
- 4 Geben Sie im Bildschirm In-vitro-Kalibrierung entweder den Hämoglobinwert (Hb) oder den Hämatokritwert (Hct) des Patienten ein. Der Hämoglobinwert kann über das Ziffernfeld in der Einheit g/dL oder der Einheit mmol/L eingegeben werden. Die Akzeptanzbereiche finden Sie in Tabelle 10-1.

| Option      | Beschreibung | Auswahlbereich |
|-------------|--------------|----------------|
| Hb (g/dL)   | Hämoglobin   | 4,0 bis 20,0   |
| Hb (mmol/L) |              | 2,5 bis 12,4   |
| Hct (%)     | Hämatokrit   | 12 bis 60      |

Tabelle 10-1 In-vitro-Kalibrierung – Optionen

5 Tippen Sie auf die Schaltfläche Kalibrieren, um die Kalibrierung zu starten.

6 Nach erfolgreichem Abschluss der Kalibrierung erscheint folgende Meldung: In-vitro-Kalibrierung OK, Katheter einführen

- 7 Führen Sie den Katheter gemäß der Beschreibung in der Gebrauchsanweisung ein.
- 8 Tippen Sie auf die Schaltfläche Start.

# 10.2.1 In-vitro-Kalibrierfehler

Wenn der HemoSphere Multifunktionaler Monitor keine In-vitro-Kalibrierung durchführen kann, erscheint ein Pop-up-Fehlerbildschirm.

Tippen Sie auf die Schaltfläche **In-vitro-Kalibrierung**, um die Oxymetriekalibrierung zu wiederholen. ODER

Tippen Sie auf die Schaltfläche Annullieren, um zum Menü "Oxymetriekalibrierung" zurückzukehren.

# 10.3 In-vivo-Kalibrierung

Eine In-vivo-Kalibrierung wird durchgeführt, wenn der Katheter bereits eingeführt wurde.

**HINWEIS** Diese Kalibrierung, bei der sowohl eine Blutprobe zum Verwerfen (zum Freimachen der Katheterleitung) als auch eine Blutprobe für die Laboranalyse entnommen werden muss, darf nur von fachkundigem Personal durchgeführt werden. Außerdem ist eine Messung des Oxymetrie-Werts mithilfe eines CO-Oxymeters erforderlich.

Zur Gewährleistung einer hohen Präzision sollte die In-vivo-Kalibrierung alle 24 Stunden durchgeführt werden.

Während der In-vivo-Kalibrierung wird die Signalqualität angezeigt. Es wird empfohlen, die Kalibrierung nur bei SQI-Stufe 1 oder 2 durchzuführen. Siehe *Signalqualitätsindikator* auf Seite 129.

 $\rightarrow$ 

1 Tippen Sie auf die folgenden Symbole: Klinische Maßnahmen

# Oxymetriekalibrierung

- 2 Wählen Sie oben im Bildschirm Oxymetriekalibrierung den Oxymetrie-Typ aus: ScvO<sub>2</sub> oder SvO<sub>2</sub>.
- 3 Tippen Sie auf die Schaltfläche In-vivo-Kalibrierung.

Wenn die Einrichtung nicht erfolgreich abgeschlossen werden kann, wird eine der folgenden Meldungen angezeigt:

#### Warnung: Wandartefakt oder Verschluss festgestellt. Katheter neu positionieren. ODER Warnung: Instabiles Signal

# Warnung: Instabiles Signal.

4 Wenn die Meldung "Wandartefakt oder Verschluss festgestellt" oder die Meldung "Instabiles Signal" erscheint, versuchen Sie, die Störung gemäß den Anweisungen in Tabelle 11-12, "Oxymetrie-Warnungen", auf Seite 147 zu beheben. Tippen Sie hierfür auf die Schaltfläche Neu kalibrieren, um eine erneute Baseline-Einrichtung durchzuführen,

#### ODER

tippen Sie auf die Schaltfläche Weiter, um mit der Blutentnahme zu beginnen.

- **5** Tippen Sie nach erfolgreichem Abschluss der Baseline-Kalibrierung auf die Schaltfläche **Probe ziehen** und führen Sie die Blutentnahme durch.
- **6** Führen Sie die Blutentnahme langsam durch (2 mL in 30 Sekunden) und senden Sie die Blutprobe zur Analyse der Messwerte durch einen CO-Oxymeter ins Labor.

7 Tippen Sie auf die Schaltfläche Hb und auf die gewünschte Einheit (g/dL oder mmol/L), um den Hämoglobinwert des Patienten einzugeben, oder tippen Sie auf die Schaltfläche Hct, um den Hämatokritwert einzugeben, wenn die Laborwerte vorliegen. Die Akzeptanzbereiche finden Sie in Tabelle 10-2.

| Option      | Beschreibung | Auswahlbereich |
|-------------|--------------|----------------|
| Hb (g/dL)   | Hämoglobin   | 4,0 bis 20,0   |
| Hb (mmol/L) |              | 2,5 bis 12,4   |
| Hct (%)     | Hämatokrit   | 12 bis 60      |

Tabelle 10-2 In-vivo-Kalibrierung – Optionen

**HINWEIS** Wenn ein Hb- oder ein Hct-Wert eingegeben wird, berechnet das System den jeweils anderen Wert automatisch. Wenn beide Werte ausgewählt sind, wird der letzte eingegebene Wert bestätigt.

- 8 Geben Sie den im Labor ermittelten Oxymetrie-Wert (ScvO<sub>2</sub> oder SvO<sub>2</sub>) ein.
- **9** Tippen Sie auf die Schaltfläche **Kalibrieren**.

# 10.4 Signalqualitätsindikator

Der Signalqualitätsindikator (SQI) zeigt die Signalqualität basierend auf dem Zustand und der Position des Katheters im Gefäß an. Je besser die Qualität des Oxymetriesignals, desto mehr Kästchen leuchten in der SQI-Leiste auf. Im linken Kästchen der Leiste wird außerdem die Ziffer für die entsprechende Stufe angezeigt. Nach Abschluss der Oxymetriekalibrierung wird die SQI-Stufe alle zwei Sekunden aktualisiert und es wird eine der vier Signalstufen angezeigt (siehe Tabelle 10-3).

| Tabelle | 10-3 Sign | alqualitätsindikator – Stufen |
|---------|-----------|-------------------------------|
|         |           |                               |

| Stufe            | Farbe | Beschreibung                                                                                    |
|------------------|-------|-------------------------------------------------------------------------------------------------|
| 1 – Normal       | Grün  | Optimale Signalqualität                                                                         |
| 2 – Mittel       | Grün  | Mäßig beeinträchtigte Signalqualität                                                            |
| 3 – Schlecht     | Gelb  | Schlechte Signalqualität                                                                        |
| 4 – Inakzeptabel | Rot   | Vorliegen eines schwerwiegenden Problems<br>bei einem oder mehreren<br>Signalqualitätsmerkmalen |

Die Signalqualität kann durch folgende Faktoren beeinträchtigt werden:

- Pulsatilität (z. B. bei einem Verschluss der Katheterspitze)
- Signalintensität (z. B. bei Abknicken des Katheters, Blutgerinnseln, Hämodilution)
- · Intermittierender Kontakt des Katheters mit der Gefäßwand

Die Signalqualität wird während der In-vivo-Kalibrierung und der Hb-Aktualisierung angezeigt. Es wird empfohlen, die Kalibrierung nur bei SQI-Stufe 1 oder 2 durchzuführen. Bei einer SQI-Stufe von 3 oder 4 befolgen Sie bitte die Anweisungen unter *Oxymetrie-Fehlermeldungen* auf Seite 145, um die Störung ausfindig zu machen und zu beheben.

VORSICHT Die Signalqualität kann u. U. durch die Verwendung von elektrochirurgischen Geräten gestört werden. Elektrokauter und entsprechende Kabel sollten daher mit einem gewissen Abstand zum HemoSphere Multifunktionaler Monitor platziert werden. Außerdem sollten die Geräte nach Möglichkeit von separaten Wechselstromkreisen gespeist werden. Falls weiterhin Störungen der Signalqualität bestehen, muss der örtliche Vertreter von Edwards kontaktiert werden.

# 10.5 Oxymetrie-Daten abrufen

Mit der Funktion **Oxymetrie-Daten abrufen** können auch dann Daten des Oxymetrie-Kabels abgerufen werden, wenn der Patient nicht mehr an den HemoSphere Multifunktionalen Monitor angeschlossen ist. Diese Funktion ermöglicht es, die Daten der letzten Kalibrierung sowie die demografischen Daten eines Patienten für eine unmittelbare Oxymetrie-Überwachung abzurufen. Um diese Funktion nutzen zu können, dürfen die Kalibrierungsdaten des Oxymetrie-Kabels nicht älter als 24 Stunden sein.

| HINWE | IS                      | Wenn die Patientendaten bereits in den HemoSphere Multifunktionaler Monitor<br>eingegeben wurden, werden ausschließlich die Daten der Systemkalibrierung<br>abgerufen. Das HemoSphere Oxymetrie-Kabel wird gemäß den aktuellen<br>Patientendaten aktualisiert.                 |
|-------|-------------------------|----------------------------------------------------------------------------------------------------|
| 1     | Zieho<br>Multi<br>Der l | en Sie das Oxymetrie-Kabel, das an den Katheter angeschlossen ist, aus dem HemoSphere<br>ifunktionaler Monitor und belassen Sie das Kabel während der Verlegung beim Patienten.<br>Katheter darf nicht vom Oxymetrie-Kabel getrennt werden.                                    |
| 2     | Stelle<br>Oxyr          | en Sie sicher, dass die Daten des vorherigen Patienten gelöscht wurden, bevor Sie das<br>netrie-Kabel an einen anderen HemoSphere Multifunktionalen Monitor anschließen.                                                                                                    |
| 3     | Schlie<br>Multi         | eßen Sie das Oxymetrie-Kabel nach der Verlegung des Patienten wieder an den HemoSphere<br>ifunktionaler Monitor an und schalten Sie ihn an.                                                                                                    |
| 4     | Tipp<br><b>Oxy</b>      | en Sie auf die folgenden Symbole: Klinische Maßnahmen 💿 →<br>metriekalibrierung 🌠 .                                                                                                    |
| 5     | Tipp                    | en Sie auf die Schaltfläche Oxymetrie-Daten abrufen.                                                                                                    |
| 6     | Tipp<br>sind,           | en Sie auf die Schaltfläche <b>Ja</b> , wenn die Oxymetrie-Kabel-Daten nicht älter als 24 Stunden<br>um die Oxymetrie-Überwachung mit den abgerufenen Kalibrierungsdaten zu starten.<br>ODER                                                                                   |
|       | Tipp                    | en Sie auf die Schaltfläche <b>Nein</b> und führen Sie eine In-vivo-Kalibrierung durch.                                                                                                    |
| WARNU | NG                      | Bevor Sie auf <b>Ja</b> tippen, um die Oxymetrie-Daten abzurufen, stellen Sie sicher,<br>dass die angezeigten Daten dem aktuellen Patienten entsprechen. Ein Abrufen falscher<br>Oxymetriekalibrierungsdaten und demografischer Patientenwerte führt zu falschen<br>Messungen. |
|       |                         |                                                                                                    |

| VORSICHT           | Das Oxymetrie-Kabel darf während einer Kalibrierung oder während des Abrufens<br>von Daten nicht getrennt werden.                                                                                                    |
|--------------------|----------------------------------------------------------------------------------------------------|
| 7 Tip<br>um<br>Tip | pen Sie im Menü "Oxymetriekalibrierung" auf die Schaltfläche <b>In-vivo-Kalibrierung</b> ,<br>eine erneute Kalibrierung des Kabels durchzuführen.<br>pen Sie auf das Symbol – Einstellungen" wenn Sie sich die über das Oxymetrie-Kabel                                                                                                    |
| übe<br>8 Tip       | pen Sie auf die Schaltfläche <b>Patientendaten</b> .                                                                                                    |
|                    | •                                                                                                    |
| VORSICHT           | Überprüfen Sie vor Beginn der Überwachung, ob die Angaben zu Größe, Gewicht und<br>BSA des Patienten korrekt sind, wenn das Oxymetrie-Kabel nach einer Verlegung an<br>einen anderen HemoSphere Multifunktionaler Monitor angeschlossen wird als zuvor.<br>Geben Sie die Patientendaten gegebenenfalls erneut ein.                                                                                                    |
|                    |                                                                                                    |
| HINWEIS            | Stellen Sie sicher, dass die Zeit- und Datumseinstellungen aller HemoSphere<br>Multifunktionaler Monitore übereinstimmen. Wenn Datum und/oder Uhrzeit des<br>zuvor verwendeten HemoSphere Multifunktionaler Monitors und des aktuell<br>verwendeten HemoSphere Multifunktionaler Monitors nicht übereinstimmen,<br>wird möglicherweise die folgende Meldung angezeigt:<br>"Patientendaten im Oxymetrie-Kabel älter als 24 Stunden – Neu kalibrieren". |
|                    | Falls eine erneute Systemkalibrierung durchgeführt werden muss, benötigt das Oxymetrie<br>Kabel möglicherweise eine Aufwärmzeit von 10 Minuten.                                                                                                    |

# 10.6 Hb-Aktualisierung

Mithilfe der Option **Hb-Aktualisierung** können Sie die Hb- und Hct-Werte einer vorherigen Kalibrierung anpassen. Diese Aktualisierungsfunktion kann nur dann genutzt werden, wenn bereits eine Kalibrierung durchgeführt wurde oder wenn Kalibrierungsdaten vom Oxymetrie-Kabel abgerufen wurden.

1 Tippen Sie auf die folgenden Symbole: Klinische Maßnahmen

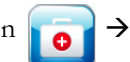

Oxymetriekalibrierung

- 2 Tippen Sie auf die Schaltfläche Hb-Aktualisierung.
- **3** Sie können entweder die angezeigten Hb- und Hct-Werte verwenden oder durch Antippen der Schaltflächen **Hb** oder **Hct** neue Werte eingeben.
- 4 Tippen Sie auf die Schaltfläche Kalibrieren.
- 5 Tippen Sie auf das Symbol "Annullieren", wenn Sie die Kalibrierung anhalten möchten 🎧

**HINWEIS**Falls eine Veränderung des Hct-Werts von 6 % oder höher oder aber eine Veränderung<br/>des Hb-Werts von 1,8 g/dL (1,1 mmol/L) oder höher vorliegt, wird zur<br/>Gewährleistung einer optimalen Präzision die Aktualisierung des Hb- und des Hct-<br/>Werts empfohlen. Eine Änderung des Hämoglobinwerts kann außerdem zu Störungen<br/>der Signalqualität führen. Mithilfe einer Hb-Aktualisierung können Störungen der<br/>Signalqualität behoben werden.

# 10.7 Zurücksetzen des HemoSphere Oxymetrie-Kabels

Wenn dauerhaft eine hohe SQI-Stufe angezeigt wird, sollten Sie das HemoSphere Oxymetrie-Kabel zurücksetzen. Durch das Zurücksetzen des Oxymetrie-Kabels erfolgt möglicherweise eine Stabilisierung der Signalqualität. Diese Maßnahme sollte jedoch erst dann ergriffen werden, wenn zuvor der Versuch unternommen wurde, das Problem gemäß den unter "Fehlerbehebung" beschriebenen Anweisungen zur Behebung einer hohen SQI-Stufe zu lösen.

### **HINWEIS** Der HemoSphere Multifunktionaler Monitor lässt erst dann zu, dass das Oxymetrie-Kabel zurückgesetzt wird, wenn zuvor versucht wurde, eine Kalibrierung durchzuführen oder Kalibrierungsdaten vom Oxymetrie-Kabel abzurufen.

1 Tippen Sie auf die folgenden Symbole: Klinische Maßnahmen

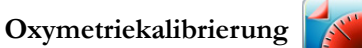

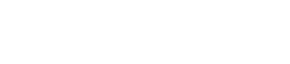

 $\rightarrow$ 

- 2 Tippen Sie auf die Schaltfläche Oxymetrie-Kabel zurücksetzen.
- 3 Es wird ein Fortschrittsbalken angezeigt. Trennen Sie das Oxymetrie-Kabel nicht.

# 10.8 Neuer Katheter

Nutzen Sie die Option **Neuer Katheter** immer dann, wenn für einen Patienten ein neuer Katheter verwendet wird. Nach Bestätigung des **Neuen Katheters** muss eine erneute Oxymetriekalibrierung durchgeführt werden Spezifische Anweisungen zu Platzierung, Typ, und Verwendung des Katheters sowie die entsprechenden Warnungen, Vorsichtshinweise und Hinweise entnehmen Sie bitte der Gebrauchsanweisung des verwendeten Katheters.

1 Tippen Sie auf die folgenden Symbole: Klinische Maßnahmen 🚺

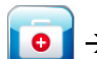

# Oxymetriekalibrierung

- 2 Tippen Sie auf die Schaltfläche Neuer Katheter.
- **3** Tippen Sie auf die Schaltfläche **Ja**.

# 11

# Fehlerbehebung

# Inhalt

| Bildschirmhilfe                                        | .133 |
|--------------------------------------------------------|------|
| Status-LED-Anzeigen des Monitors                       | .134 |
| HemoSphere Multifunktionaler Monitor – Fehlermeldungen | .135 |
| HemoSphere Swan-Ganz-Modul – Fehlermeldungen           | .139 |
| Oxymetrie-Fehlermeldungen                              | .145 |

# 11.1 Bildschirmhilfe

Über die Startseite des Hilfebildschirms kann der Anwender zu spezifischen Hilfethemen für die HemoSphere Multifunktionale Überwachungsplattform navigieren. Fehler, Hinweise und Warnungen weisen den Benutzer auf Störungen hin, die sich auf die Parametermessungen auswirken. Bei Fehlern handelt es sich um technische Alarmzustände, durch die die Parametermessung ausgesetzt wird. Über den nach Kategorien aufgeteilten Hilfebildschirm erhalten Sie spezifische Unterstützung bei Fehlern, Warnungen, Alarmen und bei der Fehlerbehebung.

1 Tippen Sie auf das Symbol "Einstellungen"

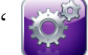

- 2 Tippen Sie die Schaltfläche Hilfe an, um die Startseite des Hilfebildschirms aufzurufen.
- 3 Tippen Sie die jeweilige Hilfetaste für die Kategorie an, die der Technologie entspricht, für die Hilfe benötigt wird: Monitor, Swan-Ganz-Modul oder Oxymetrie.
- 4 Tippen Sie das der jeweiligen Meldungsart entsprechende Hilfethema an: Fehler, Alarme, Warnungen oder Fehlerbehebung.
- 5 Ein neuer Bildschirm mit einer Liste der ausgewählten Meldungen wird angezeigt.
- 6 Tippen Sie eine Meldung oder einen Punkt der Fehlerbehebung in der Liste an und tippen Sie dann auf Auswählen, um Informationen zu dieser Meldung oder zu diesem Punkt der Fehlerbehebung aufzurufen. Die gesamte Liste lässt sich durch Verschieben der hervorgehobenen Auswahl mit den Pfeiltasten durchblättern. Auf dem nächsten Bildschirm wird die Meldung zusammen mit den möglichen Ursachen und empfohlenen Maßnahmen angezeigt.

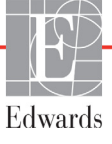

# 11.2 Status-LED-Anzeigen des Monitors

Der HemoSphere Multifunktionale Monitor verfügt über eine visuelle Alarmanzeige, die den Anwender vor Alarmzuständen warnt. Weitere Informationen zu physiologischen Alarmzuständen mit mittelhoher und hoher Priorität finden Sie im Abschnitt *Alarmprioritäten* auf Seite 164. Die Betriebstaste des Monitors verfügt über eine integrierte LED-Anzeige, die den Anwender jederzeit über den Stromversorgungsstatus informiert.

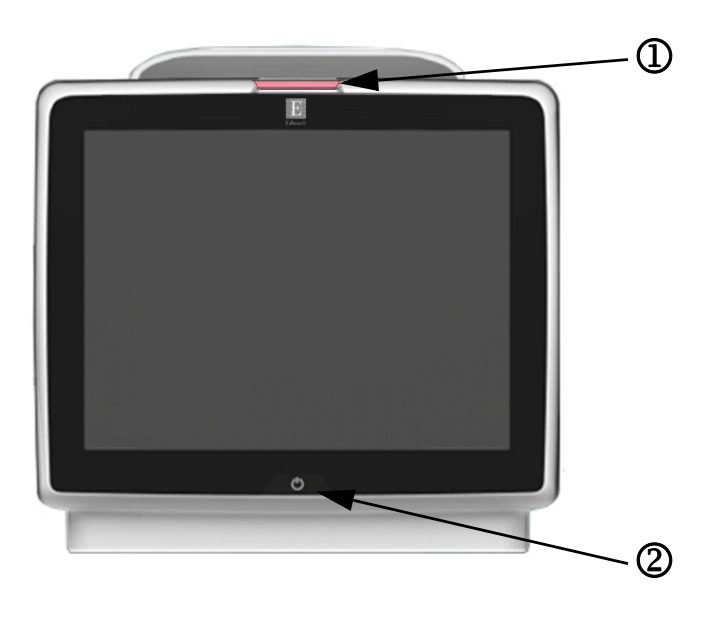

#### Abbildung 11-1 LED-Anzeigen des HemoSphere Multifunktionalen Monitors

① Visuelle Alarmanzeige

② Stromversorgungsstatus des Monitors

| Tabelle 11-1 | HemoSphere | Multifunktionaler | Monitor – | Visuelle | Alarmanzeige |
|--------------|------------|-------------------|-----------|----------|--------------|
|--------------|------------|-------------------|-----------|----------|--------------|

| Alarmstatus                                               | Farbe | Anzeigenmuster         | Empfohlene Maßnahme                                                                                                    |
|-----------------------------------------------------------|-------|------------------------|----------------------------------------------------------------------------------------------------|
| Physiologischer Alarm mit hoher Priorität                 | Rot   | Blinkend               | Bei diesem physiologischen Alarmzustand müssen<br>sofort Maßnahmen ergriffen werden<br>Informationen zu dem jeweiligen Alarmzustand finden<br>Sie in der Statusleiste    |
| Technische Fehler und Alarme mit                          | Rot   | Blinkend               | Es müssen sofort Maßnahmen ergriffen werden                                                                                                    |
| hoher Priorität                                           |       |                        | Sollte ein bestimmter technischer Alarmzustand nicht behoben werden können, das System neu starten                                                                       |
|                                                           |       |                        | Wenn das Problem weiterhin auftritt, den Edwards-<br>Kundendienst kontaktieren                                                                                           |
| Technische Fehler und Alarme mit<br>mittelhoher Priorität | Gelb  | Blinkend               | Bei diesem Alarmzustand müssen umgehend<br>Maßnahmen ergriffen werden<br>Informationen zu dem jeweiligen Alarmzustand finden<br>Sie in der Statusleiste                  |
| Physiologischer Alarm mit<br>mittelhoher Priorität        | Gelb  | Blinkend               | Bei diesem Alarmzustand müssen umgehend<br>Maßnahmen ergriffen werden<br>Informationen zu dem jeweiligen Alarmzustand finden<br>Sie in der Statusleiste                  |
| Technischer Alarm mit niedriger Priorität                 | Gelb  | Permanent<br>leuchtend | Dieser Alarmzustand erfordert Maßnahmen, die nicht<br>dringend ergriffen werden müssen<br>Informationen zu dem jeweiligen Alarmzustand finden<br>Sie in der Statusleiste |

| Monitorstatus                                                                                       | Farbe               | Anzeigenmuster         | Empfohlene Maßnahme                                                            |
|----------------------------------------------------------------------------------------------------|---------------------|------------------------|--------------------------------------------------------------------------------|
| Monitor eingeschaltet                                                                               | Grün                | Permanent<br>leuchtend | Keine                                                                          |
| Monitor ausgeschaltet<br>Monitor an die Stromversorgung<br>angeschlossen<br>Akku wird geladen       | Gelb                | Blinkend               | Den Monitor erst von der Stromversorgung trennen, wenn der Akku aufgeladen ist |
| Monitor ausgeschaltet<br>Monitor an die Stromversorgung<br>angeschlossen<br>Akku wird nicht geladen | Gelb                | Permanent<br>leuchtend | Keine                                                                          |
| Monitor ausgeschaltet                                                                               | Keine Leuchtanzeige | Permanent AUS          | Keine                                                                          |

#### Tabelle 11-2 HemoSphere Multifunktionaler Monitor – Betriebs-LED-Anzeige

# 11.3 HemoSphere Multifunktionaler Monitor – Fehlermeldungen

# 11.3.1 Systemfehler/-alarme

#### Tabelle 11-3 Systemfehler/-alarme

| Meldung                                       | Mögliche Ursachen                                                                | Empfohlene Maßnahmen                                                           |
|-----------------------------------------------|----------------------------------------------------------------------------------|--------------------------------------------------------------------------------|
| Fehler: Modulsteckplatz 1 –                   | Modul 1 wurde nicht ordnungsgemäß                                                | Das Modul erneut einsetzen                                                     |
| Hardwareienier                                | eingeseizi                                                                       | Auf verbogene oder gebrochene Kontakte prüfen                                  |
|                                               | am Modul sind beschädigt                                                         | Versuchen, zu Modulsteckplatz 2 zu wechseln                                    |
|                                               |                                                                                  | Wenn das Problem weiterhin auftritt, den Edwards-<br>Kundendienst kontaktieren |
| Fehler: Modulsteckplatz 2 –                   | Modul 2 wurde nicht ordnungsgemäß                                                | Das Modul erneut einsetzen                                                     |
| Hardwarefehler                                | eingesetzt                                                                       | Auf verbogene oder gebrochene Kontakte prüfen                                  |
|                                               | Verbindungspunkte am Steckplatz oder                                             | Versuchen, zu Modulsteckplatz 1 zu wechseln                                    |
|                                               | an modul sind beschadigt                                                         | Wenn das Problem weiterhin auftritt, den Edwards-<br>Kundendienst kontaktieren |
| Fehler: Kabelanschluss 1 –                    | Kabel ist nicht ordnungsgemäß                                                    | Das Kabel erneut anschließen                                                   |
| Hardwarefehler                                | angeschlossen                                                                    | Auf verbogene oder gebrochene Kontakte prüfen                                  |
|                                               | Verbindungspunkte am Kabel oder am                                               | Versuchen, zu Kabelanschluss 2 zu wechseln                                     |
|                                               | Anschluss sind beschädigt                                                        | Wenn das Problem weiterhin auftritt, den Edwards-<br>Kundendienst kontaktieren |
| Fehler: Kabelanschluss 2 –                    | Kabel ist nicht ordnungsgemäß                                                    | Das Kabel erneut anschließen                                                   |
| Hardwarefehler                                | angeschlossen<br>Verbindungspunkte am Kabel oder am                              | Auf verbogene oder gebrochene Kontakte prüfen                                  |
|                                               |                                                                                  | Versuchen, zu Kabelanschluss 1 zu wechseln                                     |
|                                               | Anschluss sind beschlaugt                                                        | Wenn das Problem weiterhin auftritt, den Edwards-<br>Kundendienst kontaktieren |
| Fehler: Modulsteckplatz 1 –<br>Softwarefehler | Es besteht ein Softwarefehler mit dem in<br>Modulsteckplatz 1 eingesetzten Modul | Edwards-Kundendienst kontaktieren                                              |
| Fehler: Modulsteckplatz 2 –<br>Softwarefehler | Es besteht ein Softwarefehler mit dem in<br>Modulsteckplatz 2 eingesetzten Modul | Edwards-Kundendienst kontaktieren                                              |
| Fehler: Kabelanschluss 1 – Softwarefehler     | Es besteht ein Softwarefehler mit dem am Kabelanschluss 1 angeschlossenen Kabel  | Edwards-Kundendienst kontaktieren                                              |
| Fehler: Kabelanschluss 2 – Softwarefehler     | Es besteht ein Softwarefehler mit dem am Kabelanschluss 2 angeschlossenen Kabel  | Edwards-Kundendienst kontaktieren                                              |
| Fehler: Modulsteckplatz 1 –                   | Modul 1 wurde nicht ordnungsgemäß                                                | Das Modul erneut einsetzen                                                     |
| Kommunikationsfehler                          | eingesetzt                                                                       | Auf verbogene oder gebrochene Kontakte prüfen                                  |
|                                               | Verbindungspunkte am Steckplatz oder am                                          | Versuchen, zu Modulsteckplatz 2 zu wechseln                                    |
|                                               |                                                                                  | Wenn das Problem weiterhin auftritt, den Edwards-<br>Kundendienst kontaktieren |

| Meldung                                                     | Mögliche Ursachen                                                                                                    | Empfohlene Maßnahmen                                                                                                    |  |
|-------------------------------------------------------------|----------------------------------------------------------------------------------------------------|----------------------------------------------------------------------------------------------------|--|
| Fehler: Modulsteckplatz 2 –<br>Kommunikationsfehler         | Modul 2 wurde nicht ordnungsgemäß<br>eingesetzt<br>Verbindungspunkte am Steckplatz oder<br>am Modul sind beschädigt                                                                           | Das Modul erneut einsetzen<br>Auf verbogene oder gebrochene Kontakte prüfen<br>Versuchen, zu Modulsteckplatz 1 zu wechseln<br>Wenn das Problem weiterhin auftritt, den Edwards-<br>Kundendienst kontaktieren                                                                                              |  |
| Fehler: Kabelanschluss 1 –<br>Kommunikationsfehler          | Kabel ist nicht ordnungsgemäß<br>angeschlossen<br>Verbindungspunkte am Kabel oder<br>am Anschluss sind beschädigt                                                                             | Das Kabel erneut anschließen<br>Auf verbogene oder gebrochene Kontakte prüfen<br>Versuchen, zu Kabelanschluss 2 zu wechseln<br>Wenn das Problem weiterhin auftritt, den Edwards-<br>Kundendienst kontaktieren                                                                                             |  |
| Fehler: Kabelanschluss 2 –<br>Kommunikationsfehler          | Kabel ist nicht ordnungsgemäß<br>angeschlossen<br>Verbindungspunkte am Kabel oder<br>am Anschluss sind beschädigt                                                                             | Das Kabel erneut anschließen<br>Auf verbogene oder gebrochene Kontakte prüfen<br>Versuchen, zu Kabelanschluss 1 zu wechseln<br>Wenn das Problem weiterhin auftritt, den Edwards-<br>Kundendienst kontaktieren                                                                                             |  |
| Fehler: Monitor – Inkompatible<br>Softwareversion           | Softwareaktualisierung fehlgeschlagen<br>oder inkompatible Softwareversion erkannt                                                                                                    | Edwards-Kundendienst kontaktieren                                                                                                    |  |
| Fehler: Modulsteckplatz 1 –<br>Inkompatible Softwareversion | Softwareaktualisierung fehlgeschlagen<br>oder inkompatible Softwareversion erkannt                                                                                                    | Edwards-Kundendienst kontaktieren                                                                                                    |  |
| Fehler: Modulsteckplatz 2 –<br>Inkompatible Softwareversion | Softwareaktualisierung fehlgeschlagen<br>oder inkompatible Softwareversion erkannt                                                                                                    | Edwards-Kundendienst kontaktieren                                                                                                    |  |
| Fehler: Kabelanschluss 1 –<br>Inkompatible Softwareversion  | Softwareaktualisierung fehlgeschlagen<br>oder inkompatible Softwareversion erkannt                                                                                                    | Edwards-Kundendienst kontaktieren                                                                                                    |  |
| Fehler: Kabelanschluss 2 –<br>Inkompatible Softwareversion  | Softwareaktualisierung fehlgeschlagen<br>oder inkompatible Softwareversion erkannt                                                                                                    | Edwards-Kundendienst kontaktieren                                                                                                    |  |
| Fehler: Zweites Swan-Ganz-<br>Modul erkannt                 | Mehrere angeschlossene Swan-Ganz-<br>Module erkannt                                                                                                    | Eine Swan-Ganz-Modul-Verbindung trennen                                                                                                    |  |
| Fehler: Swan-Ganz-Modul-<br>Verbindung getrennt             | HemoSphere Swan-Ganz-Modul wurde<br>während der Überwachung entfernt<br>HemoSphere Swan-Ganz-Modul wurde<br>nicht erkannt<br>Verbindungspunkte am Steckplatz oder<br>am Modul sind beschädigt | Sicherstellen, dass das Modul richtig eingesetzt wurde<br>Das Modul entnehmen und wieder einsetzen<br>Modul auf verbogene oder gebrochene Kontakte prüfen<br>Versuchen, zu einem anderen Modulsteckplatz<br>zu wechseln<br>Wenn das Problem weiterhin auftritt, den Edwards-<br>Kundendienst kontaktieren |  |
| Fehler: Zweites Oxymetrie-<br>Kabel erkannt                 | Mehrere angeschlossene Oxymetrie-<br>Kabel erkannt                                                                                                    | Eine Oxymetrie-Kabel-Verbindung trennen                                                                                                    |  |
| Fehler: Oxymetrie-Kabel<br>getrennt                         | Keine Oxymetrie-Kabel-Verbindung am<br>HemoSphere Monitor erkannt<br>Kontakte des Oxymetrie-Kabels sind<br>gebogen oder fehlen                                                                | Prüfen, ob Oxymetrie-Kabel-/Katheter-Verbindung<br>fest sitzt<br>Oxymetrie-Kabel-Anschluss auf gebogene/fehlende<br>Kontakte überprüfen                                                                                                    |  |
| Fehler: Interner Systemfehler                               | Interne Fehlfunktion im System                                                                                                    | System aus- und wieder einschalten                                                                                                    |  |
|                                                             |                                                                                                    | Wenn das Problem weiterhin auftritt, den Edwards-<br>Kundendienst kontaktieren                                                                                                    |  |
| Fehler: Akku leer                                           | Der Akku ist leer und das System fährt in<br>1 Minute herunter, wenn es nicht an eine<br>Stromquelle angeschlossen wird                                                                       | Den HemoSphere Multifunktionalen Monitor an eine<br>alternative Stromquelle anschließen, um einen Verlust der<br>Stromversorgung zu vermeiden und die Überwachung<br>fortzuführen                                                                                                    |  |

#### Tabelle 11-3 Systemfehler/-alarme (Fortsetzung)

| Meldung                                             | Mögliche Ursachen                                                              | Empfohlene Maßnahmen                                                                                                    |  |
|-----------------------------------------------------|--------------------------------------------------------------------------------|----------------------------------------------------------------------------------------------------|--|
| Fehler: Systemtemperatur<br>zu hoch – Bevorstehende | Die interne Temperatur des Monitors hat<br>einen kritisch hohen Wert erreicht  | Den Monitor von jeglichen Wärmequellen entfernt neu<br>positionieren                                                                                                    |  |
| Abschaltung                                         | Belüftungsöffnungen des Monitors sind<br>blockiert                             | Sicherstellen, dass die Belüftungsöffnungen des<br>Monitors nicht blockiert und frei von Staub sind                                                                               |  |
|                                                     |                                                                                | Wenn das Problem weiterhin auftritt, den Edwards-<br>Kundendienst kontaktieren                                                                                                    |  |
| Alarm: Systemtemperatur<br>zu hoch                  | Die interne Temperatur des Monitors<br>erreicht bald einen kritisch hohen Wert | Den Monitor von jeglichen Wärmequellen entfernt neu<br>positionieren                                                                                                    |  |
|                                                     | Belüftungsöffnungen des Monitors sind<br>blockiert                             | Sicherstellen, dass die Belüftungsöffnungen des Monitors<br>nicht blockiert und frei von Staub sind                                                                               |  |
|                                                     |                                                                                | Wenn das Problem weiterhin auftritt, den Edwards-<br>Kundendienst kontaktieren                                                                                                    |  |
| Alarm: System-LED-Anzeigen                          | Hardware- oder Kommunikationsfehler der                                        | System aus- und wieder einschalten                                                                                                    |  |
| funktionieren nicht                                 | visuellen Alarmanzeige                                                         | Wenn das Problem weiterhin auftritt, den Edwards-                                                                                                    |  |
|                                                     | Fehlfunktion visuelle Alarmanzeige                                             | Kundendienst kontaktieren                                                                                                    |  |
| Alarm: Signaltongeber des                           | Lautsprecherhardware- oder                                                     | System aus- und wieder einschalten                                                                                                    |  |
| Systems funktioniert nicht                          | Fehlfunktion Mainboard-Lautsprecher                                            | Wenn das Problem weiterhin auftritt, den Edwards-<br>Kundendienst kontaktieren                                                                                                    |  |
| Alarm: Batterie schwach                             | Der Akku verfügt nur noch über 20 %                                            | Den HemoSphere Multifunktionalen Monitor an eine<br>alternative Stromquelle anschließen, um einen Verlust der<br>Stromversorgung zu vermeiden und die Überwachung<br>fortzusetzen |  |
|                                                     | vollständig entladen sein                                                      |                                                                                                    |  |
| Alarm: Verbindung zum Akku getrennt                 | Zuvor eingesetzter Akku kann nicht erkannt werden                              | Sicherstellen, dass der Akku ordnungsgemäß in das Akkufach eingesetzt wurde                                                                                                    |  |
|                                                     | Schlechte Verbindung zum Akku                                                  | Den Akkusatz entnehmen und wieder einsetzen                                                                                                    |  |
|                                                     |                                                                                | Den HemoSphere Akkusatz austauschen                                                                                                    |  |
|                                                     |                                                                                | Wenn das Problem weiterhin auftritt, den Edwards-<br>Kundendienst kontaktieren                                                                                                    |  |
| Alarm: WLAN-Modul-Fehler                            | Es ist ein interner Hardwarefehler im WLAN-Modul aufgetreten                   | WLAN-Verbindung trennen und wiederherstellen                                                                                                    |  |
| Alarm: HIS-                                         | HL7-Kommunikation ist ausgefallen                                              | Ethernet-Verbindung überprüfen                                                                                                    |  |
| Konnektivitätsverlust                               | Schlechte Ethernet-Verbindung                                                  | WLAN-Verbindung überprüfen                                                                                                    |  |
|                                                     | Schlechte WLAN-Verbindung                                                      | Wenn das Problem weiterhin auftritt, den Edwards-<br>Kundendienst kontaktieren                                                                                                    |  |

#### Tabelle 11-3 Systemfehler/-alarme (Fortsetzung)

# 11.3.2 Systemwarnungen

| Meldung                                                                                         | Mögliche Ursachen                                    | Empfohlene Maßnahmen                                                                                                    |  |  |
|-------------------------------------------------------------------------------------------------|------------------------------------------------------|----------------------------------------------------------------------------------------------------|--|--|
| Akku muss konditioniert werden Die Ladeanzeige entspricht nicht der tatsächlichen Akkukapazität |                                                      | Zur Gewährleistung einer ununterbrochenen Messung<br>sicherstellen, dass der HemoSphere Multifunktionale<br>Monitor an eine Steckdose angeschlossen ist                                                                                                    |  |  |
|                                                                                                 |                                                      | Akku konditionieren (Sicherstellen, dass keine Messung<br>durchgeführt wird):                                                                                                    |  |  |
|                                                                                                 |                                                      | <ul> <li>Den Monitor an eine Steckdose anschließen, um<br/>den Akku vollständig zu laden</li> <li>Den Akku mindestens zwei Stunden lang im voll<br/>ständig geladenen Zustand belassen</li> <li>Den Monitor von der Steckdose trennen und das<br/>System weiter im Akkumodus betreiben</li> <li>Der HemoSphere Multifunktionale Monitor schal-<br/>sich automatisch ab, wenn der Akku vollständig<br/>entladen ist</li> <li>Den Akku mindestens fünf Stunden lang im voll-<br/>ständig entladenen Zustand belassen</li> <li>Den Monitor an eine Steckdose anschließen, um<br/>den Akku vollständig zu laden</li> <li>Wenn die Meldung zur Konditionierung des Akkus<br/>weiterhin angezeigt wird, den Akkusatz austauschen</li> </ul> |  |  |
| Wartung der Batterie                                                                            | Ein interner Akkufehler ist aufgetreten              | System aus- und wieder einschalten<br>Falls das Problem weiterhin besteht, den Akkusatz<br>austauschen                                                                                                    |  |  |
| Alarm mit dieser<br>Lautstärkeeinstellung ist<br>möglicherweise nicht hörbar                    | Die Alarmlautstärke ist auf "Niedrig"<br>eingestellt | Die Alarmlautstärke höher als "Niedrig" einstellen,<br>um eine ordnungsgemäße Überwachung der Alarme<br>sicherzustellen                                                                                                    |  |  |

Tabelle 11-4 HemoSphere Multifunktionaler Monitor – Warnungen

# 11.3.3 Ziffernfeldfehler

| Tabelle | 11-5 | Zifferr | nfeldfe | hler |
|---------|------|---------|---------|------|
|         |      |         |         |      |

| Meldung                                   | Mögliche Ursachen                                                                                                    | Empfohlene Maßnahmen                                                                                                    |
|-------------------------------------------|----------------------------------------------------------------------------------------------------|----------------------------------------------------------------------------------------------------|
| Wertebereich nicht eingehalten<br>(xx-yy) | Der eingegebene Wert liegt entweder<br>ober- oder unterhalb des zulässigen<br>Bereichs.                                                                                                    | Wird angezeigt, wenn der Anwender einen Wert eingibt,<br>der sich außerhalb des zulässigen Bereichs befindet.<br>Der Bereich wird als Teil der Meldung angezeigt und<br>steht anstelle von xx und yy. |
| Wert muss ≤ xx sein                       | Der eingegebene Wert befindet sich<br>innerhalb des zulässigen Bereichs, liegt<br>jedoch über dem festgelegten Höchstwert,<br>wie z. B. der höchsten Skalaeinstellung.<br>Der assoziierte Wert beträgt xx.     | Einen niedrigeren Wert eingeben.                                                                                                    |
| Wert muss ≥ xx sein                       | Der eingegebene Wert befindet sich<br>innerhalb des zulässigen Bereichs, liegt<br>jedoch unter dem festgelegten Tiefstwert,<br>wie z. B. der niedrigsten Skalaeinstellung.<br>Der assoziierte Wert beträgt xx. | Einen größeren Wert eingeben.                                                                                                    |
| Falsches Passwort eingegeben              | Das eingegebene Passwort ist falsch.                                                                                                    | Das richtige Passwort eingeben.                                                                                                    |
| Geben Sie eine gültige<br>Uhrzeit ein     | Die eingegebene Uhrzeit ist ungültig (z. B. 25:70).                                                                                                    | Die richtige Uhrzeit im 12- oder 24-Stunden-Format eingeben.                                                                                                    |
| Geben Sie ein gültiges<br>Datum ein       | Das eingegebene Datum ist ungültig (z. B. 33.13.009).                                                                                                    | Das richtige Datum eingeben.                                                                                                    |

# 11.4 HemoSphere Swan-Ganz-Modul – Fehlermeldungen

# 11.4.1 CO-Fehler/-Alarme

| Tabelle 11-6 HemoSr | ohere Swan-Ganz-Modul | – CO-Fehler/-Alarme |
|---------------------|-----------------------|---------------------|
|                     |                       |                     |

| Meldung                                                                                                    | Mögliche Ursachen                                                                                                    | Empfohlene Maßnahmen                                                                                                    |
|----------------------------------------------------------------------------------------------------|----------------------------------------------------------------------------------------------------|----------------------------------------------------------------------------------------------------|
| Fehler: CO – Bluttemperatur<br>außerhalb des Messbereichs<br>(<31 °C oder >41 °C)                                      | Gemessene Bluttemperatur liegt nicht<br>zwischen 31 und 41 °C                                                                                                    | <ul> <li>Richtige Lage des Katheters in der Pulmonalarterie prüfen:</li> <li>Prüfen, ob Wedge-Druck bei einer Ballonfüllung<br/>zwischen 1,25 und 1,5 mL erreicht wird</li> <li>Prüfen, ob Katheter für Größe und Gewicht des<br/>Patienten sowie Insertionsstelle richtig platziert ist</li> <li>Eventuell Thorax-Röntgenaufnahme zur Überprüfung<br/>der korrekten Lage erforderlich</li> <li>CO-Überwachung fortsetzen, wenn Bluttemperatur<br/>innerhalb des Bereichs liegt</li> </ul> |
| Fehler: CO – Herzzeitvolumen <1,0 L/min                                                                                | CO-Messwert <1,0 L/min                                                                                                    | CO gemäß Krankenhausvorschrift erhöhen                                                                                                    |
| Fehler: CO – Katheterspeicher,<br>Bolusmodus verwenden<br>Fehler: CO –<br>Katheterüberprüfung,<br>Bolusmodus verwenden | Schlechte Verbindung zum thermischen<br>Filament des Katheters<br>Fehlfunktion Patienten-CCO-Kabel<br>Katheter-CO-Fehler<br>Patienten-CCO-Kabel ist an Kabel-<br>Testeingänge angeschlossen<br>Fehlfunktion Patienten-CCO-Kabel<br>Katheter-CO-Fehler | Verbindung zum thermischen Filament des Katheters prüfen<br>Verbindungen des thermischen Filaments des Katheter-/<br>Patienten-CCO-Kabels auf verbogene/fehlende Kontakte<br>überprüfen<br>Patienten-CCO-Kabel-Test durchführen<br>Patienten-CCO-Kabel austauschen<br>Bolus-CO-Modus verwenden<br>Für CO-Messung Katheter ersetzen<br>Patienten-CCO-Kabel-Test durchführen<br>Patienten-CCO-Kabel-Test durchführen                                                                         |
|                                                                                                    | Edwards-CCO-Katheter                                                                                                    | Prüfen, ob Katheter ein Edwards-CCO-Katheter ist                                                                                                    |
| Fehler: CO – Katheter und<br>Kabelanschlüsse prüfen                                                                    | Keine Verbindung zu thermischem<br>Filament und Thermistor erkannt<br>Fehlfunktion Patienten-CCO-Kabel                                                                                                    | Patienten-CCO-Katheter- und Kabelanschluss prüfen<br>Die Anschlüsse des thermischen Filaments und<br>Thermistors trennen und auf verbogene oder fehlende<br>Kontakte prüfen<br>Patienten-CCO-Kabel-Test durchführen<br>Patienten-CCO-Kabel austauschen                                                                                                    |
| Fehler: CO – Anschluss für<br>thermisches Filament prüfen                                                              | Keine Verbindung zum thermischen<br>Filament erkannt<br>Fehlfunktion Patienten-CCO-Kabel<br>Angeschlossener Katheter ist kein<br>Edwards-CCO-Katheter                                                                                                 | Prüfen, ob das thermische Filament fest mit dem<br>Patienten-CCO-Kabel verbunden ist<br>Anschluss des thermischen Filaments trennen und<br>auf verbogene oder fehlende Kontakte überprüfen<br>Patienten-CCO-Kabel-Test durchführen<br>Patienten-CCO-Kabel austauschen<br>Prüfen, ob Katheter ein Edwards-CCO-Katheter ist<br>Bolus-CO-Modus verwenden                                                                                                    |
| Fehler: CO – Position des<br>thermischen Filaments prüfen                                                              | Fluss um thermisches Filament<br>möglicherweise verringert<br>Thermisches Filament liegt<br>möglicherweise an Gefäßwand an<br>Katheter nicht im Patienten                                                                                             | <ul> <li>Katheterlumina durchspülen</li> <li>Richtige Lage der Katheter in der Pulmonalarterie prüfen:</li> <li>Prüfen, ob Wedge-Druck bei einer Ballonfüllung<br/>zwischen 1,25 und 1,5 mL erreicht wird</li> <li>Prüfen, ob Katheter für Größe und Gewicht des<br/>Patienten sowie Insertionsstelle richtig platziert ist</li> <li>Eventuell Thorax-Röntgenaufnahme zur Überprüfung<br/>der korrekten Lage erforderlich</li> <li>CO-Überwachung fortsetzen</li> </ul>                    |

| Meldung                                                | Mögliche Ursachen                                                       | Empfohlene Maßnahmen                                                                    |
|--------------------------------------------------------|-------------------------------------------------------------------------|-----------------------------------------------------------------------------------------|
| Fehler: CO –<br>Thermistoranschluss prüfen             | Keine Verbindung zu Katheter-Thermistor<br>erkannt                      | Prüfen, ob Katheter-Thermistor fest mit Patienten-<br>CCO-Kabel verbunden ist           |
|                                                        | Gemessene Bluttemperatur liegt bei <15 °C oder >45 °C                   | Prüfen, ob die Bluttemperatur zwischen 15 °C und<br>45 °C liegt                         |
|                                                        | Fehlfunktion Patienten-CCO-Kabel                                        | Thermistoranschluss trennen und auf verbogene oder<br>fehlende Kontakte überprüfen      |
|                                                        |                                                                         | Patienten-CCO-Kabel-Test durchführen                                                    |
|                                                        |                                                                         | Patienten-CCO-Kabel austauschen                                                         |
| Fehler: CO – Signalprozessor,                          | Fehler bei Datenverarbeitung                                            | CO-Überwachung fortsetzen                                                               |
| Bolusmodus verwenden                                   |                                                                         | Zum Zurücksetzen aus- und wieder einschalten                                            |
|                                                        |                                                                         | Bolus-CO-Modus verwenden                                                                |
| Fehler: CO –                                           | Vom Monitor erkanntes Wärmesignal zum                                   | Richtige Lage des Katheters in der Pulmonalarterie prüfen:                              |
| vvarmesignaiveriust                                    | Verarbeiten zu schwach                                                  | Prüfen, ob Wedge-Druck bei einer Ballonfüllung                                          |
|                                                        | Compression Device"                                                     | zwischen 1,25 und 1,5 mL erreicht wird                                                  |
|                                                        |                                                                         | Patienten sowie Insertionsstelle richtig platziert ist                                  |
|                                                        |                                                                         | Eventuell Thorax-Röntgenaufnahme zur Überprüfung                                        |
|                                                        |                                                                         | der korrekten Lage erforderlich                                                         |
|                                                        |                                                                         | "Sequential Compression Device" gemäß                                                   |
|                                                        |                                                                         | Krankenhausvorschrift vorübergehend abschalten                                          |
|                                                        |                                                                         | CO-Uberwachung fortsetzen                                                               |
| Fehler: Swan-Ganz-Modul                                | Interferenz durch Elektrokauter                                         | Patienten-CCO-Kabel entfernen, wenn Elektrokauter                                       |
|                                                        | Interne Fehlfunktion im System                                          | verweriget wird<br>Zum Zurücksetzen Modul entfernen und wieder einführen                |
|                                                        |                                                                         | Wenn das Problem weiterhin auftritt den Edwards-                                        |
|                                                        |                                                                         | Kundendienst kontaktieren                                                               |
| Alarm: CO – Signalanpassung –<br>Messung laeuft weiter | Große Schwankungen der Bluttemperatur<br>in der Pulmonalarterie erkannt | Mehr Zeit für die Messung und Anzeige der CO-<br>Werte lassen                           |
|                                                        | Interferenz durch "Sequential                                           | Richtige Lage des Katheters in der Pulmonalarterie prüfen:                              |
|                                                        | Compression Device"                                                     | Prüfen, ob Wedge-Druck bei einer Ballonfüllung                                          |
|                                                        | Thermisches Filament nicht richtig                                      | zwischen 1,25 und 1,5 mL erreicht wird                                                  |
|                                                        | positioniert                                                            | Prüfen, ob Katheter für Größe und Gewicht des                                           |
|                                                        |                                                                         | Patienten sowie Insertionsstelle richtig platziert ist                                  |
|                                                        |                                                                         | Eventuell Thorax-Rontgenauthanme zur Oberprutung     der korrekten Lage erforderlich    |
|                                                        |                                                                         | Schmerzlinderung kann evtl. Temperatur stabilisieren                                    |
|                                                        |                                                                         | "Sequential Compression Device" gemäß                                                   |
|                                                        |                                                                         | Krankenhausvorschrift vorübergehend abschalten                                          |
| Alarm: CO – Instabile                                  | Große Schwankungen der Bluttemperatur<br>in der Pulmonalarterie erkannt | Auf aktualisierte CO-Messung warten                                                     |
| Bluttemperatur – Messung                               |                                                                         | Schmerzlinderung kann evtl. Temperatur stabilisieren                                    |
|                                                        | Interferenz durch "Sequential<br>Compression Device"                    | "Sequential Compression Device" gemäß<br>Krankenhausvorschrift vorübergehend abschalten |

#### Tabelle 11-6 HemoSphere Swan-Ganz-Modul – CO-Fehler/-Alarme (Fortsetzung)

# 11.4.2 EDV- und SV-Fehler/-Alarme

| Tabelle 11-7 | HemoSphere | Swan-Ganz-Modul | – EDV- und SV- | Fehler/-Alarme |
|--------------|------------|-----------------|----------------|----------------|
|              |            |                 |                |                |

| Meldung                                                 | Mögliche Ursachen                                                                                                    | Empfohlene Maßnahmen                                                                                                    |
|---------------------------------------------------------|----------------------------------------------------------------------------------------------------|----------------------------------------------------------------------------------------------------|
| Alarm: EDV – Verlust des<br>Herzfrequenzsignals         | Mittelwert der Herzfrequenz des<br>Patienten außerhalb des Messbereichs                                                      | Warten, bis Mittelwert der Herzfrequenz im<br>Messbereich liegt                                                            |
|                                                         | von 30–200 b/min<br>Keine Herzfrequenz erkannt                                                                               | Passende Ableitungskonfiguration wählen, um<br>Herzfrequenz-Trigger zu maximieren                                          |
|                                                         | Kein EKG-Anschlusskabel erkannt                                                                                              | Ordnungsgemäße Kabelverbindung zwischen dem<br>HemoSphere Multifunktionalen Monitor und dem<br>bettseitigen Monitor prüfen |
|                                                         |                                                                                                    | EKG-Anschlusskabel austauschen                                                                                             |
| Alarm: EDV – Überschreiten der<br>HF-Schwellengrenze    | Alarm: EDV – Überschreiten der<br>HF-Schwellengrenze Mittelwert der Herzfrequenz des<br>Patienten außerhalb des Messbereichs | Warten, bis Mittelwert der Herzfrequenz im<br>Messbereich liegt                                                            |
|                                                         | von 30–200 b/min                                                                                                    | Passende Ableitungskonfiguration wählen, um<br>Herzfrequenz-Trigger zu maximieren                                          |
|                                                         |                                                                                                    | Ordnungsgemäße Kabelverbindung zwischen dem<br>HemoSphere Multifunktionalen Monitor und dem<br>bettseitigen Monitor prüfen |
|                                                         |                                                                                                    | EKG-Anschlusskabel austauschen                                                                                             |
| Alarm: EDV – Signalanpassung<br>– Messung laeuft weiter | Atemmuster des Patienten kann sich<br>geändert haben                                                                         | Mehr Zeit für die Messung und Anzeige des<br>EDV-Werts lassen                                                              |
|                                                         | Interferenz durch "Sequential<br>Compression Device"                                                                         | "Sequential Compression Device" gemäß<br>Krankenhausvorschrift vorübergehend abschalten                                    |
|                                                         | Thermisches Filament nicht richtig<br>positioniert                                                                           | Richtige Lage des Katheters in der Pulmonalarterie<br>prüfen:                                                              |
|                                                         |                                                                                                    | Prüfen, ob Wedge-Druck bei einer Ballonfüllung mutashan 1.25 und 1.50 ml. amsieht wird                                     |
|                                                         |                                                                                                    | <ul> <li>Prüfen, ob Katheter für Größe und Gewicht des</li> </ul>                                                          |
|                                                         |                                                                                                    | Patienten sowie Insertionsstelle richtig platziert ist                                                                     |
|                                                         |                                                                                                    | der korrekten Lage erforderlich                                                                                            |
| Alarm: SV – Verlust des<br>Herzfrequenzsignals          | Mittelwert der Herzfrequenz des<br>Patienten außerhalb des Messbereichs                                                      | Warten, bis Mittelwert der Herzfrequenz im<br>Messbereich liegt                                                            |
| von 30–200 b/min                                        | von 30–200 b/min<br>Keine Herzfrequenz erkannt                                                                               | Passende Ableitungskonfiguration wählen,                                                                                   |
|                                                         | Kein EKG-Anschlusskabel erkannt                                                                                              | Ordnungsgemäße Kabelverbindung zwischen                                                                                    |
|                                                         |                                                                                                    | HemoSphere Multifunktionalen Monitor und bettseitigem<br>Monitor prüfen                                                    |
|                                                         |                                                                                                    | EKG-Anschlusskabel austauschen                                                                                             |

# 11.4.3 iCO-Fehler/-Alarme

| Meldung                                                                     | Mögliche Ursachen                                                                                                    | Empfohlene Maßnahmen                                                                                                    |
|-----------------------------------------------------------------------------|----------------------------------------------------------------------------------------------------|----------------------------------------------------------------------------------------------------|
| Fehler: iCO –<br>Injektattemperatursonden-<br>Anschluss prüfen              | Keine Injektattemperatursonde erkannt<br>Fehlfunktion Injektattemperatursonde<br>Fehlfunktion Patienten-CCO-Kabel                      | Verbindung zwischen Patienten-CCO-Kabel und<br>Injekttatemperatursonde prüfen<br>Injektattemperatursonde austauschen<br>Patienten-CCO-Kabel austauschen                                                                                                    |
| Fehler: iCO –<br>Thermistoranschluss prüfen                                 | Keine Verbindung zu Katheter-Thermistor<br>erkannt<br>Gemessene Bluttemperatur liegt bei                                               | Prüfen, ob Katheter-Thermistor fest mit Patienten-<br>CCO-Kabel verbunden ist<br>Prüfen, ob die Bluttemperatur zwischen 15 °C und                                                                                                    |
|                                                                             | Fehlfunktion Patienten-CCO-Kabel                                                                                                    | Thermistoranschluss trennen und auf verbogene oder<br>fehlende Kontakte überprüfen                                                                                                    |
| Fehler: iCO – Injektatvolumen<br>nicht erlaubt                              | Injektatvolumen der leitungsintegrierten<br>Sonde muss 5 mL oder 10 mL betragen                                                        | Injektatvolumen in 5 mL oder 10 mL ändern<br>Bei Injektatvolumen von 3 mL Bad-Sonde verwenden                                                                                                    |
| Fehler: iCO – Injektattemperatur<br>außerhalb des Bereichs, Sonde<br>prüfen | Injektattemperatur <0 °C, >30 °C<br>oder > BT<br>Fehlfunktion Injektattemperatursonde<br>Fehlfunktion Patienten-CCO-Kabel              | Temperatur der Injektatflüssigkeit prüfen<br>Stecker der Injektatsonde auf verbogene/fehlende<br>Kontakte überprüfen<br>Injektattemperatursonde austauschen<br>Patienten-CCO-Kabel austauschen                                                                                                    |
| Fehler: iCO – Bluttemperatur<br>außerhalb des Bereichs                      | Gemessene Bluttemperatur liegt bei<br><31 °C oder >41 °C                                                                               | <ul> <li>Richtige Lage des Katheters in der Pulmonalarterie<br/>prüfen:</li> <li>Prüfen, ob Wedge-Druck bei einer Ballonfüllung<br/>zwischen 1,25 und 1,5 mL erreicht wird</li> <li>Prüfen, ob Katheter für Größe und Gewicht des<br/>Patienten sowie Insertionsstelle richtig platziert ist</li> <li>Eventuell Thorax-Röntgenaufnahme zur Überprüfung<br/>der korrekten Lage erforderlich</li> <li>Bolusinjektionen fortsetzen, wenn Bluttemperatur<br/>innerhalb des Bereichs liegt</li> </ul>                                                                                                    |
| Alarm: iCO – Instabile Baseline                                             | Große Schwankungen der Bluttemperatur<br>in der Pulmonalarterie erkannt                                                                | Mehr Zeit für die Stabilisierung der Baseline-<br>Bluttemperatur lassen<br>Manuellen Modus verwenden                                                                                                    |
| Alarm: iCO – Kurve nicht<br>erkannt                                         | Über eine Dauer von >4 Minuten<br>(automatischer Modus) oder 30 Sekunden<br>(manueller Modus) keine Bolusinjektion<br>erkannt          | Bolus-CO-Messungen neu starten und Injektionen<br>fortsetzen                                                                                                    |
| Alarm: iCO – Erweiterte Kurve                                               | Thermodilutionskurve kehrt nur langsam<br>zum Ausgangswert zurück<br>Injektatanschluss in Einführschleuse<br>Möglicher kardialer Shunt | <ul> <li>Injektionstechnik prüfen</li> <li>Richtige Lage des Katheters in der Pulmonalarterie prüfen:</li> <li>Prüfen, ob Wedge-Druck bei einer Ballonfüllung<br/>zwischen 1,25 und 1,50 mL erreicht wird</li> <li>Prüfen, ob Katheter für Größe und Gewicht des<br/>Patienten sowie Insertionsstelle richtig platziert ist</li> <li>Eventuell Thorax-Röntgenaufnahme zur Überprüfung<br/>der korrekten Lage erforderlich</li> <li>Sicherstellen, dass der Injektatanschluss außerhalb der<br/>Einführschleuse liegt</li> <li>"Eisbad"-Injektat und/oder Injektatvolumen von 10 mL<br/>verwenden, um starkes Wärmesignal zu verursachen</li> </ul> |

Tabelle 11-8 HemoSphere Swan-Ganz-Modul – iCO-Fehler/-Alarme

| Meldung                      | Mögliche Ursachen                        | Empfohlene Maßnahmen                                                                                                    |
|------------------------------|------------------------------------------|----------------------------------------------------------------------------------------------------|
| Alarm: iCO – Unregelmäßige   | Thermodilutionskurve hat mehrere Spitzen | Injektionstechnik prüfen                                                                                                    |
| Kurve                        |                                          | Richtige Lage des Katheters in der Pulmonalarterie prüfen:                                                                       |
|                              |                                          | <ul> <li>Prüfen, ob Wedge-Druck bei einer Ballonfüllung<br/>zwischen 1,25 und 1,50 mL erreicht wird</li> </ul>                   |
|                              |                                          | <ul> <li>Pr üfen, ob Katheter f ür Gr ö ße und Gewicht des<br/>Patienten sowie Insertionsstelle richtig platziert ist</li> </ul> |
|                              |                                          | <ul> <li>Eventuell Thorax-Röntgenaufnahme zur Überprüfung<br/>der korrekten Lage erforderlich</li> </ul>                         |
|                              |                                          | "Eisbad"-Injektat und/oder Injektatvolumen von 10 mL verwenden, um starkes Wärmesignal zu verursachen                            |
| Alarm: iCO – Warmes Injektat | Injektattemperatur ist nicht mindestens  | Kühleres Injektat verwenden                                                                                                    |
|                              | 8 °C kälter als die Bluttemperatur       | Injektattemperatursonde austauschen                                                                                              |
|                              | Fehlfunktion Injektattemperatursonde     | Patienten-CCO-Kabel austauschen                                                                                                  |
|                              | Fehlfunktion Patienten-CCO-Kabel         |                                                                                                    |

#### Tabelle 11-8 HemoSphere Swan-Ganz-Modul – iCO-Fehler/-Alarme (Fortsetzung)

# 11.4.4 SVR-Fehler/-Alarme

#### Tabelle 11-9 HemoSphere Swan-Ganz-Modul – SVR-Fehler/-Alarme

| Meldung                                                                | Mögliche Ursachen                                                                                                    | Empfohlene Maßnahmen                                                                                                    |
|------------------------------------------------------------------------|----------------------------------------------------------------------------------------------------|----------------------------------------------------------------------------------------------------|
| Alarm: SVR – Verlust des<br>Slave-Drucksignals                         | Analoger Eingang des HemoSphere<br>Multifunktionalen Monitors nicht für MAP<br>und ZVD konfiguriert                  | Prüfen, ob Spannungsbereich und Nieder-/<br>Hochspannungsbereiche des HemoSphere<br>Multifunktionalen Monitors für externen Monitor korrekt sind                                  |
|                                                                        | Keine Kabelanschlüsse für analogen<br>Eingang erkannt                                                                | Ordnungsgemäße Kabelverbindung zwischen<br>HemoSphere Multifunktionalen Monitor und dem                                                                                           |
|                                                                        | Ungenaues Eingangssignal                                                                                             | bettseitigen Monitor prufen                                                                                                    |
|                                                                        | Fehlfunktion externer Monitor                                                                                        | für BSA des Patienten richtig sind                                                                                                    |
|                                                                        |                                                                                                    | Prüfen, ob ein Signal am Analogausgangsgerät<br>des externen Monitors vorliegt                                                                                                    |
|                                                                        |                                                                                                    | Externes Gerätemodul austauschen, sofern verwendet                                                                                                    |
| Alarm: SVR – Analoge<br>Eingänge zur SVR-<br>Überwachung konfigurieren | Analoge Eingangsports des<br>HemoSphere Multifunktionalen Monitors<br>nicht für MAP- und ZVD-Signale<br>konfiguriert | Einstellungsbildschirm für analoge Eingänge zum<br>Konfigurieren der analogen Eingangsports 1 und 2 für die<br>MAP- und ZVD-Signalausgabe auf einem externen<br>Monitor verwenden |

# 11.4.5 Allgemeine Fehlerbehebung

| Meldung                                                 | Mögliche Ursachen                                                                                                    | Empfohlene Maßnahmen                                                                                                    |
|---------------------------------------------------------|----------------------------------------------------------------------------------------------------|----------------------------------------------------------------------------------------------------|
| HemoSphere Swan-Ganz-<br>Modul für die CO-Überwachung   | Es konnte keine Verbindung zum<br>HemoSphere Swan-Ganz-Modul erkannt<br>werden                                       | Das HemoSphere Swan-Ganz-Modul in Steckplatz 1 oder 2 am Monitor einsetzen                                                                                                    |
| anschließen                                             |                                                                                                    | Das Modul entnehmen und wieder einsetzen                                                                                                    |
| Zur CO-Überwachung<br>Patienten-CCO-Kabel               | Verbindung zwischen dem<br>HemoSphere Swan-Ganz-Modul und dem                                                        | Verbindung zwischen dem Patienten-CCO-Kabel und<br>dem eingesetzten HemoSphere Swan-Ganz-Modul prüfen                                                                             |
| anschließen                                             | Patienten-CCO-Kabel wurde nicht erkannt                                                                              | Patienten-CCO-Kabel trennen und auf verbogene/<br>fehlende Kontakte überprüfen                                                                                                    |
|                                                         |                                                                                                    | Patienten-CCO-Kabel austauschen                                                                                                    |
| Thermistor zur CO-<br>Überwachung anschließen           | Verbindung zwischen dem Patienten-<br>CCO-Kabel und dem Katheter-Thermistor                                          | Prüfen, ob Katheter-Thermistor fest mit Patienten-CCO-<br>Kabel verbunden ist                                                                                                    |
|                                                         | wurde nicht erkannt<br>Fehlfunktion Patienten-CCO-Kabel                                                              | Thermistoranschluss trennen und auf verbogene oder<br>fehlende Kontakte überprüfen                                                                                                |
|                                                         |                                                                                                    | Patienten-CCO-Kabel-Test durchführen                                                                                                    |
|                                                         |                                                                                                    | Patienten-CCO-Kabel austauschen                                                                                                    |
| Thermisches Filament zur CO-<br>Überwachung anschließen | Verbindung zwischen dem Patienten-<br>CCO-Kabel und dem thermischen                                                  | Prüfen, ob das thermische Filament fest mit dem<br>Patienten-CCO-Kabel verbunden ist                                                                                              |
|                                                         | Katheterfilament wurde nicht erkannt<br>Fehlfunktion Patienten-CCO-Kabel                                             | Anschluss des thermischen Filaments trennen und auf verbogene oder fehlende Kontakte überprüfen                                                                                   |
|                                                         | Angeschlossener Katheter ist kein                                                                                    | Patienten-CCO-Kabel-Test durchführen                                                                                                    |
|                                                         | Edwards-CCO-Katheter                                                                                                 | Patienten-CCO-Kabel austauschen                                                                                                    |
|                                                         |                                                                                                    | Prüfen, ob Katheter ein Edwards-CCO-Katheter ist                                                                                                    |
| Injektatsonde zur iCO-<br>Überwachung anschließen       | Verbindung zwischen dem Patienten-<br>CCO-Kabel und der                                                              | Verbindung zwischen Patienten-CCO-Kabel und<br>Injekttatemperatursonde prüfen                                                                                                    |
|                                                         | Injektattemperatursonde nicht erkannt                                                                                | Injektattemperatursonde austauschen                                                                                                    |
|                                                         | Fehlfunktion Injektattemperatursonde<br>Fehlfunktion Patienten-CCO-Kabel                                             | Patienten-CCO-Kabel austauschen                                                                                                    |
| Analoge Eingänge zur SVR-<br>Überwachung anschließen    | Keine Kabelanschlüsse für analogen<br>Eingang erkannt                                                                | Ordnungsgemäße Kabelverbindung zwischen der<br>Überwachungsplattform und dem bettseitigen<br>Monitor prüfen                                                                       |
|                                                         |                                                                                                    | Prüfen, ob ein Signal am Analogausgangsgerät des<br>externen Monitors vorhanden ist                                                                                               |
| Analoge Eingänge zur SVR-<br>Überwachung konfigurieren  | Analoge Eingangsports des<br>HemoSphere Multifunktionalen Monitors<br>nicht für MAP- und ZVD-Signale<br>konfiguriert | Einstellungsbildschirm für analoge Eingänge zum<br>Konfigurieren der analogen Eingangsports 1 und 2 für die<br>MAP- und ZVD-Signalausgabe auf einem externen<br>Monitor verwenden |
| EKG-Eingang zur EDV- oder<br>SV-Überwachung anschließen | Kein EKG-Anschlusskabel erkannt                                                                                      | Ordnungsgemäße Kabelverbindung zwischen dem<br>HemoSphere Multifunktionalen Monitor und dem<br>bettseitigen Monitor prüfen                                                        |
|                                                         |                                                                                                    | EKG-Anschlusskabel austauschen                                                                                                    |
| CI > CO                                                 | Patienten-BSA falsch<br>BSA <1                                                                                       | Maßeinheiten und Werte für Größe und Gewicht des<br>Patienten prüfen                                                                                                    |
| CO ≠ iCO                                                | Falsch konfigurierte Bolusinformationen                                                                              | Prüfen, ob Berechnungskonstante, Injektatvolumen und                                                                                                    |
|                                                         | Thermistor oder Injektatsonde fehlerhaft                                                                             | Kathetergröße richtig gewählt wurden                                                                                                    |
|                                                         | Instabile Basistemperatur beeinträchtigt<br>Bolus-CO-Messungen                                                       | "Eisbad"-Injektat und/oder 10-mL-Injektatvolumen verwenden, um starkes Wärmesignal zu verursachen                                                                                 |
|                                                         | _                                                                                                    | Injektionstechnik prüfen                                                                                                    |
|                                                         |                                                                                                    | Injektattemperatursonde austauschen                                                                                                    |
| SVR > SVRI                                              | Patienten-BSA falsch<br>BSA <1                                                                                       | Maßeinheiten und Werte für Größe und Gewicht des<br>Patienten prüfen                                                                                                    |
| Meldung                                                                                               | Mögliche Ursachen                                                                                                    | Empfohlene Maßnahmen                                                                                                    |
|----------------------------------------------------------------------------------------------------|----------------------------------------------------------------------------------------------------|----------------------------------------------------------------------------------------------------|
| HFmit auf HemoSphere<br>Multifunktionalem Monitor ≠ HF<br>auf externem Monitor                        | Externer Monitor wurde nicht richtig für<br>den EKG-Signalausgang konfiguriert<br>Fehlfunktion externer Monitor<br>Fehlfunktion EKG-Anschlusskabel<br>Erhöhte Herzfrequenz des Patienten | CO-Überwachung anhalten und sicherstellen, dass die<br>Herzfrequenz auf dem HemoSphere Multifunktionalen<br>Monitor mit der auf dem externen Monitor übereinstimmt |
|                                                                                                    |                                                                                                    | Eine geeignete Elektrodenkonfiguration auswählen, um<br>Herzfrequenz-Trigger zu maximieren und die Detektion<br>von Vorhof-Spikes zu minimieren                    |
|                                                                                                    | Der HemoSphere Multifunktionale Monitor                                                                                                    | Signalausgang vom externen Monitor prüfen                                                                                                    |
|                                                                                                    | zu 3 Minuten an HF-Daten                                                                                                    | Warten, bis sich die HF des Patienten stabilisiert hat                                                                                                    |
|                                                                                                    |                                                                                                    | EKG-Anschlusskabel austauschen                                                                                                    |
| MAP- und ZVD-Anzeige auf<br>HemoSphere Multifunktionalem<br>Monitor ≠ Anzeige auf externem<br>Monitor | HemoSphere Multifunktionale<br>Überwachungsplattform falsch konfiguriert                                                                                                    | Prüfen, ob Spannungsbereich und Nieder-/<br>Hochspannungsbereiche der Überwachungsplattform<br>für externen Monitor korrekt sind                                   |
|                                                                                                    | Fehlfunktion externer Monitor                                                                                                    | Prüfen, ob die Maßeinheiten für die Spannungswerte<br>(mmHg oder kPa) am Analogeingangsanschluss<br>richtig sind                                                   |
|                                                                                                    |                                                                                                    | Prüfen, ob Angaben zu Größe/Gewicht und Maßeinheiten<br>für BSA des Patienten richtig sind                                                                         |
|                                                                                                    |                                                                                                    | Prüfen, ob ein Signal am Analogausgangsgerät des<br>externen Monitors vorhanden ist                                                                                |
|                                                                                                    |                                                                                                    | Anschlusskabel für den Analogeingang austauschen                                                                                                    |

Tabelle 11-10 HemoSphere Swan-Ganz-Modul – Allgemeine Fehlerbehebung (Fortsetzung)

#### 11.5 Oxymetrie-Fehlermeldungen

#### 11.5.1 Oxymetrie-Fehler/-Alarme

| Meldung                                               | Mögliche Ursachen                                                                                    | Empfohlene Maßnahmen                                                                                                    |
|-------------------------------------------------------|----------------------------------------------------------------------------------------------------|----------------------------------------------------------------------------------------------------|
| Fehler: Oxymetrie –<br>Lichtbereich                   | Schlechte Oxymetrie-Kabel-/Katheter-<br>Verbindung                                                   | Prüfen, ob Oxymetrie-Kabel-/Katheter-Verbindung<br>fest sitzt                                                                   |
|                                                       | Schmutz oder Schmiere blockiert die<br>Linse des Oxymetrie-Kabel-/Katheter-<br>Anschlusses           | Oxymetrie-Kabel-/Katheter-Anschlüsse mit 70 % igem<br>Isopropanol abwischen, an der Luft trocknen lassen<br>und neu kalibrieren |
|                                                       | Fehlfunktion Oxymetrie-Kabel                                                                         | Oxymetrie-Kabel austauschen und neu kalibrieren                                                                                 |
|                                                       | Katheter abgeknickt oder beschädigt                                                                  | Beschädigten Katheter austauschen und neu kalibrieren                                                                           |
| Fehler: Oxymetrie – Rot/IR-<br>Übertragung            | Schmutz oder Schmiere blockiert die<br>Linse des Oxymetrie-Kabel-/Katheter-<br>Anschlusses           | Oxymetrie-Kabel-/Katheter-Anschlüsse mit 70 % igem<br>Isopropanol abwischen, an der Luft trocknen lassen<br>und neu kalibrieren |
|                                                       | Fehlfunktion Oxymetrie-Kabel                                                                         | Zum Zurücksetzen der Plattform den Monitor aus-<br>und wieder einschalten                                                       |
|                                                       |                                                                                                    | Oxymetrie-Kabel austauschen und neu kalibrieren                                                                                 |
| Fehler: Oxymetrie –<br>Wertebereich nicht eingehalten | ScvO <sub>2</sub> /SvO <sub>2</sub> , Hb- oder Hct-Werte fehlerhaft eingegeben                       | Korrekte Eingabe der ScvO <sub>2</sub> /SvO <sub>2</sub> , Hb- und Hct-Werte sicherstellen                                      |
|                                                       | Falsche Maßeinheit für Hb                                                                            | Maßeinheit für Hb prüfen                                                                                                    |
|                                                       | Berechneter ScvO <sub>2</sub> /SvO <sub>2</sub> -Wert liegt<br>außerhalb des Bereichs von 0 bis 99 % | ScvO <sub>2</sub> /SvO <sub>2</sub> -Laborwerte aktualisieren und neu kalibrieren                                               |
| Fehler: Oxymetrie – Instabiles<br>Eingangssignal      | Schlechte Oxymetrie-Kabel-/Katheter-<br>Verbindung                                                   | Prüfen, ob Oxymetrie-Kabel-/Katheter-Verbindung<br>fest sitzt                                                                   |
|                                                       | Fremdmaterie verdeckt die Linse des<br>Oxymetrie-Kabel-/Katheter-Anschlusses                         | Oxymetrie-Kabel-/Katheter-Anschlüsse mit 70 % igem<br>Isopropanol abwischen, an der Luft trocknen lassen                        |
|                                                       | Fehlfunktion Oxymetrie-Kabel                                                                         | und neu kalibrieren                                                                                                    |
|                                                       | Katheter abgeknickt oder beschädigt                                                                  | Oxymetrie-Kabel austauschen und neu kalibrieren                                                                                 |
|                                                       |                                                                                                    | Beschädigten Katheter austauschen und neu kalibrieren                                                                           |

| Meldung                                  | Mögliche Ursachen                                                                                                    | Empfohlene Maßnahmen                                                                                                    |
|------------------------------------------|----------------------------------------------------------------------------------------------------|----------------------------------------------------------------------------------------------------|
| Fehler: Oxymetrie –<br>Fehlfunktion bei  | Fehlfunktion Oxymetrie-Kabel                                                                                                    | Zum Zurücksetzen der Plattform den Monitor aus-<br>und wieder einschalten                                                                                                    |
| Signalverarbeitung                       |                                                                                                    | Oxymetrie-Kabel austauschen und neu kalibrieren                                                                                                    |
|                                          |                                                                                                    | Wenn das Problem weiterhin auftritt, den Edwards-<br>Kundendienst kontaktieren                                                                                                    |
| Fehler: Oxymetrie-Kabel-                 | Fehlfunktion Oxymetrie-Kabel-Speicher                                                                                             | Kabel trennen und erneut anschließen                                                                                                    |
| Speicher                                 |                                                                                                    | Oxymetrie-Kabel austauschen und neu kalibrieren                                                                                                    |
| Fehler: Oxymetrie-Kabel-<br>Temperatur   | Fehlfunktion Oxymetrie-Kabel                                                                                                    | Zum Zurücksetzen der Plattform den Monitor aus-<br>und wieder einschalten                                                                                                    |
|                                          |                                                                                                    | Oxymetrie-Kabel austauschen und neu kalibrieren                                                                                                    |
|                                          |                                                                                                    | Ist das Kabel in Stoff eingeschlagen oder liegt auf einem<br>isolierenden Material wie z. B. einem Kissen, platzieren<br>Sie es auf einer glatten Oberfläche, die Wärme gut<br>ableiten kann                               |
|                                          |                                                                                                    | Falls sich der Kabelkörper warm anfühlt, lassen Sie ihn abkühlen, bevor Sie ihn wieder in Betrieb nehmen                                                                                                    |
|                                          |                                                                                                    | Wenn das Problem weiterhin auftritt, den Edwards-<br>Kundendienst kontaktieren                                                                                                    |
| Fehler: Fehlfunktion Oxymetrie-<br>Kabel | Interne Fehlfunktion im System                                                                                                    | Zum Zurücksetzen der Plattform den Monitor aus-<br>und wieder einschalten                                                                                                    |
|                                          |                                                                                                    | Wenn das Problem weiterhin auftritt, den Edwards-<br>Kundendienst kontaktieren                                                                                                    |
| Alarm: Oxymetrie – SQI = 4               | Geringer Blutfluss an Katheterspitze oder<br>Katheterspitze berührt Gefäßwand<br>Signifikante Veränderungen der Hb-/<br>Hct-Werte | Ist das Kabel in Stoff eingeschlagen oder liegt auf einem<br>isolierenden Material wie z. B. einem Kissen, platzieren<br>Sie es auf einer glatten Oberfläche, die Wärme gut<br>ableiten kann                               |
|                                          | Katheterspitze abgedeckt<br>Katheter abgeknickt oder beschädigt                                                                   | Falls sich der Kabelkörper warm anfühlt, lassen Sie ihn abkühlen, bevor Sie ihn wieder in Betrieb nehmen                                                                                                    |
|                                          |                                                                                                    | Richtige Lage des Katheters (für SvO <sub>2</sub> in der<br>Pulmonalarterie) prüfen:                                                                                                    |
|                                          |                                                                                                    | Prüfen, ob Wedge-Druck bei einer Ballonfüllung<br>zwischen 1,25 und 1,50 mL (nur für SvO <sub>2</sub> ) erreicht wird                                                                                                    |
|                                          |                                                                                                    | <ul> <li>Prüfen, ob Katheter für Größe und Gewicht des<br/>Patienten sowie Insertionsstelle richtig platziert ist</li> <li>Eventuell Thorax-Röntgenaufnahme zur Überprüfung<br/>der korrekten Lage erforderlich</li> </ul> |
|                                          |                                                                                                    | Gemäß Krankenhausvorschrift aspirieren und distales<br>Lumen durchspülen                                                                                                    |
|                                          |                                                                                                    | Hb-/Hct-Werte mit der Aktualisierungsfunktion aktualisieren                                                                                                    |
|                                          |                                                                                                    | Katheter auf Abknickungen prüfen und neu kalibrieren                                                                                                    |
|                                          |                                                                                                    | Beschädigten Katheter wechseln und neu kalibrieren.                                                                                                    |

#### Tabelle 11-11 Oxymetrie-Fehler/-Alarme (Fortsetzung)

#### 11.5.2 Oxymetrie-Warnungen

| Meldung                                               | Mögliche Ursachen                                                                                                    | Empfohlene Maßnahmen                                                                                                    |
|-------------------------------------------------------|----------------------------------------------------------------------------------------------------|----------------------------------------------------------------------------------------------------|
| In-vitro-Kalibrierfehler                              | Schlechte Oxymetrie-Kabel- oder<br>Katheter-ScvO <sub>2</sub> /SvO <sub>2</sub> -Verbindung                                                                            | Prüfen, ob Oxymetrie-Kabel-/Katheter-Verbindung<br>fest sitzt                                                                                                    |
|                                                       | Feuchte Kalibrierschale<br>Katheter abgeknickt oder beschädigt<br>Fehlfunktion Oxymetrie-Kabel<br>Katheterspitze befindet sich nicht in der<br>Katheterkalibrierschale | Sichtbare Knicke glätten. Bei Verdacht auf Beschädigung<br>Katheter austauschen<br>Oxymetrie-Kabel austauschen und neu kalibrieren<br>Prüfen, ob Katheterspitze sicher in Kalibrierschale sitzt<br>In-vivo-Kalibrierung durchführen                                                                                                    |
| Warnung: Instabiles Signal                            | Wechselnde ScvO <sub>2</sub> / SvO <sub>2</sub> , Hb-/Hct-<br>Werte oder ungewöhnliche<br>hämodynamische Werte                                                         | Patienten nach Krankenhausvorschrift stabilisieren und<br>In-vivo-Kalibrierung durchführen.                                                                                                    |
| Warnung: Wandartefakt oder<br>Verschluss festgestellt | Geringer Blutfluss an Katheterspitze.<br>Katheterspitze abgedeckt.<br>Katheterspitze okkludiert Gefäß oder ist<br>wandständig.                                         | <ul> <li>Nach Krankenhausvorschrift aspirieren und distales<br/>Lumen durchspülen.</li> <li>Richtige Lage des Katheters (für SvO<sub>2</sub> in der<br/>Pulmonalarterie) prüfen:</li> <li>Prüfen, ob Wedge-Druck bei einer Ballonfüllung<br/>zwischen 1,25 und 1,50 mL (nur für SvO<sub>2</sub>) erreicht wird</li> <li>Prüfen, ob Katheter für Größe und Gewicht des<br/>Patienten sowie Insertionsstelle richtig platziert ist</li> <li>Eventuell Thorax-Röntgenaufnahme zur Überprüfung<br/>der korrekten Lage erforderlich<br/>In-vivo Kalibrierung vornehmen.</li> </ul> |

#### Tabelle 11-12 Oxymetrie-Warnungen

#### 11.5.3 Oxymetrie – Allgemeine Fehlerbehebung

#### Tabelle 11-13 Oxymetrie – Allgemeine Fehlerbehebung

| Meldung                                                                         | Mögliche Ursachen Empfohlene Maßnahmen                                                                                                    |                                                                                                    |
|---------------------------------------------------------------------------------|----------------------------------------------------------------------------------------------------|----------------------------------------------------------------------------------------------------|
| Oxymetrie-Kabel nicht<br>kalibriert – "Oxymetrie" für<br>Kalibrierung auswählen | Oxymetrie-Kabel wurde nicht kalibriert<br>(in vivo oder in vitro)<br>Oxymetrie-Datenabruffunktion wurde nicht<br>durchgeführt<br>Fehlfunktion Oxymetrie-Kabel    | In-vitro-Kalibrierung ausführen<br>In-vivo-Kalibrierung ausführen<br>Kalibrierungswerte abrufen                                  |
| Patientendaten im Oxymetrie-<br>Kabel älter als 24 Stunden –<br>Neu kalibrieren | Letzte Oxymetrie-Kabel-Kalibrierung vor<br>>24 Stunden<br>Datum und Uhrzeit der Edwards Monitore<br>innerhalb der Einrichtung variieren                          | In-vivo Kalibrierung vornehmen<br>Datum und Uhrzeit aller Edwards Monitore in der Klinik<br>synchronisieren                      |
| Oxymetrie-Kabel zur Oxymetrie-<br>Überwachung anschließen                       | Keine Oxymetrie-Kabel-Verbindung an der<br>HemoSphere Multifunktionalen<br>Überwachungsplattform erkannt<br>Kontakte des Oxymetrie-Kabels gebogen<br>oder fehlen | Ordnungsgemäße Oxymetrie-Kabelverbindung<br>überprüfen<br>Oxymetrie-Kabel-Anschluss auf gebogene/fehlende<br>Kontakte überprüfen |

# Anhang A

### **Technische Daten**

#### Inhalt

| Wesentliche Leistungseigenschaften                      | 148 |
|---------------------------------------------------------|-----|
| HemoSphere Multifunktionaler Monitor – Technische Daten | 150 |
| HemoSphere Akkusatz – Technische Daten                  | 152 |
| HemoSphere Swan-Ganz-Modul Spezifikationen              | 152 |
| HemoSphere Oximetrie-Kabel – Technische Daten           | 153 |

#### A.1 Wesentliche Leistungseigenschaften

Unter normalen Bedingungen sowie unter Bedingungen eines Einzelfehlers wird entweder die in Tabelle A-1 unten aufgeführte wesentliche Leistung bereitgestellt oder das Unvermögen, diese Leistung bereitzustellen, kann eindeutig durch den Benutzer erkannt werden (z. B. keine Anzeige von Parameterwerten, technischer Alarm, verzerrte Wellenformen oder Verzögerung bei der Aktualisierung des Parameterwerts, vollständiges Versagen des Monitors etc.).

Tabelle A-1 stellt die Mindestleistung dar beim Betrieb unter dauerhaft elektromagnetischen Phänomenen, wie z. B. abgestrahlter und leitungsgeführter HF, gemäß IEC 60601-1-2.

| Modul oder<br>Kabel             | Parameter           | Wesentliche Leistungsmerkmale                                                                                                    |
|---------------------------------|---------------------|----------------------------------------------------------------------------------------------------|
| Allgemein: Alle Ül<br>Parameter | berwachungsmodi und | Keine Unterbrechung des aktuell ausgewählten<br>Überwachungsmodus. Keine unerwarteten Neustarts oder<br>Betriebsunterbrechungen. Kein spontanes Auslösen von<br>Ereignissen, was eine Benutzerinteraktion zum Einleiten<br>erfordert.<br>Patientenverbindungen bieten Defibrillatorschutz. Nach<br>dem Kontakt mit der Defibrillationsspannung schaltet<br>das System innerhalb von 15 Sekunden wieder in den<br>Betriebszustand zurück. |

#### Tabelle A-1 Wesentliche Leistungsmerkmale des HemoSphere Monitors – dauerhafte elektromagnetische Phänomene

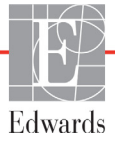

| Modul oder<br>Kabel               | Parameter                                                                                                    | Wesentliche Leistungsmerkmale                                                                                                    |
|-----------------------------------|----------------------------------------------------------------------------------------------------|----------------------------------------------------------------------------------------------------|
| HemoSphere<br>Swan-Ganz-<br>Modul | Kontinuierliches<br>Herzzeitvolumen (CO)<br>und die damit verbundenen<br>Parameter, sowohl indiziert<br>als auch nicht indiziert (SV,<br>SVR, RVEF, EDV) | Überwacht die Oberflächentemperatur des Filaments und<br>Dauer der Temperatur. Wenn eine Zeit- und<br>Temperaturschwelle überschritten wird (über 45 °C) wird die<br>Überwachung eingestellt und der Alarm ausgelöst.<br>Die Messung der Bluttemperatur innerhalb der spezifizierten<br>Genauigkeit (±0,3 °C). Alarm, wenn sich die Bluttemperatur<br>außerhalb des Überwachungsbereichs bewegt.<br>Alarm, wenn sich CO und die damit verbundenen Parameters<br>außerhalb der Alarmbereiche bewegen. |
|                                   | Intermittierendes<br>Herzzeitvolumen (iCO)<br>und die damit verbundenen<br>Parameter, sowohl indiziert<br>als auch nicht indiziert (SV,<br>SVR)          | Die Messung der Bluttemperatur innerhalb der spezifizierten<br>Genauigkeit (±0,3 °C).<br>Alarm, wenn sich die Bluttemperatur außerhalb des<br>Überwachungsbereichs bewegt.                                                                                                    |
| HemoSphere<br>Oxymetrie-<br>Kabel | Sauerstoffsättigung<br>(gemischtvenös SvO <sub>2</sub> oder<br>zentralvenös ScvO <sub>2</sub> )                                                          | Messung der Sauerstoffsättigung innerhalb der spezifizierten<br>Genauigkeit (±2 % Sauerstoffsättigung).<br>Alarm, wenn sich die Sauerstoffsättigung außerhalb der<br>Alarmbereiche bewegt.                                                                                                    |

#### Tabelle A-1 Wesentliche Leistungsmerkmale des HemoSphere Monitors – dauerhafte elektromagnetische Phänomene (Fortsetzung)

Tabelle A-2 Ermittelt die Mindestleistung für kurzzeitige elektromagnetische Phänomene, wie z. B. schnelle Transienten und Überspannungen, gemäß IEC 60601-1-2.

#### Tabelle A-2 Wesentliche Leistungsmerkmale des HemoSphere Monitors – kurzzeitige elektromagnetische Phänomene

| Parameter | Wesentliche Leistungsmerkmale                                                                                                    |
|-----------|----------------------------------------------------------------------------------------------------|
| Alle      | Nach dem kurzzeitigen elektromagnetischen Phänomen<br>schaltet das System innerhalb von 10 Sekunden wieder in<br>den Betriebszustand zurück. Falls das kontinuierliche<br>Herzzeitvolumen (CO) während des Ereignisses aktiv war,<br>leitet das System erneut die Überwachung ein. Das System<br>weist nach dem kurzzeitigen elektromagnetischen Phänomen<br>keine Verluste gespeicherter Daten auf. |

#### A.2 HemoSphere Multifunktionaler Monitor – Technische Daten

| HemoSphere Multifunktionaler Monitor |                    |                    |
|--------------------------------------|--------------------|--------------------|
| Gewicht                              | 4,5 kg (10 lbs)    |                    |
| Abmessungen                          | Höhe               | 297 mm (11,7 Zoll) |
|                                      | Breite             | 315 mm (12,4 Zoll) |
|                                      | Tiefe              | 141 mm (5,56 Zoll) |
| Stellfläche                          | Breite             | 269 mm (10,6 Zoll) |
|                                      | Tiefe              | 122 mm (4,8 Zoll)  |
| Display                              | Aktiver<br>Bereich | 307 mm (12,1 Zoll) |
|                                      | Auflösung          | 1024 x 768 LCD     |
| Betriebssystem                       | Windows 7 Embedded |                    |
| Anzahl der<br>Lautsprecher           | 1                  |                    |

Tabelle A-3 HemoSphere Multifunktionaler Monitor – Abmessungen und mechanische Daten

| Tabelle A-4 HemoSphere Mu | Itifunktionaler Monitor – | <ul> <li>Umgebungsspezifikationen</li> </ul> |
|---------------------------|---------------------------|----------------------------------------------|
|---------------------------|---------------------------|----------------------------------------------|

| Umgebungsspezifikationen     |                  | Wert                                |  |
|------------------------------|------------------|-------------------------------------|--|
| Temperatur Eins              | Einsetzbar       | 10 bis 32,5 °C                      |  |
|                              | Außer Betrieb*   | -18 bis 45 °C                       |  |
| Relative<br>Luftfeuchtigkeit | Einsetzbar       | 20 bis 90 %, nicht kondensierend    |  |
|                              | Nicht einsetzbar | 90 %, nicht kondensierend bei 45 °C |  |
| Höhenlage                    | Einsetzbar       | 0 bis 3048 m (10.000 Fuß)           |  |
|                              | Nicht einsetzbar | 0 bis 6096 m (20.000 Fuß)           |  |

\*HINWEIS Akkukapazität baut bei längerer Auftreten von Temperaturen über 35 °C ab.

#### Tabelle A-5 HemoSphere Multifunktionaler Monitor – Technische Daten

| Eingang/Ausgang                |                                                                                                    |
|--------------------------------|----------------------------------------------------------------------------------------------------|
| Touchscreen                    | Projektiv-kapazitiv                                                                                                    |
| RS-232 serieller Anschluss (1) | Unternehmenseigenes Protokoll von Edwards;<br>maximale Datenrate = 57,6 Kilobaud                                                                                                    |
| USB-Anschlüsse (2)             | einmal USB 2.0 (Rückseite) und einmal USB 3.0 (Seite)                                                                                                    |
| RJ-45 Ethernetanschluss        | Ein                                                                                                    |
| HDMI-Anschluss                 | Ein                                                                                                    |
| Analogeingänge (2)             | Eingangs-Spannungsbereich: 0 bis 10 V; wählbarer Skalabereich:<br>0 bis 1 V, 0 bis 5 V, 0 bis 10 V; >100 kΩ Eingangsimpedanz;<br>1/8 Zoll-Stereobuchse; Bandbreite: 0 bis 5,2 Hz; Auflösung:<br>12 Bit ±1 LSB der vollen Skala |
| DPT-Druckausgang (1)           | DPT-Druckausgang                                                                                                    |

| Eingang/Ausgang (Fortsetzung) |                                                                                                    |  |  |
|-------------------------------|----------------------------------------------------------------------------------------------------|--|--|
| EKG-Monitor-Eingang           | <ul> <li>EKG-Sync-Leitung, Umwandlung von EKG-Signal: 1 V/mV;</li> <li>Eingangs-Spannungsbereich ±10 V voll skalierbar; Auflösung = ±1 BPM; Genauigkeit = ±10 % oder 5 BPM des Eingangs, je nachdem, welcher Wert größer ist; Bereich = 30 bis 200 BPM; 1/4-Zoll-Stereobuchse, Spitze bei positiver Polarität; Analogkabel</li> <li>Herzschrittmacher-Impulsablehnungsoptionen. Das Instrument lehnt alle Herzschrittmacher-Impulse mit Amplituden von ±2 mV bis ±5 mV (unter Annahme einer 1V/mV EKG-Sync-Line-Umwandlung) und Impulsbreiten von 0,1 ms bis 5,0 ms ab, sowohl bei normaler als auch unwirksamer Stimulation. Es werden Herzschrittmacher-Impulse mit einer Übersteuerung von ≤7 % der Impulsamplitude (Methode A gemäß EN 60601-2-27:2014, Unterabschnitt 201.12.1.101.13) und Übersteuerungs-Zeitkonstanten von 4 ms bis 100 ms abgelehnt.</li> <li>Maximale T-Wellenablehnungsoption Maximale</li> <li>T-Wellenamplitude, die vom Gerät abgelehnt werden kann: 1,0 mV (unter Annahme einer 1 V/mV EKG-Sync-Line-Umwandlung).</li> <li>Arrhythmie. Abbildung 201.101 in EN 60601-2-27:2014.</li> <li>* Komplex A1: Ventrikulärer Bigeminus, System zeigt 80 BPM an</li> <li>* Komplex A3: Schnell abwechselnder ventrikulärer Bigeminus: System zeigt 60 BPM an</li> <li>* Komplex A4: Bidirektionale Systolen: System zeigt 104 BPM an</li> </ul> |  |  |
| HRmit-Anzeige                 | <ul> <li>CO-Überwachung aus. Berechnungszeit: 57 Sekunden;<br/>Aktualisierungsrate: pro Schlag, Reaktionszeit: 40 Sekunden für<br/>Taktsteigerung von 80 auf 120 BPM, 29 Sekunden für Taktsenkung<br/>von 80 auf 40 BPM.</li> <li>CO-Überwachung an. Berechnungszeit: Zeit zwischen<br/>CO-Messungen (3 bis 21 Minuten); Aktualisierungsrate: Ungefähr<br/>1 Minute. Beaktionszeit: 175 Sekunden für Taktsteigerung von</li> </ul>                                                                                                    |  |  |
|                               | 80 auf 120 BPM, 176 Sekunden für Taktsenkung von 80 auf 40 BPM.                                                                                                    |  |  |
| Elektrik                      |                                                                                                    |  |  |
| Nennversorgungsspannung       | 100 bis 240 V AC; 50/60 Hz                                                                                                    |  |  |
| Nennleistungsaufnahme         | 1,5 bis 2,0 Ampere                                                                                                    |  |  |
| Sicherungen                   | T 2,5 AH, 250 V; Hohes Ausschaltvermögen; Keramik                                                                                                    |  |  |
| Alarm                         |                                                                                                    |  |  |
| Schalldruckpegel              | 45 bis 85 dB(A)                                                                                                    |  |  |
| WLAN                          |                                                                                                    |  |  |
| Тур                           | Verbindung mit WLAN-Netzwerken, die dem Mindeststandard 802.11b/g/n entsprechen                                                                                                    |  |  |

Tabelle A-5 HemoSphere Multifunktionaler Monitor – Technische Daten (Fortsetzung)

#### A.3 HemoSphere Akkusatz – Technische Daten

#### Tabelle A-6 HemoSphere Akkusatz – Abmessungen

| HemoSphere Akkusatz |                        |                   |  |
|---------------------|------------------------|-------------------|--|
| Gewicht             | 0,4 kg (0,9 lbs)       |                   |  |
| Abmessungen         | Höhe 35 mm (1,38 Zoll) |                   |  |
|                     | Breite                 | 80 mm (3,15 Zoll) |  |
|                     | Tiefe                  | 126 mm (5,0 Zoll) |  |

#### Tabelle A-7 HemoSphere Akkusatz – Technische Daten

| Umgebungsspezifikationen     |                           | Wert                                      |
|------------------------------|---------------------------|-------------------------------------------|
|                              | Im Betrieb                | 10 bis 37 °C                              |
| Temperatur                   | Empfohlene Lagerung       | 21 °C                                     |
|                              | Maximale Langzeitlagerung | 35 °C                                     |
| Relative<br>Luftfeuchtigkeit | Im Betrieb                | 5 bis 95 %, nicht kondensierend bei 40 °C |

#### Tabelle A-8 HemoSphere Akkusatz – Technische Daten

| Spezifikation                  | Wert                                            |
|--------------------------------|-------------------------------------------------|
| Ausgangsspannung<br>(Nennwert) | 12,8 V                                          |
| Maximaler Entladestrom         | 5 A                                             |
| Akkuzellen                     | 4 x LiFePO <sub>4</sub> (Lithium-Eisenphosphat) |
| Kapazität                      | 3150 mAh                                        |

#### A.4 HemoSphere Swan-Ganz-Modul Spezifikationen

#### Tabelle A-9 HemoSphere Swan-Ganz-Modul – Abmessungen

| HemoSphere Swan-Ganz-Modul |                          |                     |  |
|----------------------------|--------------------------|---------------------|--|
| Gewicht                    | 0,45 kg (1,0 lbs)        |                     |  |
| Abmessungen                | Höhe 3,45 cm (1,36 Zoll) |                     |  |
|                            | Breite                   | 8,96 cm (3,53 Zoll) |  |
|                            | Tiefe                    | 13,6 cm (5,36 Zoll) |  |

#### Tabelle A-10 HemoSphere Swan-Ganz-Modul – Spezifikationen zur Parametermessung

| Parameter                                          | Spezifikation                                   |                                                                                  |  |
|----------------------------------------------------|-------------------------------------------------|----------------------------------------------------------------------------------|--|
| Kontinuierliches                                   | Bereich                                         | 1 bis 20 L/min                                                                   |  |
| Herzzeitvolumen (CO)                               | Reproduzierbarkeit <sup>1</sup>                 | ±6 % oder 0,1 L/min<br>(je nachdem, welcher Wert höher ist)                      |  |
|                                                    | Durchschnittliche<br>Reaktionszeit <sup>2</sup> | <10 Minuten (bei CCO Kathetern)<br><14 Minuten (bei CCO Kathetern, volumetrisch) |  |
| Intermittierendes (Bolus)<br>Herzzeitvolumen (iCO) | Bereich                                         | 1 bis 20 L/min                                                                   |  |
|                                                    | Reproduzierbarkeit <sup>1</sup>                 | ±3 % oder 0,1 L/min<br>(je nachdem, welcher Wert höher ist)                      |  |
| Bluttemperatur (BT)                                | Bereich                                         | 15 bis 45 °C<br>(59 bis 113 °F)                                                  |  |
|                                                    | Präzision                                       | ±0,3 °C                                                                          |  |

#### Tabelle A-10 HemoSphere Swan-Ganz-Modul – Spezifikationen zur Parametermessung (Fortsetzung)

| Parameter                                                         | Spezifikation                   |                                                         |
|-------------------------------------------------------------------|---------------------------------|---------------------------------------------------------|
| Injektattemperatur (IT)                                           | Bereich                         | 0 bis 30 °C<br>(32 bis 86 °F)                           |
|                                                                   | Präzision                       | ±1 °C                                                   |
| Gemittelte Herzfrequenz zur<br>Bestimmung von EDV/RVEF<br>(HFmit) | Zulässiger<br>Eingangsbereich   | 30 bis 200 b/min                                        |
| Kontinuierliche                                                   | Bereich                         | 10 bis 60 %                                             |
| rechtsventrikuläre<br>Ejektionsfraktion (RVEF)                    | Reproduzierbarkeit <sup>1</sup> | ±6 % oder 3 EFU (je nachdem, welcher Wert<br>höher ist) |

<sup>1</sup> Variationskoeffizient – gemessen mittels elektronisch erzeugter Daten

 $^2\,{\rm \ddot{A}nderungen}$  von 10 bis 90 % bei stabiler Bluttemperatur

#### A.5 HemoSphere Oximetrie-Kabel – Technische Daten

#### Tabelle A-11 HemoSphere Oxymetrie-Kabel – Technische Daten

| HemoSphere Oxymetrie-Kabel           |  |  |
|--------------------------------------|--|--|
| Gewicht 0,45 kg (1,0 lbs)            |  |  |
| Abmessungen Länge 2,9 m<br>(9,6 Fuß) |  |  |

| Tabelle A-12 HemoS | phere Oxymetrie-Ka | bel – Spezifikationen zur | Parametermessung  |
|--------------------|--------------------|---------------------------|-------------------|
|                    |                    | Sol operindionen zu       | i alamotormoooang |

| Parameter                                     | Spezifikation          |                      |
|-----------------------------------------------|------------------------|----------------------|
| ScvO <sub>2</sub> /SvO <sub>2</sub> Oxymetrie | Bereich                | 0 bis 99 %           |
| (Sauerstoffsättigung)                         | Präzision <sup>1</sup> | ±2 % bei 30 bis 99 % |
|                                               | Aktualisierungsrate    | 2 Sekunden           |
|                                               |                        |                      |

<sup>1</sup> Die Präzision wurde unter Laborbedingungen getestet.

# Anhang **B**

## Zubehör

#### Inhalt

| Zubehörliste                                  | 4 |
|-----------------------------------------------|---|
| Ausführliche Beschreibung von Zubehörteilen15 | 5 |

#### **B.1 Zubehörliste**

WARNUNG Nur Zubehörteile, Kabel und Komponenten des HemoSphere Multifunktionaler Monitors verwenden, die von Edwards genehmigt, geliefert und gekennzeichnet wurden. Durch die Verwendung nicht genehmigter Zubehörteile, Kabel oder Komponenten können die Sicherheit der Patienten und die Genauigkeit der Messungen beeinträchtigt werden.

#### Tabelle B-1 HemoSphere Multifunktionaler Monitor Komponente

| Beschreibung                                                              | ModelInummer |  |  |  |
|---------------------------------------------------------------------------|--------------|--|--|--|
| HemoSphere Multifunktionaler Monitor                                      |              |  |  |  |
| HemoSphere Multifunktionaler<br>Monitor                                   | HEM1         |  |  |  |
| HemoSphere Akkusatz                                                       | HEMBAT10     |  |  |  |
| HemoSphere Erweiterungsmodul                                              | HEMEXPM10    |  |  |  |
| HemoSphere L-Tech-<br>Erweiterungsmodul                                   | HEMLTECHM10  |  |  |  |
| HemoSphere Rollständer für den<br>Multifunktionaler Monitor               | HEMRLSTD1000 |  |  |  |
| HemoSphere Erweitertes<br>Überwachungssystem (Basis-Set)                  | HEMKITBASE2  |  |  |  |
| HemoSphere Multifunktionaler<br>Monitor mit HemoSphere<br>Swan-Ganz-Modul | HEMKITSG2    |  |  |  |
| HemoSphere Multifunktionaler<br>Monitor mit HemoSphere<br>Oxymetrie-Kabel | HEMKITOX2    |  |  |  |
| HemoSphere Multifunktionaler<br>Überwachungsplattform                     | HEMKITSGOX2  |  |  |  |

#### Tabelle B-1 HemoSphere Multifunktionaler Monitor Komponente (Fortsetzung)

| Beschreibung                                                                                      | ModelInummer |  |  |  |
|---------------------------------------------------------------------------------------------------|--------------|--|--|--|
| HemoSphere Swan-Ganz-Überwachung                                                                  |              |  |  |  |
| HemoSphere Swan-Ganz-Modul                                                                        | HEMSGM10     |  |  |  |
| Patienten-CCO-Kabel                                                                               | 70CC2        |  |  |  |
| Edwards Swan-Ganz-Katheter                                                                        | *            |  |  |  |
| Leitungsintegrierte<br>Temperatursonde (CO-SET+<br>Geschlossenes Injektat-<br>Applikationssystem) | 93522        |  |  |  |
| Bad-Temperatursonde                                                                               | 9850A        |  |  |  |
| HemoSphere Oxymetrie-Überwachung                                                                  |              |  |  |  |
| HemoSphere Oxymetrie-Kabel                                                                        | HEMOXSC100   |  |  |  |
| HemoSphere Oxymetrie-Halterung                                                                    | HEMOXCR1000  |  |  |  |
| Edwards Oxymetriekatheter                                                                         | *            |  |  |  |
| Kabel für den HemoSphere Multifunktionaler Monitor                                                |              |  |  |  |
| Slave-Druckmesskabel                                                                              | **           |  |  |  |
| EKG-Monitor-Slave-Kabel                                                                           | **           |  |  |  |

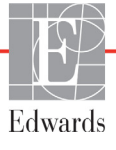

| Beschreibung                                                                                                    | Modellnummer |  |
|----------------------------------------------------------------------------------------------------|--------------|--|
| Weiteres HemoSphere Zubehör                                                                                                    |              |  |
| Benutzerhandbuch des HemoSphere<br>Multifunktionaler Monitors                                                                                                    | ***          |  |
| Wartungshandbuch des<br>HemoSphere Multifunktionaler<br>Monitors                                                                                                    | ***          |  |
| Kurzanleitung des HemoSphere<br>Multifunktionaler Monitors<br>enthält Benutzerhandbuch des<br>HemoSphere Multifunktionaler<br>Monitors                                                                                                    | HEMQG1000    |  |
| <ul> <li>Informationen zu den Modellen und Bestellmodalitäten<br/>erhalten Sie bei Ihrem Vertreter von Edwards.</li> <li>Die Slave-Kabel von Edwards Lifesciences sind für<br/>bettseitige Monitore vorgesehen; sie stehen für eine<br/>Produktreihe bettseitiger Monitore von Unternehmen<br/>wie Philips (Agilent), GE (Marquette) und Spacelabs<br/>(OSI Systems) zur Verfügung. Informationen zu<br/>speziellen Modellen und Bestellmodalitäten erhalten<br/>Sie bei Ihrem Vertreter von Edwards.</li> <li>Informationen zur ieweils aktuellsten Version erhalten</li> </ul> |              |  |

#### Tabelle B-1 HemoSphere Multifunktionaler Monitor Komponente (Fortsetzung)

#### B.2 Ausführliche Beschreibung von Zubehörteilen

#### B.2.1 Rollständer

Sie bei Ihrem Vertreter von Edwards.

Der HemoSphere Rollständer für den Multifunktionalen Monitor ist für die Verwendung mit dem HemoSphere Multifunktionalen Monitor vorgesehen. Befolgen Sie die Anweisungen für das Zusammenbauen des Rollständers und beachten Sie die Warnungen. Stellen Sie den zusammengebauten Rollständer auf den Boden und stellen Sie dabei sicher, dass alle Rollen Kontakt mit dem Boden haben. Befestigen Sie den Monitor sicher auf der Platte des Rollständers, wie in der Anweisung beschrieben.

# Anhang C

## Gleichungen für berechnete Patientenparameter

In diesem Abschnitt werden die Gleichungen beschrieben, die zur Berechnung der auf dem HemoSphere Multifunktionaler Monitor angezeigten kontinuierlichen und intermittierenden Patientenparameter verwendet werden.

NOTEBei den Patientenparametern werden mehr als die auf dem Bildschirm angezeigten<br/>Dezimalstellen berechnet. So kann zum Beispiel ein auf dem Bildschirm angezeigter<br/>CO-Wert von 2,4 tatsächlich ein CO-Wert von 2,4492 sein. Demzufolge können sich<br/>bei der Überprüfung der Genauigkeit des Displays mithilfe der folgenden Gleichungen<br/>Ergebnisse ergeben, die leicht von den vom Monitor ausgegebenen Daten abweichen.

Bei allen Berechnungen unter Verwendung des Werts  $SvO_2$ , wird der  $ScvO_2$ -Wert ersetzt, wenn der Anwender  $ScvO_2$  auswählt.

SI = Internationale Standardeinheiten

| Parameter        | Beschreibung und Formel                                                                                                    | Maßeinheiten   |
|------------------|----------------------------------------------------------------------------------------------------|----------------|
| BSA              | Körperoberfläche (Dubois-Formel)                                                                                             |                |
|                  | BSA = 71,84 x (WT <sup>0,425</sup> ) x (HT <sup>0,725</sup> ) / 10.000                                                       | m <sup>2</sup> |
|                  | Hierbei gilt:                                                                                                    |                |
|                  | WT – Gewicht des Patienten, kg                                                                                               |                |
|                  | HT – Größe des Patienten, cm                                                                                                 |                |
| CaO <sub>2</sub> | Arterieller Sauerstoffgehalt                                                                                                 |                |
|                  | CaO <sub>2</sub> = (0,0138 x Hb x SpO <sub>2</sub> ) + (0,0031 x PaO2) (mL/dL)                                               | mL/dL          |
|                  | CaO <sub>2</sub> = [0,0138 x (Hb <sub>SI</sub> x 1,611) x SpO <sub>2</sub> ] + [0,0031 x (PaO <sub>2SI</sub> x 7,5)] (mL/dL) |                |
|                  | Hierbei gilt:                                                                                                    |                |
|                  | Hb – Gesamthämoglobin, g/dL                                                                                                  |                |
|                  | Hb <sub>SI</sub> – Gesamthämoglobin, mmol/L                                                                                  |                |
|                  | SpO <sub>2</sub> – Arterielle Sauerstoffsättigung,%                                                                          |                |
|                  | PaO <sub>2</sub> – Arterieller Sauerstoff-Partialdruck, mmHg                                                                 |                |
|                  | PaO <sub>2SI</sub> – Arterieller Sauerstoff-Partialdruck, kPa                                                                |                |

#### Tabelle C-1 Gleichungen für Herzprofil und Oxygenierung

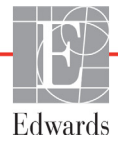

| Parameter          | Beschreibung und Formel                                                                                                    | Maßeinheiten                          |
|--------------------|----------------------------------------------------------------------------------------------------|---------------------------------------|
| CvO <sub>2</sub>   | Venöser Sauerstoffgehalt<br>$CvO_2 = (0,0138 \text{ x Hb x } SvO_2) + (0,0031 \text{ x } PvO_2) (mL/dL)$                     | mL/dL                                 |
|                    | CvO <sub>2</sub> = [0,0138 x (Hb <sub>SI</sub> x 1,611) x SvO <sub>2</sub> ] + [0,0031 x (PvO <sub>2SI</sub> x 7,5)] (mL/dL) |                                       |
|                    | Hierbei gilt:                                                                                                    |                                       |
|                    | Hb – Gesamthämoglobin, g/dL                                                                                                  |                                       |
|                    | Hb <sub>SI</sub> – Gesamtnamoglobin, mmol/L                                                                                  |                                       |
|                    | $SvO_2$ – Venose $O_2$ -Sattigung, %                                                                                         |                                       |
|                    | $PVO_2 - Venoser Sauerstoff-Partialdruck, mmHg$                                                                              |                                       |
|                    | $PVO_{2SI}$ – Venoser Sauerston-Partialdruck, KPa                                                                            |                                       |
|                    | und PVO <sub>2</sub> wird als 0 vorausgesetzt                                                                                |                                       |
| Ca-vO <sub>2</sub> | Arteriovenöse Sauerstoffdifferenz                                                                                            |                                       |
|                    | $Ca-vO_2 = CaO_2 - CvO_2 (mL/dL)$                                                                                            | mL/dL                                 |
|                    | Hierbei gilt:                                                                                                    |                                       |
|                    | $CaO_2$ – Antenener Sauerstoffgehalt (mL/dL)                                                                                 |                                       |
|                    |                                                                                                    |                                       |
| CI                 | Herzindex                                                                                                    |                                       |
|                    | CI = CO/BSA<br>Histopi ailt:                                                                                                 | L/min/m <sup>2</sup>                  |
|                    | CO – Herzzeitvolumen I /min                                                                                                  |                                       |
|                    | BSA = Körperoberfläche m2                                                                                                    |                                       |
|                    | Sourcetoffangebet                                                                                                    |                                       |
| 002                | $DO_{0} = CaO_{0} \times CO \times 10$                                                                                       | ml O <sub>2</sub> /min                |
|                    | Hierbei ailt:                                                                                                    |                                       |
|                    | CaO <sub>2</sub> – Arterieller Sauerstoffgehalt, mL/dL                                                                       |                                       |
|                    | CO – Herzzeitvolumen, L/min                                                                                                  |                                       |
| DO <sub>2</sub> I  | Sauerstoffangebotsindex                                                                                                    |                                       |
| 2                  | $DO_2I = CaO_2 \times CI \times 10$                                                                                          | mL O <sub>2</sub> /min/m <sup>2</sup> |
|                    | Hierbei gilt:                                                                                                    | - 2                                   |
|                    | CaO <sub>2</sub> – Arterieller Sauerstoffgehalt, mL/dL                                                                       |                                       |
|                    | CI – Herzzeitvolumen, L/min/m <sup>2</sup>                                                                                   |                                       |
| EDV                | Enddiastolisches Volumen                                                                                                    | mL                                    |
|                    | EDV = SV/EF                                                                                                    |                                       |
|                    | Hierbei gilt:                                                                                                    |                                       |
|                    | SV – Schlagvolumen (mL)                                                                                                    |                                       |
|                    | EF – Ejektionstraktion, % (EFU)                                                                                              |                                       |
| EDVI               | Enddiastolischer Volumenindex                                                                                                | mL/m <sup>2</sup>                     |
|                    | Hierbei ailt:                                                                                                    |                                       |
|                    | S/I Schlagvalumaninday (ml /m <sup>2</sup> )                                                                                 |                                       |
|                    | FF – Fiektionsfraktion % (FFU)                                                                                               |                                       |
| FSV                | Endsystolisches Volumen                                                                                                    | ml                                    |
|                    | ESV = EDV – SV                                                                                                    |                                       |
|                    | Hierbei gilt:                                                                                                    |                                       |
|                    | EDV – Enddiastolisches Volumen (mL)                                                                                          |                                       |
|                    | SV – Schlagvolumen (mL)                                                                                                    |                                       |

| Tabelle C-1 | Gleichungen | für Herzprofil und | l Oxvaenieruna | (Fortsetzuna) |
|-------------|-------------|--------------------|----------------|---------------|
|             | •.•         |                    |                | (             |

| Parameter         | Beschreibung und Formel                                                                                                    | Maßeinheiten                                                      |
|-------------------|----------------------------------------------------------------------------------------------------|-------------------------------------------------------------------|
| ESVI              | Endsystolischer Volumenindex<br>ESVI = EDVI – SVI<br>Hierbei gilt:<br>EDVI – Enddiastolischer Volumenindex (mL/m <sup>2</sup> )                                                                                                    | mL/m <sup>2</sup>                                                 |
|                   | SVI – Schlagvolumenindex (mL/m <sup>2</sup> )                                                                                                    |                                                                   |
| LVSWI             | Linksventrikulärer Schlagarbeitsindex<br>LVSWI = SVI x (MAP – PAWP) x 0,0136<br>LVSWI = SVI x (MAP <sub>SI</sub> – PAWP <sub>SI</sub> ) x 0,0136 x 7,5<br>Hierbei gilt:<br>SVI – Schlagvolumenindex, mL/Schlag/m <sup>2</sup><br>MAP – Mittlerer arterieller Druck, mmHg<br>MAP <sub>SI</sub> – Mittlerer arterieller Druck, kPa<br>PAWP – Pulmonalarterieller Verschlussdruck, mmHg<br>PAWP <sub>SI</sub> – Pulmonalarterieller Verschlussdruck, kPa | g-m/m <sup>2</sup> /Schlag                                        |
| O <sub>2</sub> EI | Sauerstoffextraktionsindex<br>$O_2EI = \{(SaO_2 - SvO_2) / SaO_2\} \times 100 (\%)$<br>Hierbei gilt:<br>$SaO_2 - Arterielle O_2-Sättigung, \%$<br>$SvO_2 - Gemischtvenöse O_2-Sättigung, \%$                                                                                                    | %                                                                 |
| 0 <sub>2</sub> ER | Sauerstoffextraktionsrate<br>$O_2ER = (Ca-vO_2 / CaO_2) \times 100 (\%)$<br>Hierbei gilt:<br>$CaO_2 - Arterieller Sauerstoffgehalt, mL/dL$<br>$Ca-vO_2 - Arteriovenöse Sauerstoffdifferenz, mL/dL$                                                                                                    | %                                                                 |
| PVR               | Pulmonaler Gefäßwiderstand<br>PVR = {(MPAP – PAWP) x 80} /CO<br>PVR = {(MPAP <sub>SI</sub> – PAWP <sub>SI</sub> ) x 60} /CO<br>Hierbei gilt:<br>MPAP – Mittlerer Pulmonalarteriendruck, mmHg<br>MPAP <sub>SI</sub> – Mittlerer Pulmonalarteriendruck, kPa<br>PAWP – Pulmonalarterieller Verschlussdruck, mmHg<br>PAWP <sub>SI</sub> – Pulmonalarterieller Verschlussdruck, kPa<br>CO – Herzzeitvolumen, L/min                                         | dyne-s/cm <sup>5</sup><br>kPa-s/L                                 |
| PVRI              | Pulmonaler Gefäßwiderstandsindex<br>PVRI = {(MPAP – PAWP) x 80} /CI<br>PVRI = {(MPAP <sub>SI</sub> – PAWP <sub>SI</sub> ) x 60} /CI<br>Hierbei gilt:<br>MPAP – Mittlerer Pulmonalarteriendruck, mmHg<br>MPAP <sub>SI</sub> – Mittlerer Pulmonalarteriendruck, kPa<br>PAWP – Pulmonalarterieller Verschlussdruck, mmHg<br>PAWP <sub>SI</sub> – Pulmonalarterieller Verschlussdruck, kPa<br>CO – Herzindex, L/min/m <sup>2</sup>                        | dyne-s-m <sup>2</sup> /cm <sup>5</sup><br>kPa-s-m <sup>2</sup> /L |

#### Tabelle C-1 Gleichungen für Herzprofil und Oxygenierung (Fortsetzung)

| Parameter         | Beschreibung und Formel                                                                                                    | Maßeinheiten                                                         |
|-------------------|----------------------------------------------------------------------------------------------------|----------------------------------------------------------------------|
| RVSWI             | Rechtsventrikulärer Schlagarbeitsindex<br>RVSWI = SVI x (MPAP – ZVD) x 0,0136<br>RVSWI = SVI x (MPAP <sub>SI</sub> – ZVD <sub>SI</sub> ) x 0,0136 x 7,5                                                                                                    | g-m/m <sup>2</sup> /Schlag                                           |
|                   | Hierbei gilt:<br>SVI – Schlagvolumenindex, mL/Schlag/m <sup>2</sup><br>MPAP – Mittlerer Pulmonalarteriendruck, mmHg<br>MPAP <sub>SI</sub> – Mittlerer Pulmonalarteriendruck, kPa<br>ZVD – Zentralvenöser Druck, mmHg<br>ZVD – Zentralvenöser Druck kPa                                                                                                    |                                                                      |
| SV                | Schlagvolumen<br>SV = (CO/PR) x 1000<br>Hierbei gilt:<br>CO – Herzzeitvolumen, L/min<br>PR – Pulsfrequenz, Schläge/min                                                                                                    | mL/Schlag                                                            |
| SVI               | Schlagvolumenindex<br>SVI = (CI/PR) x 1000<br>Hierbei gilt:<br>CI – Herzindex, L/min/m <sup>2</sup><br>PR – Pulsfrequenz, Schläge/min                                                                                                    | mL/Schlag/m <sup>2</sup>                                             |
| SVR               | $ \begin{array}{l} \mbox{Systemischer Gefäßwiderstand} \\ \mbox{SVR} = \{(MAP - ZVD) x 80\} /CO (dyne-sec/cm^5) \\ \mbox{SVR} = \{(MAP_{SI} - ZVD_{SI}) x 60\} /CO \\ \mbox{Hierbei gilt:} \\ \mbox{MAP} - Mittlerer arterieller Druck, mmHg \\ \mbox{MAP}_{SI} - Mittlerer arterieller Druck, kPa \\ \mbox{ZVD} - Zentralvenöser Druck, mmHg \\ \mbox{ZVD}_{SI} - Zentralvenöser Druck, kPa \\ \mbox{CO} - Herzzeitvolumen, L/min \\ \end{array} $ | dyne-s/cm <sup>5</sup><br>(kPa-s/L) <sub>SI</sub>                    |
| SVRI              | Systemischer Gefäßwiderstandsindex<br>SVRI = {(MAP - ZVD) x 80} /CI<br>Hierbei gilt:<br>MAP – Mittlerer arterieller Druck, mmHg<br>MAP <sub>SI</sub> – Mittlerer arterieller Druck, kPa<br>ZVD – Zentralvenöser Druck, mmHg<br>ZVD <sub>SI</sub> – Zentralvenöser Druck, kPa<br>CI – Herzindex, L/min/m <sup>2</sup>                                                                                                    | dyne-s-m <sup>2</sup> /cm <sup>5</sup><br>(kPa-s-m2/L) <sub>SI</sub> |
| VO <sub>2</sub>   | Sauerstoffverbrauch<br>$VO_2 = Ca-vO_2 \times CO \times 10 \text{ (mL } O_2/\text{min)}$<br>Hierbei gilt:<br>$Ca-vO_2 - \text{Arteriovenöse Sauerstoffdifferenz, mL/dL}$<br>CO - Herzzeitvolumen, L/min                                                                                                    | mL O <sub>2</sub> /min                                               |
| VO <sub>2</sub> e | Geschätzter Sauerstoffverbrauchsindex, wenn $ScvO_2$ überwacht wird $VO_2e = Ca-vO_2 \times CO \times 10 (mL O_2/min)$ Hierbei gilt:<br>Ca-vO_2 - Arteriovenöse Sauerstoffdifferenz, mL/dL<br>CO - Herzzeitvolumen, L/min                                                                                                    | mL O <sub>2</sub> /min                                               |
| VO <sub>2</sub> I | Sauerstoffverbrauchsindex<br>VO <sub>2</sub> / BSA                                                                                                    | mL O <sub>2</sub> /min/m <sup>2</sup>                                |

#### Tabelle C-1 Gleichungen f f ir Herzprofil und Oxygenierung (Fortsetzung)

| Parameter          | Beschreibung und Formel                                                                                                    | Maßeinheiten                          |
|--------------------|----------------------------------------------------------------------------------------------------|---------------------------------------|
| VO <sub>2</sub> le | Geschätzter Sauerstoffverbrauchsindex                                                                                                    |                                       |
|                    | VO <sub>2</sub> e/ BSA                                                                                                    | mL O <sub>2</sub> /min/m <sup>2</sup> |
| VQI                | $ \begin{array}{l} \mbox{Ventilations-Perfusions-Index} \\ \mbox{VQI} = & \frac{\{1,38 \times Hb \ x \ (1,0 - (SaO_2/100)) + (0,0031 \ x \ PAO_2)\}}{\{1,38 \ x \ Hb \ x \ (1,0 - (SvO_2/100)) + (0,0031 \ x \ PAO_2)\}} \ x \ 100 \\ \mbox{VQI} = & \frac{\{1,38 \ x \ Hb_{SI} \ x \ 1,611344 \ x \ (1,0 - (SaO_2/100)) + (0,0031 \ x \ PAO_2)\}}{\{1,38 \ x \ Hb_{SI} \ x \ 1,611344 \ x \ (1,0 - (SvO_2/100)) + (0,0031 \ x \ PAO_2)\}} \ x \ 100 \\ \mbox{Hierbei gilt:} & \mbox{Hb} - \ Gesamthämoglobin, g/dL \\ \mbox{Hb}_{SI} - \ Gesamthämoglobin, mmol/L \\ \ SaO_2 - \ Arterielle \ O_2 - Sättigung, \ \% \\ \ SvO_2 - \ Gemischtvenöse \ O_2 - Sättigung, \ \% \\ \ PAO_2 - \ Alveolärer \ O_2 - Partialdruck, mmHg \\ \ und: & \ PAO_2 = (\ (PBAR - PH_20) \ x \ FiO_2) - PaCO_2 \ x \ (FiO_2 + (1,0 - FiO_2)/0,8) \\ \mbox{Hierbei gilt:} & \ FiO_2 - \ Inspiratorische \ Sauerstofffraktion \\ \ PBAR - \ 760 \ mmHg \\ \ PH_2O - \ 47 \ mmHg \\ \ PaCO_2 - \ 40 \ mmHg \\ \end{array} $ | %                                     |

#### Tabelle C-1 Gleichungen für Herzprofil und Oxygenierung (Fortsetzung)

# Anhang D

## Überwachungseinstellungen und Voreinstellungen

#### D.1 Eingabebereich für Patientendaten

| Parameter  | Tiefstwert                  | Höchstwert         | Verfügbare Maßeinheiten |  |
|------------|-----------------------------|--------------------|-------------------------|--|
| Geschlecht | M (Männlich) / F (Weiblich) | n. z.              | n. z.                   |  |
| Alter      | 2                           | 120                | Jahre                   |  |
| Größe      | 30 cm (12 Zoll)             | 250 cm (98 Zoll)   | cm oder Zoll            |  |
| Gewicht    | 1,0 kg (2 lbs)              | 400,0 kg (880 lbs) | kg oder lbs             |  |
| BSA        | 0,08                        | 5,02               | m <sup>2</sup>          |  |
| ID         | 0 Zeichen                   | 12 Zeichen         | Keine                   |  |

#### Tabelle D-1 Patientendaten

#### D.2 Voreinstellungen für Trend-Skalengrenzen

| Parameter                           | Maßeinheiten                           | Tiefstwert | Höchstwert | Schrittgröße<br>der Einstellung |
|-------------------------------------|----------------------------------------|------------|------------|---------------------------------|
| CO/iCO/sCO                          | L/min                                  | 0.0        | 12.0       | 1.0                             |
| CI/iCI/sCI                          | L/min/m <sup>2</sup>                   | 0.0        | 12.0       | 1.0                             |
| SV                                  | mL/b                                   | 0          | 160        | 20                              |
| SVI                                 | mL/b/m <sup>2</sup>                    | 0          | 80         | 20                              |
| ScvO <sub>2</sub> /SvO <sub>2</sub> | %                                      | 0          | 99         | 10                              |
| SVR/iSVR                            | dyne-s/cm <sup>5</sup>                 | 500        | 1500       | 100                             |
| SVRI/iSVRI                          | dyne-s-m <sup>2</sup> /cm <sup>5</sup> | 500        | 3000       | 200                             |
| EDV/sEDV                            | mL                                     | 0          | 800        | 20                              |
| EDVI/sEDVI                          | mL/m <sup>2</sup>                      | 0          | 400        | 20                              |
| RVEF/sRVEF                          | %                                      | 0          | 100        | 10                              |

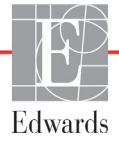

**HINWEIS** Beim HemoSphere Multifunktionalen Monitor kann die obere Skala nicht unterhalb der unteren Skalaeinstellung eingestellt werden. Dementsprechend darf die untere Skalaeinstellung nicht über der oberen Skalaeinstellung liegen.

#### D.3 Parameteranzeige und konfigurierbare Alarm-/Zielbereiche

| Parameter                                            | Maßeinheiten                           | Bereich      |
|------------------------------------------------------|----------------------------------------|--------------|
| CO                                                   | L/min                                  | 1,0 bis 20,0 |
| iCO                                                  | L/min                                  | 0,0 bis 20,0 |
| sCO                                                  | L/min                                  | 1,0 bis 20,0 |
| CI                                                   | L/min/m <sup>2</sup>                   | 0,0 bis 20,0 |
| iCl                                                  | L/min/m <sup>2</sup>                   | 0,0 bis 20,0 |
| sCl                                                  | L/min/m <sup>2</sup>                   | 0,0 bis 20,0 |
| SV                                                   | mL/b                                   | 0 bis 300    |
| SVI                                                  | mL/b/m <sup>2</sup>                    | 0 bis 200    |
| SVR                                                  | dyne-s/cm <sup>5</sup>                 | 0 bis 5000   |
| SVRI                                                 | dyne-s-m <sup>2</sup> /cm <sup>5</sup> | 0 bis 9950   |
| iSVR                                                 | dyne-s/cm <sup>5</sup>                 | 0 bis 5000   |
| iSVRI                                                | dyne-s-m <sup>2</sup> /cm <sup>5</sup> | 0 bis 9950   |
| Oxymetrie (ScvO <sub>2</sub> /<br>SvO <sub>2</sub> ) | %                                      | 0 bis 99     |
| EDV                                                  | mL                                     | 0 bis 800    |
| sEDV                                                 | mL                                     | 0 bis 800    |
| EDVI                                                 | mL/m <sup>2</sup>                      | 0 bis 400    |
| sEDVI                                                | mL/m <sup>2</sup>                      | 0 bis 400    |
| RVEF                                                 | %                                      | 0 bis 100    |
| sRVEF                                                | %                                      | 0 bis 100    |
| ZVD                                                  | mmHg                                   | 0 bis 50     |
| MAP                                                  | mmHg                                   | 0 bis 300    |
| HFmit                                                | b/min                                  | 0 bis 220    |

Tabelle D-3 Konfigurierbare Anzeige- und Alarmbereiche der Parameter

#### D.4 Voreinstellungen für Alarme und Zielbereiche

| Parameter                            | Maßeinheiten                             | EW<br>Voreingestellte<br>Alarm-<br>Untergrenze<br>(Roter Bereich) | EW<br>Voreingestell<br>ter unterer<br>Zielwert | EW<br>Voreingestellter<br>oberer Zielwert | EW<br>Voreingestellte<br>Alarm-<br>Obergrenze<br>(Roter Bereich) |
|--------------------------------------|------------------------------------------|-------------------------------------------------------------------|------------------------------------------------|-------------------------------------------|------------------------------------------------------------------|
| CI/iCI/sCI                           | L/min/m <sup>2</sup>                     | 1.0                                                               | 2.0                                            | 4.0                                       | 6.0                                                              |
| SVI                                  | mL/b/m <sup>2</sup>                      | 20                                                                | 30                                             | 50                                        | 70                                                               |
| SVRI/iSVRI                           | dyne-s-m <sup>2</sup> /cm <sup>5</sup>   | 1000                                                              | 1970                                           | 2390                                      | 3000                                                             |
| ScvO <sub>2</sub> /SvO <sub>2</sub>  | %                                        | 50                                                                | 65                                             | 75                                        | 85                                                               |
| EDVI/sEDVI                           | mL/m <sup>2</sup>                        | 40                                                                | 60                                             | 100                                       | 200                                                              |
| RVEF/sRVEF                           | %                                        | 20                                                                | 40                                             | 60                                        | 60                                                               |
| DO <sub>2</sub> I                    | mL<br>O <sub>2</sub> /min/m <sup>2</sup> | 300                                                               | 500                                            | 600                                       | 800                                                              |
| VO <sub>2</sub> I/VO <sub>2</sub> Ie | mL<br>O <sub>2</sub> /min/m <sup>2</sup> | 80                                                                | 120                                            | 160                                       | 250                                                              |
| ZVD                                  | mmHg                                     | 2                                                                 | 2                                              | 8                                         | 10                                                               |
| MAP                                  | mmHg                                     | 60                                                                | 70                                             | 100                                       | 120                                                              |
| HFmit                                | b/min                                    | 60                                                                | 70                                             | 90                                        | 100                                                              |
| Hb                                   | g/dL                                     | 7.0                                                               | 11.0                                           | 17.0                                      | 19.0                                                             |
|                                      | mmol/L                                   | 4.3                                                               | 6.8                                            | 10.6                                      | 11.8                                                             |
| SpO <sub>2</sub>                     | %                                        | 90                                                                | 94                                             | 100                                       | 100                                                              |

Tabelle D-4 Parameteralarm – Roter Bereich und Vorgabewerte der Zielbereiche

HINWEIS Nicht indizierte Bereiche basieren auf indizierten Bereichen und den eingegebenen BSA-Werten.

#### D.5 Alarmprioritäten

| Parameter                           | Unterer Alarm<br>(Roter Bereich)<br>Priorität | Oberer Alarm<br>(Roter<br>Bereich)<br>Priorität |
|-------------------------------------|-----------------------------------------------|-------------------------------------------------|
| CO/CI/sCO/sCI                       | Hoch                                          | Mittel                                          |
| SV/SVI                              | Hoch                                          | Mittel                                          |
| SVR/SVRI                            | Mittel                                        | Mittel                                          |
| ScvO <sub>2</sub> /SvO <sub>2</sub> | Hoch                                          | Mittel                                          |
| EDV/EDVI/sEDV/<br>sEDVI             | Mittel                                        | Mittel                                          |
| RVEF/sRVEF                          | Mittel                                        | Mittel                                          |

Tabelle D-5 Parameteralarm – Roter Bereich – Prioritäten

**HINWEIS** Der Parameterwert blinkt schneller bei einem physiologischen Alarm hoher Priorität als bei einem physiologischen Alarm mittelhoher Priorität. Wenn akustische Alarme mittelhoher und hoher Priorität gleichzeitig ausgegeben werden, ist nur der physiologische Alarm hoher Priorität zu hören. Ist ein Alarm niedriger Priorität aktiv und es werden Alarme mit mittlerer oder höherer Priorität ausgelöst, wird die Alarmmeldung und die visuelle Anzeige des Alarms mit niedriger Priorität durch die Alarmmeldung/en und entsprechende Anzeige des Alarms mit höherer Priorität ersetzt.

Die meisten technischen Fehler weisen eine mittelhohe Priorität auf. Die Priorität von Hinweisen und anderen Systemnachrichten ist immer niedrig.

#### D.6 Voreinstellungen für Sprachen\*

|              | Voreingestellte Maßeinheiten |                |             |                |                      |                     |                |
|--------------|------------------------------|----------------|-------------|----------------|----------------------|---------------------|----------------|
| Sprache      | PaO <sub>2</sub>             | Hb             | Größe       | Gewicht        | Uhrzeitformat        | Datumsformat        | Mittelungszeit |
| English (US) | mmHg                         | g/dL           | Zoll        | lbs            | 12 Stunden           | MM/TT/JJJJ          | 20 Sekunden    |
| English (UK) | kPa                          | mmol/L         | cm          | kg             | 24 Stunden           | TT.MM.JJJJ          | 20 Sekunden    |
| Français     | kPa                          | mmol/L         | cm          | kg             | 24 Stunden           | TT.MM.JJJJ          | 20 Sekunden    |
| Deutsch      | kPa                          | mmol/L         | cm          | kg             | 24 Stunden           | TT.MM.JJJJ          | 20 Sekunden    |
| Italiano     | kPa                          | mmol/L         | cm          | kg             | 24 Stunden           | TT.MM.JJJJ          | 20 Sekunden    |
| Español      | kPa                          | mmol/L         | cm          | kg             | 24 Stunden           | TT.MM.JJJJ          | 20 Sekunden    |
| Svenska      | kPa                          | mmol/L         | cm          | kg             | 24 Stunden           | TT.MM.JJJJ          | 20 Sekunden    |
| Nederlands   | kPa                          | mmol/L         | cm          | kg             | 24 Stunden           | TT.MM.JJJJ          | 20 Sekunden    |
| Ελληνικά     | kPa                          | mmol/L         | cm          | kg             | 24 Stunden           | TT.MM.JJJJ          | 20 Sekunden    |
| Português    | kPa                          | mmol/L         | cm          | kg             | 24 Stunden           | TT.MM.JJJJ          | 20 Sekunden    |
| 日本語          | mmHg                         | g/dL           | cm          | kg             | 24 Stunden           | MM/TT/JJJJ          | 20 Sekunden    |
| 中文           | kPa                          | mmol/L         | cm          | kg             | 24 Stunden           | TT.MM.JJJJ          | 20 Sekunden    |
| Čeština      | kPa                          | mmol/L         | cm          | kg             | 24 Stunden           | TT.MM.JJJJ          | 20 Sekunden    |
| Polski       | kPa                          | mmol/L         | cm          | kg             | 24 Stunden           | TT.MM.JJJJ          | 20 Sekunden    |
| Suomi        | kPa                          | mmol/L         | cm          | kg             | 24 Stunden           | TT.MM.JJJJ          | 20 Sekunden    |
| Norsk        | kPa                          | mmol/L         | cm          | kg             | 24 Stunden           | TT.MM.JJJJ          | 20 Sekunden    |
| Dansk        | kPa                          | mmol/L         | cm          | kg             | 24 Stunden           | TT.MM.JJJJ          | 20 Sekunden    |
| Eesti        | mmHg                         | mmol/L         | cm          | kg             | 24 Stunden           | TT.MM.JJJJ          | 20 Sekunden    |
| Lietuvių     | mmHg                         | g/dL           | cm          | kg             | 24 Stunden           | TT.MM.JJJJ          | 20 Sekunden    |
| Latviešu     | kPa                          | mmol/L         | cm          | kg             | 24 Stunden           | TT.MM.JJJJ          | 20 Sekunden    |
|              | Hinw                         | veis: In allen | Sprachen is | t als Temperat | tureinheit Grad Cels | ius voreingestellt. |                |

#### Tabelle D-6 Voreinstellungen für Sprachen

**HINWEIS** Die oben angegebenen Sprachen sind nur Beispiele und stehen möglicherweise nicht zur Auswahl zur Verfügung.

# Anhang E

## Berechnungskonstanten

#### E.1 Berechnungskonstanten

Im iCO-Modus berechnet das HemoSphere Swan-Ganz-Modul das Herzzeitvolumen mithilfe einer Badoder leitungsintegrierten Temperatursonde unter Verwendung der in den folgenden Tabellen aufgeführten Berechnungskonstanten. Das HemoSphere Swan-Ganz-Modul erkennt automatisch den verwendeten Sondentyp. Die entsprechende Injektattemperatur, die Kathetergröße und das Injektatvolumen bestimmen, welche Berechnungskonstante zu verwenden ist.

#### **HINWEIS** Die unten aufgeführten Berechnungskonstanten sind nominelle Werte und können im Allgemeinen für die jeweiligen Kathetergrößen angewendet werden. Die Berechnungskonstanten des verwendeten Katheters sind der Gebrauchsanweisung des Katheters zu entnehmen.

Modellspezifische Berechnungskonstanten werden manuell in das Einrichtungsmenü im iCO-Modus eingegeben.

| Temperatur- Injektat-          |                 | Kathetergröße (French) |       |       |       |       |  |
|--------------------------------|-----------------|------------------------|-------|-------|-------|-------|--|
| bereich des<br>Injektats* (°C) | volumen<br>(mL) | 8                      | 7,5   | 7     | 6     | 5,5   |  |
| Zimmertemp.                    | 10              | 0,612                  | 0,594 | 0,595 | 0,607 | 0,616 |  |
| 22,5 ° – 27 °C                 | 5               | 0,301                  | 0,283 | 0,287 | 0,304 | 0,304 |  |
|                                | 3               | 0,177                  | 0,159 | 0,165 | 0,180 | 0,180 |  |
| Zimmertemp.                    | 10              | 0,588                  | 0,582 | 0,578 | 0,597 | 0,606 |  |
| 18 ° – 22,5 °C                 | 5               | 0,283                  | 0,277 | 0,274 | 0,297 | 0,298 |  |
|                                | 3               | 0,158                  | 0,156 | 0,154 | 0,174 | 0,175 |  |
| Kalt (gekühlt)                 | 10              | 0,563                  | 0,575 | 0,562 | 0,573 | 0,581 |  |
| 5 ° – 18 °C                    | 5               | 0,267                  | 0,267 | 0,262 | 0,278 | 0,281 |  |
|                                | 3               | 0,148                  | 0,150 | 0,144 | 0,159 | 0,161 |  |
| Kalt (gekühlt)                 | 10              | 0,564                  | 0,564 | 0,542 | 0,547 | 0,555 |  |
| 0 ° – 5 °C                     | 5               | 0,262                  | 0,257 | 0,247 | 0,259 | 0,264 |  |
|                                | 3               | 0,139                  | 0,143 | 0,132 | 0,144 | 0,148 |  |

#### Tabelle E-1 Berechnungskonstanten für die Bad-Temperatursonde

\* Zur Optimierung der Herzmessungen wird empfohlen, dass sich die Injektattemperatur innerhalb eines der in der Gebrauchsanweisung des Katheters angegebenen Temperaturbereichs befindet.

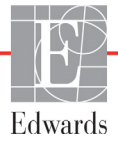

| Temperatur-                    | Injektat-       |       | Katl  | netergröße (Fre | nch)  |       |
|--------------------------------|-----------------|-------|-------|-----------------|-------|-------|
| bereich des<br>Injektats* (°C) | volumen<br>(mL) | 8     | 7,5   | 7               | 6     | 5,5   |
| Zimmertemp.                    | 10              | 0,601 | 0,599 | 0,616           | 0,616 | 0,624 |
| 22,5 ° – 27 °C                 | 5               | 0,294 | 0,301 | 0,311           | 0,307 | 0,310 |
| Zimmertemp.                    | 10              | 0,593 | 0,593 | 0,603           | 0,602 | 0,612 |
| 18 ° – 22,5 °C                 | 5               | 0,288 | 0,297 | 0,295           | 0,298 | 0,304 |
| Kalt (gekühlt)                 | 10              | 0,578 | 0,578 | 0,570           | 0,568 | 0,581 |
| 5 ° – 18 °C                    | 5               | 0,272 | 0,286 | 0,257           | 0,276 | 0,288 |
| Kalt (gekühlt)                 | 10              | 0,562 | 0,563 | 0,537           | 0,533 | 0,549 |
| 0 ° – 5 °C                     | 5               | 0,267 | 0,276 | 0,217           | 0,253 | 0,272 |

#### Tabelle E-2 Berechnungskonstanten für die leitungsintegrierte Temperatursonde

\* Zur Optimierung der Herzmessungen wird empfohlen, dass sich die Injektattemperatur innerhalb eines der in der Gebrauchsanweisung des Katheters angegebenen Temperaturbereichs befindet.

# Anhang **F**

## Pflege, Instandhaltung und Support

#### Inhalt

| Allgemeine Instandhaltung                           | 168 |
|-----------------------------------------------------|-----|
| Reinigen von Monitor und Modulen                    | 169 |
| Reinigen der Plattformkabel                         | 169 |
| Kundendienst und Support                            | 171 |
| Regionale Niederlassungen von Edwards Lifesciences. | 172 |
| Entsorgung des Monitors.                            | 172 |
| Vorbeugende Instandhaltung                          | 173 |
| Testen der Alarmtöne                                | 173 |
| Gewährleistung                                      | 174 |

#### F.1 Allgemeine Instandhaltung

Für den HemoSphere Multifunktionaler Monitor ist keine routinemäßige oder vorbeugende Instandhaltung erforderlich, um die optimale Leistung des Geräts aufrechtzuerhalten. Der Monitor beinhaltet keine vom Anwender zu wartenden Teile und darf nur von qualifiziertem Servicepersonal repariert werden. In diesem Anhang finden Sie Informationen zur Reinigung von Monitor und Monitorzubehör sowie Informationen zur Kontaktaufnahme mit Ihrem örtlichen Vertreter von Edwards, um Unterstützung und Informationen zu Reparaturen und/oder Ersatzteilen zu erhalten.

**WARNUNG** Der HemoSphere Multifunktionaler Monitor enthält keine vom Anwender zu wartenden Teile. Durch das Entfernen der Abdeckung oder sonstiges Demontieren besteht die Gefahr des Kontakts mit gefährlichen Spannungen.

**VORSICHT** Gerät und Zubehör nach jedem Gebrauch reinigen und aufbewahren.

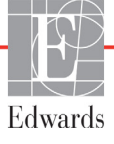

#### F.2 Reinigen von Monitor und Modulen

#### **WARNUNG** Stromschlag- oder Brandgefahr! Den HemoSphere Multifunktionaler Monitor, die Module und die Plattformkabel nicht in eine flüssige Lösung tauchen. Das Eindringen von Flüssigkeiten in das Gerät vermeiden.

Der HemoSphere Multifunktionaler Monitor und die Module können mit einem fusselfreien Tuch gereinigt werden, das mit einem Reinigungsmittel befeuchtet wurde, das die folgenden Chemikalien enthält:

- 70 % Isopropyl
- 2 % Glutaraldehyd
- ein Zehntel Bleichlösung
- quartäre Ammoniumlösung.

Keine anderen Reinigungsmittel verwenden. Sofern nicht anders angegeben, sind diese Reinigungsmittel für Zubehör, Kabel und Module des HemoSphere Multifunktionaler Monitors genehmigt.

# VORSICHT Keine Flüssigkeiten auf den HemoSphere Multifunktionaler Monitor, das Zubehör, die Module und die Kabel schütten oder sprühen. Nur die spezifizierten Desinfektionslösungen verwenden. AUF KEINEN FALL: Flüssigkeiten in Kontakt mit dem Stromanschluss kommen lassen Flüssigkeiten in Anschlüsse oder Öffnungen am Monitorgehäuse oder an den Modulen eindringen lassen Sollte eines der oben genannten Geräte und Teile doch mit einer Flüssigkeit in Berührung kommen, den Monitor NICHT in Betrieb nehmen. Sofort die Stromzufuhr unterbrechen und die Medizintechnik-Abteilung Ihrer Einrichtung oder Ihren örtlichen Vertreter von Edwards anrufen.

#### F.3 Reinigen der Plattformkabel

Plattformkabel können mit den für den Monitor genehmigten Reinigungsmitteln gereinigt werden.

**VORSICHT** Alle Kabel regelmäßig auf Defekte überprüfen. Die Kabel niemals eng aufgewickelt lagern.

- 1 Befeuchten Sie ein fusselfreies Tuch mit Desinfektionsmittel und wischen Sie die Oberflächen ab.
- **2** Nehmen Sie nach dem Abwischen mit Desinfektionsmittel mit sterilem Wasser befeuchteten Baumwollmull zur Hand und wischen Sie noch einmal nach. Wiederholen Sie das Nachwischen so oft, bis sämtliches verbleibendes Desinfektionsmittel entfernt wurde.
- **3** Trocknen Sie die Oberfläche mit einem sauberen, trockenen Tuch ab.

#### F.3.1 Reinigen des HemoSphere Oxymetrie-Kabels

Die faseroptische Schnittstelle des Oxymetrie-Kabels muss sauber gehalten werden. Die Glasfaserleiter im fiberoptischen Anschluss des Oxymetriekatheters passen in die Glasfaserleiter des Oxymetrie-Kabels. Reinigen Sie das Gehäuse des Oxymetrie-Kabels und die Verbindungskabel mit einer sterilen 70 % igen Isopropyl-Lösung.

Befeuchten Sie ein flusenfreies Wattestäbchen mit sterilem Alkohol und reinigen Sie den innerhalb des vorderen Oxymetrie-Kabelgehäuses befindlichen Glasfaserleiter mit leichtem Druck.

**VORSICHT** Das HemoSphere Oxymetrie-Kabel nicht mittels Dampf, Strahlung oder Ethylenoxid sterilisieren. Das HemoSphere Oxymetrie-Kabel nicht eintauchen.

#### F.3.2 Reinigen des Patienten-CCO-Kabels und des Anschlusses

Da das Patienten-CCO-Kabel elektrische und mechanische Komponenten enthält, unterliegt es den üblichen Verschleißerscheinungen. Vor jedem Einsatz sollten Kabelisolierung, Zugentlastung und Anschlüsse überprüft werden. Sollte eine der folgenden Bedingungen zutreffen, darf das Kabel nicht mehr verwendet werden.

- Defekte Isolierung
- Beschädigungen
- Eingedrückte oder verbogene Anschlusspins
- Beschädigter und/oder zerbrochener Stecker
  - 1 Das Patienten-CCO-Kabel ist nicht gegen Eindringen von Flüssigkeit geschützt. Wischen Sie das Kabel bei Bedarf mit einem weichen, feuchten Tuch unter Verwendung einer Lösung aus 10 % Bleichmittel und 90 % Wasser ab.
  - 2 Lassen Sie das Anschlussstück an der Luft trocknen.

**VORSICHT** Falls Elektrolytlösungen (z. B. Ringer-Laktat-Lösung) in die Kabelanschlüsse gelangen, während diese an den Monitor angeschlossen sind und der Monitor eingeschaltet ist, kann die Erregungsspannung eine elektrolytische Korrosion und einen schnellen Verschleiß der elektrischen Kontakte verursachen.

Kabelanschlüsse nicht in Reinigungsmittel, Isopropylalkohol oder Glutaraldehyd tauchen.

Zum Trocknen der Kabelanschlüsse keine Heißluftpistole verwenden.

**3** Bitte wenden Sie sich bei Fragen an den technischen Kundendienst oder Ihren örtlichen Vertreter von Edwards.

#### F.4 Kundendienst und Support

Siehe Kapitel 11: *Fehlerbehebung* für Diagnosehinweise und Abhilfemaßnahmen. Wenn sich ein Problem durch die dort bereitgestellten Informationen nicht beheben lässt, setzen Sie sich mit dem Kundendienst von Edwards Lifesciences in Verbindung.

Sie erreichen den Kundendienst von Edwards für Fragen zum Betrieb des HemoSphere Multifunktionaler Monitors wie folgt:

- In den USA und Kanada unter der Telefonnummer +1 800 822 9837.
- Außerhalb der USA und Kanadas wenden Sie sich an Ihren örtlichen Vertreter von Edwards Lifesciences.
- Fragen zum Betrieb des Systems können Sie per E-Mail an die folgende Adresse richten: tech\_support@edwards.com.

Halten Sie vor einer telefonischen Kontaktaufnahme folgende Daten bereit:

- Die Seriennummer des HemoSphere Multifunktionaler Monitors, die sich auf der Rückseite befindet
- Bildschirmtext der Fehlermeldung und nähere Angaben zum Problem

#### F.5 Regionale Niederlassungen von Edwards Lifesciences

| USA:       | Edwards Lifesciences LLC<br>One Edwards Way<br>Irvine, CA 92614 USA<br>949.250.2500<br>800.424.3278<br>www.edwards.com                                                                                              | China:      | Edwards (Shanghai) Medical<br>Products Co., Ltd.<br>Unit 2602-2608, 2 Grand Gateway,<br>3 Hong Qiao Road, Xu Hui<br>District<br>Shanghai, 200030<br>Republik China<br>Telefon: 86 21 5389 1888 |
|------------|----------------------------------------------------------------------------------------------------|-------------|----------------------------------------------------------------------------------------------------|
| Schweiz:   | Edwards Lifesciences S.A.<br>Route de l'Etraz 70<br>1260 Nyon, Schweiz<br>Telefon: 41 22 787 4300                                                                                                    | Indien:     | Edwards Lifesciences (India) Pvt.<br>Ltd.<br>Techniplex II, 7th floor,<br>Unit no 1 & 2, off. S.V.Road<br>Goregaon west-Mumbai<br>400062<br>Indien<br>Telefon: +91 022 66935701 04             |
| Japan:     | Edwards Lifesciences Ltd.<br>Nittochi Nishi-Shinjuku Bldg.<br>6-10-1, Nishi-Shinjuku,<br>Shinjuku-ku,<br>Tokyo 160-0023 Japan<br>Telefon: 81 3 6894 0500                                                            | Australien: | Edwards Lifesciences Pty Ltd<br>Unit 2 40 Talavera Road<br>North Ryde<br>NSW 2113<br>PO Box 137, North Ryde BC<br>NSW 1670<br>Australien<br>Telefon: +61(2)8899 6300                           |
| Brasilien: | Edwards Lifesciences Comércio<br>de Produtos Médico-<br>Cirúrgicos Ltda.<br>Rua Verbo Divino, 1547 – 1°<br>andar – Chácara Santo Antônio<br>São Paulo – SP – Brasilien<br>CEP 04719-002<br>Telefon: 55 11 5567 5337 |             |                                                                                                    |

#### F.6 Entsorgung des Monitors

Damit Personal, die Umgebung oder andere Geräte nicht kontaminiert oder infiziert werden, müssen Sie dafür sorgen, dass der HemoSphere Multifunktionaler Monitor und/oder die Kabel in Übereinstimmung mit den landesspezifischen Bestimmungen für Geräte mit elektrischen und elektronischen Teilen vor der Entsorgung fachgerecht desinfiziert und dekontaminiert werden.

Beachten Sie bei Einwegkomponenten und -zubehörteilen die örtlich geltenden Entsorgungsvorschriften für Krankenhausabfälle.

#### F.6.1 Akku-Recycling

Ersetzen Sie den HemoSphere Akkusatz, wenn er den Ladezustand nicht mehr halten kann. Befolgen Sie die örtlichen Recycling-Richtlinien, nachdem Sie den Akku entnommen haben.

**VORSICHT** Den Lithium-Ionen-Akku gemäß den bundesstaatlichen, staatlichen und örtlichen Gesetzen recyceln oder entsorgen.

#### F.7 Vorbeugende Instandhaltung

Überprüfen Sie in regelmäßigen Abständen die Außenseite des HemoSphere Multifunktionaler Monitors auf allgemeine Unversehrtheit. Achten Sie darauf, dass das Gehäuse keine Risse, Bruchstellen oder Dellen aufweist und alle Teile komplett sind. Vergewissern Sie sich, dass keine Anzeichen ausgelaufener Flüssigkeiten oder missbräuchlicher Verwendung vorhanden sind.

Kontrollieren Sie routinemäßig die Kabel und Leitungen auf durchgescheuerte Stellen und Risse, und vergewissern Sie sich, dass keine Strom führenden Drähte freiliegen.

#### F.7.1 Instandhaltung des Akkus

#### F.7.1.1 Akkukonditionierung

Dieser Akkusatz muss gegebenenfalls regelmäßig konditioniert werden. Die Konditionierung darf nur von geschultem Krankenhauspersonal oder Technikern durchgeführt werden. Ausführliche Anweisungen zur Konditionierung finden Sie im Wartungshandbuch des HemoSphere Multifunktionaler Monitors.

## **WARNUNG** Explosionsgefahr! Der Akku darf nicht geöffnet, verbrannt, bei hohen Temperaturen gelagert oder kurzgeschlossen werden. Er könnte sich entzünden, explodieren, Flüssigkeit verlieren oder heiß werden, was zu Verletzungen oder zum Tod führen kann.

#### F.7.1.2 Lagerung des Akkus

Der Akkusatz kann nach dem Einlegen im HemoSphere Multifunktionaler Monitor verbleiben. Informationen zu Umgebungsspezifikationen für die Lagerung finden Sie unter "HemoSphere Multifunktionaler Monitor – Technische Daten" auf Seite 150.

**HINWEIS** Eine langfristige Lagerung bei hohen Temperaturen kann die Lebensdauer des Akkusatzes beeinträchtigen.

#### F.8 Testen der Alarmtöne

Nach jedem Einschalten des HemoSphere Multifunktionaler Monitors wird automatisch ein Selbsttest durchgeführt. Im Rahmen dieses Selbsttests ist ein Alarmton zu hören. Dieser weist darauf hin, dass die Alarmtonanzeigen einwandfrei funktionieren. Als weitere Maßnahme zum Testen einzelner Messalarme sollten die Alarmgrenzen in regelmäßigen Abständen angepasst werden und es sollte sichergestellt werden, dass das entsprechende Alarmprotokoll eingehalten wird.

#### F.9 Gewährleistung

Edwards Lifesciences (Edwards) garantiert für die Dauer von einem (1) Jahr ab Verkaufsdatum, dass der HemoSphere Multifunktionale Monitor für die in der Kennzeichnung angegebenen Verwendungszwecke und Indikationen geeignet ist, sofern die Verwendung gemäß der Gebrauchsanweisung erfolgt. Wenn das Gerät nicht in Übereinstimmung mit diesen Herstelleranweisungen verwendet wird, ist die Gewährleistung ungültig und unwirksam. Es gelten keine anderen ausdrücklichen oder stillschweigenden Garantien, einschließlich Garantien der Marktgängigkeit oder Eignung für einen bestimmten Zweck. Diese Garantie schließt keine der mit dem HemoSphere Multifunktionalen Monitor verwendeten Kabel, Akkus, Sonden oder Oxymetrie-Kabel ein. Die ausschließliche Verpflichtung von Edwards und das ausschließliche Rechtsmittel des Käufers bei einer Garantieverletzung besteht, nach Ermessen von Edwards, in der Reparatur oder im Austausch des HemoSphere Multifunktionalen Monitors.

Edwards übernimmt keine Haftung für unmittelbar oder beiläufig entstandene Schäden oder Folgeschäden. Edwards ist im Sinne dieser Gewährleistung nicht zu einer Reparatur oder einem Ersatz eines beschädigten oder gestörten HemoSphere Multifunktionaler Monitors verpflichtet, wenn dieser Schaden oder diese Störung durch die Verwendung von Kathetern anderer Hersteller als Edwards seitens des Kunden entstanden ist.

# Anhang G

## Leitlinien und Herstellererklärung

#### Inhalt

| Elektromagnetische Verträglichkeit |
|------------------------------------|
| Gebrauchsanweisung                 |
| Informationen zur Funktechnologie  |

#### G.1 Elektromagnetische Verträglichkeit

Referenznorm: IEC/EN 60601-1-2:2007 und IEC 60601-2-49:2011-02

IEC/EN 60601-1-2:2014-02 und IEC 60601-2-49:2011-02

Der HemoSphere Multifunktionale Monitor ist für den Gebrauch in der unten beschriebenen elektromagnetischen Umgebung bestimmt. Der Kunde oder Anwender des HemoSphere Multifunktionalen Monitors muss sicherstellen, dass er in einer solchen Umgebung betrieben wird.

| Beschreibung                   | Länge                  |                        |
|--------------------------------|------------------------|------------------------|
| HemoSphere Oxymetrie-<br>Kabel | 9,6 Fuß<br>2,9 m       |                        |
| Netzkabel                      | USA<br>10 Fuß<br>3,1 m | EU<br>8,2 Fuß<br>2,5 m |
| Patienten-CCO-Kabel            | 8 Fuß<br>2,44 m        |                        |

#### Tabelle G-1 Liste von Zubehörteilen, Kabeln und Sensoren, die zur Erfüllung der Normen erforderlich sind

#### G.2 Gebrauchsanweisung

Bei elektrischen Medizingeräten sind besondere EMV-Vorsichtsmaßnahmen erforderlich. Diese Geräte müssen gemäß den EMV-Angaben in den folgenden Hinweisen und Tabellen installiert, eingerichtet und in Betrieb genommen werden.

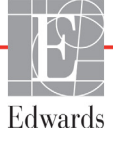

| WARNUNG | Die Verwendung von nicht spezifiziertem Zubehör und nicht spezifizierten Sensoren |
|---------|-----------------------------------------------------------------------------------|
|         | und Kabeln kann zu höheren elektromagnetischen Emissionen oder einer niedrigeren  |
|         | elektromagnetischen Störfestigkeit führen.                                        |

Änderungen am HemoSphere Multifunktionalen Monitor sind nicht erlaubt.

Tragbare und mobile HF-Kommunikationsgeräte können potenziell alle elektronischen medizinischen Geräte einschließlich den HemoSphere Multifunktionalen Monitor beeinflussen. Leitlinien zu den angemessenen Abständen zwischen Kommunikationsgeräten und dem HemoSphere Multifunktionalen Monitor sind enthalten in Tabelle G-4.

VORSICHT Das Gerät wurde geprüft und liegt innerhalb der Grenzwerte von IEC 60601-1-2. Bei Einhaltung dieser Grenzwerte ist sichergestellt, dass ein angemessener Schutz vor schädlichen Störungen in einer typischen medizinischen Installation besteht. Das Gerät erzeugt, verwendet und strahlt gegebenenfalls Hochfrequenzenergie aus und kann bei einer Installation und Verwendung, die nicht den Anweisungen entspricht, zu schädlichen Störungen mit anderen Geräten in der näheren Umgebung führen. Es kann jedoch keine Garantie dafür übernommen werden, dass bei einer bestimmten Installation keine Störungen auftreten. Verursacht dieses Gerät Störungen mit anderen Geräten, was durch das Ein- und Ausschalten ermittelt werden kann, sollte der Anwender versuchen, diese Störung durch eine oder mehrere der nachfolgenden Maßnahmen zu beheben:

- · Das Empfangsgerät neu ausrichten oder umstellen.
- · Den Abstand zwischen den Geräten vergrößern.
- · Den Hersteller zwecks Unterstützung kontaktieren.

#### Tabelle G-2 Elektromagnetische Emissionen

#### Leitlinien und Herstellererklärung – elektromagnetische Emissionen

#### Der HemoSphere Multifunktionale Monitor ist für den Gebrauch in der unten beschriebenen elektromagnetischen Umgebung bestimmt. Der Kunde oder Anwender des HemoSphere Multifunktionalen Monitors muss sicherstellen, dass er in einer solchen Umgebung betrieben wird.

| Emissionen                                                                    | EMV-<br>Konformität  | Beschreibung                                                                                                    |  |
|-------------------------------------------------------------------------------|----------------------|----------------------------------------------------------------------------------------------------|--|
| HF-Emissionen<br>CISPR 11                                                     | Gruppe 1             | Der HemoSphere Multifunktionale Monitor nutzt HF-Energie<br>nur für interne Funktionen. Folglich sind die abgegebene<br>HF-Strahlung und die Wahrscheinlichkeit von Störungen<br>bei elektronischen Geräten in der unmittelbaren Umgebung<br>sehr gering. |  |
| HF-Emissionen<br>CISPR 11                                                     | Klasse A             | Der HemoSphere Multifunktionale Monitor eignet sich für o<br>Verwendung in allen Einrichtungen, außer in Wohnbereich                                                                                                    |  |
| Oberschwingungsströme<br>IEC 61000-3-2                                        | Klasse A             | sowie in öffentlichen Gebäuden mit einer direkten<br>Niederspannungsversorgung aus einem Stromnetz für nicht<br>gewerhliche Zwecke                                                                                                    |  |
| Spannungsänderungen,<br>Spannungsschwankungen<br>und Flicker<br>IEC 61000-3-3 | Norm wird<br>erfüllt |                                                                                                    |  |

| Tabelle G-3 Leitlinien und Herstellererklärung – Störfestigkeit gegenüber drahtlosen |
|--------------------------------------------------------------------------------------|
| HF-Kommunikationsgeräten                                                             |

| Testfrequenz                                                                                                    | Band <sup>1</sup> | Service <sup>1</sup>                                                           | Modulation <sup>2</sup>                      | Maximale<br>Leistung | Abstand | Störfes-<br>tigkeits-<br>Prüfpegel |
|----------------------------------------------------------------------------------------------------|-------------------|--------------------------------------------------------------------------------|----------------------------------------------|----------------------|---------|------------------------------------|
| MHz                                                                                                    | MHz               |                                                                                |                                              | w                    | Meter   | (V/m)                              |
| Der HemoSphere Multifunktionale Monitor ist für den Gebrauch in der unten<br>beschriebenen elektromagnetischen Umgebung bestimmt. Der Kunde oder Anwender<br>des HemoSphere Multifunktionalen Monitors muss sicherstellen, dass er in einer<br>solchen Umgebung betrieben wird. |                   |                                                                                |                                              |                      |         |                                    |
| 385                                                                                                    | 380 –<br>390      | TETRA 400                                                                      | Impulsmodulation <sup>2</sup><br>18 Hz       | 1,8                  | 0,3     | 27                                 |
| 450                                                                                                    | 430 –<br>470      | GMRS 460,<br>FRS 460                                                           | FM³<br>±5 kHz Abweichung<br>1 kHz Sinuskurve | 2                    | 0,3     | 28                                 |
| 710<br>745<br>780                                                                                                    | 704 –<br>787      | LTE Band 13,<br>17                                                             | Impulsmodulation <sup>2</sup><br>217 Hz      | 0,2                  | 0,3     | 9                                  |
| 810<br>870<br>930                                                                                                    | 800 –<br>960      | GSM 800/900,<br>TETRA 800,<br>iDEN 820,<br>CDMA 850,<br>LTE Band 5             | Impulsmodulation <sup>2</sup><br>18 Hz       | 2                    | 0,3     | 28                                 |
| 1720<br>1845<br>1970                                                                                                    | 1700 –<br>1900    | GSM 1800;<br>CDMA 1900;<br>GSM 1900;<br>DECT;<br>LTE Band 1, 3,<br>4, 25; UMTS | Impulsmodulation <sup>2</sup><br>217 Hz      | 2                    | 0,3     | 28                                 |
| 2450                                                                                                    | 2400 –<br>2570    | Bluetooth,<br>WLAN,<br>802.11 b/g/n,<br>RFID 2450,<br>LTE Band 7               | Impulsmodulation <sup>2</sup><br>217 Hz      | 2                    | 0,3     | 28                                 |
| 5240<br>5500<br>5785                                                                                                    | 5100 –<br>5800    | WLAN<br>802.11a/n                                                              | Impulsmodulation <sup>2</sup><br>217 Hz      | 0,2                  | 0,3     | 9                                  |
| HINWEIS Falls erforderlich, um den STÖRFESTIGKEITS-PRÜFPEGEL zu erreichen, kann der Abstand zwischen der Sendeantenne und dem ME-GERÄT oder ME-SYSTEM auf 1 Meter reduziert werden. Der Testabstand von 1 Meter ist gemäß IEC 61000-4-3 zulässig.                               |                   |                                                                                |                                              |                      |         |                                    |
| <sup>1</sup> Bei einigen Services ist nur die Uplink-Frequenz angegeben.                                                                                                    |                   |                                                                                |                                              |                      |         |                                    |
| <sup>2</sup> Der Träger muss mit einem Rechteckwellensignal mit 50 % relativer Frequenzbelegungsdauer moduliert werden.                                                                                                    |                   |                                                                                |                                              |                      |         |                                    |
| <sup>3</sup> Als Alternative zur FM-Modulierung kann eine 50 % Impulsmodulierung bei 18 Hz verwendet werden;<br>obwohl dies der tatsächlichen Modulierung nicht entspricht, handelt es sich hierbei<br>um den schlechtesten annehmbaren Fall.                                   |                   |                                                                                |                                              |                      |         |                                    |

#### Tabelle G-4 EmpfohleneAbstände zwischen tragbaren und mobilen HF-Kommunikationsgeräten und dem HemoSphere Multifunktionalen Monitor

Der HemoSphere Multifunktionale Monitor ist für die Verwendung in elektromagnetischen Umgebungen bestimmt, in der die abgestrahlten HF-Störungen kontrolliert sind. Halten Sie zum Vermeiden elektromagnetischer Störungen entsprechend der unten angegebenen maximalen Ausgangsleistung der tragbaren und mobilen HF-Kommunikationsgeräte mit diesen Geräten einen Mindestabstand zum HemoSphere Multifunktionalen Monitor ein.

| Senderfrequenz                                                | 150 kHz bis<br>80 MHz  | 80 bis 800 MHz         | 800 bis 2500 MHz       | 2,5 bis 5,0 GHz        |
|---------------------------------------------------------------|------------------------|------------------------|------------------------|------------------------|
| Gleichung                                                     | $d = 1, 2\sqrt{P}$     | <b>d= 1,2</b> √P       | d= 2,3 √P              | <b>d= 2,3</b> √P       |
| Maximale<br>Nennausgangsleistu<br>ng des Senders<br>(in Watt) | Abstand<br>(in Metern) | Abstand<br>(in Metern) | Abstand<br>(in Metern) | Abstand<br>(in Metern) |
| 0,01                                                          | 0,12                   | 0,12                   | 0,24                   | 0,24                   |
| 0,1                                                           | 0,37                   | 0,37                   | 0,74                   | 0,74                   |
| 1                                                             | 1,2                    | 1,2                    | 2,3                    | 2,3                    |
| 10                                                            | 3,7                    | 3,8                    | 7,4                    | 7,4                    |
| 100                                                           | 12                     | 12                     | 23                     | 23                     |

Für Sender, deren maximale Nennausgangsleistung oben nicht angegeben ist, kann der empfohlene Abstand "d" mithilfe der Gleichung in der entsprechenden Spalte geschätzt werden. Hierbei ist "P" die maximale Nennausgangsleistung des Senders in Watt entsprechend den Herstellerangaben.

HINWEIS 1: Bei 80 MHz und 800 MHz gilt der Abstand für den höheren Frequenzbereich.

HINWEIS 2: Diese Richtlinien treffen möglicherweise nicht auf alle Situationen zu. Die Ausbreitung elektromagnetischer Strahlung wird von der Absorption und Reflexion durch Strukturen, Gegenstände und Personen beeinflusst.

#### Tabelle G-5 Elektromagnetische Störfestigkeit (gegen elektrostatische Entladung, schnelle Transienten (Burst), Stoßspannungen, Spannungseinbrüche/-unterbrechungen sowie Magnetfelder)

| Störfestigkeitsprüfung                                                                                                    | Prüfpegel gemäß<br>IEC 60601-1-2                                                       | Übereinstim-<br>mungspegel                                      | Elektromagnetische<br>Umgebung – Leitfaden                                                                                                    |  |  |  |
|----------------------------------------------------------------------------------------------------|----------------------------------------------------------------------------------------|-----------------------------------------------------------------|----------------------------------------------------------------------------------------------------|--|--|--|
| Der HemoSphere Multifunktionale Monitor ist für den Gebrauch in der unten beschriebenen<br>elektromagnetischen Umgebung bestimmt. Der Kunde oder Anwender des HemoSphere<br>Multifunktionalen Monitors muss sicherstellen, dass er in einer solchen Umgebung betrieben wird. |                                                                                        |                                                                 |                                                                                                    |  |  |  |
| Elektrostatische Entladung<br>(ESD) IEC 61000-4-2                                                                                                    | ±8 kV Kontakt<br>±15 kV Luft                                                           | ±8 kV<br>±15 kV                                                 | Böden sollten aus Holz, Beton oder<br>Keramikfliesen bestehen. Wenn Böden<br>mit synthetischem Material bedeckt<br>sind, sollte die relative Luftfeuchtigkeit<br>mindestens 30 % betragen.                                                                                                    |  |  |  |
|                                                                                                    |                                                                                        |                                                                 |                                                                                                    |  |  |  |
| schnelle transiente<br>elektrische Störgrößen/Burst<br>IEC 61000-4-4                                                                                                    | ±2 kV für<br>Stromversorgungsleitungen                                                 | ±2 kV für<br>Stromversorgung<br>sleitungen                      | Die Netzversorgung sollte einer<br>typischen gewerblichen und/oder einer<br>Krankenhausumgebung entsprechen.                                                                                                    |  |  |  |
|                                                                                                    | ±1 kV bei 1 kV für Eingangs-<br>/Ausgangsleitung >3 Meter                              | ±1 kV bei 1 kV<br>für Eingangs-/<br>Ausgangsleitung<br>>3 Meter |                                                                                                    |  |  |  |
| Stoßspannung<br>IEC 61000-4-5                                                                                                    | ±1 kV Leitung(en)<br>zu Leitung(en)                                                    | ±1 kV<br>Leitung(en) zu<br>Leitung(en)                          |                                                                                                    |  |  |  |
|                                                                                                    | ±2 kV Leitung(en) zur Erde                                                             | ±2 kV<br>Leitung(en) zur<br>Erde                                |                                                                                                    |  |  |  |
| Spannungseinbrüche, kurze<br>Spannungsunterbrechungen                                                                                                    | <5 % $U_{\rm T}$ (>95 % Einbruch<br>der $U_{\rm T}$ ) für 0,5 Zyklen                   | <5 % <i>U</i> T                                                 | Die Netzversorgung sollte einer<br>typischen gewerblichen und/oder einer<br>Krankenhausumgebung entsprechen.<br>Wenn der HemoSphere<br>Multifunktionale Monitor auch während<br>eines Stromausfalls betrieben werden<br>muss, sollte der HemoSphere<br>Multifunktionale Monitor über eine<br>unterbrechungsfreie Stromversorgung<br>oder einen Akku verfügen. |  |  |  |
| und<br>Spannungsschwankungen<br>bei den<br>Stromversorgungsleitungen<br>IEC 61000-4-11                                                                                                    | 40 % $U_{\rm T}$ (60 % Einbruch<br>der $U_{\rm T}$ ) für 5 Zyklen                      | 40 % <i>U</i> T                                                 |                                                                                                    |  |  |  |
|                                                                                                    | 70 % <i>U</i> <sub>T</sub> (30 % Einbruch<br>der <i>U</i> <sub>T</sub> ) für 25 Zyklen | 70% <i>U</i> T                                                  |                                                                                                    |  |  |  |
|                                                                                                    | <5 % <i>U</i> <sub>T</sub> (>95 % Einbruch<br>der <i>U</i> <sub>T</sub> ) für 5 s      | <5 % U <sub>T</sub>                                             |                                                                                                    |  |  |  |
| Stromfrequenz<br>Stromfrequenz (50/60 Hz)<br>IEC 61000-4-8                                                                                                    | 30 A(Effektivwert)/m                                                                   | 30 A/m                                                          | Magnetfelder der Stromfrequenz<br>sollten den typischen Werten in einer<br>typischen gewerblichen oder einer<br>Krankenhausumgebung entsprechen.                                                                                                    |  |  |  |
| HINWEIS: UT ist die Netzwechselspannung vor der Anwendung des Prüfpegels.                                                                                                    |                                                                                        |                                                                 |                                                                                                    |  |  |  |
|                                                                                                    |                                            | den leetigkent (gegen      | abgoolamic and follangogolamic in Enorgio,                                                                                                    |
|----------------------------------------------------------------------------------------------------|--------------------------------------------|----------------------------|----------------------------------------------------------------------------------------------------|
| Störfestigkeit-<br>sprüfung                                                                                                    | IEC 60601-1-2<br>Prüfpegel                 | Übereinstim-<br>mungspegel | Elektromagnetische Umgebung – Leitlinien                                                                                                    |
| Der HemoSphere Multifunktionale Monitor ist für den Gebrauch in der unten beschriebenen<br>elektromagnetischen Umgebung bestimmt. Der Kunde oder Anwender des HemoSphere<br>Multifunktionalen Monitors muss sicherstellen, dass er in einer solchen Umgebung betrieben w |                                            |                            | r den Gebrauch in der unten beschriebenen<br>r Kunde oder Anwender des HemoSphere<br>s er in einer solchen Umgebung betrieben wird.                                                                                                    |
|                                                                                                    |                                            |                            | Tragbare und mobile HF-Kommunikationsgeräte sollten<br>nicht näher an irgendeinem Teil des HemoSphere<br>Multifunktionalen Monitors (einschließlich der Kabel)<br>betrieben werden, als es die empfohlenen Abstände<br>vorgeben, die mit der Gleichung für die Sendefrequenz<br>berechnet werden.                                                                                                    |
| Leitungsgeführte<br>HF-Energie<br>IEC 61000-4-6                                                                                                    | 3 Veff, 150 kHz bis<br>80 MHz              | 3 Veff                     | Empfohlener Abstand                                                                                                    |
| Leitungsgeführte<br>HF-Emissionen<br>IEC 61000-4-6                                                                                                    | 6 Veff (ISM-Band)<br>150 kHz bis<br>80 MHz | 6 Veff                     | $d = [1,2] \times \sqrt{P}$ ; 150 kHz bis 80 MHz<br>$d = [1,2] \times \sqrt{P}$ ; 80 MHz bis 800 MHz                                                                                                    |
|                                                                                                    |                                            |                            | d = [2,3] x $\sqrt{P}$ ; 800 MHz bis 2500 MHz                                                                                                    |
| Abgestrahlte HF-<br>Energie<br>IEC 61000-4-3                                                                                                    | 3 V/m, 80 bis<br>2700 MHz                  | 3 V/m                      | Hierbei ist "P" der maximale Emissionswert in Watt (W)<br>gemäß den Angaben des Herstellers des Senders und<br>"d" der empfohlene Abstand in Metern (m).<br>Die Feldstärken feststehender HF-Sender (gemäß der<br>elektromagnetischen Überprüfung des Standorts) <sup>a</sup><br>müssen unter den Konformitätsstufen des jeweiligen<br>Frequenzbereichs liegen. <sup>b</sup><br>Zu Störungen kann es in der näheren Umgebung von<br>Geräten kommen, die mit dem folgenden Symbol<br>gekennzeichnet sind: |

Taballa G & Elektromagnotische Störfestigkeit (gegen abgestrablte und leitungsgeführte HE Energie)

<sup>a</sup> Die Feldstärken von feststehenden HF-Sendern wie z. B. Basisstationen kabelloser Telefone oder mobile Funkstationen, Amateurfunk, Kurz- und Mittelwellenradios sowie Fernsehsender können nicht genau bestimmt werden. Zum Bestimmen der elektromagnetischen Umgebung durch den Einfluss feststehender HF-Sender sollte eine elektromagnetische Überprüfung des Standorts in Betracht gezogen werden. Überschreitet die gemessene Feldstärke am Standort, an dem der HemoSphere Multifunktionale Monitor verwendet wird, die betreffende, oben genannte HF-Konformitätsstufe, muss der HemoSphere Multifunktionale Monitor dort auf seinen normalen Betrieb geprüft werden. Werden Störungen des Betriebs beobachtet, sind weitergehende Maßnahmen erforderlich, z. B. das Neuausrichten des HemoSphere Multifunktionalen Monitors oder das Auswählen eines neuen Standorts..

<sup>b</sup> Oberhalb eines Frequenzbereichs von 150 kHz bis 80 MHz sollten die Feldstärken unter 3 V/m liegen.

HINWEIS 1: Bei 80 MHz und 800 MHz gilt der höhere Frequenzbereich.

HINWEIS 2: Diese Richtlinien treffen möglicherweise nicht auf alle Situationen zu. Die Ausbreitung elektromagnetischer Strahlung wird von der Absorption und Reflexion durch Strukturen, Gegenstände und Personen beeinflusst.

#### G.3 Informationen zur Funktechnologie

Der HemoSphere Monitor umfasst Funktechnologie, die eine WLAN-Konnektivität der Unternehmensklasse bietet. Die Funktechnologie des HemoSphere Monitors unterstützt IEEE 802.11a/b/g/n mit einem voll integrierten Security Supplicant, das eine 802.11i/WPA2 Enterprise-Authentifizierung und Datenverschlüsselung bietet.

Die technischen Einzelheiten der Funktechnologie, die im HemoSphere Monitor eingebaut ist, sind in der folgenden Tabelle dargestellt.

| Leistungsmerkmal                             | Beschreibung                                                                                                    |
|----------------------------------------------|----------------------------------------------------------------------------------------------------|
| WLAN-Standards                               | IEEE 802.11a, 802.11b, 802.11g, 802.11n                                                                                                    |
| WLAN-Medien                                  | Direct Sequence-Spread Spectrum (DSSS)<br>Complementary Code Keying (CCK)<br>Orthogonal Frequency Divisional Multiplexing (OFDM)                                                                                                    |
| WLAN-<br>Medienzugriffsprotokoll             | Carrier Sense Multiple Access/Collision Avoidance (CSMA/CA)                                                                                                    |
| Unterstützte WLAN-<br>Datenübertragungsraten | 802.11a (OFDM): 6, 9, 12, 18, 24, 36, 48, 54 Mbit/s<br>802.11b (DSSS, CCK): 1, 2, 5,5, 11 Mbit/s<br>802.11g (OFDM): 6, 9, 12, 18, 24, 36, 48, 54 Mbit/s<br>802.11n (OFDM, HT20, MCS 0-7): 6,5,13,19,5, 26, 39, 52, 58,5, 72,2 Mbit/s<br>7,2, 14,4, 21,7, 28,9, 43,3, 57,8, 65 Mbit/s                               |
| Modulation                                   | BPSK bei 1, 6, 6,5, 7,2 und 9 Mbit/s<br>QPSK bei 2, 12, 13, 14,4, 18, 19,5 und 21,7 Mbit/s CCK bei 5,5 und 11 Mbit/s<br>16-QAM bei 24, 26, 28,9, 36, 39 und 43,3 Mbit/s<br>64-QAM bei 48, 52, 54, 57,8, 58,5, 65 und 72,2 Mbit/s                                                                                   |
| 802.11n Spatiale Ströme                      | 1X1 SISO (Single Input, Single Output)                                                                                                    |
| Regulatorische Domain-<br>Unterstützung      | FCC (Nord- und Südamerika, Teile von Asien und Naher Osten)<br>ETSI (Europa, Naher Osten, Afrika und Teile von Asien)<br>MIC (Japan) (vorher TELEC)<br>KC (Korea) (vorher KCC)                                                                                                    |
| 2,4-GHz-Frequenzbänder                       | ETSI: 2,4 GHz bis 2,483 GHz   FCC: 2,4 GHz bis 2,483 GHz     MIC: 2,4 GHz bis 2,495 GHz   KC: 2,4 GHz bis 2,483 GHz                                                                                                    |
| 2,4-GHz-Betriebskanäle                       | ETSI: 13 (3 nicht überlappend)FCC: 11 (3 nicht überlappend)MIC: 14 (4 nicht überlappend)KC: 13 (3 nicht überlappend)                                                                                                    |
| 5-GHz-Frequenzbänder                         | ETSI: 5,15 GHz bis 5,35 GHz FCC: 5,15 GHz bis 5,35 GHz   5,47 GHz bis 5,725 GHz 5,47 GHz bis 5,725 GHz   MIC: 5,15 GHz bis 5,35 GHz KC: 5,15 GHz bis 5,825 GHz   5,47 GHz bis 5,35 GHz KC: 5,15 GHz bis 5,825 GHz   5,47 GHz bis 5,35 GHz 5,725 GHz bis 5,825 GHz   5,47 GHz bis 5,725 GHz 5,725 GHz bis 5,825 GHz |
| 5-GHz-Betriebskanäle                         | ETSI: 19 nicht überlappendFCC: 24 nicht überlappendMIC: 19 nicht überlappendKC: 19 nicht überlappend                                                                                                    |

| Leistungsmerkmal          | Beschreibung        |                       |  |
|---------------------------|---------------------|-----------------------|--|
| Maximale                  | 802.11a             |                       |  |
| Übertragungsleistung      | 6 Mbit/s            | 15 dBm (31,623 mW)    |  |
|                           | 54 Mbit/s           | 12 dBm (19,953 mW)    |  |
| Hinweis: Die maximale     | 802.11b             |                       |  |
| Übertragungsleistung      | 1 Mbit/s            | 16 dBm (39,81 mW)     |  |
| variiert entsprechend den | 11 Mbit/s           | 16 dBm (39,81mW)      |  |
| Vorschriften der          | 802.11g             |                       |  |
| einzelnen Länder. Alle    | 6 Mbit/s            | 16 dBm (39,81 mW)     |  |
| Werte nominal, ±2 dBm.    | 54 Mbit/s           | 12 dBm (25,12 mW)     |  |
| Bei 2,4 GHz wird ein      | 802.11n (2,4 GHz)   |                       |  |
| einzelner spatialer Strom | 6,5 Mbit/s (MCS0)   | 16 dBm (39,81 mW)     |  |
| und eine Kanal-           | 65 Mbit/s (MCS7)    | 12 dBm (15,85 mW)     |  |
| Bandbreite von 20 MHz     | 802.11n (5 GHz HT20 | ))                    |  |
| unterstützt.              | 6,5 Mbit/s (MCS0)   | 15 dBm (31,62mW)      |  |
|                           | 65 Mbit/s (MCS7)    | 12 dBm (15,85mW)      |  |
| Typische                  | 802.11a             |                       |  |
| Empfängerempfindlichkeit  | 6 Mbit/s            | -90 dBm               |  |
|                           | 54 Mbit/s           | -73 dBm (PER <= 10 %) |  |
| Hinweis: Alle Werte       | 802.11b             |                       |  |
| nominal, ±/- 3 dBm.       | 1 Mbit/s            | -89 dBm               |  |
| Variante durch Kanäle.    | 11 Mbit/s           | -82 dBm (PER <= 8 %)  |  |
|                           | 802.11g             |                       |  |
|                           | 6 Mbit/s            | -85 dBm               |  |
|                           | 54 Mbit/s           | -68 dBm (PER <= 10 %) |  |
|                           | 802.11n (2,4 GHz)   |                       |  |
|                           | MCS0 Mbit/s         | -86 dBm               |  |
|                           | MCS7 Mbit/s         | -65 dBm               |  |
|                           | 802.11n (5 GHz HT20 |                       |  |
|                           | MCS0 Mbit/s         | -90 dBm               |  |
|                           | MCS7 Mbit/s         | -70 dBm               |  |

Tabelle G-7 Funktechnologieinformationen des HemoSphere Monitors (Fortsetzung)

| Leistungsmerkmal | Beschreibung                                                                                                    |                                                                                                    |
|------------------|----------------------------------------------------------------------------------------------------|----------------------------------------------------------------------------------------------------|
| Sicherheit       | Standards   Wireless Equivalent Privacy (WEP)   Wi-Fi Protected Access (WPA)   IEEE 802.11i (WPA2)   Verschlüsselung   Wireless Equivalent Privacy (WEP, RC4-Algorithmus)   Temporal Key Integrity Protocol (TKIP, RC4-Algorithmus)   Advanced Encryption Standard (AES, Rijndael-Algorithmus)   Bereitstellung des Verschlüsselungsschlüssels   Statisch (in 40-Bit- und 128-Bit-Längen)   Pre-Shared (PSK)   Dynamisch   802.1X Extensible Authentication Protocol-Typen   EAP-FAST, EAP-TLS, EAP-TLS   LEAP   FIPS 140-2-Modus   Betrieb beschränkt auf WPA2-AES mit EAP-TLS und WPA2-PSK/AES   Hinweis: Wenn kein Verschlüsselungsschlüssel festgelegt wurde (wie z. B.   während der Authentifizierung), werden 802.1x/EAPOL-   Authentifizierungspakete unverschlüsselt übertragen und   empfangen; alle anderen übertragenen und empfangenen   Datenpakete werden vervorfen. |                                                                                                    |
| Konformität      | ETSI-regulatorische Domain<br>EN 300 328<br>EN 300 328 v1.8.1 (BT 2.1)<br>EN 301 489-1<br>EN 301 489-17<br>EN 301 893<br>EN 60950-1<br>FCC-regulatorische Domain (Ze<br>FCC 15.247 DTS – 802.11b/g (<br>FCC 15.407 UNII – 802.11a (W<br>FCC Teil 15 Klasse B UL 60950<br>Industry Canada (Zertifizierungs<br>RSS-210 – 802.11a/b/g/n (WLAI<br>ICES-003, Klasse B<br>MIC (Japan) (Zertifizierungs-ID:<br>STD-T71 Artikel 2 Punkt 19, Ka<br>Artikel 2 Punkt 19-2, Kategorie 4<br>Artikel 2 Punkt 19-3 Kategorie 5                                                                                                    | EN 55022:2006 Klasse B<br>EN 55024:1998 +A1:2001, A2:2003<br>EN 61000-3-2:2006<br>EN 61000-3-3:1995 +A1:2001, A2:2005<br>EU 2002/95/EC (RoHS)<br>rtifizierungs-ID: SQG-WB45NBT)<br>WLAN): 2,4 GHz & 5,8 GHz<br>LAN): 2,4 GHz & 5,4 GHz<br>)<br>s-ID: 3147A-WB45NBT)<br>N) – 2,4 GHz, 5,8 GHz, 5,2 GHz und 5,4 GHz<br>(€ ℝ <sup>201-140137</sup> )<br>tegorie WW (2,4GHz Kanäle 1-13)<br>GZ (2,4 GHz Kanal 14)<br>(W (5150-5250 W52 & 5250-5350 W53)<br>MSIP-CRM-LAI-WB45NBT) |

#### Tabelle G-7 Funktechnologieinformationen des HemoSphere Monitors (Fortsetzung)

| Leistungsmerkmal | Beschreibung                                                                       |
|------------------|------------------------------------------------------------------------------------|
| Zertifizierungen | Wi-Fi Alliance                                                                     |
|                  | 802.11a, 802.11b, 802.11g , 802.11n                                                |
|                  | WPA Enterprise                                                                     |
|                  | WPA2 Enterprise                                                                    |
|                  | Cisco Compatible Extensions (Version 4)                                            |
|                  | FIPS 140-2 Level 1                                                                 |
|                  | Linux 3.8 wird auf den WLAN-Modulen der 45-Serie betrieben mit ARM926 (ARMv5TEJ) – |
|                  | OpenSSL FIPS Object Module v2.0 (Validierungszertifikat #1747)                     |
| Antennentyp      | PCB-Dipol                                                                          |
| Antennenmaße     | 36 mm x 12 mm x 0,1 mm                                                             |

| Tabelle G-7 Funktechnolog | gieinformationen des Hei | moSphere Monitors ( | Fortsetzung)  |
|---------------------------|--------------------------|---------------------|---------------|
|                           | gionnormationen aco nei  |                     | i ontoctzung) |

#### G.3.1 Servicequalität für Funktechnologie

Die Funkttechnologie des HemoSphere Monitors ermöglicht die Übertragung physiologischer Daten, Alarme und Gerätemitteilungen an unterstützte Krankenhausinformationssysteme (HIS; Hospital Information Systems) nur zu Zwecken der elektronischen Diagrammerstellung und Archivierung. Per Funk übertragene Daten sollen nicht für die Fernalarmverwaltung oder für Echtzeit-Ferndatenvisualisierungssysteme verwendet werden. Die Servicequalität (QoS; Quality of service) wird in Bezug auf einen totalen Datenverlust bei einer normalen Verbindung spezifiziert, wo der HemoSphere Monitor mit einer mittleren Funksignalstärke oder höher (Tabelle 8-1) sowie mit guter HIS-Verbindung (Tabelle 8-2) betrieben wird. Die Funkdatenübertragung des HemoSphere Monitors wurde validiert, um unter diesen Bedingungen weniger als 5 % Gesamtdatenverlust zu haben. Die Funktechnologie des HemoSphere Monitors hat einen effektiven Bereich von 45 Metern (150 Fuß) bei Sichtverbindung und 22 Metern (75 Fuß) ohne direkte Sichtverbindung. Der effektive Bereich kann durch die Existenz anderer Funksender beeinträchtigt werden.

Der HemoSphere Monitor unterstützt eine Datenübertragung mit dem Nachrichtenstandard Health Level 7 (HL7). Alle übertragenen Daten werden erwartungsgemäß vom Empfängersystem akzeptiert. Verläuft die Übertragung nicht erfolgreich, werden die Daten zurückgesendet. Der HemoSphere Monitor versucht, alle HIS-Verbindungen, die unterbrochen wurden, wiederherzustellen. Falls vorher bestehende HIS-Verbindungen nicht wiederhergestellt werden können, alarmiert der HemoSphere Monitor den Benutzer mit einem akustischen Signal und einer Meldung (Alarm: HIS-Konnektivitätsverlust, siehe Tabelle 11-3).

#### G.3.2 Funksicherheitsmaßnahmen

Die Funksignale werden mittels in der Branche standardmäßiger Funksicherheitsprotokolle gesichert (Tabelle G-7). Die Funksicherheitsstandards WEP und WPA haben gezeigt, dass sie gegenüber Bedrohungen anfällig sind, und werden daher nicht empfohlen. Edwards empfiehlt die Sicherung von Funkdatenübertragungen durch Aktivierung der IEEE 802.11i (WPA2)-Sicherheit und des FIPS-Modus. Edwards empfiehlt ebenfalls die Umsetzung von Netzwerksicherheitsmaßnahmen wie z. B. virtuelle LANs mit Firewalls, um die Daten von der HemoSphere Monitorplattform während ihrer Übertragung an das HIS weiter zu sichern.

# G.3.3 Fehlerbehebung bei Problemen mit der Koexistenz mit anderen Funksystemen

Das Gerät wurde geprüft und liegt innerhalb der Grenzwerte von IEC 60601-1-2. Wenn Kommunikationsprobleme mit der Funktechnologie des HemoSphere Monitors auftreten, sorgen Sie dafür, dass ein Mindestabstand zwischen tragbaren und mobilen HF-Kommunikationsgeräten (Sendern) und dem HemoSphere Monitor eingehalten wird. Weitere Informationen zu den Abständen finden Sie unter tabelle G-4.

#### G.3.4 Störungserklärungen der Federal Communication Commission (FCC)

| WICHTIGER HINWEIS | Zur Einhaltung der von der FCC festgelegten Grenzwerte für die      |
|-------------------|---------------------------------------------------------------------|
|                   | Strahlenbelastung muss die Antenne, die für diesen Sender verwendet |
|                   | wird, so installiert werden, dass ein Abstand von mindestens 20 cm  |
|                   | zwischen der Strahlungsquelle und den Körpern aller Personen        |
|                   | eingehalten wird. Die Antenne darf nicht mit einer anderen Antenne  |
|                   | oder einem anderen Sender zusammen aufgestellt oder mit diesen      |
|                   | zusammen betrieben werden.                                          |

#### Störungserklärung der Federal Communication Commission

Dieses Gerät wurde getestet und entspricht den Grenzwerten für ein digitales Gerät der Klasse B, entsprechend Teil 15 der FCC-Regeln. Bei Einhaltung dieser Grenzwerte ist sichergestellt, dass ein angemessener Schutz vor schädlichen Störungen in einer Installation in Wohngebieten besteht. Das Gerät erzeugt, verwendet und strahlt gegebenenfalls Hochfrequenzenergie aus und kann bei einer Installation und Verwendung, die nicht den Anweisungen entspricht, zu schädlichen Störungen beim Funkverkehr führen. Es kann jedoch keine Garantie dafür übernommen werden, dass bei einer bestimmten Installation keine Störungen auftreten. Verursacht dieses Gerät Störungen beim Radio- oder Fernsehempfang, was durch das Ein- und Ausschalten ermittelt werden kann, sollte der Anwender versuchen, diese Störung durch eine der nachfolgenden Maßnahmen zu beheben:

- 1 Die Empfangsantenne neu ausrichten oder umstellen.
- 2 Den Abstand zwischen Gerät und Empfänger vergrößern.
- **3** Das Gerät an eine Steckdose eines anderen Stromkreises als dem anschließen, an dem der Empfänger angeschlossen ist.
- 4 Den Händler oder einen erfahrenen Radio-/TV-Techniker zwecks Unterstützung kontaktieren.

**FCC-HINWEIS** Alle Änderungen oder Modifikationen, die von der für die Einhaltung der Vorschriften verantwortlichen Partei nicht genehmigt wurden, können die Befugnis des Anwenders zum Betrieb dieses Geräts annullieren.

Das Gerät entspricht Teil 15 der FCC-Vorschriften. Der Betrieb unterliegt den folgenden zwei Bedingungen: (1) Dieses Gerät darf keine schädlichen Störungen verursachen, und (2) dieses Gerät muss alle empfangenen Störungen tolerieren, einschließlich Störungen, die einen unerwünschten Betrieb verursachen können.

Dieses Gerät ist auf den Gebrauch im *Innenbereich* beschränkt, wenn es im Frequenzbereich von 5,15 bis 5,25 GHz betrieben wird.

Laut FCC muss dieses Produkt beim Frequenzbereich von 5,15 bis 5,25 GHz im Innenbereich verwendet werden, um das Potential für schädliche Störungen bei zweikanaligen mobilen Satellitensystemen zu reduzieren.

Dieses Gerät lässt keinen Betrieb zu auf den Kanälen 116-128 (5580–5640 MHz) für 11na und 120-128 (5600–5640 MHz) für 11a, die das 5600–5650-MHz-Band überlappen.

| WICHTIGER HINWEIS | FCC-Erklärung zur Strahlenbelastung:                                   |  |
|-------------------|------------------------------------------------------------------------|--|
|                   | Dieses Gerät liegt innerhalb der FCC-Grenzwerte für Strahlenbe-        |  |
|                   | lastung, die für eine unkontrollierte Umgebung festgelegt sind. Dieses |  |
|                   | Gerät sollte mit einem Mindestabstand von 20 cm zwischen dem           |  |
|                   | Radiator und Ihrem Körper aufgestellt und betrieben werden.            |  |
|                   |                                                                        |  |

## Dieses Gerät ist ausschließlich für OEM-Integratoren unter den folgenden Bedingungen vorgesehen:

- Die Antenne muss so angebracht werden, dass ein Abstand von 20 cm zwischen Antenne und Benutzer beibehalten wird; und
- Das Sendemodul darf nicht zusammen mit anderen Sendern oder Antennen zusammen aufgestellt werden,
- Für alle in den Vereinigten Staaten vermarkteten Produkte muss der OEM die Betriebskanäle von CH1 bis CH11 für das 2,4-GHz-Band durch das mitgelieferte Firmware-Programmiertool begrenzen. Der OEM stellt dem Endbenutzer weder Tools noch Informationen über einen Wechsel der regulatorischen Domain bereit.

Solange die drei oben genannten Bedingungen nicht erfüllt werden, ist eine weitere Prüfung des Senders nicht erforderlich. Der OEM-Integrator ist weiterhin dafür verantwortlich, das Endprodukt dahingehend zu prüfen, ob weitere Compliance-Anforderungen erforderlich sind, wenn dieses Modul installiert ist.

| WICHTIGER HINWEIS | Für den Fall, dass diese Bedingungen nicht erfüllt werden (zum Beisp |  |
|-------------------|----------------------------------------------------------------------|--|
|                   | bei bestimmten Laptop-Konfigurationen oder beim gemeinsamen          |  |
|                   | Aufstellen mit einem anderen Sender), wird die FCC-Genehmigung       |  |
|                   | nicht länger als gültig angesehen und die FCC-ID kann beim           |  |
|                   | Endprodukt nicht verwendet werden. Unter diesen Umständen ist        |  |
|                   | der OEM-Integrator für die Neubewertung des Endprodukts              |  |
|                   | (einschließlich des Senders) und den Erhalt einer separaten          |  |
|                   | FCC-Genehmigung verantwortlich.                                      |  |
|                   |                                                                      |  |

#### G.3.5 Erklärungen von Industry Canada

#### Warnung vor HF-Strahlengefahr

Zur Einhaltung der von der FCC und Industry Canada festgelegten Grenzwerte für die HF-Strahlenbelastung muss das Gerät an einem Ort aufgestellt werden, wo die Antennen des Geräts einen Mindestabstand von 20 cm zu allen Personen wahren können. Die Verwendung von stärken Antennen sowie Antennen, die für die Nutzung mit diesem Produkt nicht zugelassen sind, ist strengstens untersagt. Das Gerät darf nicht zusammen mit einem anderen Sender aufgestellt werden.

## Maximale Antennenverstärkung – Falls der Integrator das Gerät so konfiguriert, dass die Antenne vom Host-Produkt erkannt werden kann.

Dieser Funksender (IC ID: 3147A-WB45NBT) wurde von Industry Canada für den Betrieb mit den unten aufgeführten Antennentypen mit der maximal zulässigen Verstärkung und erforderlichen Antennenimpedanz für jeden angegebenen Antennentyp zugelassen. Die Verwendung der in dieser Liste nicht enthaltenen Antennentypen, deren Verstärkung die für diesen Typ angegebene maximale Verstärkung übertrifft, für dieses Gerät ist ausdrücklich untersagt.

"Um die potenziellen Funkstörungen bei anderen Benutzern zu reduzieren, sollte der Antennentyp und seine Verstärkung so ausgewählt werden, dass die äquivalente isotrope Strahlungsleistung (EIRP; Equivalent Isotropically Radiated Power) das zu einer erfolgreichen Kommunikation erforderliche Maß nicht übersteigt."

"Das Gerät wurde für den Betrieb mit einer Antenne mit einer maximalen Verstärkung von [4] dBi entwickelt. Die Verwendung von stärkeren Antennen ist laut den Vorschriften von Industry Canada strengstens untersagt. Die erforderliche Antennenimpedanz beträgt 50 Ohm."

Dieses Gerät entspricht den lizenzfreien RSS-Standards von Industry Canada. Der Betrieb unterliegt den folgenden zwei Bedingungen: (1) Dieses Gerät darf keine Störungen verursachen, und (2) dieses Gerät muss alle Störungen tolerieren, einschließlich Störungen, die einen unerwünschten Betrieb des Geräts verursachen können.

# G.3.6 Erklärungen der Europäischen Union zur Richtlinie für Funkanlagen und Telekommunikationseinrichtungen (R&TTE)

Dieses Gerät entspricht den wesentlichen Anforderungen der R&TTE-Richtlinie 1999/5/EC. Die folgenden Prüfmethoden wurden angewendet, um die Vermutung der Konformität mit den wesentlichen Anforderungen der R&TTE-Richtlinie 1999/5/EC nachzuweisen:

#### • EN60950-1:2001 A11:2004

Sicherheit der Einrichtungen der Informationstechnologie

#### • EN 300 328 V1.8.1: (2006-10)

Elektromagnetische Verträglichkeit und Funkspektrumangelegenheiten (ERM); Breitbandübertragungssysteme; Datenübertragungseinrichtungen für das 2,4 GHz ISM-Band mit Spreizspektrummodulation; Harmonisierte EN mit wesentlichen Anforderungen nach Artikel 3.2 R&TTE-Richtlinie

#### • EN 301 489-1 V1.6.1: (2005-09)

Elektromagnetische Verträglichkeit und Funkspektrumangelegenheiten (ERM); Elektromagnetische Verträglichkeit für Funkeinrichtungen und -dienste (EMV); Teil 1: Gemeinsame technische Anforderungen

#### EN 301 489-17 V1.2.1 (2002-08)

Elektromagnetische Verträglichkeit und Funkspektrumangelegenheiten (ERM); Elektromagnetische Verträglichkeit für Funkeinrichtungen und -dienste (EMV); Teil 17: Spezifische Bedingungen für Breitbandübertragungssysteme im 2,4 GHz Band und Einrichtungen in lokalen Hochleistungs-Funknetzen (RLAN) im 5 GHz Band

#### • EN 301 893 V1.5.1 (2008-12)

Elektromagnetische Verträglichkeit und Funkspektrumangelegenheiten (ERM); breitbandige Funkzugangsnetze (BRAN); Spezifische Bedingungen für lokale Hochleistungs-Funknetze (RLAN) im 5 GHz Band

#### EU 2002/95/EC (RoHS)

Konformitätserklärung – EU-Richtlinie 2003/95/EG; Reduzierung von Schadstoffen (RoHS; Reduction of Hazardous Substances)

Dieses Gerät ist ein Breitbandübertragungssystem im 2,4-GHz-Band (Sendeempfänger), der für die Verwendung in allen EU-Mitgliedstaaten und EFTA-Ländern vorgesehen ist, außer in Frankreich und Italien, wo eine restriktivere Handhabung angewendet wird.

In Italien sollte der Endbenutzer bei den nationalen Frequenzverwaltungsbehörden eine Lizenz beantragen, um eine Genehmigung für die Verwendung des Geräts für die Einrichtung im Außenbereich gelegener Funkverbindungen und/oder für die Bereitstellungen eines öffentlichen Zugangs zu Telekommunikationsund/oder Netzwerkdiensten zu erhalten.

Dieses Gerät darf nicht für die Einrichtung im Außenbereich gelegener Funkverbindungen in Frankreich verwendet werden. Außerdem kann in einigen Regionen die HF-Ausgangsleistung auf 10 mW EIRP im Frequenzbereich von 2454 – 2483,5 MHz beschränkt werden. Für weitere Informationen sollte der Endbenutzer die nationale Frequenzverwaltungsbehörde in Frankreich kontaktieren.

Hiermit erklärt Edwards Lifesciences, dass dieser Monitor den wesentlichen Anforderungen sowie den anderen wichtigen Bestimmungen von Richtlinie 1999/5/EG entspricht.

# Anhang H

# Glossar

#### Alarme

Akustische und visuelle Signale, mit denen der Anwender darauf hingewiesen wird, dass ein überwachter Patientenparameter die Alarmgrenzen überschritten hat.

#### Alarmgrenzen

Höchst- und Tiefstwerte für überwachte Patientenparameter.

#### Auswaschkurve

Indikatorverdünnungskurve, verursacht durch eine Bolusinjektion. Das Herzzeitvolumen ist umgekehrt proportional zur Fläche unterhalb dieser Kurve.

#### **Baseline-Bluttemperatur**

Bluttemperatur, die bei der Messung des Herzzeitvolumens als Ausgangswert dient.

#### Berechnungskonstante

Eine Konstante, die bei der Gleichung des Herzzeitvolumens verwendet wird und die Blut- und Injektatdichte, das Injektatvolumen sowie den Indikatorverlust im Katheter berücksichtigt.

#### Bluttemperatur (BT)

Bei korrekter Positionierung des Katheters handelt es sich hierbei um die Temperatur des Bluts in der Pulmonalarterie.

#### Bolus-(iCO-)Modus

Funktionsstatus des HemoSphere Swan-Ganz-Moduls, in dem das Herzzeitvolumen mittels Bolus-Thermodilutionsmethode gemessen wird.

#### Bolusinjektion

Eine bekannte Menge einer Flüssigkeit, die entweder gekühlt wurde oder Zimmertemperatur aufweist, wird in einen Anschluss des Pulmonalarterienkatheters injiziert und dient beim Messen des Herzzeitvolumens als Indikator.

#### Enddiastolischer Volumenindex (EDVI)

Enddiastolisches Volumen im rechten Herzen bezogen auf die Körperoberfläche.

#### Enddiastolisches Volumen (EDV)

Das Blutvolumen im rechten Ventrikel am Ende der Diastole.

#### Gemischtvenöse Sauerstoffsättigung (SvO2)

Prozentualer Anteil des in der Pulmonalarterie gemessenen, mit Sauerstoff beladenen Hämoglobins im venösen Blut. Wird als SvO<sub>2</sub> angezeigt.

#### Geschätzter Sauerstoffverbrauch (VO2e)

Geschätzte Rate, die den Sauerstoffverbrauch des Gewebes ausdrückt. Sie wird gewöhnlich in mL/min angegeben und bezieht sich auf die Sauerstoffmenge, die in 1 Stunde von 1 Milligramm (Trockengewicht) Gewebe konsumiert wird. Er wird mithilfe des ScvO<sub>2</sub>-Werts berechnet.

#### Hämatokrit (Hct)

Prozentualer Anteil des erythrozytenhaltigen Blutvolumens.

#### Hämoglobin (Hb)

Bestandteil roter Blutkörperchen, der Sauerstoff transportiert. Die Menge roter Blutkörperchen, die in Gramm pro Deziliter angegeben wird.

#### Herzfrequenz (HF)

Anzahl der ventrikulären Kontraktionen pro Minute. Für Slave-HF-Daten eines externen Monitors wird der zeitgemittelte Wert berechnet und als HFmit angezeigt.

#### Herzindex (CI)

Herzzeitvolumen in Bezug auf die Körperoberfläche.

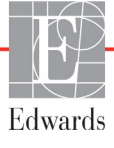

#### Herzzeitvolumen (CO)

Die Menge an Blut, die pro Minute vom Herzen in den systemischen Blutkreislauf ausgeworfen wird. Sie wird in Litern pro Minute angegeben.

#### Injektat

Flüssigkeit, die zur iCO-Messung (Messung des Herzzeitvolumens mittels Bolus-Thermodilutionsmethode) verwendet wird.

#### Intermittierender Herzindex (iCI)

Intermittierendes Herzzeitvolumen bezogen auf die Körperoberfläche.

#### Intermittierendes Herzzeitvolumen (iCO)

Intermittierende Messung der Blutmenge, die pro Minute vom Herzen in den systemischen Blutkreislauf ausgeworfen wird. Sie wird mithilfe der Thermodilution gemessen.

#### Körperoberfläche (BSA)

Die berechnete Körperoberfläche eines Menschen.

#### Mittlerer arterieller Druck (MAP)

Durchschnittlicher systemischer arterieller Blutdruck, der von einem externen Monitor gemessen wird.

#### Oxymetrie (Sauerstoffsättigung, ScvO<sub>2</sub>/SvO<sub>2</sub>)

Prozentualer Anteil des mit Sauerstoff beladenen Hämoglobins im Blut.

#### Patienten-CCO-Kabel-Test

Test zur Überprüfung der Intaktheit des Patienten-CCO-Kabels.

#### Rechtsventrikuläre Ejektionsfraktion (RVEF)

Prozentualer Anteil der Blutmenge, die vom rechten Ventrikel während der Systole ausgeworfen wird.

#### Sauerstoffangebot (DO<sub>2</sub>)

An das Gewebe gelieferte Sauerstoffmenge in Millilitern pro Minute (mL/min).

#### Sauerstoffangebotsindex (DO<sub>2</sub>I)

An das Gewebe gelieferte Sauerstoffmenge in Millilitern pro Minute (mL/min/m<sup>2</sup>), bezogen auf die Körperoberfläche.

#### Sauerstoffverbrauch (VO<sub>2</sub>)

Rate, die den Sauerstoffverbrauch des Gewebes ausdrückt. Sie wird gewöhnlich in mL/min angegeben und bezieht sich auf die Sauerstoffmenge, die in 1 Stunde von 1 Milligramm (Trockengewicht) Gewebe konsumiert wird. Er wird mithilfe des SvO<sub>2</sub>-Werts berechnet.

#### Schaltfläche

Bildschirmelement, das beim Antippen eine bestimmte Aktion auslöst oder ein Menü aufruft.

#### Schlagvolumen (SV)

Blutmenge, die mit jeder Kontraktion aus dem Ventrikel ausgeworfen wird.

#### Schlagvolumenindex (SVI)

Schlagvolumen in Bezug auf die Körperoberfläche.

#### Signalqualitätsindikator (SQI)

Die Qualität des Oxymetrie-Signals auf Basis von Zustand und Position des Katheters im Gefäß.

#### Slave-Kabel

Kabel für die Übertragung von Daten von einem Monitor auf den HemoSphere Multifunktionaler Monitor.

#### STAT-Wert

Eine schnelle Schätzung der Werte CO/CI, EDV/EDVI und RVEF.

#### Symbol

Eine Abbildung, die einen bestimmten Bildschirm, Plattformstatus oder ein bestimmtes Menüelement darstellt. Wird ein aktiviertes Symbol angetippt, leitet es eine Aktion ein oder ruft ein Menü auf.

#### Systemischer Gefäßwiderstand (SVR)

Messgröße für die Impedanz gegenüber dem Blutfluss aus dem linken Ventrikel (Nachlast).

#### Systemischer Gefäßwiderstandsindex (SVRI)

Systemischer Gefäßwiderstand in Bezug auf die Körperoberfläche.

#### Thermisches Filament

Abschnitt des CCO-Thermodilutionskatheters, der kleine Wärmeimpulse in den Blutkreislauf abgibt und so als Indikator für kontinuierliche Trenddaten des Herzzeitvolumens dient.

#### Thermistor

Temperatursensor, der sich in der Nähe der Spitze des Pulmonalarterienkatheters befindet.

#### Thermodilution (TD)

Eine Variante der Indikatorverdünnungstechnik, die Temperaturveränderungen als Indikator verwendet.

#### USB

Universal Serial Bus.

#### Voreinstellungen

Im System festgeschriebene, anfängliche Betriebsbedingungen.

#### Zentralvenöse Sauerstoffsättigung (ScvO<sub>2</sub>)

Prozentualer Anteil des in der V. cava superior gemessenen, mit Sauerstoff beladenen Hämoglobins im venösen Blut. Wird als ScvO<sub>2</sub> angezeigt.

#### Zentralvenöser Druck (ZVD)

Der durchschnittliche Druck in der V. cava superior (rechter Vorhof), der von einem externen Monitor gemessen wurde. Zeigt den venösen Rückfluss ins rechte Herz an.

# Index

#### Α

A/D Def. 22 Abgestrahlte HF-Energie IEC 61000-4-3 181 Abkürzungen 22 Abmessungen 150 Akku 152 HemoSphere Swan-Ganz-Modul 152 Monitor 150 Abstände 179 empfohlen für Geräte 179 Akku Installation 42 Instandhaltung 173 Lagerung 173 Status auf der Informationsleiste 74 Akronyme 22 Alarm/Zielbereich ändern 59 Voreinstellungen 163 Alarm/Zielbereich ändern 59 Alarme Def. 89 einstellen 91 Einstellen einzelner Parameter 59 Konfiguration für einen Parameter 95 Lautstärke 91 Pop-up-Bildschirm 59 Prioritäten 164 Signaltest 173 stummschalten 57 Alarmtöne stummschalten 57 allgemein, Überwachungseinstellungen 91 Allgemeine Überwachungseinstellungen 81 Analogeingang 84 Annullieren, Symbol 76 Anpassen von Skalen 97 Anschlüsse Reinigung 170 Anschlussports 38 Antippen Def. 22

Anwendungsgebiete 16 Anzeige für die kontinuierliche %-Veränderung 60 Anzeigen von Patientendaten 80 Auswaschkurve 118

#### В

Berechnung abgeleiteter Werte 72 Berechnungskonstante Auswahl 116 Berechnungskonstanten Bad-Temperatursonde 166 Leitungsintegrierte Temperatursonde 167 Tabellen 166 Betriebssystem 150 bettseitiger Monitor EKG-Eingang 120 Bildlaufraten Trend-Diagramm 61 Trend-Tabelle 65 Bildschirmgröße 150 Bildschirmnavigation 76 Blättern 76 Blutentnahme 73 Bolus Auswaschkurve 118 Bolus-(iCO-)Überwachung 113 Breite HemoSphere Swan-Ganz-Modul 152 Monitor 150 BSA Gleichung 156 BSA, errechnet 80 BT 22 Def. 22

#### С

CaO<sub>2</sub> Def. 22 Gleichung 156 Ca-vO<sub>2</sub> Gleichung 157 CCO Def. 22

#### CI

Def. 22 Gleichung 157 CISPR 11 177 CO 22 Countdown-Zähler 112 Erforderliche Zubehörteile 37 Überwachung mit dem HemoSphere Swan-Ganz-Modul 110 CO-Überwachung anhalten, Symbol 56 CO-Überwachung starten, Schaltfläche 56 CvO<sub>2</sub> Gleichung 157

#### D

Daten exportieren 101 herunterladen 101 löschen 102 mechanisch 150 Sicherheit 106 Datum ändern 82 Datum/Uhrzeit, Bildschirm 83 Datumsformat 83 Def. 22 Displayausgabe, HDMI 150 Displaygröße 150  $DO_2$ Def. 22 Gleichung 157 DO<sub>2</sub>I Def. 22 Gleichung 157 DPT Def. 22

#### E

EDV Def. 22 Erforderliche Zubehörteile 37 Überwachung mit dem HemoSphere Swan-Ganz-Modul 119 EDVI Def. 22

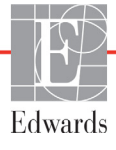

EFU Def. 22 eingeben, Wert 76 Einstellungen 103 Daten 102 Medizintechnik 100 Übersicht 57 Einstellungen, Symbol 57 EKG-Kabel 120 elektromagnetisch Emissionen 177 Verträglichkeit 175 Elektromagnetische Emissionen 178 Elektrostatische Entladung 180 Entsorgung, Monitor 172 Erweiterungsmodul 19 Etiketten Ports 34 Produkt 33 Verpackung 34 Exportieren von Daten 101

#### F

Fehlerbehebung Oxymetrie 147 Fehlermeldungen 135 Fettgedruckt Def. 22 Fluid Challenge 63 Fortsetzen der Patientenüberwachung 80 Funk Spezifikationen 151

#### G

Geben Sie ein gültiges Datum ein 138 Geben Sie eine gültige Uhrzeit ein 138 gelb Zielbereich-Statusanzeige 92 Geschlecht, Eingabe 80 Gewährleistung 174 Gewicht HemoSphere Swan-Ganz-Module 152 Monitor 150 Gewicht, Patientendaten 80 Gleichungen Herzprofil 156 Gleichungen für Herzprofil 156 grau Zielbereich-Statusanzeige 92 Größe, Patientendaten 80 grün Zielbereich-Statusanzeige 92

#### Н

Hämodynamische Überwachungstechnologien 19 Hauptparameter ändern 58 Hb Def. 22 Hb-Aktualisierung 73 Hct Def. 22 HDMI-Anschluss 150 HemoSphere Multifunktionaler Monitor Anschlussports 38 Basis-Set 36 Dokumentation und Schulungen 21 Erforderliche Zubehörteile 37 Etiketten 33 Spezifikationen 150, 152 Status-LED-Anzeigen 134 Umgebungsspezifikationen 150, 152 wesentliche Leistungsmerkmale 35 HemoSphere Oximetrie-Kabel Technische Daten 153 HemoSphere Oxymetrie-Kabel Abrufen von Daten 130 Einrichtung 125 Fehlermeldungen 145 Kurzanleitung 51 Reinigung 170 verfügbare Parameter 21 zurücksetzen 132 HemoSphere Swan-Ganz-Modul CO-Algorithmus 110 CO-Überwachung 110 Fehlermeldungen 139 iCO-Überwachung 113 Kurzanleitung 48 thermische Signale, Bedingungen 112 Übersicht 20 Übersicht der Anschlüsse 108 verfügbare Parameter 20 HemoSphere Swan-Ganz-Module Spezifikationen 152 HF Def. 22 HF-Emissionen 177 HF-Emissionen der Gruppe 1 177 HF-Emissionen der Klasse A 177 HFmit Def. 22 HIS Def. 22 HIS-Konnektivität 103

HL7-Kommunikation 103 Höhe HemoSphere Swan-Ganz-Modul 152 Monitor 150 Höhenlage Umgebungsspezifikationen 150

#### | ;C

iCO Def. 22 Erforderliche Zubehörteile 37 Überwachung mit dem HemoSphere Swan-Ganz-Modul 113 IEC Def. 22 IEC 60601-1 2005 / A1 2012 35 IEC 60601-1-2 2007 175 2014 35 IEC 60601-2-49 2011 35 IEC 61000-3-2 Oberschwingungsströme 177 IEC 61000-3-3 177 IEC 61000-4-11 180 IEC 61000-4-2 180 IEC 61000-4-3 181 IEC 61000-4-4 180 IEC 61000-4-5 180 IEC 61000-4-6 181 IEC 61000-4-8 180 IEC/EN 60601-1-2 2007 175 IEEE 802.11 b/g/n 35 Informationsleiste 74, 77 CO-Countdown-Zähler 112 Injektatvolumen 115 Instandhaltung 173 In-vitro-Kalibrierfehler 147 In-vitro-Kalibrierung 127 In-vivo-Kalibrierung 128

#### Κ

Kabel Länge 175 Reinigung 169 Kabel-Integritätstest 109 Kabellänge Oximetrie 153 Kabelzubehör 37 Kennzeichnungssymbole der Anschlüsse 34 Klinische Maßnahmen, Schaltfläche 57 Kontinuierliche %-Veränderung einstellen 84 Intervall 84 kontinuierlicher Modus, physiologiebezogene Bereiche 69 Krankenhausinformationssysteme (Hospital Information Systems) 103 Kundendienst 171

#### L

Länge Kabel 175 LED-Anzeigen 134 Monitor 134 Leitungsgeführte HF-Energie IEC 61000-4-6 181 Listenschaltfläche 76 LVSWI Def. 22

#### Μ

MAP Def. 22 mechanische Daten 150 Medizintechnik 100 Meldungsbereich 76 Modellnummern 154 Modulsteckplatz 19 Modulzubehör 37 Monitor Abmessungen 150 Betriebs- und Kommunikations-LED-Anzeigen 134 Bildschirmauswahl, Symbol 56 Entsorgung 172 Gewicht 150 Reinigung 169 Spezifikationen des Displays 150 Umgebungsspezifikationen 150, 152 Verwendung 54 Monitoring Pause fortführen 73 Monitor-LED-Anzeigen 134

#### Ν

Navigation 54, 76 Navigationsleiste 56 Neuer Patient 79

#### 0

Oberschwingungsströme 177 IEC 61000-3-2 177 OM nicht angeschlossen 73 OT Def. 22 Oxymetrie Einrichtung 125 Fehlerbehebung 147 SQI 129 Warnungen 147 Oxymetrie-Alarme, Liste der Alarme 146 Oxymetrie-Fehler, Liste der Fehler 145

#### Ρ

PA Def. 22 Parameter Anzeige- und Alarmbereiche 162 Parameter ändern ändern 58 Parameterkreisanzeige 60 Parameterkreisanzeigen 58 Patient Daten 79 Datenparameter 161 Fortsetzen der Überwachung 80 ID 80 neu 79 Patienten-CCO-Kabel-Test 109 Patientendaten Alter 80 Eingabe 78 Patientendaten im Oxymetrie-Kabel älter als 24 Stunden – Neu kalibrieren 147 Patientendaten, Anzeige 80 Pause, Überwachung 57 physiologiebezogene Bereiche 69 Alarme und Zielbereiche einstellen 71 kontinuierlicher Modus 69 physiologiebezogene Bereiche, Überwachungsbildschirm 68 POST Def. 22 Siehe auch Selbsttest beim Einschalten Prioritäten der physiologischen Alarme 164 Protokollierte Ereignisse 73 Prüfung der Störfestigkeit gegen Magnetfelder mit energietechnischen Frequenzen 180 PvO<sub>2</sub> def. 22

PVPI Gleichung 158 PVPI-Gleichung 158

#### R

Regionale Niederlassungen von Edwards Lifesciences 172 Reinigung Kabel 169 Kabel und Anschlüsse 170 Monitor 169 Oxymetrie-Kabel 170 relative Luftfeuchtigkeit Umgebungsspezifikationen 150 **RJ-45** Ethernetanschluss (Monitor) 150 Rollständer 155 rot Zielbereich-Statusanzeige 92 RS-232 serieller Anschluss 150 Rückseite des Monitors 38 Anschlussports 39 RVEF Def. 23 Erforderliche Zubehörteile 37 **RVEF-Überwachung** 119 RVSWI Def. 23

#### S

Schaltfläche Liste 76 schnelle transiente elektrische Störgrößen/Burst 180 sCI def. 23 sCO def. 23 ScvO<sub>2</sub> Def. 23 Erforderliche Zubehörteile 37 sEDV def. 23 Selbsttest beim Einschalten 45 Sicherheit 106 Signalqualitätsindikator (SQI) 129 Skalen anpassen 97 Snapshot, Schaltfläche 57 Spannung überwachen 151 Spannungsänderungen, Spannungsschwankungen und Flicker 177

Spezifikationen des Displays Monitor 150  $SpO_2$ Def. 23 Sprache ändern 82 Voreinstellungen 165 SQI Def. 23 **s**RVEF def. 23 Startseite, Symbol 76 STAT CO 112 def. 23 Statusleiste 76 Stoßspannung IEC 61000-4-5 180 Support, technisch 171 SV Def. 23 Erforderliche Zubehörteile 37 Gleichung 159 SV-Gleichung 159 SVI Def. 23 Gleichung 159 SVI-Gleichung 159  $SvO_2$ Def. 23 Erforderliche Zubehörteile 37 SVR Def. 23 Erforderliche Zubehörteile 37 Gleichung 159 Überwachung mit dem HemoSphere Swan-Ganz-Modul 124 SVR-Gleichung 159 **SVRI** Def. 23 Gleichung 159 SVRI-Gleichung 159 Symbole Bildschirm 32 Verpackung 33 Symbole der Benutzeroberfläche 32

#### Т

Tastatur, verwenden 77 TD Def. 23 Technischer Support 171 Temperatur Umgebungsspezifikationen 150 thermische Signale, Bedingungen CO-Überwachung 112 Tiefe HemoSphere Swan-Ganz-Module 152 Monitor 150 Touchscreen, Abmessungen 150 Trend-Diagramm, Bildlaufraten 61 Trend-Diagramm, Überwachungsbildschirm 60 Trendskala voreingestellte Grenzwerte 161 Trend-Tabelle, Bildlaufraten 65 Trend-Zeit 98

#### U

Überwachungsbildschirm "Cockpit" 68 Überwachungsbildschirm "Physiologie" 66 Überwachungsbildschirm "Trend-Tabellen" 64 Überwachungsbildschirm, Navigation 76 Überwachungseinstellungen 81 allgemein 81 Überwachungseinstellungen, allgemein 91 Überwachungspause 57, 73 Uhrzeit ändern 82 Uhrzeitformat 83 Umgebungsspezifikationen 150, 152 USB Def. 23 USB-Anschlüsse, Abmessungen 150

#### V

Verlaufsmodus 69 Verlaufsmodus, physiologiebezogene Bereiche 69 Verpackungsetiketten 34 vertikaler Bildlauf 76 Verwendung des Monitors 54 VO<sub>2</sub> Def. 23 Gleichung 159 VO<sub>2</sub>e Def. 23 Gleichung 159 VO<sub>2</sub>I Def. 23 Gleichung 159 VO<sub>2</sub>Ie Def. 23 Gleichung 160 vorbeugende Instandhaltung 173 Vorsicht Def. 24 Vorsichtshinweise, Liste der 28

#### W

Warnung Def. 24 Instabiles Signal 147 Wandartefakt oder Verschluss festgestellt 147 Warnungen Oxymetrie 147 Warnungen, Liste der 25 Weiter mit demselben Patienten 80 Werkseinstellungen wiederherstellen 102 Wert muss geringer sein als 138 Wert muss größer sein als 138 Wert, eingeben 76 Wertebereich nicht eingehalten 138 wesentliche Leistungsmerkmale 35 wiederherstellen, Werkseinstellungen 102 Windows 7 Embedded 150 **WLAN 103** Einrichtung 103

#### Ζ

Zeitintervall 98 Zeitumstellung 73 Zielbereiche ändern 59 einstellen 91 Konfiguration für einen Parameter 95 Statusanzeigen 60 Ziffernfeld, verwenden 77 Zubehörliste 154 Zurück, Symbol 76 ZVD Def. 23 Diese Seite bleibt absichtlich leer.

Diese Seite bleibt absichtlich leer.

Diese Seite bleibt absichtlich leer.

Vorsicht: US-Bundesgesetzen zufolge darf dieses Produkt ausschließlich durch einen Arzt oder auf Bestellung eines Arztes verkauft werden. Vollständige Informationen finden Sie in der Gebrauchsanweisung.

Die Produkte von Edwards Lifesciences, die im europäischen Markt eingeführt wurden und die wesentlichen Anforderungen gemäß Artikel 3 der Medizinprodukterichtlinie 93/42/EWG erfüllen, tragen die CE-Kennzeichnung für Konformität.

Edwards, Edwards Lifesciences, das stilisierte E-Logo, CCOmbo, CCOmbo V, CO-Set, CO-Set+, HemoSphere, PediaSat, Swan und Swan-Ganz sind Marken der Edwards Lifesciences Corporation. Alle anderen Marken sind Eigentum der jeweiligen Inhaber.

© Copyright 2017 Edwards Lifesciences Corporation. Alle Rechte vorbehalten. A/W Artikel-Nr. 10007184002/A

Edwards Lifesciences • One Edwards Way, Irvine CA 92614 USA • edwards.com

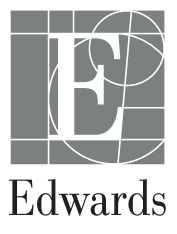